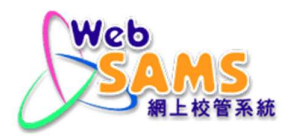

# **Installation Guidelines**

for

WebSAMS 3.0

Version 1.3.7 Feb 2021

| Distribution of Contro | lled Copy |  |
|------------------------|-----------|--|
| Copy No.               | Holder    |  |
|                        |           |  |
|                        |           |  |

Г

| Amendme       | nt History                                                                                                    |        |                    |           |
|---------------|----------------------------------------------------------------------------------------------------|--------|--------------------|-----------|
| Change<br>No. | Revision Description                                                                                                    | Author | Revision<br>Number | Date      |
| 1.            | In Appendix 7, add:<br>D. Enable Windows Firewall                                                                                                    | EDB    | 1.1                | 27/6/2014 |
| 2.            | Add Appendix 9 - Install WebSAMS<br>Root Certificate on Wworkstations                                                                                                    | EDB    | 1.1                | 27/6/2014 |
| 3.            | Updating of section 8.1                                                                                                    | EDB    | 1.2                | 10/7/2014 |
| 4.            | Updating of section 8.2 – reminder for the command to backup the configuration file                                                                                                    | EDB    | 1.2.1              | 16/7/2014 |
| 5.            | Updating of section 7.6.3, point 3 - reminder on data conversion program                                                                                                    | EDB    | 1.3                | 2/9/2014  |
| 6.            | Updating of section 3, Overview – reminder to follow the sequence of installation procedure                                                                                                    | EDB    | 1.3                | 2/9/2014  |
| 7.            | Updating of section 8.7.2, patch for HTTP Server                                                                                                    | EDB    | 1.3                | 2/9/2014  |
| 8.            | Updating of section 9.3.1, reminder<br>for installing ODBC driver on 64-bit<br>workstation                                                                                                    | EDB    | 1.3                | 2/9/2014  |
| 9.            | Updating of section 4.2.2, a new file<br>"Test39(ChineseChar).RTF" &<br>"Annex: Acceptance Test Procedure",<br>Test No.39, copy and paste of the two<br>Chinese characters to perform the<br>test.                                             | EDB    | 1.3                | 2/9/2014  |
| 10.           | Updating of Form C in Appendix 5.                                                                                                    | EDB    | 1.3                | 2/9/2014  |
| 11.           | <ul> <li>Updating of section 8:</li> <li>Reorganize the procedures in sections 8.6</li> <li>Add new patch02 in section 8.7.2</li> <li>Add new paragraph in section 8 &amp; new section 8.8 for steps of "Change of SSL Certificate"</li> </ul> | EDB    | 1.3.1              | 7/10/2014 |
| 12.           | Updating of Form C in Appendix 5:<br>- Renumber the test ID in Part I<br>- Update in Test 12 of Annex                                                                                                    | EDB    | 1.3.1              | 7/10/2014 |
| 13.           | Updating of point 1 in section<br>7.7.4<br>- Update item 4) to revise the<br>setting in 'Command Line<br>Parameters'                                                                                                    | EDB    | 1.3.2              | 1/11/2014 |

| Amendmer      | nt History                                                                                                    |            |                    |                          |
|---------------|----------------------------------------------------------------------------------------------------|------------|--------------------|--------------------------|
| Change<br>No. | Revision Description                                                                                                    | Author     | Revision<br>Number | Date                     |
| 14.           | <ul> <li>Updating of section 7.10.1:</li> <li>Update point 3 to remind selecting option of "Run only when user is logged on".</li> <li>Update point 5 &amp; 6 for setup of batch job script.</li> </ul>                                                                                                    | EDB        | 1.3.2              | 1/11/2014                |
| 15.           | Updating of section 7.8:<br>- Update point 9 & 10 to renew the<br>screenshots.                                                                                                    | EDB        | 1.3.2              | 7/1/2015                 |
| 16.           | Updating of Appendix 7:<br>- Update point A.2.2 to clarify how<br>the Windows Guest account<br>should be renamed.                                                                                                    | EDB        | 1.3.2              | 7/1/2015                 |
| 17.           | Updating of section 7.4.1:<br>- Add point 4 to provide more<br>instruction for SQL Anywhere<br>installation.                                                                                                    | EDB        | 1.3.2              | 7/1/2015                 |
| 18.           | Updating of section 7.7.4:<br>- Add point 9, 10, 11 to validate the<br>installation of Crystal Server                                                                                                    | EDB        | 1.3.2              | 7/1/2015                 |
| 19.           | Updating of section 8:<br>- Update the backup and install<br>config produce of HTTP Server                                                                                                    | EDB        | 1.3.3              | 1/11/2016                |
| 20.           | <ul> <li>Updating of section 7.7:</li> <li>Update the programs of<br/>WebSAMS 3.0 application</li> <li>Updating of Section 8.7.2:</li> <li>Update part2 for Sp4</li> <li>Updating of Appendix5:</li> <li>Update point 22,23 to renew the<br/>screenshots</li> <li>Updating of Appendix9:</li> <li>Update point 1-10 to renew the<br/>screenshots</li> </ul> | EDB        | 1.3.4              | 21/1/2019                |
| 21<br>22      | Updating of Account information<br>Updating of Application components<br>Removing upgrade procedure for<br>WebSAMS 2.0                                                                                                    | EDB<br>EDB | 1.3.5<br>1.3.6     | 23/12/2019<br>01/02/2020 |
| 23            | Updating of Section 7.8<br>- Update point 6, 12 and 13 to<br>renew the screenshots                                                                                                    | EDB        | 1.3.7              | 02/02/2021               |

### Table of Contents

| 1.      | Obje       | ctive                                                    |
|---------|------------|----------------------------------------------------------|
| 2.      | Targ       | et Audience ······1                                      |
| 3.      | Over       | view                                                     |
|         | 3.1        | Scenarios ·····2                                         |
|         | 3.2        | Task Checklist for Different Scenarios 4                 |
|         | 3.3        | Setup Types ····· 6                                      |
|         | 3.4        | Assistance 6                                             |
| 4.      | Web        | SAMS Installation Kits and Media DVD/CDs ······7         |
|         | 4.1        | Information Worksheet ······ 7                           |
|         | 4.2        | Installation Kits and Software ······7                   |
|         |            | 4.2.1 WebSAMS Server Installation 7                      |
|         |            | 4.2.2 WebSAMS 3.0 Application Installation 7             |
|         |            | 4.2.3 HTTP Server Installation 8                         |
| 5.      | Netw       | vork Setup······9                                        |
|         | 5.1        | Introduction 9                                           |
|         |            | 5.1.1 Typical School Network Design 9                    |
|         |            | 5.1.2 User Characteristic 12                             |
|         |            | 5.1.3 IP Address                                         |
|         |            | 5.1.4 IP Address Scheme for WebSAMS Network              |
|         | <b>F</b> 0 | 5.1.5 Domain Name Service (DNS)                          |
|         | 5.2        | Configure WebSAMS Router 15                              |
| 6       | 5.3<br>Wah | Conligure Other Network Equipment                        |
| о.<br>7 | vveb       | SAMS Server Installation in Web CAMC Conver              |
| 7.      | vved       | SAMS Application Installation in WebSAMS Server          |
|         | 7.1        | Health Check (Obsoleted)                                 |
|         | 7.2        | Migration of Data from WebSAMS 2.0 to 3.0 (Obsoleted)    |
|         | 7.3        | Network Configuration for WebSAMS Server and Workstation |
|         |            | 7.3.1 Basic Network Setting 20                           |
|         |            | 7.3.2 Conligure DNS and DHCP Services in WebSAMS Server  |
|         | 71         | Subsec SOL Anywhere 16 (64 bit) Installation             |
|         | 1.4        | 7.4.1 Install Subase SQL Anywhere 16 (64-bit)            |
|         | 75         | SAP Crystal Server 2013 Installation                     |
|         | 7.0        | 7.5.1 Install SAP Crystal Server 2013                    |
|         | 7.6        | Data Conversion (Obsoleted) ·······41                    |
|         | 7.7        | WebSAMS 3.0 Application Installation                     |
|         |            | 7.7.1 Install WebSAMS 3.0 Application                    |
|         | 7.8        | First Time to Start WebSAMS Application                  |
|         | 7.9        | WebSAMS Training Instance Installation (Optional)        |
|         | 7.10       | Schedule Jobs                                            |
| _       |            |                                                          |

|    |       | 7.10.1 Window Scheduler Jobs                                                       |
|----|-------|------------------------------------------------------------------------------------|
|    |       | 7.10.2 Backup Job                                                                  |
|    |       | 7.10.3 Create Recovery CD 82                                                       |
|    | 7.11  | Restore WebSAMS Server and Application ·····87                                     |
|    | 7.12  | Fallback and Recovery ······94                                                     |
| 8. | HTT   | P Server Installation ······95                                                     |
|    | 8.1   | Back up the Configuration of HTTP Server for WebSAMS 2.0 (Obsoleted)96             |
|    | 8.2   | Back up the Configuration of HTTP Server for WebSAMS 3.096                         |
|    | 8.3   | Installation of the SUSE Linux97                                                   |
|    | 8.4   | Installation of the Anti-Virus Software – Trend Micro ServerProtect 3.0 ······ 102 |
|    | 8.5   | Configuration of HTTP Server with Backup Configuration Files                       |
|    | 8.6   | Configuration of HTTP Server for New Installation                                  |
|    | 8.7   | Post Installation Tasks ······ 111                                                 |
|    |       | 8.7.1 Configuration of Trend Micro 111                                             |
|    |       | 8.7.2 Applying the patch for HTTP Server                                           |
|    | 8.8   | Change the SSL certificate                                                         |
| 9. | Crys  | tal Reports Installation in Workstation                                            |
|    | 9.1   | Install Sybase 16 ODBC Driver 117                                                  |
|    | 9.2   | Install SAP Crystal Reports 2013 ····· 118                                         |
|    | 9.3   | Configure Two ODBC Accounts 118                                                    |
| 10 | Post  | Installation Check                                                                 |
| Ap | pendi | x 1: Hardware and Software Specification ······                                    |
| Ap | pendi | x 2: Information Sheet ······                                                      |
| Ap | pendi | x 3: Form A ·····                                                                  |
| Ap | pendi | x 4: Form B·····                                                                   |
| Ap | pendi | x 5: Form C·····                                                                   |
| Ap | pendi | x 6: Troubleshooting ······                                                        |
| Ap | pendi | x 7: Windows Server 2012 R2 - OS Hardening Guide·····                              |
| Ap | pendi | x 8: Windows Server 2012 R2 – Default Value of Security Options                    |
| Ap | pendi | x 9: Install WebSAMS Root Certificate on Workstations                              |

# 1. Objective

Since the rollout of WebSAMS from 2003, its usage rate keeps on rising and there have also been continuous enhancements to its functions to meet the increasing needs. On the other hand, we note that the system software of WebSAMS will not have upgrade patches from the vendors for fixing problems and addressing security issues in coming future. To improve the efficiency of the system and minimize the security risks, the Education Bureau considers it necessary to upgrade the WebSAMS server and system software.

The major objective of this document is to provide technical details on how to upgrade the existing WebSAMS to the new version of WebSAMS.

Throughout this document:

- The "New WebSAMS" that has been adapted to a new software platform with MS Windows Server 2012 R2 and Sybase SQL Anywhere 16 (64-bit) will be referred to as "WebSAMS 3.0";

Roughly speaking, the complete process environment should include the following major tasks:

- 1. Install and configure the WebSAMS 3.0 server;
- 2. Installation of SAP Crystal Server 2013;
- 3. Installation of Sybase SQL Anywhere 16 (64-bit);
- 4. Installation of the WebSAMS 3.0 application;
- 5. Installation of WebSAMS training;
- 6. Installation of HTTP server;
- 7. Install Sybase 16 ODBC driver (32-bit) and Crystal Reports 2013 as well as configure ODBC accounts in WebSAMS workstations.

This document also facilitates schools to install a brand new WebSAMS or to resume the WebSAMS operation when facing situations such as reinstallation of WebSAMS, upgrading of related system equipment or change of network settings.

# 2. Target Audience

This document is mainly for engineers who are responsible for the actual planning and installation works. They are expected to have total understanding of the existing network environment in school and also have basic knowledge in installation, configuration and administration of the network components such as routers, DNS service, DHCP service, Windows Server 2012 R2, and Linux server etc. The section regarding network setup is, in particular, recommended only to readers who possess *in-depth expertise and practical experience* in network design and implementation.

System administrators and technical support staff who have interest may also refer to this document in understanding the settings and installation procedures for the WebSAMS environment.

# 3. Overview

#### 3.1 Scenarios

Two different scenarios for WebSAMS installation in school environment that have been mentioned above can be concluded as follows:

- 1. New WebSAMS Installation 🛈
- 2. WebSAMS Reinstallation **B**

Please refer to the "Task checklist for different scenarios" in next section to check what tasks have to be performed for the above 2 scenarios.

From now on, each subsequent section will be labeled with the icons, at the left side under the section heading, showing the scenarios that the section is related to. Where O stands for new WebSAMS installation, O for WebSAMS Reinstallation.

For example:

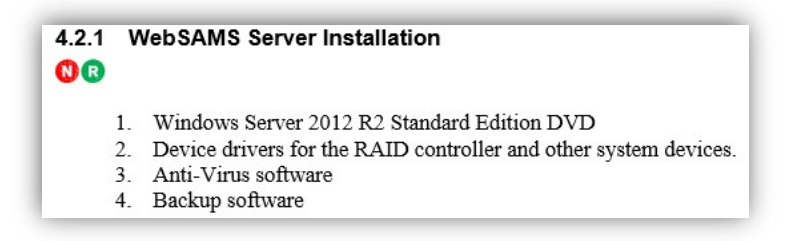

The above example indicates that the section is related to "New WebSAMS Installation" and "WebSAMS Reinstallation".

Inside a section, if specific steps are applicable to only some scenarios, these steps will be highlighted with colour and the square arrow shapes with the scenario icon inside like the followings:

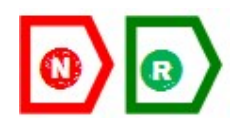

### (a) <u>Network Setup</u>

Subject to the events happened, the engineer has to judge the appropriate tasks that needed to be involved.

| Common scenarios        | Ta         | asks that may l | be involved for s | setting up of the |
|-------------------------|------------|-----------------|-------------------|-------------------|
|                         | ne         | etwork          |                   |                   |
| • Reconstruction of net | work 1.    | Configure W     | VebSAMS Route     | er.               |
| Setup                   | 2.         | Configure 1     | DNS services      | in WebSAMS        |
| • Change of IP scheme   |            | server and IT   | TEd Domain Cor    | ntroller.         |
| • Relocation of cr      | ritical 3. | Configure I     | DHCP services     | in WebSAMS        |
| network component       | such       | server and I    | TEd Domain Cor    | ntroller.         |
| as moving HTTP s        | erver 4.   | Configure of    | ther network equ  | ipment.           |
| from ITED segmen        | nt to      |                 |                   | -                 |
| DMZ                     |            |                 |                   |                   |
| • Replacement of net    | work       |                 |                   |                   |
| equipment               |            |                 |                   |                   |
|                         |            |                 |                   |                   |

#### (b) <u>WebSAMS Server & Application</u>

| Con | nmon Scenarios                 |
|-----|--------------------------------|
| Rei | nstallation due to             |
| •   | Hard disk crashed              |
| •   | System corrupted               |
|     | Replacement of server hardware |

When a set of WebSAMS server backup data is on hand, a school can recover the server to the status up to the moment when the system is being backed up.

Should WebSAMS server backup data is not available or the school prefers to build up the school data from scratch, a brand-new WebSAMS has to be installed.

#### (c) <u>HTTP Server</u>

- Common scenarios
- Hard disk crashed
- System corrupted
- System hacked
- Replacement of server hardware

#### (d) Crystal Reports (For workstation)

- Common scenarios
- Hard disk crashed
- System corrupted
- Replacement of workstation hardware
- Transfer of license from one workstation to another

# 3.2 Task Checklist for Different Scenarios

|     |                                                                                                    |                             |              | Sce           | narios                       |             |                                   |
|-----|----------------------------------------------------------------------------------------------------|-----------------------------|--------------|---------------|------------------------------|-------------|-----------------------------------|
|     |                                                                                                    |                             | New          |               | Re-Inst                      | allation    |                                   |
|     | Major Tasks                                                                                                    | Section                     | Installation | Network Setup | WebSAMS Server & Application | HTTP Server | Crystal Reports (For workstation) |
| 1.  | Collect information                                                                                                    | 4                           | ~            | ~             | ~                            | ~           | ~                                 |
| 2.  | Restore WebSAMS server and application                                                                                                    | 7.11                        |              |               | ~                            |             |                                   |
| 3.  | Network setup – Understanding the network setting of WebSAMS.                                                                                                    | 5.1                         | ✓            | ~             |                              | *           | <                                 |
| 4.  | Network Setup – Configure WebSAMS router and other network equipment                                                                                                    | 5.2,<br>5.3                 | ~            | ~             |                              |             |                                   |
| 5.  | <ul> <li>WebSAMS server installation</li> <li>Windows Server 2012 R2<br/>Standard Edition</li> <li>Install anti-virus software.</li> <li>Install backup software.</li> </ul> | 6                           | ✓            |               |                              |             |                                   |
| 6.  | Network configuration for WebSAMS<br>Server                                                                                                    | 7.3.1,<br>7.3.2,<br>7.3.3.1 | ✓            |               |                              |             |                                   |
| 7.  | Network configuration for WebSAMS<br>Workstations                                                                                                    | 7.3.3.2                     | ✓            | ~             |                              |             |                                   |
| 8.  | Sybase SQL Anywhere 16 installation                                                                                                    | 7.4                         | ✓            |               |                              |             |                                   |
| 9.  | SAP Crystal Server 2013 installation                                                                                                    | 7.5                         | ✓            |               |                              |             |                                   |
| 10. | WebSAMS 3.0 application installation                                                                                                    | 7.7                         | ~            |               |                              |             |                                   |
| 11. | Start up WebSAMS                                                                                                    | 7.8                         | <b>~</b>     |               | ~                            |             |                                   |
| 12. | WebSAMS training installation                                                                                                    | 7.9                         | ✓            |               |                              |             |                                   |
| 13. | Schedule jobs                                                                                                    | 7.10                        | ~            |               |                              |             |                                   |

Note: **(1)** New installation **(B)** Re-installation

|     |                                                                                                    |             |              | Sce           | narios                 |             |                         |
|-----|----------------------------------------------------------------------------------------------------|-------------|--------------|---------------|------------------------|-------------|-------------------------|
|     |                                                                                                    |             | New          |               | Re-Inst                | allation    |                         |
|     |                                                                                                    |             | Installation | Network Setup | S Server & Application | HTTP Server | ports (For workstation) |
|     | Major Tasks                                                                                                    | Section     |              |               | WebSAM                 |             | Crystal Re <sub>1</sub> |
| 14. | HTTP Server installation                                                                                                    | 8           | ✓            |               |                        | 1           |                         |
| 15. | Installation of Crystal Reports in workstation                                                                                                    | 9.2         | ✓            |               |                        |             | ~                       |
| 16. | <ul> <li>Installation of Sybase 16 ODBC<br/>driver for Crystal Reports in<br/>workstation</li> <li>Configuration of ODBC accounts<br/>in workstation</li> </ul> | 9.1,<br>9.3 | ✓            |               |                        |             | V                       |
| 17. | Post installation check                                                                                                    | 10          | ✓            | 1             | 1                      | 1           | ~                       |

Note: **1** New installation **1** Re-installation

#### 3.3 Setup Types

### 

Other than different scenarios for installation, since the last 1 Server 2 WebSAMS school split to 2 servers. Only 1 setup type for all schools: 1 Server 1 WebSAMS (1S1W) – This is the most typical installation type. A school have one server for operating a WebSAMS system and one HTTP server for handling traffic between WebSAMS server and clients not in WebSAMS Segment

#### 3.4 Assistance

### 

Schools please contact their WebSAMS school liaison officer of the Education Bureau (EDB) for any clarification or assistance. The list of the school liaison officers is available from <a href="http://cdr.websams.edb.gov.hk">http://cdr.websams.edb.gov.hk</a>.

# 4. WebSAMS Installation Kits and Media DVD/CDs

#### 4.1 Information Worksheet

### 

Before any installation or re-configuration, a school information worksheet including both administrative and technical information of school, such as the password of administrator accounts, IP addresses and subnet mask for different machines is recommended to be on hand in first place. A sample information worksheet can be used for reference in Appendix 2.

#### 4.2 Installation Kits and Software

#### 

Subject to the scenarios of installation required, please verify that the following kits, product CDs, license keys and configuration information are ready and available.

#### 4.2.1 WebSAMS Server Installation

- 1. Windows Server 2012 R2 Standard Edition DVD
- 2. Device drivers for the RAID controller and other system devices.
- 3. Anti-Virus software
- 4. Backup software

#### 4.2.2 WebSAMS 3.0 Application Installation

- 1. Windows Server 2012 R2 Standard Edition DVD
- 2. Sybase SQL Anywhere 16 (64-bit) DVD
- 3. SAP Crystal Server 2013 DVD (to be provided by the school)
- 4. SAP Crystal Reports 2013 DVD (to be provided by the school)
- 5. New School Database CD (For a new WebSAMS installation) with digital certificates \*\*
- 6. System Installation DVD for WebSAMS 3.0 that includes:
  - Basic Installer contains tools for basic installation of WebSAMS
  - Training Installer contains tools for installation of training system
  - *Guidelines documentation*
  - *Misc dummy database and certificate files that may be needed for re-installation of WebSAMS application.*

7. Test39(ChineseChar).RTF ,this file contains the Chinese characters to perform the test no.39 in the "Annex:Acceptance Test Procedure"

\*\* Note: Schools may contact the WebSAMS Team of the EDB for acquiring the files when needed.

#### 4.2.3 HTTP Server Installation

1. HTTP Server Installation CD for WebSAMS 3.0

Note: **(1)** New installation **(3)** Re-installation

Page 9 of 120

# 5. Network Setup

# 5.1 Introduction

# 5.1.1 Typical School Network Design

Design 1: Internet Gateway with DMZ

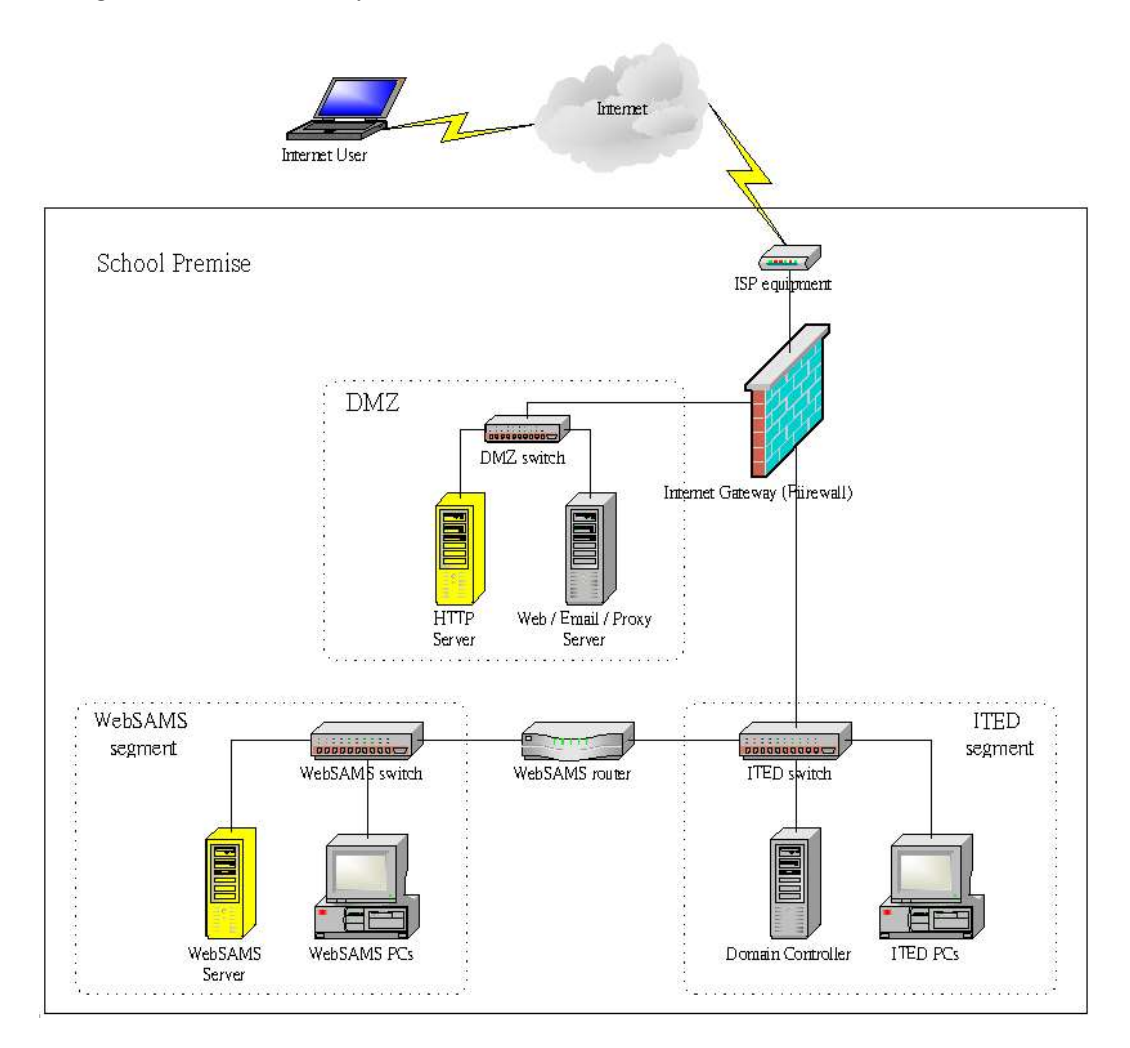

The characteristic of this setup is that the school has an Internet Gateway, in this case a firewall, to separate ITED segment, DMZ and Intranet. Servers which are exposed to Internet are placed in DMZ.

The firewall filters any IP traffic that pass among Internet, DMZ and ITED segment.

In this design, the HTTP server would be placed in DMZ while WebSAMS server would be placed in WebSAMS segment.

Note: **(1)** New installation **(1)** Re-installation

#### Design 2: Internet Gateway without DMZ

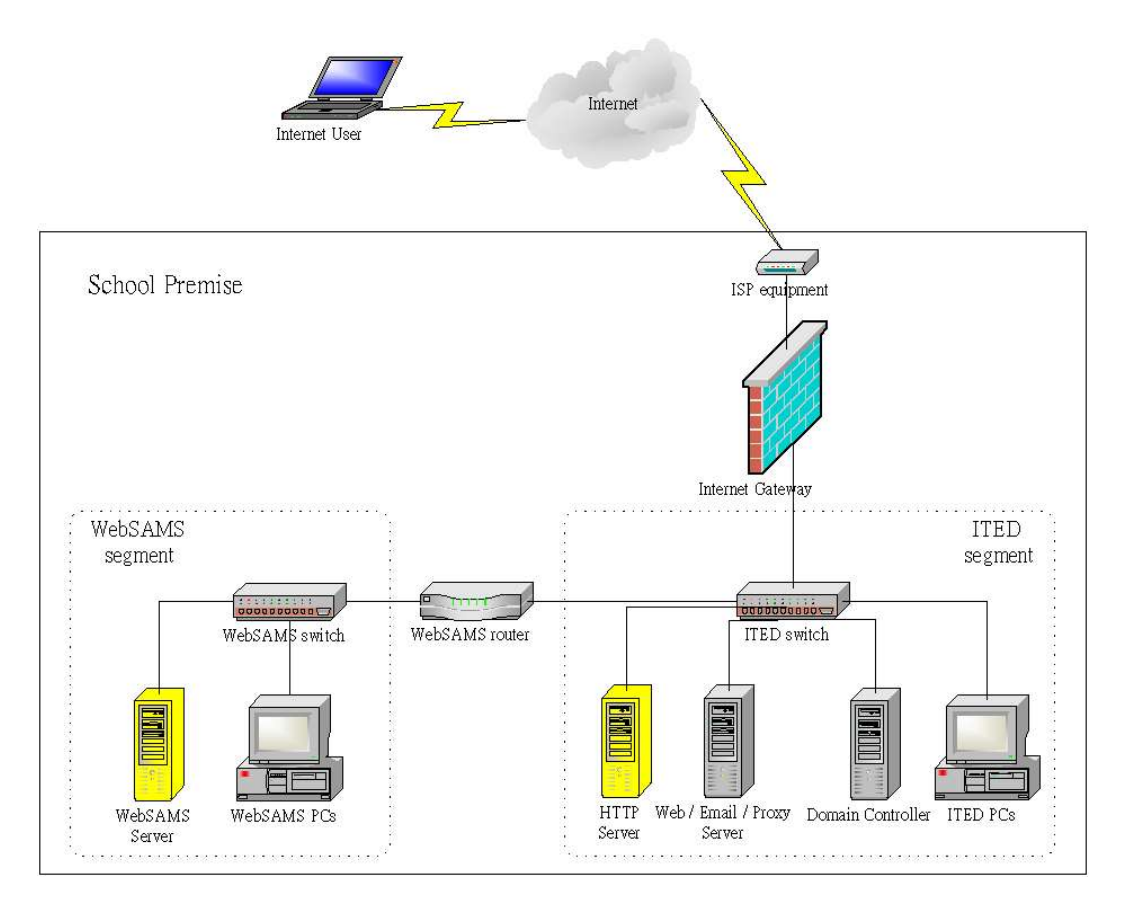

The characteristic of this category is that the school has an Internet Gateway to separate Internet and ITED segment.

The Internet Gateway could be a:

- Hardware Firewall
- Proxy Server supporting Network Address Translation (NAT)
- Router implementing NAT
- Linux box with two network Interface cards and running iptables or ipchains
- Windows Server 2012 R2 with two network interface cards and "running routing and remote access".

The Internet Gateway filters any IP traffic that pass between Internet and ITED segment.

In this design, the HTTP server would be placed in ITED segment while WebSAMS server would be placed in WebSAMS segment.

#### Note: **1** New installation **1** Re-installation

#### Not recommended School Network Design

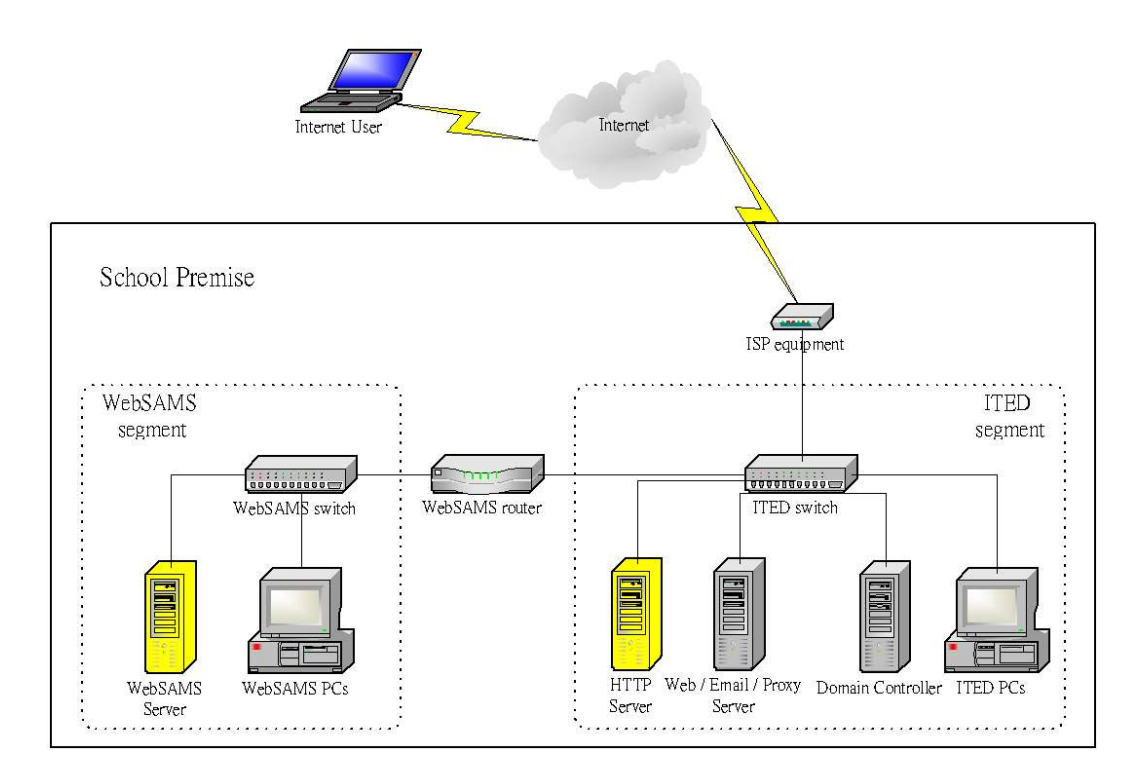

This design assumes the school does NOT have a trusted Internet gateway to separate Internet from ITED segment. The coexistence of real IP network and the ITED segment in the same ITED switch will subsequently cause the ITED segment to be exposed to the Internet directly.

With the security of ITED segment solely rely on the protection mechanism of the server's operating system, this is a least secure design that school should be aware of. Adoption of this solution is not recommended.

#### 5.1.2 User Characteristic

Based on the access pattern, there are 3 types of WebSAMS users. They are WebSAMS user, ITED user, and Internet user.

WebSAMS users are those users that access WebSAMS application in the WebSAMS segment. They would access WebSAMS server directly.

ITED users are those users that access WebSAMS application in the ITED segment. They are served by HTTP server.

Internet users are those users that access WebSAMS from Internet. They are served by HTTP server.

#### 5.1.3 IP Address

The WebSAMS server needs a fixed private IP address in the WebSAMS segment. WebSAMS users access WebSAMS application by this IP address.

The HTTP server needs a fixed private IP address in the ITED segment. ITED users access WebSAMS application by this IP address.

The HTTP server also needs a public (real) IP address. Internet users access WebSAMS application by this IP address.

In summary, there should be:

- one private IP address for clients in WebSAMS segment
- one private IP address for clients in ITED segment and one public (real) IP address for Internet users are needed

The 3 IP addresses are considered as one set of IP addresses for WebSAMS.

#### 5.1.4 IP Address Scheme for WebSAMS Network

Based on ITED project's Technical Guidelines for School Network Implementation, schools are recommended to follow the pre-assigned IP address range and each school will have 16 subnets which provide 4,096 IP address space (16 subnets \* 256 IP address space per subnet). It should be noted that the first and the last IP addresses of each subnet are reserved for identifying the subnet itself and IP broadcasts within the subnet respectively. These two IP addresses in the subnet are not usable for hosts/network devices. The pre-assigned IP address range for each type of schools is as follow:

| IP Address Ra | inge                    |                                    | School Type                                                   |
|---------------|-------------------------|------------------------------------|---------------------------------------------------------------|
| 10.40.0.0     | to 10.99.255.2          | 255                                | (Primary)                                                     |
| 10.100.0.0    | to 10.179.255           | .255                               | (Secondary)                                                   |
| 10.180.0.0    | to 10.199.255           | .255                               | (Special)                                                     |
| For example:  | 10.40.0.0<br>10.40.16.0 | to 10.40.15.255<br>to 10.40.31.255 | assigned to ABC Primary School assigned to 123 Primary School |

It is recommended that WebSAMS network to subscribe an IP address range in the last subnet of each school as WebSAMS network segment. The IP address scheme should be ready before

Note: Wew installation B Re-installation

proceeding to the Configuration of Windows server for WebSAMS.

The DHCP server is to lease IP address to workstations that run TCP/IP protocol as its communicating tool with server and other workstations. Workstation can obtain IP address dynamically from the DHCP server. This will ease the management of IP addresses for WebSAMS workstations and other IP-dependent devices. The use of DHCP server is a preferred and default option for the management of IP addresses of WebSAMS network.

# The following example illustrates how to determine the IP address for WebSAMS Network:

If IP address 10.40.0.0 to 10.40.15.255 belongs to ABC Primary school, the last subnet of ABC school is 10.40.15.n (where n is 0 to 255). WebSAMS network will subscribe the IP address range from 10.40.15.1 to 10.40.15.254.

For school with one server, the NIC adapter of server will use IP address = 10.40.15.254.

If schools follow the ITEd 's IP allocation Standard and use DHCP 's dynamic assignment of IP address for WebSAMS network, IP Scheme for WebSAMS will be similar as follows:

| Number of | Subnet used by | WebSAMS Server | DHCP IP       | Example of DHCP |
|-----------|----------------|----------------|---------------|-----------------|
| WebSAMS   | WebSAMS        | IP Address     | Range         | Start and End   |
| server in |                |                |               | Range of ABC    |
| school    |                |                |               | Primary School  |
| 1         | 10.x.y.        | 10.x.y.254     | 10.x.y.128 to | Start           |
|           |                |                | 10.x.y.239    | 10.40.15.128    |
|           |                |                |               |                 |
|           |                |                |               | End             |
|           |                |                |               | 10.40.15.239    |

Where 10.x.y is the last subnet of your school networks.

# 5.1.5 Domain Name Service (DNS)

The WebSAMS application is accessed from a web browser using a unique domain name, regardless of the user pattern. Since different users access WebSAMS application by different means, the unique domain name should resolve to different IP addresses accordingly.

The following example illustrates the idea.

Assume "websams1.schabc.edu.hk" to be the unique domain name, 192.168.1.100 to be the private IP address of the WebSAMS server, 10.10.10.100 to be the private IP address of the HTTP server, 202.202.202.100 to be the public IP of the HTTP server

In WebSAMS segment, the unique domain name should be resolved to the private IP address of the WebSAMS server. A local DNS service in WebSAMS server should resolve the unique domain name.

websams1.schabc.edu.hk = 192.168.1.100

In ITED segment, the unique domain name should be resolved to the private IP address of the HTTP server. A local DNS server in ITED segment should resolve the unique domain name. websams1.schabc.edu.hk = 10.10.10.100

In Internet, the unique domain name should be resolved to the public (real) IP address of the HTTP server. The DNS server of school ISP should resolve the unique domain name. websams1.schabc.edu.hk = 202.202.202.100

# 5.2 Configure WebSAMS Router

Due to security concern, the details have been included in the document "*Document 36 - Rules for Configuration of WebSAMS Router and Internet Gateway*" to be supplied by EDB separately in your package of WebSAMS rollout deliverables for new WebSAMS schools. You may also consult your WebSAMS school liaison officer for more details.

After configuration of the WebSAMS router is completed, you can test whether the access list is set up properly by using the telnet command in the HTTP Server to connect to the WebSAMS server at port 8009 and 7009. The following shows an example:

\$ telnet 10.40.15.201 8009 Trying 10.40.15.201... Connected to 10.40.15.201. Escape character is '^]'.

<u>Fallback school router configuration in case of any problem encountered</u> Load the backup configuration back to the router.

# 5.3 Configure Other Network Equipment

# **NR**

Depending on the network setup of individual schools, there may be other network equipment that needs to be configured. Some examples of such equipment are

- Firewall, ISP router or other gateway,
- Proxy Server
- ISP equipment

# Configuration of Firewall, ISP router or other gateway

Due to security concern, the details have been included in the document "*Document 36 - Rules for Configuration of WebSAMS Router and Internet Gateway*" to be supplied by EDB separately in your package of WebSAMS rollout deliverables for new WebSAMS schools. You may also consult your WebSAMS school liaison officer for more details.

Configuration of Proxy Server

- Make sure the host table in the WebSAMS server has been modified as mentioned in the section of "Configure DNS and DHCP Services"
- Configure proxy server to bypass WebSAMS domain name

# 6. WebSAMS Server Installation

# Ø

In addition to the normal steps in installing the operating system of a server guided by the Windows Server 2012 R2 installation program, other settings specific to the WebSAMS server also have to be noted as follows:

- 1. Install the server as a standalone workgroup server. **Do not set up or join any domain.**
- 2. <u>Hard Disk Partitioning</u>

Partition the hard disk into three partitions:

- C drive as 200GB;
- D drive as 200GB and;
- E drive as the remaining.
- 3. <u>File system</u> All Drive (C, D and E) must be in NTFS format. *Compression* feature should not be used for the whole file system.
- 4. <u>Disk Volume Name</u> Do not assign Drive C, Drive D and Drive E with any volume name.
- 5. <u>Paging File</u> Initial Paging file size of Windows server 2012 R2 should be "Auto".
- 6. <u>Time Zone</u> Set Time Zone to (UTC+08:00).
- 7. <u>Network Protocol</u>

Each server should have two network interface cards (NIC):

- □ The first NIC will be used for connecting the WebSAMS server to the network switch in the WebSAMS segment. For this network connection, only install TCP/IP network protocol and choose the obtaining of IP address and DNS server address automatically as the default (A fixed IP address will be required later before WebSAMS application is installed).
- □ The second NIC is reserved for connecting the WebSAMS server to the networkattached storage device (NAS) when applicable (Physically a crossover UTP cable supporting Gigabit Ethernet may be necessary for making the direct connection between the server and the NAS).
  - The NAS device and the second NIC should form a private segment. A "192.168.1.X" scheme with subnet mask of "255.255.255.0" for this segment is recommended.
  - To configure the second NIC, choose installation of only the TCP/IP network protocol and set the fixed IP address to "192.168.1.x" where x can be any number from 1 to 254. This fixed IP address should be different from that of the NAS device.

For example, assuming the fixed IP address of the NAS device is

Note: 🚺 New installation 🛛 🔒 Re-installation

"192.168.1.1", the IP address of the second NIC can be set to "192.168.1.2". The DNS server address for the second NIC is always not needed and should be empty.

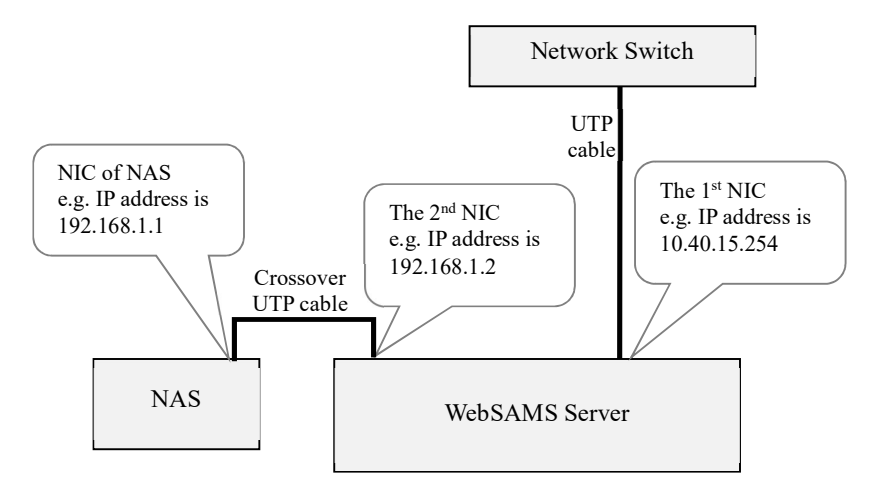

8. <u>Video Display Setting</u>

Select 1024x768 (or higher resolution when appropriate) screen size in server and install the appropriate Video driver.

9. Computer Name

Don't change the computer name. Keep the default computer name assigned by the system.

| <b>omputer</b><br>You mu              | Name and Administrator Password<br>st provide a name and an Administrator password for your computer.                                                                       |
|---------------------------------------|----------------------------------------------------------------------------------------------------|
| <b></b>                               | Setup has suggested a name for your computer. If your computer is on a<br>network, your network administrator can tell you what name to use.                                |
|                                       | Computer name: EDE:02:033:05:05:05:0                                                                                                    |
|                                       |                                                                                                    |
| æ                                     | Setup creates a user account called Administrator. You use this account when<br>you need full access to your computer.                                                      |
| a a a a a a a a a a a a a a a a a a a | Setup creates a user account called Administrator. You use this account when<br>you need full access to your computer.<br>Type an Administrator password.                   |
| <b>.</b>                              | Setup creates a user account called Administrator. You use this account when you need full access to your computer. Type an Administrator password. Administrator password: |

#### 10. Workgroup

Use "WebSAMSGROUP" as the Workgroup name.

#### 11. Date Format

The format order should be set to dd/MM/yyyy in short date format.

#### 12. <u>Regional options</u>

(Start -> Control Panel -> Change date, time, or number formats / Region)

Set your **Formats** to **"English (United Kingdom)"** on the **Formats** tab and **Home location** to **"Hong Kong SAR"** on the **Location** tab.

| ministrative  <br>gdom)<br>es<br>mats<br>dd/MM/yyyy<br>dd MMMM yy<br>HH:mm<br>HH:mm:ss<br>Monday<br>16/05/2014<br>16 May 2014.<br>11:07:36 | ✓                                                                                |
|----------------------------------------------------------------------------------------------------|----------------------------------------------------------------------------------|
| gdom)<br>es<br>mats<br>dd/MM/yyyyy<br>dd MMMM yy<br>HH:mm<br>HH:mm:ss<br>Monday<br>16/05/2014<br>16 May 2014.<br>11:07:36                  | ✓                                                                                |
| gdom)<br>es<br>mats<br>dd/MM/yyyy<br>dd MMMM yy<br>HH:mm<br>HH:mm:ss<br>Monday<br>16/05/2014<br>16 May 2014<br>11:07:36                    | ✓                                                                                |
| Es<br>Inats<br>Idd/MM/yyyyy<br>HH:mm<br>HH:mmss<br>Monday<br>16/05/2014<br>16 May 2014<br>11:07<br>11:07:36                                | ✓                                                                                |
| es<br>mats<br>dd/MM/yyyyy<br>dd MMMM yy<br>HH:mm<br>HH:mm:ss<br>Monday<br>16/05/2014<br>16 May 2014<br>11:07<br>11:07:36                   | ✓                                                                                |
| dd/MM/yyyy<br>dd MMMM yy<br>HH:mm<br>HH:mmss<br>Monday<br>16/05/2014<br>16 May 2014<br>11:07<br>11:0736                                    | ✓                                                                                |
| dd/MM/yyyy<br>dd MMMM yy<br>HH:mm<br>HH:mm:ss<br>Monday<br>16/05/2014<br>16 May 2014<br>11:07<br>11:0736                                   | *<br>************************************                                        |
| Idd MMMM yg           HH:mm           HH:mmss           Monday           16/05/2014           16 May 2014.           11:07:36              | ×<br>×                                                                           |
| HH:mm<br>HH:mm:ss<br>Monday<br>16/05/2014<br>16 May 2014<br>11:07<br>11:07:36                                                              | ><br>><br>>                                                                      |
| HH:mm:ss<br>Monday<br>16/05/2014<br>16 May 2014<br>11:07<br>11:07:36                                                                       | ~<br>~                                                                           |
| Monday<br>16/05/2014<br>16 May 2014<br>11:07<br>11:07:36                                                                                   | v                                                                                |
| 16/05/2014<br>16 May 2014<br>11:07<br>11:07:36                                                                                             |                                                                                  |
| 16/05/2014<br>16 May 2014<br>11:07<br>11:07:36                                                                                             |                                                                                  |
| 16 May 2014<br>11:07<br>11:07:36                                                                                                    |                                                                                  |
| 11:07<br>11:07:36                                                                                                    |                                                                                  |
| 11:07:36                                                                                                    |                                                                                  |
|                                                                                                    |                                                                                  |
|                                                                                                    | Additional settings                                                              |
|                                                                                                    | OK Cancel Apply                                                                  |
|                                                                                                    |                                                                                  |
| 1                                                                                                    | Region                                                                           |
| ministrativa                                                                                                    | Legion                                                                           |
| iding Windows, m<br>ion. Some services                                                                                                    | ay provide you with additional content<br>provide local information such as news |
|                                                                                                    | ~                                                                                |
|                                                                                                    |                                                                                  |
|                                                                                                    | ministrative<br>iding Windows, m<br>on. Some service:                            |

Set your Language for non-Unicode programs to "Chinese (Traditional, Hong Kong SAR)" on the Administrative tab.

OK Cancel

Apply

| Formats                       | 1                                                                     |                                                                                                    |                                                                                         |
|-------------------------------|-----------------------------------------------------------------------|----------------------------------------------------------------------------------------------------|-----------------------------------------------------------------------------------------|
|                               | Location                                                              | Administrative                                                                                                 |                                                                                         |
| Welco<br>Viev<br>acco         | ome screer<br>v and copy<br>ounts and                                 | n and new user acco<br>your international<br>new user accounts.                                                | settings to the welcome screen, system                                                  |
| Langu<br>This<br>text<br>Curr | uage for no<br>setting (sj<br>in progran<br>rent langua<br>Chinese (T | on-Unicode prograi<br>ystem locale) contrr<br>ns that do not supp<br>age for non-Unicod<br>raditional, Hong Ko | ms<br>ols the language used when displaying<br>ort Unicode.<br>le programs:<br>ing SAR) |
|                               |                                                                       |                                                                                                    |                                                                                         |

# 13. Must apply Windows Update regularly and apply Windows Server hardening (Please refer to Appendix 7 for details)

- 14. Keep Internet Explorer 11 or, if necessary, install a later version.
- 15. When you are prompted for installing Microsoft Internet Information Server, uncheck the check box and do not install the Microsoft Internet Information Server.
- 16. Disable the following unnecessary services, if any:
  - Distributed File System
  - Print Spooler (if no print queue is to be installed in the server)
  - SMTP
  - License Logging Service
- 17. Other configurations
  - <u>Anti-virus software</u> Install the anti-virus software immediately after the installation of Windows Server 2012 R2
  - 2. <u>Backup software</u> Install backup software into the server with proper settings that can communicate with the backup device.
  - 3. <u>Print queue</u> Set up a print queue for printers controlled by the server if any.
  - 4. <u>UPS</u>

If UPS is to be installed for supporting the WebSAMS server, it should be compatible with Microsoft Windows Server 2012 R2 and be properly configured.

Note: Wew installation B Re-installation

# 7. WebSAMS Application Installation in WebSAMS Server

The following steps should be taken in sequence:

- 1. Network Configuration
- 2. "SAP Crystal Server 2013" installation
- 3. "Sybase SQL Anywhere 16 (64-bit)" installation
- 4. "WebSAMS Version 3.0" installation

# 7.1 Health Check (Obsoleted)

# 7.2 Migration of Data from WebSAMS 2.0 to 3.0 (Obsoleted)

# 7.3 Network Configuration for WebSAMS Server and Workstation

# 7.3.1 Basic Network Setting

- 1. Disable the DHCP client service.
- 2. Assign the IP address of the WebSAMS server and the DNS server address to the network interface card that is used for connecting the WebSAMS server to the network switch in the WebSAMS segment.
- 3. Assign computer name for the server. Path: Start-> Control Panel -> System -> Change Settings -> 'Change...' in Computer Name tab

| Computer Name                                                                                       | Hardware                       | Advanced                      | Remote                      |            |                 |       |
|----------------------------------------------------------------------------------------------------|--------------------------------|-------------------------------|-----------------------------|------------|-----------------|-------|
| Wind<br>on th                                                                                       | lows uses the<br>e network.    | e <mark>following in</mark> l | omation to                  | o identify | your com        | puter |
| Computer descr                                                                                      | iption:                        |                               |                             |            |                 |       |
|                                                                                                    | Fo                             | or example; "<br>Accounting S | IS Product<br>erver".       | tion Serv  | ver" or         |       |
| Computer N                                                                                          | lame/Dor                       | main Chai                     | nges                        | ×          |                 |       |
| can change the nar<br>puter. Changes migh                                                           | ne and the m<br>at affect acce | embership of<br>ess to networ | this<br>resource            | s.         | Change          | e     |
| can change the nar<br>puter. Changes migh<br>puter name:<br>computer name:                          | ne and the m                   | embership of                  | this<br>c resource:<br>More | s.         | <u>Q</u> hanga  | e     |
| can change the nar<br>puter. Changes migh<br>puter name:<br>computer name:                          | ne and the m                   | embership of                  | this<br>resource:<br>More   | s.         | <u> </u> Ghange | e     |
| can change the nar<br>puter. Changes migh<br>puter name:<br>computer name:<br>mber of<br>) Domain:  | ne and the m                   | embership of                  | this<br>cresource:<br>More  | s.         | Chang           | e     |
| can change the nar<br>puter. Changes migh<br>puter name:<br>computer name:<br>smber of<br>) Domain: | ne and the m                   | embership of<br>ess to networ | this<br>resource:<br>More   | s.         | Qhangu<br>d     | e+    |
| can change the nar<br>puter. Changes migh<br>puter name:<br>computer name:<br>amber of<br>Domain:   | ne and the m                   | embership of<br>ess to networ | More                        | s.         | Qhangu<br>I     | e     |

The computer name should be equal to the top level sub-domain name of WebSAMS fully qualified domain name (FQDN).

e.g.. websams, if the FQDN is websams.abc.edu.hk

e.g.. sams, if the FQDN is sams.abc.edu.hk

#### 7.3.2 Configure DNS and DHCP Services in WebSAMS Server

#### 7.3.2.1 Introduction

In WebSAMS segment, a DNS service running on the WebSAMS server is required to provide domain name resolution for the WebSAMS clients.

In ITEd segment, a DNS service is needed if the ITEd clients surf the web without using proxy. On the other hand, the proxy can provide the domain name resolution if ITEd clients are configured to use proxy. If the latter is the case, the host table of the proxy should be modified instead of setting up a DNS service in ITEd segment.

The following table summarizes what need to be done under different situations:

|                           | WebSAMS segment          | ITEd segment               |
|---------------------------|--------------------------|----------------------------|
| Client PCs surf the Web   | Configure DNS service in | Update host table in proxy |
| through proxy server with | WebSAMS server           | server.                    |
| domain name resolution    |                          |                            |

Note: **W** New installation **B** Re-installation

| Client PCs surf the Web   | Configure DNS service in | Configure DNS service in |
|---------------------------|--------------------------|--------------------------|
| without a proxy server or | WebSAMS server           | ITEd domain controller.  |
| proxy server without      |                          |                          |
| domain name resolution    |                          |                          |

On the other hand, the DHCP service should also be provided by the WebSAMS server.

In ITEd segment, the Windows domain controller usually provides the DHCP service.

If a new DNS server has been introduced, the DHCP service should be modified to reflect the changes. Usually, this could be done by adding the DNS option in DHCP.

Before configuration of the DNS and DHCP services, make sure the Windows components of these two services have been added.

1. From "Add Roles and Features Wizard", select "Add Roles and Features". In "Before You Begin" select Next, In "Installation Type" select Next, In "Server Selection" select Next.

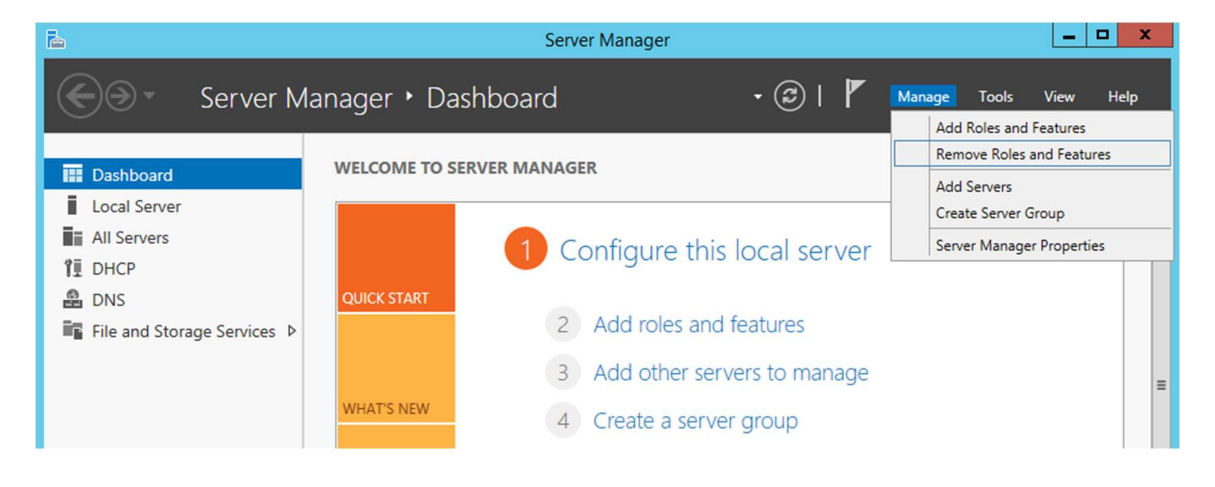

2. In Server Roles, Choose "DHCP Server" and "DNS Server", click "Next". In "Features", click "Next", In "DHCP Server" and "DNS Server", click "Next",

| ia -                                                                                                    | Add Roles and Features Wizard                                                                                                    | _ <b>_</b> ×                                                                                                    |
|----------------------------------------------------------------------------------------------------|----------------------------------------------------------------------------------------------------|----------------------------------------------------------------------------------------------------|
| Select server ro Before You Begin Installation Type Server Selection Server Roles Features DHCP Server DNS Server Confirmation Results | Add Roles and Features Wizard         Select one or more roles to install on the selected server.         Roles         Active Directory Certificate Services         Active Directory Domain Services         Active Directory Federation Services         Active Directory Rights Management Services         Active Directory Rights Management Services         Application Server         DHCP Server         Fax Server         File and Storage Services (1 of 12 installed)         Hyper-V | Description<br>Domain Name System (DNS) Server<br>provides name resolution for TCP/IP<br>networks. DNS Server is easier to<br>manage when it is installed on the<br>same server as Active Directory<br>Domain Services. If you select the<br>Active Directory Domain Services<br>role, you can install and configure<br>DNS Server and Active Directory<br>Domain Services to work together. |
|                                                                                                    | Network Policy and Access Services     Print and Document Services     Remote Access     Remote Desktop Services     <                                                                                                    | t > Install Cancel                                                                                                    |

3. In "Server Manager" click "Complete DHCP configuration"

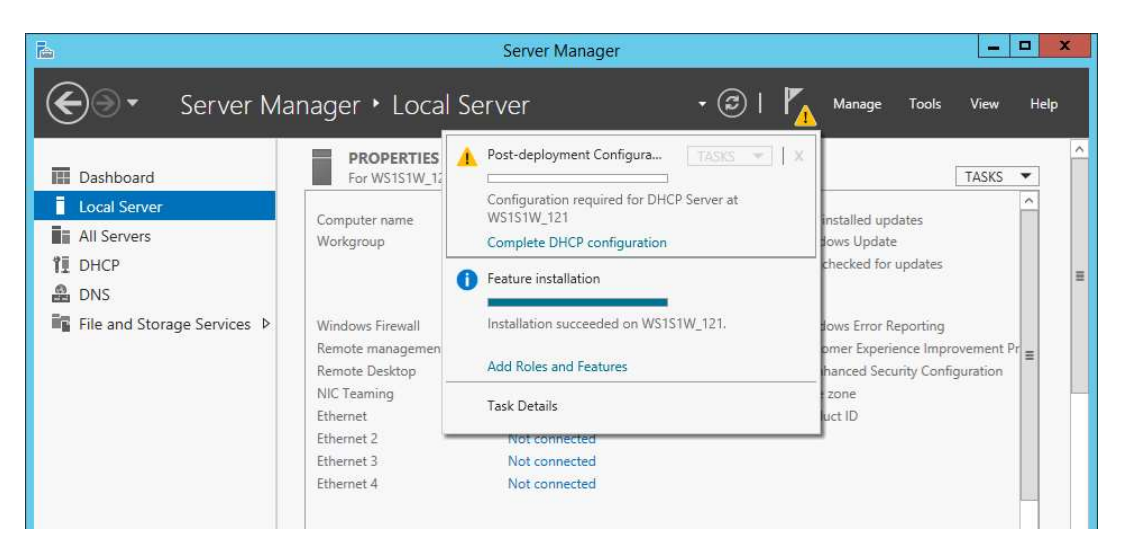

4. In "DHCP Post-Install configuration wizard" click "Commit" and "Close"

| <b>a</b>                              | DHCP Post-Install configuration wizard                                                                                                    |
|---------------------------------------|----------------------------------------------------------------------------------------------------|
| Description<br>Description<br>Summary | The following steps will be performed to complete the configuration of the DHCP Server on the<br>target computer:<br>Create the following security groups for delegation of DHCP Server Administration.<br>- DHCP Administrators<br>- DHCP Users |
|                                       | < <u>P</u> revious <u>N</u> ext > Commit Cancel                                                                                                    |

Note: **W** New installation **B** Re-installation

#### 7.3.2.2 Setup DNS Service

The configuration involves the following three tasks:

- Setup a forward lookup zone
- Add a host record for WebSAMS
- Configure DNS forwarder

#### (a) Setup a forward lookup zone for School Domain Name

1. Launch DNS management console. Right Click on the "Forward Lookup Zone" and choose "New Zone...".

(Start -> Programs -> Administrative tools -> DNS)

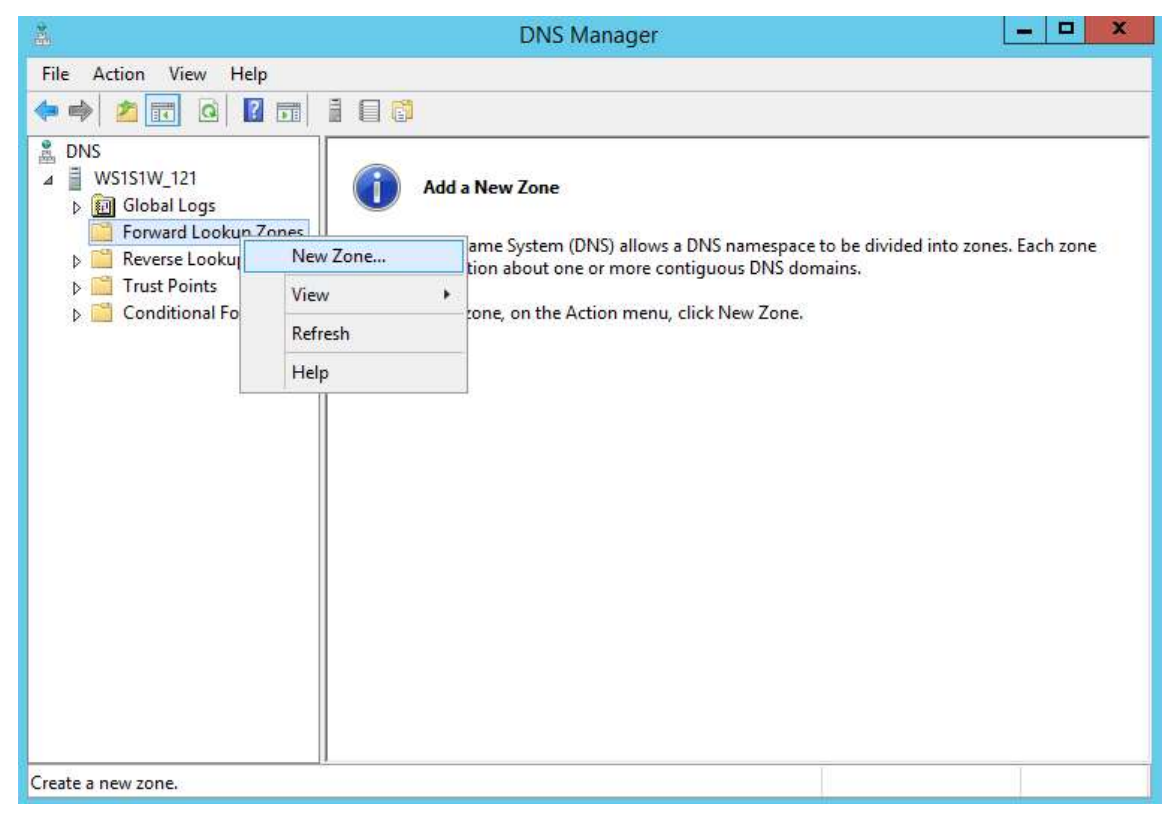

Note: **(**) New installation **(**) Re-installation

2. Click "Next"

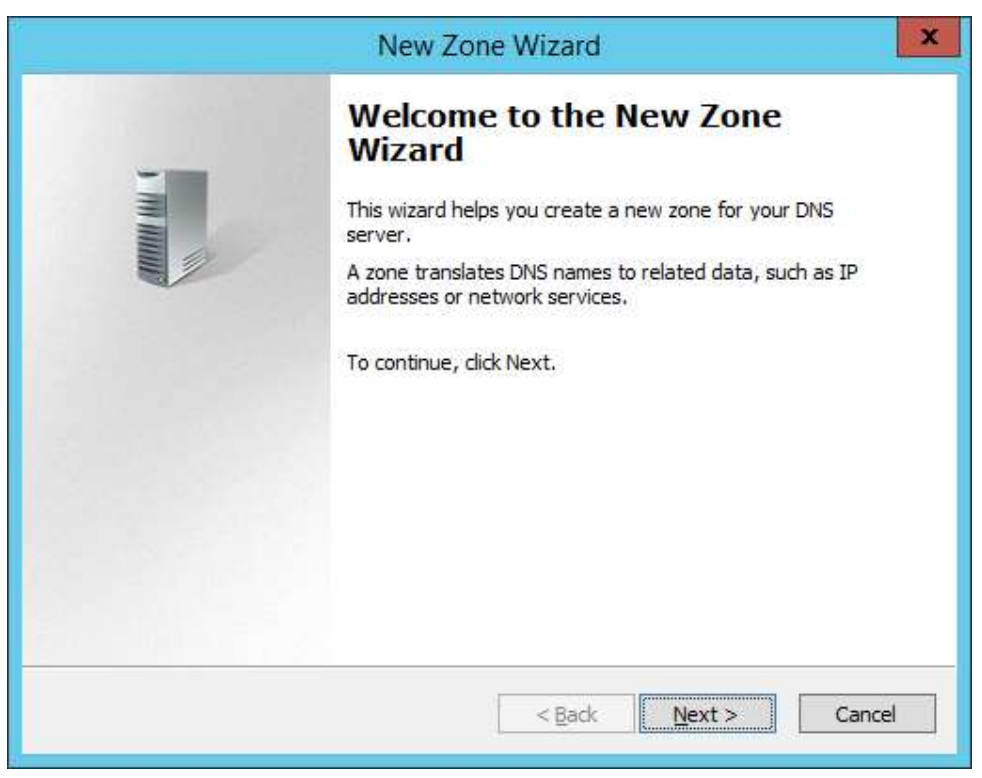

3. Choose "Primary zone". Click "Next".

| New Zone Wizard                                                                                                    | × |
|----------------------------------------------------------------------------------------------------|---|
| Zone Type<br>The DNS server supports various types of zones and storage.                                                                                                    |   |
| Select the type of zone you want to create:                                                                                                    |   |
| Primary zone                                                                                                    |   |
| Creates a copy of a zone that can be updated directly on this server.                                                                                                    |   |
| ○ <u>S</u> econdary zone                                                                                                    |   |
| Creates a copy of a zone that exists on another server. This option helps balance<br>the processing load of primary servers and provides fault tolerance.                                    |   |
| 🔿 Stub zone                                                                                                    |   |
| Creates a copy of a zone containing only Name Server (NS), Start of Authority (SOA), and possibly glue Host (A) records. A server containing a stub zone is not authoritative for that zone. |   |
| Store the zone in <u>Active Directory</u> (available only if DNS server is a writeable domain controller)                                                                                    |   |
| < <u>B</u> ack <u>N</u> ext > Cancel                                                                                                    | ] |

4. Fill in the WebSAMS Domain Name in the text box. Click "Next". (e.g. websams.abc.edu.hk)

| New Zone Wizard                                                                                                    | x                                                                                  |
|----------------------------------------------------------------------------------------------------|------------------------------------------------------------------------------------|
| Zone Name<br>What is the name of the new zone?                                                                                                    |                                                                                    |
| The zone name specifies the portion of the DNS namespace for<br>authoritative. It might be your organization's domain name (for<br>or a portion of the domain name (for example, newzone.micros<br>not the name of the DNS server.<br>Zone name: | r which this server is<br>r example, microsoft.com)<br>soft.com). The zone name is |
| websams.abc.edu.hk                                                                                                    |                                                                                    |
|                                                                                                    |                                                                                    |
|                                                                                                    |                                                                                    |
|                                                                                                    |                                                                                    |
| < <u>B</u> ack                                                                                                    | Mext > Cancel                                                                      |

5. Accept the default file name. Click "Next".

| New 2                                                                 | Zone Wizard                                                             |
|-----------------------------------------------------------------------|-------------------------------------------------------------------------|
| Zone File<br>You can create a new zone file or use                    | a file copied from another DNS server.                                  |
| Do you want to create a new zone file<br>from another DNS server?     | or use an existing file that you have copied                            |
| websams.abc.edu.hk.dns                                                |                                                                         |
| O Use this existing file:                                             |                                                                         |
| To use this existing file, ensure tha<br>%SystemRoot%\system32\dns on | t it has been copied to the folder<br>this server, and then click Next. |
|                                                                       | < Back Next > Cancel                                                    |

Note: **()** New installation **()** Re-installation

6. Select "Do not allow dynamic updates" and click "Next".

|                                     | Ne                                                                                                    | ew Zone Wizar                                                                    | d                                                    | 2           |
|-------------------------------------|----------------------------------------------------------------------------------------------------|----------------------------------------------------------------------------------|------------------------------------------------------|-------------|
| Dynamic U<br>You can<br>updates     | <b>pdate</b><br>specify that this DNS zon                                                                   | e accepts secure, n                                                              | onsecure, or no dynamic                              |             |
| Dynamic<br>resource                 | updates enable DNS clier<br>records with a DNS serve                                                        | nt computers to regi<br>er whenever change                                       | ster and dynamically updates occur.                  | ate their   |
| Select th                           | e type of dynamic update                                                                                    | es you want to allow                                                             | v:                                                   |             |
| O Allow<br>This                     | only secure dynamic upd<br>option is available only fo                                                      | ates (recommended<br>r Active Directory-in                                       | for Active Directory)<br>Integrated zones.           |             |
| ○ <u>A</u> llow<br>Dyna<br><u>♪</u> | both nonsecure and secu<br>mic updates of resource<br>This option is a significan<br>accepted from untruste | ure dynamic updates<br>records are accepte<br>nt security vulnerab<br>d sources. | s<br>d from any client.<br>ility because updates car | be          |
| Do no<br>Dyna<br>these              | t allow dynamic updates<br>mic updates of resource r<br>records manually.                                   | ecords are not acce                                                              | pted by this zone. You m                             | iust update |
|                                     |                                                                                                    | < Bac                                                                            | -k Next >                                            | Cancel      |
|                                     |                                                                                                    |                                                                                  |                                                      |             |

7. Click "Finish."

| <br>New Zone Wizard                                                                                                    |
|----------------------------------------------------------------------------------------------------|
| Completing the New Zone Wizar                                                                                                    |
| You have successfully completed the New Zone Wizard, Yo<br>specified the following settings:                                                           |
| Name: websams.abc.edu.hk                                                                                                    |
| Type: Standard Primary                                                                                                    |
| Lookup type: Forward                                                                                                    |
| File name: websams.abc.edu.hk.dns 🗸                                                                                                    |
| Note: You should now add records to the zone or ensure<br>that records are updated dynamically. You can then verify<br>name resolution using nslookup. |
| To close this wizard and create the new zone, click Finish.                                                                                            |

#### (b) Add Host record for WebSAMS

1. Right click your new forward lookup zone under "Forward Lookup Zones", click "New Host (A)...".

| 👗 DNS Manager 📃 🗖 🗙                                                                                                  |                                                                                                    |                                              |                                          |  |  |  |  |
|----------------------------------------------------------------------------------------------------|----------------------------------------------------------------------------------------------------|----------------------------------------------|------------------------------------------|--|--|--|--|
| File Action View Help                                                                                                |                                                                                                    |                                              |                                          |  |  |  |  |
|                                                                                                    |                                                                                                    |                                              |                                          |  |  |  |  |
| 🚊 DNS                                                                                                    | Name                                                                                                    | Туре                                         | Data                                     |  |  |  |  |
| <ul> <li>WS1S1W_121</li> <li>Image: Global Logs</li> <li>Forward Lookup Zones</li> <li>websams.abc.edu.bk</li> </ul> | (same as parent folder) (same as parent folder)                                                               | Start of Authority (SOA)<br>Name Server (NS) | [1], ws1s1w_121., hostmas<br>ws1s1w_121. |  |  |  |  |
| ▷ I Reverse Lookup Ur<br>▷ I Trust Points Re                                                                         | odate Server Data File<br>Ioad                                                                                |                                              |                                          |  |  |  |  |
| Conditional For New York                                                                                             | ew Host (A or AAAA)                                                                                           |                                              |                                          |  |  |  |  |
| Ne<br>Ne<br>Ne<br>Ot<br>Di<br>Al                                                                                     | ew Alias (CNAME)<br>ew Mail Exchanger (MX)<br>ew Domain<br>ew Delegation<br>her New Records<br>ISSEC<br>Tasks | »<br>»                                       |                                          |  |  |  |  |
| VI                                                                                                    | 2W                                                                                                    | •                                            |                                          |  |  |  |  |
| C III                                                                                                    | lete<br>fresh<br>port List                                                                                    |                                              |                                          |  |  |  |  |
| Create a new host resource                                                                                           | operties                                                                                                    | _                                            |                                          |  |  |  |  |

2. Leave the Name blank and fill in the IP address. Click "Add Host".

| New                                     | Host ×                  |
|-----------------------------------------|-------------------------|
| <u>N</u> ame (uses parent domain name i | fblank):                |
| L<br>Fully qualified domain name (FQDN  | ۷):                     |
| websams.abc.edu.hk.                     |                         |
| I <u>P</u> address:                     |                         |
| 10.10.10.100                            |                         |
| <u>Create associated pointer (PTF</u>   | र) record               |
|                                         | Add <u>H</u> ost Cancel |

Note: **W** New installation **B** Re-installation

3. The new host is displayed after creation.

| 🗴 DNS Manager 📃 🗕 🗖                                                                                                    |                                                                                       |                                                                  |                                                                  |  |  |  |  |
|----------------------------------------------------------------------------------------------------|---------------------------------------------------------------------------------------|------------------------------------------------------------------|------------------------------------------------------------------|--|--|--|--|
| <u>File Action View Help</u>                                                                                                    |                                                                                       |                                                                  |                                                                  |  |  |  |  |
| <ul> <li>DNS</li> <li>WS1S1W_121</li> <li>Forward Lookup Zones</li> <li>websams</li> <li>websams.abc.edu.hk</li> <li>Reverse Lookup Zones</li> <li>Trust Points</li> <li>Conditional Forwarders</li> <li>III Global Logs</li> </ul> | Name<br>(same as parent folder)<br>(same as parent folder)<br>(same as parent folder) | Type<br>Start of Authority (SOA)<br>Name Server (NS)<br>Host (A) | Data<br>[2], ws1s1w_121., hostmas<br>ws1s1w_121.<br>10.15.255.15 |  |  |  |  |

# (c) <u>Configure DNS forwarder</u>

1. Right click your DNS server, click "Properties".

| 🖹 DNS Manager 📃 🗖 🗙                                                                                                    |                                                                                                    |                                                                  |                                                                  |  |  |  |
|----------------------------------------------------------------------------------------------------|----------------------------------------------------------------------------------------------------|------------------------------------------------------------------|------------------------------------------------------------------|--|--|--|
| File Action View Help                                                                                                    |                                                                                                    |                                                                  |                                                                  |  |  |  |
|                                                                                                    |                                                                                                    |                                                                  |                                                                  |  |  |  |
| <ul> <li>DNS</li> <li>US1S1W 121</li> <li>US1S1W 121</li> <li>Glo</li> <li>Fon</li> <li>New Zone</li> <li>Set Aging/Scav</li> <li>Set Aging/Scav</li> <li>Set Aging/Scav</li> <li>Scavenge Stale</li> <li>Tru</li> <li>Cor</li> <li>Update Server</li> <li>Clear Cache</li> <li>Launch nslook</li> <li>All Tasks</li> <li>Delete</li> <li>Refresh</li> <li>Properties</li> <li>Help</li> </ul> | Name<br>(came as easent folder)<br>VS Server<br>venging for All Zones<br>Resource Records<br>Data Files<br>up | Type<br>Start of Authority (SOA)<br>Name Server (NS)<br>Host (A) | Data<br>[1], ws1s1w_121., hostmas<br>ws1s1w_121.<br>10.15.255.15 |  |  |  |
| < III >                                                                                                    |                                                                                                    |                                                                  |                                                                  |  |  |  |
| Opens the properties dialog box for the current selection.                                                                                                    |                                                                                                    |                                                                  |                                                                  |  |  |  |
2. Under the Forwarders tab, add the DNS server IP of ITED network. If the school does not have a DNS server, add the Internet Service Provider DNS server IP instead.

| Debug Loggin                           | g Eve                                       | nt Logging                              | Monitoring  |
|----------------------------------------|---------------------------------------------|-----------------------------------------|-------------|
| Interfaces                             | Forwarders                                  | Advanced                                | Root Hints  |
| Forwarders are D<br>queries for record | NS servers that th<br>is that this server ( | is server can use to<br>cannot resolve, | resolve DNS |
| IP Address                             |                                             | Server FQDN                             |             |
|                                        |                                             |                                         |             |
| Use root hints                         | if no forwarders a<br>al forwarders are o   | re available<br>defined for a given o   | Edit        |

| IP Address         | Server FODN                    | Validated                     | Delete            |
|--------------------|--------------------------------|-------------------------------|-------------------|
| 10.15.35.31        |                                |                               |                   |
|                    |                                |                               | Up                |
|                    |                                |                               | Down              |
| umber of seconds b | efore forward queries time out | : 3                           |                   |
| e server FQDN will | not be available if the approp | iate reverse lookup zones and | l entries are not |

Note: **(1)** New installation **(B)** Re-installation

#### (d) <u>Update host table</u>

For Windows operating system, the host table is located in %SYSTEMROOT%\system32\ drivers\etc\hosts.

Assuming the IP address is **10.10.10.100** and the domain name is **websams.abc.edu.hk**, use a text editor to append the following line in the host table:

10.10.10.100 websams.abc.edu.hk

#### 7.3.2.3 Set up DHCP Service in WebSAMS Server

1. Open the **DHCP** in **Server Manager**. Make sure the DHCP scope has been set up; otherwise, create a new scope by right click the IPv4 of server node and then select "**New Scope...**" from the popup menu. Input the IP address range that will be automatically distributed to workstations in WebSAMS segment

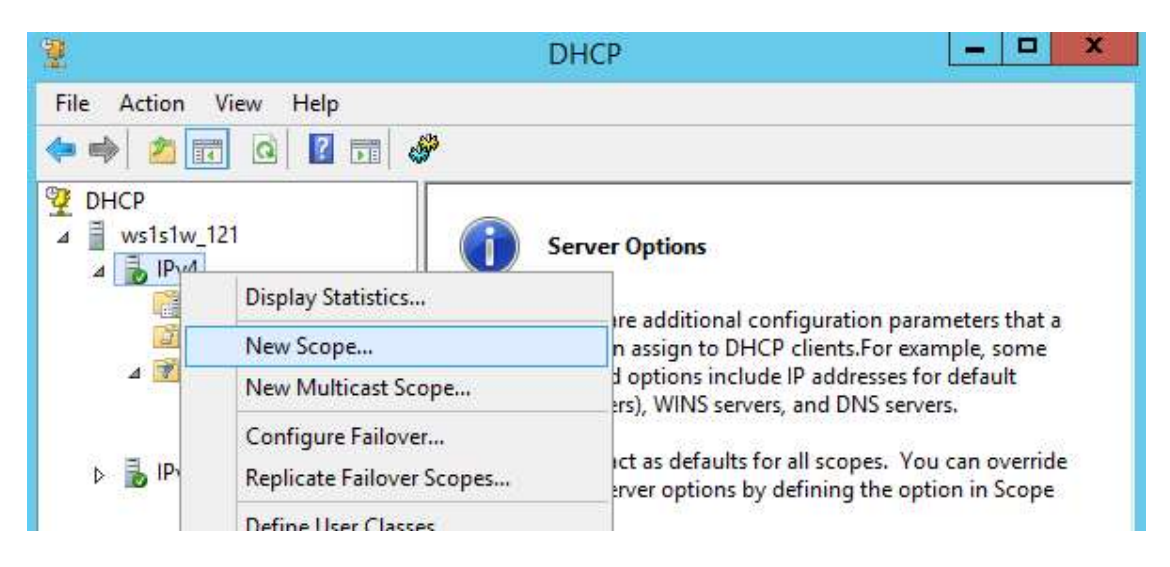

2. The new DNS option is shown after creation.

| 🗧 🔿 🙋 📅 🧔 🕞 🚺 🦛                                                                                                    | <u>\$</u>                                                                                                    |                                |                                                                                  |                             |
|----------------------------------------------------------------------------------------------------|----------------------------------------------------------------------------------------------------|--------------------------------|----------------------------------------------------------------------------------|-----------------------------|
| <ul> <li>2 DHCP</li> <li>▲<br/>↓ ws1s1w_121         ▲<br/>↓ IPv4         ▲<br/>↓ Scope [10.10.10.0] websam         </li> </ul>                                                                                                    | Option Name<br>© 006 DNS Servers<br>015 DNS Domain Name                                                                         | Vendor<br>Standard<br>Standard | Value<br>10.15.78.30, 10.15.78.31<br>abc.edu.hk                                  | Policy Name<br>None<br>None |
| <ul> <li>Address Leases</li> <li>▶ Reservations</li> <li>Policies</li> <li>Server Options</li> <li>Policies</li> <li>Policies</li> <li>Policies</li> <li>Policies</li> <li>Policies</li> <li>Policies</li> <li>Policies</li> <li>Policies</li> <li>Policies</li> <li>Policies</li> </ul> | General Advanced Available Options O04 Time Server O05 Name Servers O05 Name Servers O07 Log Servers C III Data entry Long: Dx0 |                                | Description<br>Array of time<br>Array of nar<br>Array of DN<br>Array of MIT<br>> |                             |

3. Configure other options (if any) similarly, e.g. "Default Router".

#### 7.3.2.4 Fallback Procedures

Please refer to the following steps in case you need to recover the original settings:

## Uninstall DNS or DHCP Service

Uncheck Domain Name System (DNS) or Dynamic Host Configuration Protocol (DHCP).

| 6                                                   | Remove Roles and Features Wizard                                                                                                    | _ <b>0</b> ×                                                                                                    |
|-----------------------------------------------------|----------------------------------------------------------------------------------------------------|----------------------------------------------------------------------------------------------------|
| Remove server ro                                    | ICS                                                                                                    | DESTINATION SERVER<br>WS1S1W_121<br>clear their check boxes.                                                                                                    |
| Server Selection                                    | Roles                                                                                                    | Description                                                                                                    |
| Server Roles<br>Features<br>Confirmation<br>Results | Active Directory Certificate Services (Not installed) Active Directory Domain Services (Not installed) Active Directory Federation Services (Not installed) Active Directory Lightweight Directory Services (No Active Directory Rights Management Services (No Active Directory Rights Management Services (No Application Server (Not Installed) DHCP Server DNS Server Fax Server (Not Installed) Fat Server (Not Installed) File and Storage Services | Active Directory Certificate Services<br>(AD CS) is used to create<br>certification authorities and related<br>role services that allow you to issue<br>and manage certificates used in a<br>variety of applications. |
|                                                     | Hyper-V (Not installed)     Network Policy and Access Services (N     Print and Document Services (Not installed)     Remote Access (Not installed)        <                                                                                                    | the boxes                                                                                                    |
|                                                     | < <u>P</u> revious <u>N</u> ext :                                                                                                    | <u>R</u> emove Cancel                                                                                                    |

Note: **W** New installation **B** Re-installation

## 7.3.3 WebSAMS Workstations Login to the ITED Domain

This section provides the general guideline on setting the WebSAMS workstation to login to ITED domain. For further detail setting on the ITED domain, please refer to official document of the Windows Domain or technical support from Microsoft.

Please ensure that the Windows versions of WebSAMS workstations can support joining Windows domain, e.g. Windows 10 or etc.

## 7.3.3.1 Configuration to be done by Site Engineers or Experienced TSS

TSS may configure ITED domain DNS as DNS forwarder in WebSAMS server, as described in previous section.

(You should have already done it. It is stated here just for reference.)

#### 7.3.3.2 Configuration to be done by the School TSS (Or the Site Engineers)

1. Reboot the WebSAMS workstation to refresh the DHCP settings.

## 2. Configure the workstation to join the ITED domain the same as you did for ITED workstations.

The following figure shows an example assuming the domain is QWE.local. (*Path: Right click My Computer -> Properties -> Network Identification -> Properties*)

| ATRIC                    | ж                          |  |         |     |
|--------------------------|----------------------------|--|---------|-----|
| ull com<br>ATRIC<br>Memb | puter name:<br>K.<br>er of |  | <u></u> | ore |
| • <u>p</u>               | omain:                     |  |         |     |
| l c                      | WE.local                   |  |         |     |
| OV                       | /orkgroup:                 |  |         |     |
| 100                      | /DBKGBDUP                  |  |         |     |

## 7.4 Sybase SQL Anywhere 16 (64-bit) Installation

#### N

#### 7.4.1 Install Sybase SQL Anywhere 16 (64-bit)

- 1. Insert the Sybase SQL Anywhere 16 media disc into the DVD drive.
- 2. Once the Sybase installation program has been launched, follow the installation wizard and choose the following:

Setup Language: English Country or region: Hong Kong

- 3. Accept the license Agreement and click "Next". After that, input the Registration key and click "Next" directly.
- 4. Fill in User Name and Organization appropriately. For Licensed cores, please input the number of CPU cores of the WebSAMS Server. Then click "Next".

| 18              | SQL Anywhere 16 - InstallShield Wiz            | zard ×   |
|-----------------|------------------------------------------------|----------|
| Server Li       | censing Information                            |          |
| Please          | enter the following server license information |          |
| <u>U</u> ser Na | ame:                                           |          |
|                 |                                                |          |
| <u>O</u> rganiz | zation:                                        |          |
| License         | d cores:                                       |          |
| 4               |                                                |          |
|                 |                                                |          |
|                 |                                                |          |
|                 |                                                |          |
| InstallShield   |                                                |          |
|                 | Next                                           | > Cancel |

- 5. Choose Typical for 'Setup Type' and click 'Next'.
- 6. Uncheck the option "Allow SQL Anywhere 16 to send info..." and click "Install".

7. When the installation completes, uncheck ALL the checkboxes and click 'Finish'.

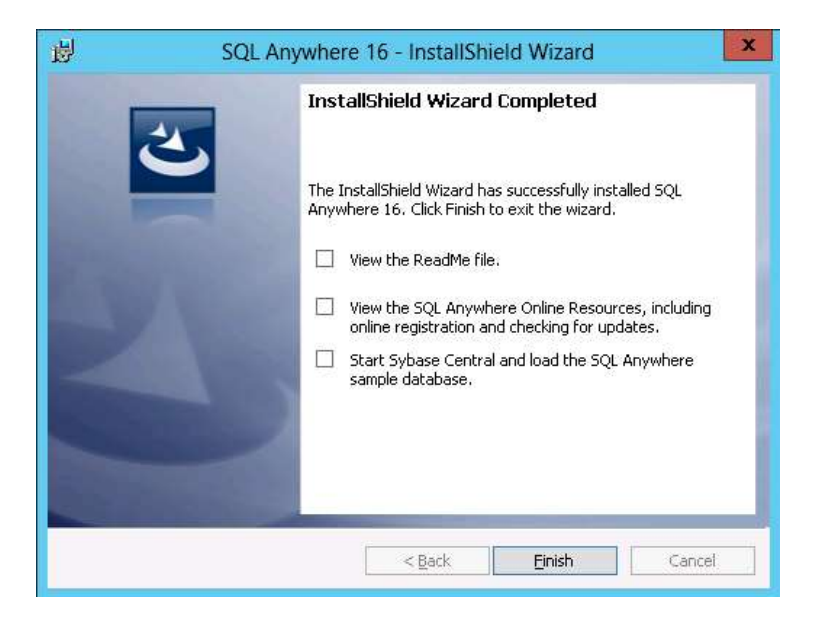

# 7.5 SAP Crystal Server 2013 Installation

#### 7.5.1 Install SAP Crystal Server 2013

- 1 Insert the SAP Crystal Server 2013 media CD into the DVD drive.
- 2 The Crystal Server installation program will be launched. Follow the installation wizard, and accept ALL default setting.
- Fill in the following for user information and license key:Product Key: {license key}
- 4 Continue to follow the installation wizard, and accept ALL default setting.
- 5 Select "Do not configure a version control system at this time" for the screen "Select Version Management" and click "Next".

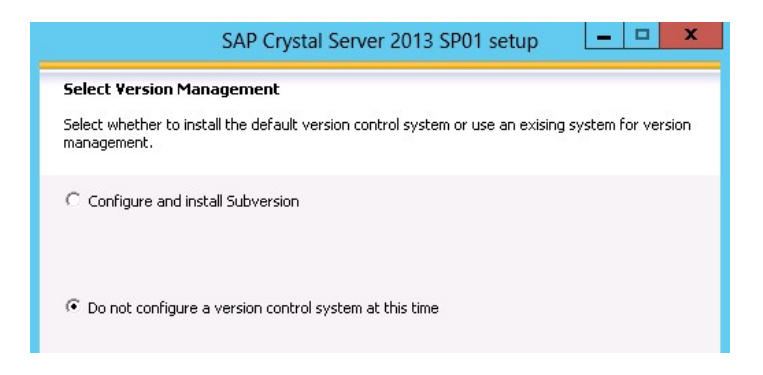

- 6 Continue to follow the installation wizard, and accept ALL default setting and click "Next".
- 7 For the screen "Configure CMS Account", type in the password and cluster key. The "Administrator Account" will be used to login in the "Central Management Console" in section "7.7.1 Post Installation Task".

| Configure CMS Account                                                                     |                                                |
|-------------------------------------------------------------------------------------------|------------------------------------------------|
| Enter the administrator account password and<br>to connect multiple CMS servers together. | duster key for the CMS. The duster key is used |
| Administrator Account Information                                                         |                                                |
| Password:                                                                                 | *******                                        |
| Confirm Password:                                                                         | *****                                          |
| - Cluster Key Information                                                                 |                                                |
| CMS Cluster Key:                                                                          | ******                                         |
| Confirm Cluster Key                                                                       | *********                                      |

Note: Wew installation B Re-installation

8 For the screen "Configure Sybase SQL Anywhere", type in the password. This database account is only used for the Crystal Server 2013.

| onfigure Sybase SQL Anywhere                 |                                           |
|----------------------------------------------|-------------------------------------------|
| nter the server port and administrator passw | ord for the Sybase SQL Anywhere database. |
| SQL Anywhere Server Information              |                                           |
| Sybase SQL Anywhere Port:                    | 2638                                      |
| SQL Anywhere Administrator Account           |                                           |
| "dba" Account Password:                      | *****                                     |
|                                              |                                           |

- 9 Again, accept ALL default setting and click "Next". The installation will last for about 30 minutes. After the installation, click "Finish".
- 10 Finally, perform the following checking:

| System variables       Variable     Value       NUMBER_OF_P     8                                                       |
|----------------------------------------------------------------------------------------------------|
| Variable Value ^<br>NUMBER_OF_P 8                                                                                       |
| OS Windows_NT Path C:\Windows\system32;C:\Windows;C:\ PATHEXT .COM;.EXE;.BAT;.CMD;.VBS;.VBE;.JS;  New Edit Delete       |
| e the path of Sybase 16 comes first. The follow is an example:<br>Root%\system32;%SystemRoot%;%SystemRoot%\System32\Wbe |
|                                                                                                    |

Note: **W** New installation **B** Re-installation

#### 7.6 Data Conversion (Obsoleted)

#### 7.7 WebSAMS 3.0 Application Installation

#### 

The installation wizard will guide you through the installation of WebSAMS 3.0 application. It will install the following programs into WebSAMS server:

| Programs                          | Path                                |
|-----------------------------------|-------------------------------------|
| Zulu Java 11                      | D:\Java\zulu11.2.3-jdk11.0.1\       |
| Dyna font                         | C:\Windows\Fonts\mingliu.ttc,       |
|                                   | the original one is renamed to      |
|                                   | mingliu.ttc.bak                     |
| Barcode font                      | C:\Windows\Fonts\FRE3OF9X.TTF       |
| Wildfly 15.0.0                    | D:\WebSAMS3.0\wildfly-15.0.0.Final\ |
| Apache 2.4.39                     | D:\WebSAMS3.0\Apache\               |
| School data, report templates and | E:\Data\                            |
| keystores                         |                                     |

#### 7.7.1 Install WebSAMS 3.0 Application

- 1. Execute the WebSAMS 3.0 installation wizard. *Path: System Installation DVD for WebSAMS 3.0:Basic Installer*\autorun.vbs
- 2. Click "Next" on the welcome screen.

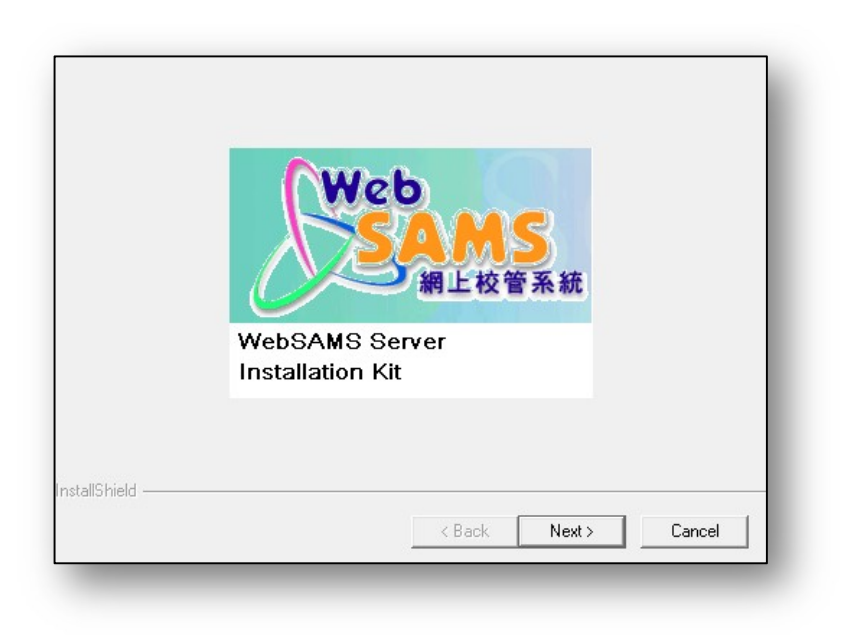

3. Fill in the 4-digit unique SUID and the WebSAMS Server IP.

| School Unique ID:  | {SUID}  | e.g. 1234                      |
|--------------------|---------|--------------------------------|
| WebSAMS Server IP: | {WebSAM | IS server IP} e.g. 12.34.56.78 |

| Input your school infor | mation      |        |        | N-24   |
|-------------------------|-------------|--------|--------|--------|
| Your school information |             |        |        |        |
| School Unique ID:       | 1234        |        |        |        |
| WebSAMS Server IP:      | 12.34.56.78 |        |        |        |
| stallShield             |             |        |        |        |
|                         |             | < Back | Next > | Cancel |

4. Fill in the ITEd network number and the subnet mask.

| Input your ITEd netwo  | ork information |        |        | A-24   |
|------------------------|-----------------|--------|--------|--------|
| ITEd network number ar | nd subnet mask  |        |        |        |
| ITEd network number:   | 10.x.x.0        |        |        |        |
| Subnet mask:           | 255.255.255.0   |        |        |        |
| nstallShield           |                 |        |        |        |
|                        |                 | < Back | Next > | Cancel |

e.g. ITEd network number: 12.34.56.0

Subnet mask: 255.255.255.0

| Input your ITEd netwo  | ork information |        |        | A.     |
|------------------------|-----------------|--------|--------|--------|
| ITEd network number ar | nd subnet mask  |        |        |        |
| ITEd network number:   | 12.34.56.0      |        |        |        |
| Subnet mask:           | 255.255.255.0   |        |        |        |
| InstallShield          |                 | < Back | Next > | Cancel |

5. Input your data source path.

| nput your Database Path                        |       |        |
|------------------------------------------------|-------|--------|
|                                                |       |        |
|                                                |       |        |
|                                                |       |        |
|                                                |       |        |
|                                                |       |        |
| - Source Folder                                |       |        |
| - Source Folder<br>E:\new_wsdata\1234\database | <br>[ | Browse |
| Source Folder<br>E:\new_wsdata\1234\database   | [     | Browse |

|   | Scenario: Installing new WebSAMS                                                                                                   |
|---|----------------------------------------------------------------------------------------------------|
| 0 | Click "Browse" to locate the source folder.<br><b>Path</b> : WebSAMS Database and Digital Certificate CD: \ <suid>\database</suid> |
|   | Note: The source folder should contain the following files:                                                                        |
|   | websams_{school_id}.db<br>websams_db1.dbRR<br>websams_db2.dbRR<br>to<br>websams_db8.dbRR                                           |

6. Input your CDS path and press "Next".

| DS Data                                            | 1      |
|----------------------------------------------------|--------|
| Input your CDS Path                                |        |
|                                                    |        |
|                                                    |        |
|                                                    |        |
|                                                    |        |
|                                                    |        |
| ┌─ Source Folder                                   |        |
| Source Folder<br>E:\new_wsdata\CDSKit              | Browse |
| Source Folder<br>E:\new_wsdata\CDSKit<br>allShield | Browse |

#### Scenario: Installing new WebSAMS

Click "Browse ..."to locate the CDS folder.

Path: WebSAMS Database and Digital Certificate CD:\CDSKit

7. Input your digital certificate and key path. Press "Next" to proceed.

| chool Digital Certificate and Key           |      | ALX.   |
|---------------------------------------------|------|--------|
| Input your Key Path                         |      |        |
|                                             |      |        |
|                                             |      |        |
|                                             |      |        |
|                                             |      |        |
|                                             |      |        |
| - Source Folder                             | <br> |        |
| - Source Folder<br>E:\new_wsdata\SchoolCert |      | Browse |
| Source Folder<br>E:\new_wsdata\SchoolCert   |      | Browse |

## Scenario: Installing new WebSAMS

B

Click "Browse ..." to locate the folder that contains the digital certificate and key.

Path: WebSAMS Database and Digital Certificate CD:\SchoolCert

8. Select your setup type and click "Next".

| Setup Type                     |                                                  |
|--------------------------------|--------------------------------------------------|
| Select the Setup Type to insta | А.                                               |
| I Server 1 WebSAMS             | Program will be installed for 1 Server 1 WebSAMS |
|                                |                                                  |
|                                |                                                  |
|                                |                                                  |
| nstallShield                   |                                                  |
|                                | < Back Next > Cancel                             |

9. The summary of information will be shown. Click "Next" to continue the installation.

| Click next to start copying                                                                                                    |                                                                      |
|----------------------------------------------------------------------------------------------------|----------------------------------------------------------------------|
| Current Cettinger                                                                                                    |                                                                      |
| School ID: 1234<br>WebSAMS Server IP address: 12.34.<br>ITEd network number: 12.34.56.0<br>ITEd subnet mask: 255.255.255.0                       | 56.78                                                                |
| Source of Data: E:\new_wsdata\123<br>Source of CDS data: E:\new_wsdata<br>Source of School Key: E:\new_wsdat<br>Setup Type: 1 Server 1 WebSAMS / | AUGADASE<br>VCDSKit<br>a\SchoolCert<br>1 Server 2 WebSAMS - AM       |
| Source of Data: E:\new_wsdata\123<br>Source of CDS data: E:\new_wsdata<br>Source of School Key: E:\new_wsdat<br>Setup Type: 1 Server 1 WebSAMS / | + Udaudase<br>CDSKit<br>a\SchoolCert<br>1 Server 2 WebSAMS - AM<br>> |

Note: **W** New installation **B** Re-installation

10. The installation wizard will perform some configuration and file copying tasks. This could take a few minutes.

| Setup Status                                          | N=A |
|-------------------------------------------------------|-----|
| WebSAMS Setup is performing the requested operations. |     |
|                                                       |     |
| E:\Data\Doc\UM\TTL\Doc 27e - AUM Timetabling(TTL).pdf |     |
| 65%                                                   |     |
|                                                       |     |
|                                                       |     |
|                                                       |     |
| stallShield                                           |     |
|                                                       |     |

11. Once all installations are completed, you should find the following screen. Press "Finish" to exit.

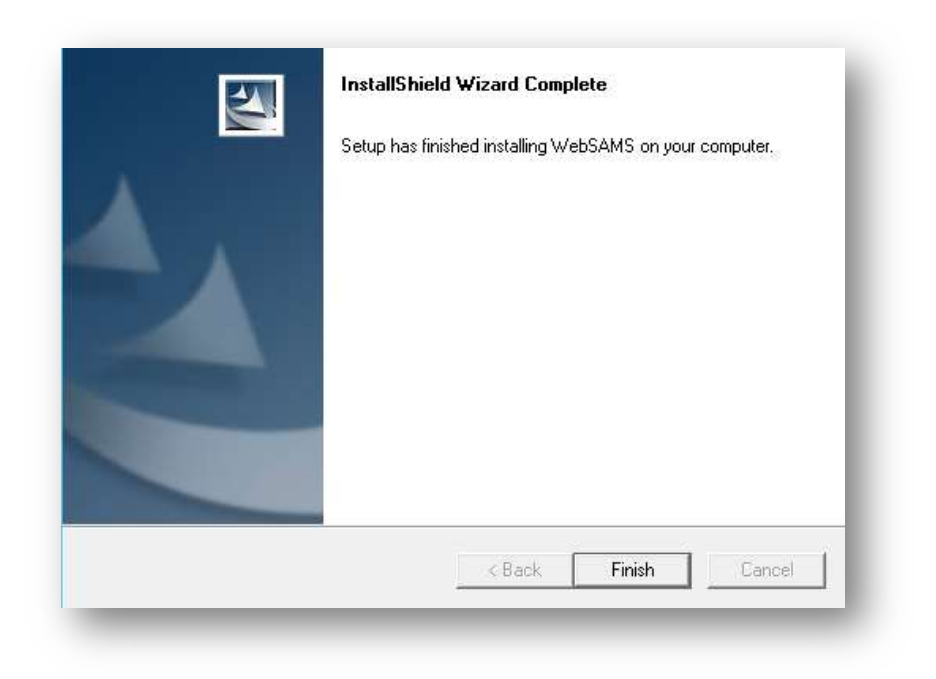

Post Installation Tasks

- 1. Configure the SAP Crystal Server 2013
  - 1) Open Internet Explorer and go to "http://127.0.0.1:8080/BOE/CMC/" *Path:* Starts > Internet Explorer

| SAP Busir             | ressObjects                    | 1          |  |
|-----------------------|--------------------------------|------------|--|
| Central Manag         | ement Console                  |            |  |
| Enter your user infor | mation, and click "Log On".    | nur system |  |
| administrator.        | account information, contact y | bur system |  |
|                       |                                |            |  |
| System:               | :6400                          |            |  |
| User Name:            |                                |            |  |
| Authentication:       | Entrancian                     |            |  |
|                       | Literprise                     |            |  |
|                       |                                |            |  |
|                       |                                | _og On     |  |

2) Log in the Central Management Console with 'administrator' account which has setup during installation before. Click "Close" to skip the welcome screen.

 Select 'Servers' in the drop down list of top left corner. Click on 'Crystal Reports Services' under the 'Service Categories' on the left. Right click on the server name ends with 'CrystalReports2013ReportApplicationServer' and select 'Properties'.

| Servers                                                                                                    |     |                                                                        | Wel                                                                                                    | come: Admin                                       | istrato | or   Preferences                                   |
|----------------------------------------------------------------------------------------------------|-----|------------------------------------------------------------------------|----------------------------------------------------------------------------------------------------|---------------------------------------------------|---------|----------------------------------------------------|
| Manage • Actions •                                                                                                    |     |                                                                        |                                                                                                    | Find Tit                                          | tle 🔹   |                                                    |
| 영 😫 🎭   🖉 🖨   🕨 🔳 🕂                                                                                                    | 8 🖧 |                                                                        |                                                                                                    |                                                   |         | 20   H                                             |
| Bervers List                                                                                                    | 8   | Server Name<br>AdaptiveJobServer<br>CrystalReports2013ProcessingServer | State                                                                                                    | Enabled<br>Disabled                               | Stale   | Kind<br>Job Server<br>Crystal Report               |
| Berrer Groups     Server Groups     Server Groups     Server Groups     Service Categories     Gonectivity Services     Gore Services     Gore Services     Gore Services     Gore Data Federation Services     Gore Management Services     Gore Management Services     Web Intelligence Services     Gore Services |     | : CrystalReports2013ReportApplicationServer                            | Properties<br>Start Serv<br>Restart Se<br>Stop Serv<br>Force Ter<br>Enable Se<br>Disable Se<br>Metrics<br>Placehold | ver<br>erver<br>mination<br>erver<br>erver<br>ers |         | Report Applica<br>Crystal Report<br>Crystal Report |

4) Append ' -ipport 1566 -report directory E:\Data' in 'Command Line Parameters' part. Please note that the first character before "-ipport" is an empty space and no double quote is needed for the report template home path E:\Data.

| Properties:                                                                                     | CrystalReports2013ReportApplicationServer                                                                                                    | ? 🗆 X |
|-------------------------------------------------------------------------------------------------|----------------------------------------------------------------------------------------------------|-------|
| Hide Navigation                                                                                 |                                                                                                    |       |
| Properties<br>Translations<br>User Security<br>Metrics<br>Placeholders<br>Existing Server Group | Server Name: CrystalReports2013ReportApplicationServer ID, CUD: CrystalReports2013ReportApplicationServer Node: Crystal Reports 2013 Report Application Server                                                                                                    | ^     |
|                                                                                                 | Command Line Parameters                                                                                                    |       |
|                                                                                                 | -loggingPath *C:/Program Files (x86)/SAP BusinessObjects/SAP BusinessObjects<br>Enterprise XI 4.0/logging/" Hpport 1566 - reportdirectory E:\Data                                                                                                    |       |
|                                                                                                 | -fg -restart -name Constant - CrystalReports2013ReportApplicationServer -pidfile "C:/Program<br>Files (x86)/SAP BusinessObjects/SAP BusinessObjects Enterprise XI<br>4.0/serverpids/the constant - CrystalReports2013ReportApplicationServer.pid" -ns to the constant - constant - consta |       |

Note: **W** New installation **B** Re-installation

5) Scroll to end of the page and change the value of 'Number of database records to read when previewing or refreshing a report' in 'Crystal Reports 2013 Viewing and Modification Service' part to -1. Click 'Save & Close'.

| Properties:           | ystalReports2013ReportApplicationServer                                                       |                                  | ? 🗆 ×                    |
|-----------------------|-----------------------------------------------------------------------------------------------|----------------------------------|--------------------------|
| Hide Navigation       | 1                                                                                             |                                  |                          |
| Properties            | Windows SSPI Configuration                                                                    |                                  | ~                        |
| Translations          | Single Sign-On Expiry (seconds): 86400                                                        |                                  |                          |
| User Security         | Restore System Defaults                                                                       |                                  |                          |
| Metrics               | Set Configuration Template                                                                    |                                  |                          |
| Placeholders          | TraceLog Service                                                                              |                                  |                          |
| Existing Server Group | Use Configuration Template                                                                    |                                  |                          |
|                       | Log level: Unspecified                                                                        |                                  |                          |
|                       | Restore System Defaults                                                                       |                                  |                          |
|                       | Set Configuration Template                                                                    |                                  |                          |
|                       | Crystal Reports 2013 Viewing and Modification Service                                         |                                  |                          |
|                       | Use Configuration Template                                                                    |                                  |                          |
|                       | Number of database records to read when previewing or refreshing a report (-1 for unlimited): | ×                                |                          |
|                       | Batch Size (records):                                                                         | 100                              |                          |
|                       | Browse Data Size (records):                                                                   | 100                              |                          |
|                       | Allow Report Jobs to Stay Connected to the     Database until the Report Job is Closed        |                                  |                          |
|                       | Idle Connection Timeout (minutes):                                                            | 30                               |                          |
|                       | Maximum Concurrent Report Jobs (0 for unlimited):                                             | 75                               |                          |
|                       | Oldest on-demand data given to a client (minutes):                                            | 20                               |                          |
|                       | Temporary Directory:                                                                          | %DefaultDataDir%/CrystalReportsR |                          |
|                       | Restore System Defaults                                                                       |                                  |                          |
|                       | Set Configuration Template                                                                    |                                  |                          |
|                       |                                                                                               |                                  |                          |
| < >                   |                                                                                               |                                  | Save Save & Close Cancel |

6) Select 'Users and Groups' in the drop down list of top left corner. Click on 'User List' on the left. Right click on the user 'Guest' and select 'Properties'.

| Users and Groups                                                                                                    | ~                                                                  |              |           |                      |             | Welcome: Administr    | ator   Preferences   Help      | -   Log                   |  |
|----------------------------------------------------------------------------------------------------|--------------------------------------------------------------------|--------------|-----------|----------------------|-------------|-----------------------|--------------------------------|---------------------------|--|
| lanage • Actions •                                                                                                    |                                                                    |              |           |                      |             | Find Title            | •                              |                           |  |
| * 📽 🕫 🕹 🏙 🏝 🗊 🚣                                                                                                    |                                                                    |              |           |                      |             |                       | æ   H - 4 1                    | of 1 →                    |  |
| 🔓 User List                                                                                                    |                                                                    | Name *       |           | Full Name            | Туре        | Description           | Date Modified                  | Tenant                    |  |
| Group Herarchy     Group Herarchy     Group He | 2                                                                  | Administrato | r         |                      | User        | Administrator account | May 20, 2014 2:01 PM           |                           |  |
|                                                                                                    | 8                                                                  | Guest        |           |                      | User        | Guest account         | May 20, 2014 11:24 AM          |                           |  |
|                                                                                                    | Administrators Cryptographic Officers Data Federation Administrato | SMAdmir      | SMAdmin   | Join Grou            | p           | User                  | Solution Manager Admini May 20 | ni: May 20, 2014 11:24 AM |  |
|                                                                                                    |                                                                    |              |           | Member<br>Profile Va | Of<br>alues |                       |                                |                           |  |
|                                                                                                    |                                                                    |              | CMC Tab   | Configuration        |             |                       |                                |                           |  |
|                                                                                                    |                                                                    |              | Account   | Manager              |             |                       |                                |                           |  |
|                                                                                                    | Translators                                                        |              | User Sec  | urity                |             |                       |                                |                           |  |
| Chiverse Designer Users                                                                                                    |                                                                    |              | New       | >                    |             |                       |                                |                           |  |
|                                                                                                    |                                                                    |              | Translati | ons                  |             |                       |                                |                           |  |
|                                                                                                    |                                                                    |              | Tools     | 2                    |             |                       |                                |                           |  |

Note: **W** New installation **B** Re-installation

7) Scroll to end of the page and uncheck the 'Account is disabled' checkbox under 'Attribute Binding' part. Click 'Save & Close'.

| Properties: Guest                                                                             |                                |                                |                                                                                                    | ? 🗆 ×                    |  |  |  |
|-----------------------------------------------------------------------------------------------|--------------------------------|--------------------------------|----------------------------------------------------------------------------------------------------|--------------------------|--|--|--|
| lide Navigation                                                                               |                                | _                              |                                                                                                    |                          |  |  |  |
| Properties<br>Translations<br>User Security<br>Member Of<br>Profile Values<br>Account Manager | Password: Confirm:             |                                | <ul> <li>Password never expires</li> <li>User must change password at next logon</li> <li>User cannot change password</li> </ul> |                          |  |  |  |
| -                                                                                             | Database Credentials           |                                |                                                                                                    |                          |  |  |  |
|                                                                                               | Enable                         |                                |                                                                                                    | -                        |  |  |  |
|                                                                                               | Account Name:                  |                                |                                                                                                    |                          |  |  |  |
|                                                                                               | Password:                      |                                |                                                                                                    |                          |  |  |  |
|                                                                                               | Confirm:                       |                                |                                                                                                    |                          |  |  |  |
|                                                                                               | Connection Type                |                                |                                                                                                    |                          |  |  |  |
|                                                                                               | Oncurrent User                 |                                |                                                                                                    |                          |  |  |  |
|                                                                                               | <ul> <li>Named User</li> </ul> |                                |                                                                                                    |                          |  |  |  |
|                                                                                               | Attribute Binding              | ail Address and other attribut | es                                                                                                    |                          |  |  |  |
|                                                                                               | Alias:                         | Authentication Type:           | Enabled:                                                                                                    | Assign Alias New Alias   |  |  |  |
|                                                                                               | secEnterprise:Guest            | Enterprise                     | V                                                                                                    |                          |  |  |  |
|                                                                                               |                                |                                |                                                                                                    | Save Save & Close Cancel |  |  |  |

8) Select 'Auditing' in the drop down list of top left corner. Set cursor to 'Off' under 'Set Event'. Click 'Save'.

| Auditing                                                                                                    |                                 | Welcome: Administrator   Preference | 5  Help ▼  I |
|----------------------------------------------------------------------------------------------------|---------------------------------|-------------------------------------|--------------|
| tatus Summary                                                                                                    |                                 |                                     |              |
| Warning: Client auditing is unavailable.                                                                                 |                                 |                                     |              |
| Warning: Auditing data may remain in server buffers.<br>WS3_UAT.EventServer, WS3_UAT.AdaptiveJobServer, WS3_UAT.Dashboar | dsCacheServer                   |                                     |              |
| ADS Last Updated On 5/2/18 12:12:31 PM CST                                                                               | CMS Auditor                     | WS3_UAT.CentralManagementServer     |              |
| Auditing Thread Utilization (%)                                                                                          | ADS Database Connection Name    | BI4_Audit_DSN                       |              |
| ast Polling Cycle Duration (Seconds) 180                                                                                 | ADS Database User Name          | dba                                 |              |
| et Events                                                                                                    | Set Event Details               |                                     |              |
|                                                                                                    | Query                           |                                     |              |
| f Minimal Default Complete Oustom                                                                                        | User Group Details              |                                     |              |
| Minimal Default Complete Custom                                                                                          | Folder Path Details             |                                     |              |
| ommon Events                                                                                                    | Rights Details                  |                                     |              |
| View                                                                                                    | Property Value Details          |                                     |              |
| Prompt                                                                                                    |                                 |                                     |              |
| Create                                                                                                    | Configuration                   |                                     |              |
| Delete                                                                                                    | ADS Database                    |                                     |              |
| Modify                                                                                                    | Connection Name                 | BI4 Audit DSN                       |              |
| Save                                                                                                    | Type                            | SQL Anywhere                        |              |
| _ Search                                                                                                    | Hee Windows Artheritication     |                                     |              |
| Bun                                                                                                    | Licor Name                      | dha                                 |              |
| Deliver                                                                                                    | Destroyed                       |                                     |              |
| Retrieve                                                                                                    | Password                        | •••••                               |              |
| Logon                                                                                                    | Delete Events Older Than (Days) | 36500                               |              |
| Logout                                                                                                    | ADS Auto Reconnect              |                                     |              |
| latform Events                                                                                                    |                                 |                                     |              |
| Auditing Modification                                                                                                    |                                 |                                     |              |
| Custom Access Level Modified                                                                                             |                                 |                                     |              |
| Rights Modification                                                                                                    |                                 |                                     |              |
| ifecycle management Events                                                                                               |                                 |                                     |              |
| Rollback                                                                                                    |                                 |                                     |              |
| VMS Add                                                                                                    |                                 |                                     |              |
| VMS Checkin                                                                                                    |                                 |                                     |              |
| VMS Checkout                                                                                                    |                                 |                                     |              |

9) Click 'Log Off' on the top right corner to log off the console.

Note: 🛯 New installation 🔹 Re-installation

| Centra  | I Management Console |        | SAP                                                     | ~  |
|---------|----------------------|--------|---------------------------------------------------------|----|
|         | CMC Home             |        | Welcome: Administrator   Preferences   Help -   Log Off | ff |
|         |                      |        |                                                         |    |
| <b></b> | Organize             | Define | Manage                                                  |    |

- 10) Open the following file by Notepad C:\Program Files (x86)\SAP BusinessObjects\tomcat\conf\server.xml
- 11) Search for the line with keywords Connector port="8009"

|                                                                                                    | server - Notepad                                                                                                    | - 0                   |
|----------------------------------------------------------------------------------------------------|----------------------------------------------------------------------------------------------------|-----------------------|
| ile Edit Format View Help                                                                                                    |                                                                                                    |                       |
| A "Service" is a<br so you may not defin<br><service "container"="" "service"="" a="" a<br="" connectors"="" is="" itself="" name="Catalin&lt;/td&gt;&lt;td&gt;collection of one or more " not="" note:="" share="" single="" that="">ne subcomponents such as "Valves" at this level. Documentation at /docs/config/service.html&gt;</service> | "Container",                                                                                                    |                       |
| The connectors o<br <Executor na</td <td>can use a shared executor, you can define one or more named thread pools&gt;<br/>ame="tomcatThreadPool" namePrefix="catalina-exec-" maxThreads="150" minSpareThreads="4"/&gt;&gt;</td> <td></td>                                                                                                    | can use a shared executor, you can define one or more named thread pools><br>ame="tomcatThreadPool" namePrefix="catalina-exec-" maxThreads="150" minSpareThreads="4"/>> |                       |
| A "Connector" r<br onnector: () (                                                                                                    | represents an endpoint by which requests are received and responses are returned. Documentation at :<br>p) Java AJP Connector: /docs/config/ajp.html APR (HTTP/AJP) Co  | Java HTTP<br>nnector: |
| <conne<br>compressio Find what: Conn</conne<br>                                                                                                    | nTimeout="20000" redirectPort="8443" compression="on" URIEncoding="UTF-8"<br>La, traviata"                                                                              |                       |
| ompressab<br>A<br □ Match gase</td <td>Direction Concel /css,text/javascript,text/json,application/json"/&gt; O lb @ Down port="8080" protocol="HTTP/1.1" connectionTimeout="20000"</td> <td></td>                                                                                                    | Direction Concel /css,text/javascript,text/json,application/json"/> O lb @ Down port="8080" protocol="HTTP/1.1" connectionTimeout="20000"                               |                       |
| <pre>vedirectPo <!-- Define a SSL HT we using the OpenSSL sty</pre--></pre>                                                                                                    | TTP/1.1 Connector on port 8443 This connector uses the JSSE configuration, when using APR, the co<br>yle configuration described in the APR documentation>              | nnector should        |
| <pre><!-- <Connector p lientAuth="false" sslPr</pre--></pre>                                                                                                    | port="8443" protocol="HTTP/1.1" SSLEnabled="true" maxThreads="150" scheme="https" secure="true"<br>rotocol="TLS" />>                                                    |                       |
| Define an AJP 1<br <<mark Connect                                                                                                    | 1.3 Connector on port 8009><br>top port="6009" protocol="AJP/1.3" redirectPort="8443" URIEncoding="UTF-8" enableLookups="false"/>>                                      |                       |
| An Engine repre<br alone analyzes t<br>Documentation at /docs/c                                                                                                    | esents the entry point (within Catalina) that processes<br>the HTTP headers included with the request, and passes them<br>config/engine.html>                           | icat stand            |
| You should set</td <td>jvmRoute to support load-balancing via AJP ie : <engine defaulthost="localhost" jvmroute="jvm&lt;/td&gt;&lt;td&gt;1" name="Catalina">&gt;</engine></td>                                                                                                    | jvmRoute to support load-balancing via AJP ie : <engine defaulthost="localhost" jvmroute="jvm&lt;/td&gt;&lt;td&gt;1" name="Catalina">&gt;</engine>                      |                       |

12) Check if the line is enclosed by the tags <!-- as shown below.

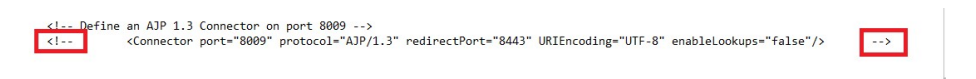

If not, add the tags, then save the file and close Notepad.

13) Reboot the server so that the change can take effect.

#### 7.8 First Time to Start WebSAMS Application

## Ø

1. After the WebSAMS installation, you should find a folder created on the desktop named "WebSAMS":

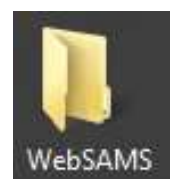

- 2. Open the WebSAMS folder, you should find the shortcuts as shown below. To start WebSAMS application, you need to execute the following shortcuts in sequence:
  - 1. Start Apache
  - 2. Start Database
  - 3. Start Wildfly

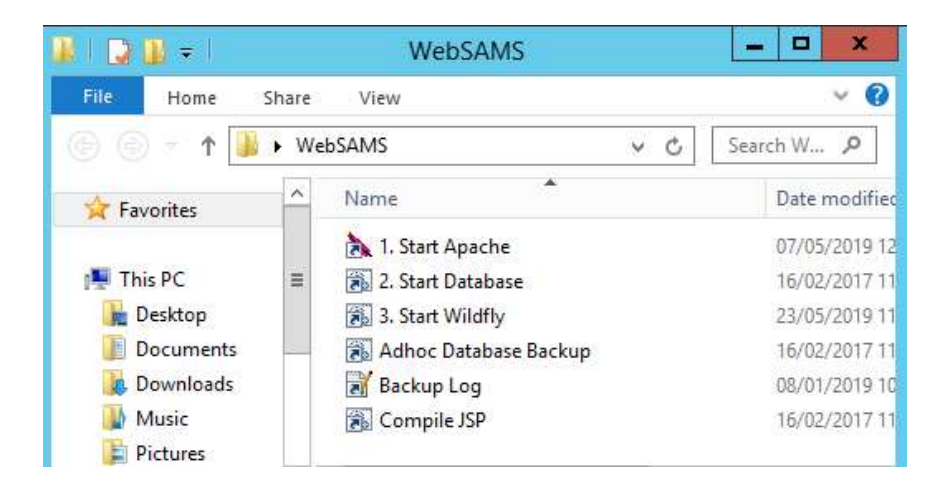

3. Execute the "1. Start Apache" shortcut to start the apache.

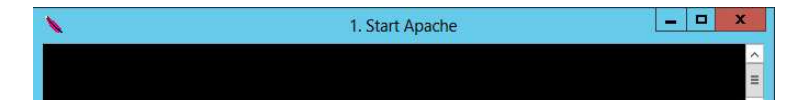

Note: **()** New installation **()** Re-installation

4. Execute the "2. Start Database" shortcut to start the database.

| Starting on port 3268<br>TCPIP link started successfully<br>Now accepting requests | Dening dbspace 'DB8' in file 'websams_db8.dbRR' for database 'websams'<br>Transaction log: websams_8886.log<br>Transaction log mirror: websams_8886.mlg<br>Starting checkpoint of ''websams' (websams_8886.db) at Fri May 16 2014 18:24<br>Finished checkpoint of ''websams'' (websams_8886.db) at Fri May 16 2014 18:24<br>Database ''websams'' (websams_8886.db) started at Fri May 16 2014 18:24<br>Database server started at Fri May 16 2014 18:24<br>Trying to start SharedMemory link<br>SharedMemory link started successfully<br>Trying to start TCPIP link | ^ |
|------------------------------------------------------------------------------------|----------------------------------------------------------------------------------------------------|---|
| Now accepting requests                                                             | TCPIP link started successfully                                                                                                    | = |
|                                                                                    | Now accepting requests                                                                                                    |   |

When the database completely loaded, the window will be automatically minimized as an icon on the taskbar as follow:

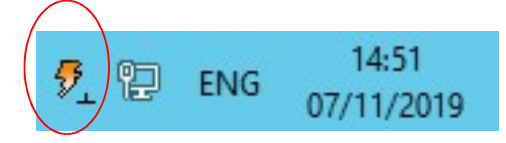

5. Execute "**3. Start Wildfly**" to start the WebSAMS application. The initialization of Wildfly could take a few minutes, depending on the performance of your server. When the Wildfly is ready, a message '\*\*\*\* WebSAMS started on ...... \*\*\*\* ' will be shown, like the following:

| 3. Start Wildfly                                                                                                    |
|----------------------------------------------------------------------------------------------------|
| ejb:WebSAMS/WebSAMS.jar/AreaSessionBean!websams.ejb.eb.hke.Area<br>java:global/WebSAMS/WebSAMS.jar/AreaSessionBean<br>java:app/WebSAMS.jar/AreaSessionBean<br>java:module/AreaSessionBean                                                    |
| 14:54:07,707 INFO [org.jboss.as.connector.deployers.jdbc] (MSC service thread 1<br>-4) WFLYJCA0005: Deploying non-JDBC-compliant driver class com.sybase.jdbc4.jdbc<br>.SybDriver (version 7.0)                                              |
| 14:54:07,754 INFO [org.jboss.weld.Version] (MSC service thread 1-4) WELD-000900<br>: 3.0.5 (Final)                                                                                                    |
| 14:54:07,785 INFO [org.jboss.as.connector.deployers.jdbc] (MSC service thread 1<br>-6) WFLYJCA0018: Started Driver service with driver-name = WebSAMS.ear_com.sybas<br>e.jdbc4.jdbc.SubDriver 7 0                                            |
| 14:54:10,629 INFO [org.jboss.as.jpa] (ServerService Thread Pool 80) WFLYJPA0<br>010: Starting Persistence Unit (phase 2 of 2) Service 'WebSAMS.ear/WebSAMS.jar#w<br>ebsams'                                                                  |
| 14:54:10,738 INFO [org.hibernate.dialect.Dialect] (ServerService Thread Pool<br>80> HHH000400: Using dialect: org.hibernate.dialect.SybaseAnywhereDialect<br>14:54:10.800 INFO [org.hibernate.envers.boot.internal.EnversServiceImpl] (Serve |
| rService Thread Pool 80> Envers integration enabled? : true<br>14:54:10,988 INFO [stdout] (ServerService Thread Pool 80> WebSAMS Logging: [<br>INFO.uebsams]                                                                                 |
| 14:54:11,004 INFO [stdout] (ServerService Thread Pool 80) WebSAMS Logging: [<br>INFO,websams] ***** WebSAMS stated on Thu Nov 07 14:54:11 CST 2019 *****                                                                                     |

Note: **W** New installation **B** Re-installation

- 6. If Internet Explorer is the default browser of your WebSAMS server, add the following IP addresses of the sites into the "Trusted Sites" in the Internet Explorer:
  - IP address of your WebSAMS server, e.g. http://10.1.1.100
  - The link of the WebSAMS Central Repository, i.e. https://cdr.websams.edb.gov.hk/

**Path**: Internet Explorer: Tools -> Internet Options -> Security -> Trusted sites -> Sites.

| Internet Explorer Enhar                                                                                                    | Internet Options                                                                                                    | ? X                                                                                                    |                                                                                                    |                                                                            |
|----------------------------------------------------------------------------------------------------|----------------------------------------------------------------------------------------------------|----------------------------------------------------------------------------------------------------|----------------------------------------------------------------------------------------------------|----------------------------------------------------------------------------|
| Internet Explorer Enhanced Sect<br>define how users browse Interne<br>pose a security risk. For a compl<br><u>Configuration</u> .<br>This enhanced level of security c<br>such as files on Universal Namin,<br>has been disabled, you can add t<br><u>Managing Internet Explorer Enha</u> | General Security Privacy Content Connections<br>Select a zone to view or change security settings.                                                                                                    | s Programs Advanced                                                                                         | umber of security setting<br>rour server to Web sites i<br><u>Explorer Enhanced Secu</u><br>strict access to network<br>s Internet Explorer funct<br>s. For more information, | is that<br>that might<br><u>urity</u><br>resources,<br>ionality tha<br>see |
|                                                                                                    | Trusted sites<br>This zone contains websites that you<br>trust not to damage your computer or<br>your files.<br>You have websites in this zone.<br>Security level for this zone<br>Allowed levels for this zone: All<br>Medium | Sites You can add an this zone will us                                                                      | Trusted sites<br>d remove websites from this zone<br>e the zone's security settings.                                                                                          | . All website                                                              |
|                                                                                                    | content<br>- Unsigned ActiveX controls will no                                                                                                    | http://10.1.1.100                                                                                           | ione:                                                                                                    | Add                                                                        |
|                                                                                                    | Enable Protected Mode (requires restartin<br>Custom level<br>Reset all z                                                                                                    | Websites:<br>http://*.update.micros<br>http://*.windowsupdat<br>http://*.windowsupdat<br>http://10.15.35.71 | oft.com ^<br>te.com te.microsoft.com                                                                                                    | Remove                                                                     |

7. Now, open a browser in the WebSAMS server and access the WebSAMS login page. A page similar to the following should be shown

URL: http://<your websams domain name>/

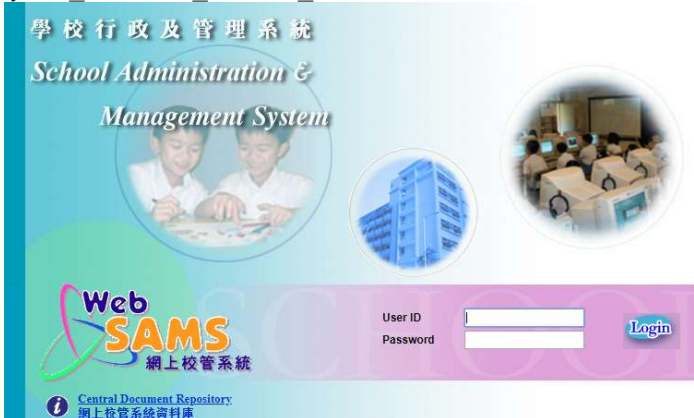

**Note:** You should make sure an entry for mapping your WebSAMS IP and WebSAMS domain name has been added in the hosts file.

*Path:* C:\WINDOWS\system32\drivers\etc\hosts

Please see "Update Host Table" in the Section of "Setup DNS Service" under "Network Configuration for WebSAMS Server" for details.

Note: **W** New installation **R**-installation

- 8. Login as "sysadmin"
- 9. Define the IP range of ITEd PCs by clicking the "Add" button on the "IP Configuration" page.

**Path:** Left pane > Security > Configuration > IPConfig

| Code Management     Security     Access Control              | [S-SEC06-01] Security > Configuration > IP Address                                               | Configuration                                  |                                |               |
|--------------------------------------------------------------|--------------------------------------------------------------------------------------------------|------------------------------------------------|--------------------------------|---------------|
| Configuration                                                | To allow certain workstations in the ITED LAN virtual IP address) of these workstations into the | Segment to access to WebSAI<br>he table below. | MS, please enter the IP addres | sses (usually |
| IP Config      System Custom                                 | IP Address Group Name           No record.                                                       | IP Address Range                               | Exclusion Range                |               |
| <ul> <li>Report &amp; Log</li> <li>Security Check</li> </ul> | Add XDelete                                                                                      |                                                |                                | ~             |
| ▶ E-Mail                                                     | * Click on the link of IP Address Group Name for maintai                                         | ining IP address.                              |                                |               |

Give a Group Name for your reference, e.g. "ITEd PCs".
 Fill in the IP Address Range for ITED network, egg. "10.10.10.1 to 10.10.10.254"
 Fill in the excluding range (if any).
 Click "Save".

| <ul> <li>Report Managem</li> </ul> | [S-SEC06-02] Security > Configuration > IP Address Configuration | 1 |
|------------------------------------|------------------------------------------------------------------|---|
| Data Managemen                     | Create IP Address Group                                          |   |
| <ul> <li>Code Manageme</li> </ul>  | IP Address Group Name ITEd PCs                                   |   |
| V Security                         |                                                                  |   |
| Access Contr                       | IP Address Range                                                 |   |
| Configuration                      | From 10.10.10.1 To 10.10.254                                     |   |
| System Con                         |                                                                  |   |
| IP Config                          | Excluding the following ID address Panger                        |   |
| System Cus                         | Excluding the following in address Range.                        |   |
| Report & Log                       | From To                                                          |   |
| > E-Mail                           | Save Back                                                        |   |
| Archive                            |                                                                  |   |
| ×                                  |                                                                  |   |

- 11. Logout
- 12. Perform a major upgrade manually if a more recent major upgrade for WebSAMS 3.0 can be found.

https://cdr.websams.edb.gov.hk/版本升級/

| Web<br>SAMS 網<br>編上校管系機 Web | 上校管系統資料庫<br>SAMS Central Document Repository | 谷                                     | 版本升級         | 系統保安及系統事宜       | 模組資料  | 培訓課程 | 其他事宜 | 聯絡我們<br>Q |
|-----------------------------|----------------------------------------------|---------------------------------------|--------------|-----------------|-------|------|------|-----------|
| 版本升級<br>主頁>版本升級             |                                              |                                       |              |                 |       |      |      |           |
|                             | 網上校管系統<br>(WebSAMS)                          | 網上校管系統均<br>(WebSAMS Trai<br>Instance) | 音訓系統<br>ning | 獨立版時間表<br>(STT) | 編排工具  |      |      |           |
|                             | 升級 🔽                                         |                                       | 升級 🗣         | 安装              | 及更新 🖵 |      |      |           |

13. Select the corresponding build version to upgrade and synchronized the build version.

| Web<br>SAMS<br>RLOFAR | 網上校管系統資料<br>WebSAMS Central Document Rep | 斗庫<br>Jository       | â     | 版本升級  | 系統保安及系統事宜 | 模組資料       | 培訓課程 | 其他事宜 | 聯絡我們<br>Q |
|-----------------------|------------------------------------------|----------------------|-------|-------|-----------|------------|------|------|-----------|
|                       |                                          |                      |       |       |           |            |      |      |           |
| 網上校管系統                | 版本升級                                     |                      |       |       |           |            |      |      |           |
| 主頁>版本升級>              | >網上校管系統                                  |                      |       |       |           |            |      |      |           |
|                       |                                          |                      |       |       |           |            |      |      |           |
|                       |                                          |                      |       |       |           |            |      |      |           |
| 網上校管系統版               | 本升級主要包含各式系統                              | <b>流更新,例如程式變更、新增</b> | 模組、功能 | 提升及資  | 4庫結構改動。   |            |      |      |           |
| 進行升級前,學               | 校應閱讀版本升級指南)                              | 及相關版本說明,並按所屬網_       | 上校管系統 | 版本的升  | 极連結進行升級。  |            |      |      |           |
| 注意事項                  |                                          |                      |       |       |           |            |      |      |           |
| 為確保網上校管               | 系統運作暢順,以及在                               | 有需要時獲得迅速而適切的技        | 技術支援, | 學校務必須 | 商時進行版本升級。 |            |      |      |           |
| 字仪系就官理員               | 小應監察整個廻柱,以                               | 確保系統并級成功。            |       |       |           |            |      |      |           |
|                       |                                          |                      |       |       |           |            |      |      |           |
|                       |                                          |                      |       |       |           |            |      |      |           |
| 發行日期                  | 系統現時版本                                   | 目標版本                 | 版本該   | 說明    | 升級連結      |            |      |      |           |
| 28.01.2021            | 3.0.0.26112020                           | 3.0.0.28012021       | 英 🛓   | )     | 即時升級      | ł <b>±</b> | >    |      |           |
| ▶ 按這裡下載以前             | 前升級版本                                    |                      |       |       |           |            |      |      |           |

Note: **W** New installation **B** Re-installation

#### 7.9 WebSAMS Training Instance Installation (Optional)

## Ø

The Training Instance is an add-on program to the WebSAMS application. The WebSAMS production instance must be installed prior to the installation of training instance.

1. Launch the training instance installation wizard. *Path: System Installation DVD: Training Installer/autorun.vbs* 

| Welcome to WebSAMS training instance installer                                                                 |
|----------------------------------------------------------------------------------------------------|
| The InstallShieldR Wizard will install WebSAMS Training<br>Instance on your computer. To continue, click Next. |
| < Back Next> Cancel                                                                                            |

2. Click "Browse" and select the path for the Training Database (Please consult school for choosing appropriate database. For those through-train schools that have both primary and secondary school level, the school should be informed that only primary or secondary level of training database can be selected.)

Path: System Installation DVD: Training Installer/Training DB/...

| Enter the pa     | F:\                                                                                                    |      |
|------------------|----------------------------------------------------------------------------------------------------|------|
|                  | Directories:                                                                                                    |      |
| - Source Ed      | ▲       Training Installer       ∧         ↓       Interm       ↓         ↓       Release 1       ↓         ↓       Training DB       ↓         ↓       1_Primary (FMP Apr-Mar)       ■         ↓       2_Primary (FMP Sept-Aug)       ■         ↓       3_Secondary (FMP Apr-Mar)       ■ |      |
| F:\<br>IShield — | 4 Secondary (FMP Sept-Aug)                                                                                                    | owse |

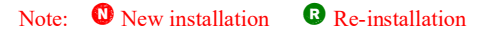

3. Click "Yes" to confirm the database path and let the installation wizard to proceed.

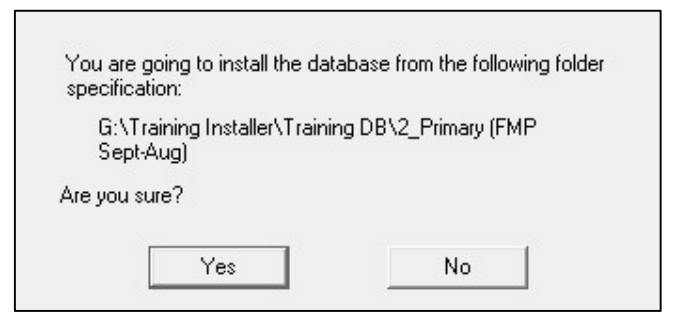

4. When the installation is completed the screen below will be shown:

| InstallShield Wizard Complete                                                |
|------------------------------------------------------------------------------|
| Setup has finished installing WebSAMS Training Instance on<br>your computer. |
| (Back Finish Cancel                                                          |

Note: The installer installs the following programs into WebSAMS server:

- WebSAMS training application directory *Path: D:\WebSAMS\_T*\
- WebSAMS training school data and report templates *Path: E:\Data\9999\*
- WebSAMS training school original data set *Path: E:\Data\training*
- 5. Re-start the server.
- 6. Steps to start the training instance and login:

After the installation, you should find a folder on the desktop named "WebSAMS\_T" :

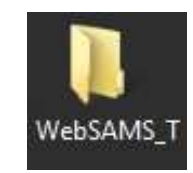

Note: **(1)** New installation **(3)** Re-installation

Open the "WebSAMS\_T" folder, you should find the shortcuts as shown below. To start WebSAMS Training Instance, you need to execute the shortcuts in sequence:

- Start Apache\_t
   Start Database t
- 3. Start Wildfly t

After Wildfly is started, open a browser and access the WebSAMS login page.

URL: http://<your websams domain name>:7010/

7. Other tools which are helpful to the operation of WebSAMS training environment.

User can perform database restore or backup tasks for training database by the three script files as follows:

| 1. Restore_to_original.bat | - to reset or restore the training database to the         |
|----------------------------|------------------------------------------------------------|
|                            | original image                                             |
| 2. Backup_snapshot.bat     | <ul> <li>to backup a training database snapshot</li> </ul> |
| 3. Restore_snapshot.bat    | - to restore the training database snapshot                |

Path: Desktop/ WebSAMS T/tools/

#### 7.10 Schedule Jobs

#### Ø

#### 7.10.1 Window Scheduler Jobs

Upon completion of the WebSAMS installation program, there would be a number of batch scripts in "D:\WebSAMS3.0\batch\".

Window Scheduler would be used to schedule:

- "pre\_backup.bat" to be run at 0000 everyday, and
- "post backup.bat" to be run at 0400 everyday

The following shows how to use Windows Scheduler to schedule the task "pre\_backup.bat". Similarly, "post\_backup.bat" can be done in the similar way.

- 1. Launch the "Task Scheduler" by "Start -> Administrative Tools -> Task Scheduler".
- 2. Click 'Create Task...' in the Action Menu.
- 3. Type a name in 'General' tab for this task: WebSAMS pre-backup and select the option of "*Run only when user is logged on*".

|                                                      |                                                                                                    | Create Task                                                                                           |                              |
|------------------------------------------------------|----------------------------------------------------------------------------------------------------|----------------------------------------------------------------------------------------------------|------------------------------|
| General Trig                                         | gers Actions Cond                                                                                                    | litions Settings                                                                                      |                              |
| Na <u>m</u> e:                                       | WebSAMS pre-back                                                                                                    | up                                                                                                    |                              |
| Location:                                            | ١                                                                                                    |                                                                                                    |                              |
| Author:                                              | WS3-147\Administra                                                                                                    | ator                                                                                                  |                              |
| <u>D</u> escription:                                 |                                                                                                    |                                                                                                    |                              |
| Security op<br>When runr                             | tions<br>ing the task, use the fi                                                                                                    | ollowing user account:                                                                                |                              |
|                                                      |                                                                                                    |                                                                                                    | Changes Harris Course        |
| WS3-147\A                                            | dministrator                                                                                                    |                                                                                                    | Change Oser or Group         |
| WS3-147\4                                            | dministrator<br>y when user is logged                                                                                                    | on                                                                                                    | Change <u>O</u> ser or Group |
| ● <u>R</u> un onl<br>● Run wh                        | dministrator<br>y when user is logged<br>ather user is logged on                                                                                     | on<br>n or not                                                                                        | Change Eser or Group         |
| WS3-147\4                                            | dministrator<br>y when user is logged<br>ether user is logged on<br>10t store gassword. Th                                                           | on<br>n or not<br>he task will only have access to local comp                                         | uter resources.              |
| WS3-147\4                                            | vdministrator<br>y when user is logged<br>ether user is logged on<br>1ot store <u>p</u> assword. Th<br>1 highest privileges                          | on<br>n or not<br>he task will only have access to local comp                                         | uter resources.              |
| WS3-147\4  Run onl  Run who Run wit  Hidd <u>e</u> n | dministrator<br>y when user is logged<br>ether user is logged on<br>not store <u>p</u> assword. Th<br>h highest privileges<br><u>C</u> onfigure for: | on<br>n or not<br>he task will only have access to local comp<br>Windows Vista™, Windows Server™ 2008 | uter resources.              |

4. Click 'New...' button in 'Triggers' tab. In Settings, select 'Daily' and set start date time to '(tomorrow) 00:00:00', then click 'OK' button.

|                                                                              | New Trigger                                                      | × |
|------------------------------------------------------------------------------|------------------------------------------------------------------|---|
| Begin the task:<br>Settings                                                  | On a schedule v                                                  |   |
| <ul> <li>One time</li> <li>Daily</li> <li>Weekly</li> <li>Monthly</li> </ul> | Start: 07/11/2019 🗐 🕶 00:00:00 💌 🗆 Synchronize across time zones |   |
| Advanced setti                                                               | ngs<br>for up to (random delav): 1 hour                          |   |
| Repeat task                                                                  | every: 1 hour   for a duration of: 1 day                         |   |
| Stop task if                                                                 | it runs longer than: 3 days                                      |   |
| Enabled                                                                      | /11/2020 □ 15:51:19 文 🗌 Synchronize across time zones            |   |
|                                                                              | OK Cancel                                                        |   |

5. Click 'New...' button in 'Actions' tab and click Browse button to choose the location of the script file (i.e. "D:\WebSAMS3.0\batch\pre\_backup.bat"). And then cut the path "D:\WebSAMS3.0\batch\" from the "Program/script" field and paste it to the "Start in (optional)" field. And click 'OK' button.

|                  | Ne                             | w Action         |                 |
|------------------|--------------------------------|------------------|-----------------|
| You mu           | st specify what action this ta | sk will perform. |                 |
| Action:          | Start a program                |                  | ~               |
| Setting          | s                              |                  |                 |
| Progra           | am/script:                     |                  |                 |
| pre_ba           | ackup.bat                      |                  | B <u>r</u> owse |
| Add a            | rguments (optional):           |                  |                 |
| S <u>t</u> art i | n (optional):                  | D:\We            | bSAMS3.0\batch\ |
|                  |                                |                  |                 |
|                  |                                |                  |                 |
|                  |                                |                  |                 |
|                  |                                |                  |                 |
|                  |                                |                  |                 |
|                  |                                |                  |                 |
|                  |                                |                  |                 |
|                  |                                |                  |                 |
|                  |                                | OK               | Cancel          |
|                  |                                |                  |                 |

### 6. Click **OK** button.

|                     | Create Task                                                              |
|---------------------|--------------------------------------------------------------------------|
| General Triggers A  | ctions Conditions Settings                                               |
| When you create a t | task, you must specify the action that will occur when your task starts. |
| Action              | Details                                                                  |
| Start a program     | D:\WebSAMS3.0\batch\pre_backup.bat                                       |
|                     |                                                                          |
|                     |                                                                          |
|                     | <b>~</b>                                                                 |
|                     |                                                                          |
|                     |                                                                          |
|                     |                                                                          |
|                     |                                                                          |
|                     |                                                                          |
| 4                   | Ш                                                                        |
|                     |                                                                          |
| <u>N</u> ew         | <u>L</u> ait <u>D</u> elete                                              |
|                     |                                                                          |

Note: **1** New installation **1** Re-installation

#### 7.10.2 Backup Job

It is recommended to make a full backup of the whole WebSAMS server for backup job.

Daily backup should be performed from Monday to Sunday. Weekly backup should be run every Sunday and finally a monthly backup has to be run every 1<sup>st</sup> day of the month.

Retention periods for the backup images are subject to the requirement of a school. A suggested retention plan is list for reference as follows:

| Type of backup image | Retention Period |
|----------------------|------------------|
| Daily                | 1 month          |
| Weekly               | 3 months         |
| Monthly              | 3 years          |

The following shows an example of how to schedule the backup jobs using the software of "Symantec Backup Exec System Recovery".

The configuration of "Symantec Backup Exec System Recovery" consists of 4 tasks. They are

- Set up share folder in NAS,
- Set up Daily backup job,
- Set up Weekly backup job, and
- Set up Monthly backup job

#### Set up share folder in the NAS device

(The method to configure a shared folder shown below may vary from your machine. Please consult the user manual or your vendors for more details on sharing a folder specific to your machine).

1. Open Internet Explorer in WebSAMS Server and connect to the configuration website of the NAS. (e.g. <u>http://192.168.1.1</u>)

| 💁 Login                                      | HELP |
|----------------------------------------------|------|
| 🌤 Please Provide your User Name and Password |      |
| User Name                                    |      |
| Password                                     |      |
| Login                                        |      |
|                                              |      |
|                                              |      |

2. Log in the site

3. Click "Basic" in left hand menu, in Date and Time setup, click "Use Local Time" and then click "Apply"

| Date                        | 2008 Year 12 Month 12 Day                      |
|-----------------------------|------------------------------------------------|
| Time                        | 17 Hours 8 Mins 8 Secs                         |
|                             | Use Local Time                                 |
| Time Zone                   | GMT+08:00 💌                                    |
| NTP Settings                | C Enable © Disable                             |
| NTP Settings                | C Enable 💿 Disable                             |
| NTP Server Address          |                                                |
|                             | 📕 Use default NTP server (ntp.jst.mfeed.ad.jp) |
| NTP Synchronization Frequer | Once a day 💌                                   |
| Text Display Settings       |                                                |
| Display Language            | English Englisch 英語                            |
| Windows Client Language     | CP437 (United States, Canada)                  |

4. Click "Shared Folders" in left menu

|                              | Shared   | 1 Folders         |                    | HEL                       |
|------------------------------|----------|-------------------|--------------------|---------------------------|
| Basic                        |          |                   |                    |                           |
| Network                      | Shar     | ed Folders Setup  |                    |                           |
| Disk Management              | 0        | Disk or Array     | Shared Folder Name |                           |
| Shared Folders               |          | 100               | 19122-7            | Shared Folder Description |
| Shared Folders Setup         |          |                   | Info               | Taratituhon utilities     |
| Service Setup                |          |                   |                    | TELEVILLE VILLEVILLE      |
| DFS Setup                    |          |                   |                    |                           |
| Group Management             |          |                   |                    |                           |
| User Management              | maril II | No. of Concession |                    |                           |
| Disk Backup                  | A00      | AD426.1           |                    |                           |
|                              |          |                   |                    |                           |
| Maintenance                  |          |                   |                    |                           |
| Maintenance<br>System Status |          |                   |                    |                           |

#### 5. Click "Add"

Input the values as the following screen.

| Shared Folders            |                                                                                                    | HELP                                                                                                    |  |  |  |
|---------------------------|----------------------------------------------------------------------------------------------------|----------------------------------------------------------------------------------------------------|--|--|--|
| Add New Shared Folder     |                                                                                                    |                                                                                                    |  |  |  |
| Shared Eolder Name        |                                                                                                    |                                                                                                    |  |  |  |
| Scaled Police meme        | Ishare                                                                                                    |                                                                                                    |  |  |  |
| Shared Folder Description | WebSAMS Backup                                                                                                    |                                                                                                    |  |  |  |
| Volume                    | RAID Array 1 💌                                                                                                    |                                                                                                    |  |  |  |
| Shared Folder Support     | Windows P Apple C FTP P Disk Backup                                                                                                    |                                                                                                    |  |  |  |
| Shared Folder Attributes  | E minute E spin ( ) in E sourcestap                                                                                                    |                                                                                                    |  |  |  |
| Source Forder Annoules    | C Read Only @ Read / Write / IE Hidden Share(SMB Only                                                                                                    |                                                                                                    |  |  |  |
| Recycle Bin               | C Enable C Disable                                                                                                    |                                                                                                    |  |  |  |
| File Operation Log        | Cossibled                                                                                                    |                                                                                                    |  |  |  |
| Remote Backup Password    | · · · · · · · · · · · · · · · · · · ·                                                                                                    |                                                                                                    |  |  |  |
|                           |                                                                                                    |                                                                                                    |  |  |  |
| Offine Files              | Disable Offine Files                                                                                                    | 2                                                                                                    |  |  |  |
| Access Restrictions       | Access Restrictions                                                                                                    |                                                                                                    |  |  |  |
| Access Restrictions       | C Enable @ Disable                                                                                                    |                                                                                                    |  |  |  |
| Read / Write              | Read Only                                                                                                    | All Groups / Users                                                                                                    |  |  |  |
| Group                     |                                                                                                    | admin<br>guest<br>hdusers                                                                                                    |  |  |  |
| User                      |                                                                                                    | se admin<br>guest                                                                                                    |  |  |  |
|                           | Shared Folders     Add New Shared Folder     Shared Folder Name     Shared Folder Description     Volume     Shared Folder Support     Shared Folder Attributes     Recycle Bin     File Operation Log     Remote Backup Password     Offine Files     Access Restrictions     Read / Write     Group     User | Shared Folders     Add New Shared Folder     Shared Folder Name     Shared Folder Name     Shared Folder Name     Shared Folder Description     WebSAMS Backup     Volume     RAID Array 1     Shared Folder Support     Volume     Recycle Ein     C Read Only @ Read / Write     Recycle Ein     C Enable @ Disable     Remote Backup Password     Offine Files     Offine Files     C Enable @ Disable     Read / Write     Read Only     Group     User     User     User |  |  |  |

- 6. Click "Apply" to save the record.
- 7. The shared folder has been created successfully and can be accessed by WebSAMS server now.
## Set up Daily backup job

- 1. Launch the "Backup Exec System Recovery" application in Start → All Programs → Symantec → Backup Exec System Recovery → Backup Exec System Recovery
- 2. Click "Tasks"
- 3. Click "Run or Manage Backups"

| Symantec         | Backup Ex       | ec System Rec     | overy                                                                                                | _ 🗆 ×    |
|------------------|-----------------|-------------------|----------------------------------------------------------------------------------------------------|----------|
| <u>File View</u> | / <u>T</u> asks | <u>C</u> omputers | <u>H</u> elp                                                                                         |          |
|                  | Task            | S                 |                                                                                                    |          |
| Home             |                 | Backup            |                                                                                                    |          |
| Status           |                 |                   | Run or Manage Backups<br>Run, define, remove, or edit an existing backup job.                        |          |
| Tasks            |                 |                   | One Time Backup                                                                                      |          |
| Tools            |                 | <u>a</u>          | Create a one time independent recovery point without saving the backup job for future use.           |          |
|                  |                 | Recove            | ry                                                                                                   |          |
| Advanced         |                 | 5                 | Recover My Computer<br>Recover my computer to a specific time and day when it was working correctly. |          |
|                  |                 |                   | Recover My Files                                                                                     |          |
|                  |                 |                   | n recover specific files of folgers that have been rost, dannaged, changed, of defeted.              |          |
|                  |                 |                   | Run Recovery Point Browser<br>View and recover files within recovery points.                         |          |
|                  |                 |                   |                                                                                                    |          |
| Ready            |                 |                   |                                                                                                    | symantec |

4. Click "Define New"

| ne view la:<br>Run Now IC Defi | sks <u>H</u> elp<br>neNew Maremove Immich | ange Schedule 🕼 Edit Settings | Redit Offsite |          |   |
|--------------------------------|-------------------------------------------|-------------------------------|---------------|----------|---|
| 1                              |                                           |                               |               |          |   |
| elect backup jobs              | from the list, and then selec             | t one of the options above.   | _             |          |   |
| Vame                           | Drives                                    | Destination                   | Last Run      | Next Run | 0 |
|                                |                                           |                               |               |          |   |
|                                |                                           |                               |               |          |   |
|                                |                                           |                               |               |          |   |
|                                |                                           |                               |               |          |   |
|                                |                                           |                               |               |          |   |
|                                |                                           |                               |               |          |   |
|                                |                                           |                               |               |          |   |
| 1                              |                                           |                               |               |          |   |
|                                |                                           |                               |               |          |   |

5. Choose "Back up my computer" and click "Next"

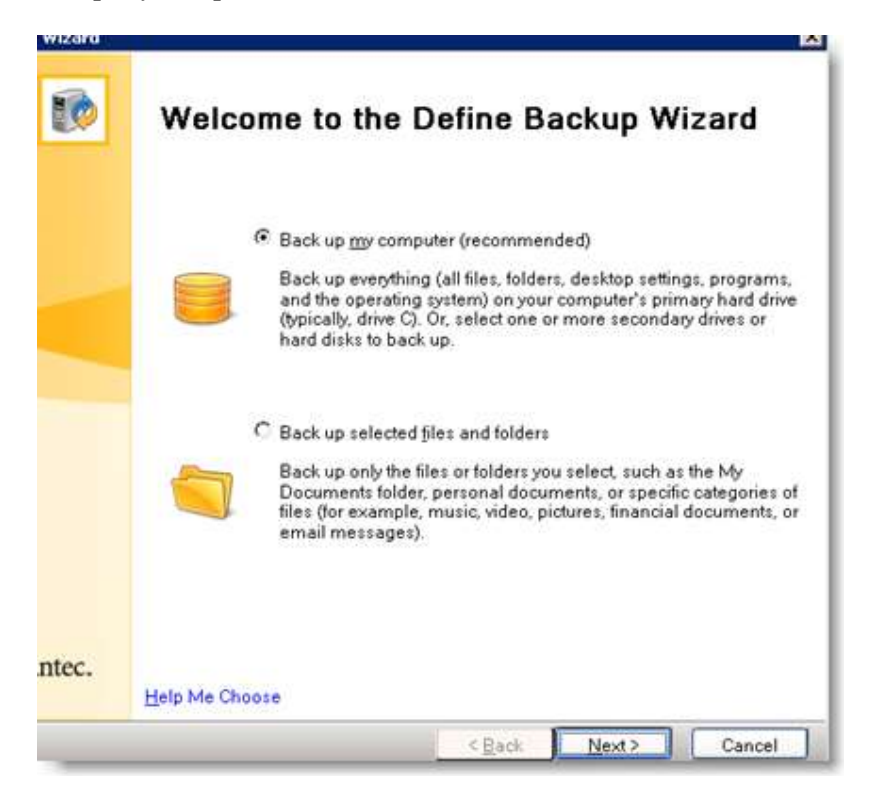

6. Select "C", "D" and "E" drive and click "Next"

| ect a drive, or press <( | Otrl> and select | multiple drive | es:                   |           |                       |
|--------------------------|------------------|----------------|-----------------------|-----------|-----------------------|
|                          |                  |                |                       | 🗖 Shoy    | <u>w</u> Hidden Drive |
| rive                     | Size             | Used           | Last Backup           |           |                       |
| (C:I)                    | 49.0 GB          | 11.0 GB        |                       |           |                       |
| New Volume (D:1)         | 39.1 GB          | 363.6 MB       |                       |           |                       |
| New Volume (E:I)         | 250.7 GB         | 2.1 GB         |                       |           |                       |
|                          |                  |                |                       |           |                       |
|                          |                  |                |                       |           |                       |
|                          | 3                |                |                       |           |                       |
|                          |                  |                |                       |           |                       |
|                          |                  |                |                       |           |                       |
|                          |                  |                |                       |           |                       |
| Used space:              |                  |                | 14,450,258,944 bytes  | 13.5 GB 🧹 |                       |
| Free space:              |                  |                | 349,271,584,256 bytes | 325.3 GB  |                       |
|                          |                  |                |                       |           |                       |

7. Select "Independent recovery point" and click "Next"

| Define           | Backup Wizard                                                                                                    |                                            |                                     | ×                               |
|------------------|----------------------------------------------------------------------------------------------------|--------------------------------------------|-------------------------------------|---------------------------------|
| Reco<br>Select t | very Point Type<br>the type of recovery point you want created.                                                                                                    |                                            |                                     |                                 |
| с<br><b>ම</b>    | Recovery point set (recommended)<br>Create an initial recovery point with additional recovery j<br>made to your computer since the previous backup. Incr<br>disk space than creating an independent recovery point | points containing<br>emental recovery<br>L | only the increm<br>points are faste | ental changes<br>r and use less |
| •                | Independent recovery point Always create a complete, independent copy of the drive                                                                                                    | es you selected.                           |                                     |                                 |
|                  |                                                                                                    | < <u>B</u> ack                             | Next>                               | Cancel                          |

8. In Folder, type "<u>\192.168.1.1\share\daily</u>" (let's say IP address of the NAS is "192.168.1.1") and click "Next". If system asks whether to create the "daily" folder, click "Yes".

| E <mark>older:</mark>   |                         |                    |                        |                |                 |
|-------------------------|-------------------------|--------------------|------------------------|----------------|-----------------|
| 192.168.1.1\sh          | ire\daily               |                    |                        |                | Bro <u>w</u> se |
| Network Crede           | ntials                  |                    |                        |                |                 |
| <u>U</u> ser name       |                         |                    |                        | 0              |                 |
| Password:               |                         |                    |                        |                |                 |
| 2 <b>-</b> 1-           |                         |                    |                        |                |                 |
| <u>S</u> ustomize recov | ery point file names    |                    |                        |                |                 |
| Offsite Copy            | 2                       |                    |                        | [              | <u>A</u> dd     |
| and and                 | Offsite Copy adds extra | a protection to yo | ur recovery points.    |                |                 |
|                         | Offsite Copy will make  | a copy of your re  | covery points to one o | or two storage | locations.      |
| -                       |                         | ,                  |                        | .,             |                 |
|                         |                         |                    |                        | nousble drue   | HOLL ODD        |

9. Input "Daily Backup" as the name and then click "Advanced".

| ecify recovery poin                            | t options.                                                                                          |                    |               |   |
|------------------------------------------------|----------------------------------------------------------------------------------------------------|--------------------|---------------|---|
| Na <u>m</u> e:                                 | Daily Backup                                                                                        |                    |               |   |
| C <u>o</u> mpression:                          | Standard (recommended)                                                                              |                    |               | • |
| □ <u>V</u> erify recove                        | ery point after creation                                                                            |                    |               |   |
| ✓ Limit the nu<br>Maximum:                     | mber of recovery points save                                                                        | l for this backup  |               |   |
|                                                |                                                                                                    | D 10 10 1          | с р.:-        |   |
| Enable sear                                    | ch engine support for Google<br>system and temporary files                                          | Desktop and Backup | Exec Retrieve |   |
| Enable <u>s</u> ear                            | ch engine support for Google<br>system and <u>t</u> emporary files<br>cluded in each recovery point | Desktop and Backup | Exec Retrieve |   |
| Enable sear                                    | ch engine support for Google<br>system and temporary files<br>cluded in each recovery point         | Desktop and Backup | Exec Retrieve | × |
| Enable sear     Include s     Description (inc | ch engine support for Google<br>system and temporary files<br>cluded in each recovery point         | Desktop and Backup | Exec Retrieve | * |

10. Check the "Use password" option and request the school users to input the Password. Also check "Use AES encryption" for higher security level. Press "OK" to return to the previous "Options" screen.

| ecify recover 👥                                                                                                    | Advanced Uptions                                                                                                    | ×     |
|----------------------------------------------------------------------------------------------------|----------------------------------------------------------------------------------------------------|-------|
| Na <u>m</u> e:<br>C <u>o</u> mpres<br>□ <u>V</u> erify<br>☑ Limit<br>Ma <u>x</u> ir<br>□ Enab<br>□ Ini<br><u>Descripti</u> | <ul> <li>Divide into smaller files to simplify archiving</li> <li>File size (MB): 640 ▼</li> <li>Disable SmartSector copying</li> <li>Ignore bad sectors during copy</li> <li>Perform full VSS backup</li> <li>Security Options</li> <li>✓ Use password</li> <li>Eassword:</li> <li>********</li> <li>Confirm password:</li> <li>*******</li> <li>✓ Use AES encryption</li> <li>Standard 128-bit (8+ character password)</li> </ul> |       |
|                                                                                                    | OK Cancel                                                                                                    | Advar |

11. Click "Next" to proceed to next step.

| Define Backup Wizard                                                                                        |
|----------------------------------------------------------------------------------------------------|
| Options<br>Specify recovery point options.                                                                  |
| Na <u>m</u> e: Daily Backup<br>Compression: Standard (recommended)                                          |
| □ <u>V</u> erify recovery point after creation                                                              |
| Limit the number of recovery points saved for this backup Maximum: 3 -                                      |
| Enable search engine support for Google Desktop and Backup Exec Retrieve Include system and temporary files |
| Description (included in each recovery point):                                                              |
|                                                                                                    |
|                                                                                                    |
| < <u>B</u> ack <u>N</u> ext> Cancel                                                                         |

12. Click "Next" again.

| belore data captare.                                             |                                                        |                       | <sup>[]</sup>             | meout (sec):    |
|------------------------------------------------------------------|--------------------------------------------------------|-----------------------|---------------------------|-----------------|
| <none></none>                                                    |                                                        |                       | <b>•</b>                  | 60 📩            |
| After <u>d</u> ata capture:                                      |                                                        |                       |                           |                 |
| <none></none>                                                    |                                                        |                       | •                         | 60 📩            |
| Af <u>t</u> er recovery point creation                           | 1:                                                     |                       |                           |                 |
| <none></none>                                                    |                                                        |                       | •                         | 60 🐳            |
| <u>A</u> ll command files must ex<br>gs\All Users\Application Da | st in the following folder:<br>ita\Symantec\Backup Exe | c System Recovery/Cor | nmandFiles <mark>,</mark> | Bro <u>w</u> se |
| -Network Credentials (for                                        | accessing command files                                | )                     |                           |                 |
| <u>U</u> ser name                                                |                                                        |                       | 2                         |                 |
| -                                                                |                                                        |                       |                           |                 |
| Password:                                                        |                                                        |                       |                           |                 |

13. Select "Weekly" in the "Automatically create a recovery point:" option. Set start time to "2:15"a.m. and select week days from Monday to Saturday. At last click "Next"

| pecify when and how often the backup should run.                                                    |   |       |
|----------------------------------------------------------------------------------------------------|---|-------|
| Automatically greate a recovery point:<br>Weekly                                                    |   |       |
| Select days of the week to protect Start time: 2:15 AM                                              |   |       |
| Sun Mon Tue Wed Thu Eri Sat                                                                         |   |       |
|                                                                                                    |   |       |
|                                                                                                    |   |       |
| erags.<br>cheduled backup time:<br>At 2:15 AM on the specified days of the week, starting 12/11/200 | 3 | <br>2 |
|                                                                                                    |   |       |
|                                                                                                    |   |       |
| 4                                                                                                   |   | Þ     |
|                                                                                                    |   | <br>  |

14. Click "Finish" to save the schedule

| Drives and backup de<br>(C:\) to \\192.168.1<br>New Volume (D:\) to<br>New Volume (E:\) to                                                                                                | stinations:<br>.1\share\daily\C_Drive<br>\\192.168.1.1\share\<br>\\192.168.1.1\share\                            | e021.v2i<br>dailyAD_Drive021.v2i<br>dailyAE_Drive021.v2i |  |
|----------------------------------------------------------------------------------------------------|----------------------------------------------------------------------------------------------------|----------------------------------------------------------|--|
| Scheduled backup tim<br>At 2:15 AM on the s<br>Next run time: 12/3                                                                                                    | e:<br>pecified days of the we<br>/2008 2:15 AM                                                                   | ek, starting 12/11/2008                                  |  |
| Options:<br>Backup name: Daily<br>Compression level: {<br>[]Venify recovery po<br>No of Recovery poi<br>[]Search engine s<br>[X]Prepend comput<br>[]Save backup file<br>Description: None | Backup<br>Randard<br>ints after creation<br>its: 3<br>upport<br>er name to backup dat<br>s to a unique subfolder | a file names                                             |  |
| Advanced options:<br>[X] Use password<br>Encryption level: Sta<br>Max file size: None<br>[] Userse back                                                                                   | indard 128-bit (8+ char<br>is during copy                                                                        | acter password)                                          |  |

## 15. Schedule entry is added

| Run Now Define N          | lew 🗯 Remove 🛛 🎆 Change 5d            | vedule 💽 Edit Settings 🔗 | Edit Offsite |          |   |
|---------------------------|---------------------------------------|--------------------------|--------------|----------|---|
| elect backup jobs from th | e list, and then select one of the op | ions above.              |              |          |   |
| Name                      | Drives                                | Destination              | Last Run     | Next Bun | 0 |
|                           |                                       |                          |              |          |   |
| d.                        |                                       |                          |              | 1        |   |

## Set up Weekly backup job

- 1. Repeat step 1 to Step 7 of the part for "Setup up Daily backup job".
- 2. In Folder, type "<u>\\192.168.1.1\share\weekly</u>" (let's say IP address of NAS is "192.168.1.1") and click "Next". When system asks if you want to create the "weekly" folder, click "Yes".

| Define Backup Wiz                               | ard                                                                                                    | ×                               |
|-------------------------------------------------|----------------------------------------------------------------------------------------------------|---------------------------------|
| Backup Destin<br>Specify destinations           | ations<br>for storing backup data.                                                                                                    | 4                               |
| <u>F</u> older:<br>1\192.168.1.1\sh             | aretweeklyt                                                                                                    | Bro <u>w</u> se                 |
| Network Crede<br>User name<br><u>P</u> assword: | ntials                                                                                                    |                                 |
| Customize recov                                 | Offsite Copy adds extra protection to your recovery points                                                                                                    | <u>A</u> dd                     |
|                                                 | Offsite Copy will make a copy of your recovery points to one or two stor<br>Once you have an extra copy of your recovery points on a removable d<br>take them to an offsite location. | age locations.<br>rive, you can |
|                                                 | < <u>B</u> ack <u>N</u> ext>                                                                                                    | Cancel                          |

3. System will ask if you want to create the "weekly" folder, click "Yes"

4. Input "Weekly Backup" as the name and then click "Advanced".

| Define Backup W<br>Options<br>Specify recovery po                                     | izard                                                                                                    |
|---------------------------------------------------------------------------------------|----------------------------------------------------------------------------------------------------|
| Na <u>m</u> e:<br>C <u>o</u> mpression                                                | Weekly Backup                                                                                                    |
| ☐ ⊻erify reco<br>☑ Limit the I<br>Ma <u>x</u> imum<br>☐ Enable <u>s</u> e<br>☐ Includ | wery point after creation<br>number of recovery points saved for this backup<br>자 [ 3 클<br>earch engine support for Google Desktop and Backup Exec Retrieve<br>e system and temporary files |
| Description (                                                                         | included in each recovery point):                                                                                                    |
|                                                                                       | Advanced                                                                                                    |

5. Check the "Use password" option and request the school users to input the Password. Also check "Use AES encryption" for higher security level. Press "OK" to return to the previous "Options" screen.

| Na <u>m</u> e:<br>C <u>o</u> mpres<br>Verify<br>Limit<br>Maxir<br>Enab<br>Descripti | <ul> <li>Divide into smaller files to simplify archiving</li> <li>File size (MB): 640 ▼</li> <li>Disable <u>S</u>martSector copying</li> <li>Ignore bad sectors during copy</li> <li>Perform full <u>V</u>SS backup</li> <li>Security Options</li> <li>✓ Use password</li> <li>Password:</li> <li>********</li> <li>Confirm password:</li> <li>*******</li> <li>✓ Use <u>A</u>ES encryption</li> <li>Standard 128-bit (8+ character password)</li> </ul> |      |
|-------------------------------------------------------------------------------------|----------------------------------------------------------------------------------------------------|------|
|                                                                                     | OK Cancel                                                                                                    | Adva |

6. Click "Next" to proceed to next step.

| ecify recovery point options.                                                                                                    |                                                             |          |
|----------------------------------------------------------------------------------------------------|-------------------------------------------------------------|----------|
| Na <u>m</u> e: WeeklyBackup                                                                                                    |                                                             |          |
| Compression: Standard (recommende                                                                                                    | d)                                                          |          |
| $\Box$ Verify recovery point after creation                                                                                                    |                                                             |          |
| <ul> <li>✓ Limit the number of recovery points s<br/>Maximum: 3 <sup>3</sup></li> <li>✓ Enable search engine support for Go</li> <li>✓ Include system and temporary file</li> </ul> | aved for this backup<br>ogle Desktop and Backup Exec F<br>s | Retrieve |
| Description (included in each recovery p                                                                                                    | oint):                                                      | *        |
|                                                                                                    |                                                             |          |
|                                                                                                    |                                                             |          |

7. Click "Next" again

| B <u>e</u> fore data capture: |                                          |                                   |                 | Ti     | meout (sec):    |
|-------------------------------|------------------------------------------|-----------------------------------|-----------------|--------|-----------------|
| <none></none>                 |                                          |                                   |                 | -      | 60 📩            |
| After <u>d</u> ata capture:   |                                          |                                   |                 |        |                 |
| <none></none>                 |                                          |                                   |                 | -      | 60 📩            |
| After recovery point crea     | ation:                                   |                                   |                 |        |                 |
| <none></none>                 |                                          |                                   |                 | -      | 60 🙀            |
| gstAll UserstApplication      | n Data\Symantec\Ba<br>for accessing comm | ckup Exec System Re<br>and files) | ecoveryACommand | Files, | Bro <u>w</u> se |
| <u>U</u> ser name             |                                          |                                   |                 | (?)    |                 |
|                               |                                          |                                   |                 |        |                 |
| <u>P</u> assword:             |                                          |                                   |                 |        |                 |

8. Select "Weekly" in the "Automatically create a recovery point:" option. Then set start time to "2:45" a.m. and select "Sunday" only. At last, click "Next".

| utomatically <u>c</u> rea        | ite a recovery p            | oint:         |      |     |  |  |  |
|----------------------------------|-----------------------------|---------------|------|-----|--|--|--|
| Veekly                           |                             | Def.          | ault |     |  |  |  |
| Start time: 2                    | 45 AM                       | ect           |      |     |  |  |  |
| Sun Mon                          | Tue W                       | ed Thu        | Fri  | Sat |  |  |  |
|                                  |                             |               |      |     |  |  |  |
|                                  |                             |               |      |     |  |  |  |
|                                  |                             |               |      |     |  |  |  |
|                                  |                             |               |      |     |  |  |  |
| etajls:                          |                             |               |      |     |  |  |  |
| -                                | n time:                     |               | 5554 |     |  |  |  |
| cheduled backu<br>At 2:45 AM eve | p ame:<br>erv Sundav, stari | tina 12/12/20 | 08   |     |  |  |  |
| cheduled backu<br>At 2:45 AM eve | p ane:<br>ery Sunday, stari | ting 12/12/20 | 08   |     |  |  |  |

9. Click "Finish" to save the schedule

| Drives and backup destinatio<br>(C:\) to \\192.168.1.1\sha<br>New Volume (D:\) to \\192<br>New Volume (E:\) to \\192                                                                                                    | ns:<br>re\weekly\C_Drive005.v2i<br>:168.1.1\share\weekly\D_Drive00<br>:168.1.1\share\weekly\E_Drive005 | 5.v2i<br>i.v2i |
|----------------------------------------------------------------------------------------------------|----------------------------------------------------------------------------------------------------|----------------|
| Scheduled backup time:<br>At 2:45 AM every Sunday,<br>Next run time: 1/4/2009 2                                                                                                    | starting 12/12/2008<br>45 AM                                                                           |                |
| Options:<br>Backup name: Weekly Bac<br>Compression level: Standa<br>[] Verify recovery points al<br>No of Recovery points: 3<br>[] Search engine support<br>[X] Prepend computer name<br>[X] Save backup files to a<br>Description: None | ckup<br>Id<br>ter creation<br>e to backup data file names<br>unique subfolder                          |                |
| Advanced options:<br>[X] Use password<br>Encryption levet: Standard<br>Max file size: None<br>[] Ignore bad sectors during                                                                                                    | 128-bit (8+ character password)<br>ig copy                                                             |                |
| 30                                                                                                    |                                                                                                    | 3              |

## 10. Schedule entry is added

| Run or Manage Backup        | 15                                  |                          |            |                  | E   |
|-----------------------------|-------------------------------------|--------------------------|------------|------------------|-----|
| Ele Yew Lasks h             | jelp                                |                          |            |                  |     |
| Run Now                     | w 🎇 Remove 🛛 🏢 Change Sch           | hedule 🔄 Edit Settings 🧬 | Edk Offske |                  |     |
| Select backup jobs from the | list, and then select one of the op | tions above.             |            |                  |     |
| Name                        | Drives                              | Destination              | Last Sun   | Next Run         | Off |
| 😑 Dally Backup              | (C:\): New Volume (D:\]             | \\192.168.1.1\share      | - 12       | Tomorrow 2:15 AM | Dis |
| 🥲 Weekly Backup             | (C.\): New Volume (D.\)             | \\192.168.1.1\share      | di.        | Sunday 2.45 AM   | Dis |
| 4                           |                                     |                          |            |                  | 2   |

## Set up Monthly Backup Job

- 1. Repeat step 1 to Step 7 of the part for "Setup up Daily backup job".
- 2. In Folder, type "<u>\\192.168.1.1\share\monthly</u>" (let's say IP address of NAS is "192.168.1.1") and click "Next". If system asks whether you want to create the "monthly" folder, click "Yes".

| <u>F</u> older:         |                                                     |                         |               |
|-------------------------|-----------------------------------------------------|-------------------------|---------------|
| \\192.168.1.1\sh        | reimonthly                                          |                         | Browse        |
| Network Crede           | tials                                               |                         |               |
| <u>U</u> ser name       |                                                     | 0                       |               |
| <u>P</u> assword:       |                                                     |                         |               |
|                         |                                                     |                         |               |
| <u>C</u> ustomize recov | ry point file names                                 |                         |               |
| Offsite Copy            |                                                     |                         | Add           |
| and and                 | Offsite Copy adds extra protection to your recovery | / points.               |               |
|                         | Offsite Copy will make a copy of your recovery poin | nts to one or two stora | ge locations. |
|                         |                                                     |                         |               |
|                         | IUnce you have an extra copy of your recovery point | its on a removable dri  | ve, you can   |

3. Input "Monthly Backup" as the name and then click "Advanced".

| Define Backup Wi                                         | zard                                                                                                    |
|----------------------------------------------------------|----------------------------------------------------------------------------------------------------|
| Options<br>Specify recovery poi                          | int options.                                                                                                    |
| Na <u>m</u> e:                                           | Monthly Backup                                                                                                    |
| C <u>o</u> mpression                                     | : Standard (recommended)                                                                                                    |
| □ <u>V</u> erify reco                                    | very point after creation                                                                                                    |
| ☑ Limit the n<br>Ma <u>x</u> imum<br>□ Enable <u>s</u> e | umber of recovery points saved for this backup<br>: 3 = 3<br>arch engine support for Google Desktop and Backup Exec Retrieve |
| 🔲 Include                                                | system and temporary files                                                                                                   |
| Description (i                                           | ncluded in each recovery point):                                                                                             |
|                                                          | _                                                                                                    |
|                                                          |                                                                                                    |
|                                                          |                                                                                                    |
| N                                                        | Advanced                                                                                                    |
|                                                          |                                                                                                    |
|                                                          | < <u>Back</u> <u>N</u> ext> Cancel                                                                                           |

4. Check the "Use password" option and request the school users to input the Password. Also check "Use AES encryption" for higher security level. Press "OK" to return to the previous "Options" screen.

|                                                          | $\square$ Divide into smaller files to simplify archiving                                                      |  |
|----------------------------------------------------------|----------------------------------------------------------------------------------------------------|--|
| Na <u>m</u> e:                                           | File size (MB): 640                                                                                            |  |
| C <u>o</u> mpres                                         | Disable SmartSector copying                                                                                    |  |
| □ ⊻erify<br>☑ Limit<br>Ma <u>x</u> ir<br>□ Enab<br>□ In: | Ignore bad sectors during copy Perform full <u>V</u> SS backup Security Options Use password <u>Password: </u> |  |
| <u>Descripti</u>                                         | Confirm password:<br>++++++++<br>Use <u>A</u> ES encryption<br>Standard 128-bit (8+ character password)        |  |

5. Click "Next" to proceed to next step.

| Define Backup W                      | zard                            |                                        |                             |       | >      |
|--------------------------------------|---------------------------------|----------------------------------------|-----------------------------|-------|--------|
| <b>)ptions</b><br>pecify recovery po | int options.                    |                                        |                             |       |        |
| Na <u>m</u> e:                       | Monthly Backup                  |                                        |                             |       |        |
| C <u>o</u> mpressio                  | : Standard (recommend           | ed)                                    |                             |       |        |
| □ <u>V</u> erify rec                 | overy point after creation      |                                        |                             |       |        |
| ✓ Limit the<br>Maximum               | umber of recovery points<br>: 3 | saved for this bac<br>àoogle Desktop a | kup<br>nd Backup Exec Retri | eve   |        |
| 🗖 Includ                             | e system and temporary fi       | les                                    |                             |       |        |
| Description (                        | included in each recovery       | point):                                |                             |       |        |
|                                      |                                 |                                        |                             | ~     |        |
|                                      |                                 |                                        |                             |       |        |
|                                      |                                 |                                        |                             |       |        |
|                                      |                                 |                                        |                             |       | vanced |
|                                      |                                 |                                        |                             |       | ancea  |
|                                      |                                 |                                        | < <u>B</u> ack              | Next> | Cancel |

6. Click "Next" to proceed to next step.

| Na <u>m</u> e: <u> Monthly E</u>       | ackup                        |                        |        |
|----------------------------------------|------------------------------|------------------------|--------|
| Compression: Standard                  | (recommended)                |                        |        |
| □ Verify recovery point a              | fter creation                |                        |        |
| ✓ Limit the number of re<br>Maximum: 3 | ecovery points saved for thi | s backup               |        |
| Enable search engine                   | e support for Google Deskt   | op and Backup Exec Ret | trieve |
| 📕 Include system an                    | d temporary files            |                        |        |
| Description (included in               | each recovery point):        |                        | -      |
| 1                                      |                              |                        | ~      |
|                                        |                              |                        |        |
|                                        |                              |                        |        |

## 7. Click "Next" again

| Define Backup Wizard                                           |                      |                |                | >               |
|----------------------------------------------------------------|----------------------|----------------|----------------|-----------------|
| Command Files<br>Select command files to run at key points dur | ing the backup proce | \$\$.          |                |                 |
| B <u>e</u> fore data capture:                                  |                      |                |                | Timeout (sec):  |
| <none></none>                                                  |                      |                | •              | 60 茾            |
| After <u>d</u> ata capture:                                    |                      |                |                |                 |
| <none></none>                                                  |                      |                | •              | 60 💼            |
| After recovery point creation:                                 |                      |                |                |                 |
| <none></none>                                                  |                      |                | -              | 60 🚍            |
| gstAll UserstApplication Data(SymantectBa                      | ackup Exec System F  | lecovery\Comm  | handFiles,     | Bro <u>w</u> se |
| User name                                                      |                      |                | (?)            |                 |
| Password:                                                      |                      |                |                |                 |
|                                                                |                      |                |                |                 |
|                                                                |                      |                |                |                 |
|                                                                |                      | < <u>B</u> ack | <u>N</u> ext > | Cancel          |

8. Select "Monthly" in the "Automatically create a recovery point:" option. Then set start time to "3:15" a.m. and select "1<sup>st"</sup> day of the month to protect. At last, click "Next".

| utomatically <u>c</u> reate a r | ecovery point:                        |  |  |
|---------------------------------|---------------------------------------|--|--|
| Coloct days of the may          |                                       |  |  |
| Start time:                     | Days of the month:                    |  |  |
| 3:15 AM                         | Last Day Ist Cand Grad Grad Grad Sth  |  |  |
| etajls:<br>cheduled backup time | Eth                                   |  |  |
| A G. TO AM OIL days             | r or every morket, statung 1271272000 |  |  |
|                                 |                                       |  |  |

9. Click "Finish" to save the schedule

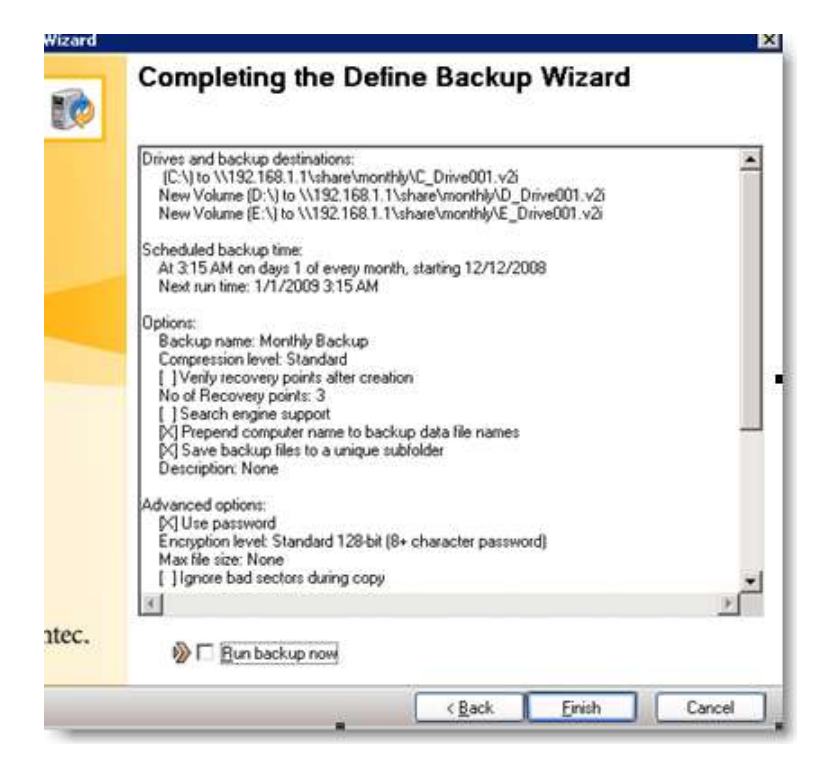

10. Schedule entry is added

| Run Now                     | w 🇱 Remove 🛛 🏢 Change Sch           | nedule 💽 Edit Settings 🔗 | Edit Offsite |                   |    |
|-----------------------------|-------------------------------------|--------------------------|--------------|-------------------|----|
| Select backup jobs from the | list, and then select one of the op | ions above.              |              |                   |    |
| Name                        | Drives                              | Destination              | Latt Run     | Next Bun          | 0  |
| 😑 Daily Backup              | (C.\); New Volume (D:\).            | \\192.168.1.1\share      | -            | Tomorrow 2.15 AM  | Di |
| Monthly Backup              | (C.\): New Vokane (D.\).            | \\192.168.1.1\share      |              | January 01 315 AM | Di |
| 🤒 Weekly Backup             | (C.\); New Volume (D:\)             | \\192.168.1.1\share      |              | Sunday 2.45 AM    | Di |
|                             |                                     |                          |              |                   |    |

## 7.10.3 Create Recovery CD

At the moment when disaster happens that your system cannot function properly or you need to roll back your system to the status of a specific backup moment, system restoration or recovery is necessary. To restore your WebSAMS system, in addition to your backup copy of full system image, a tool that can boot up your machine to an rescue environment for supporting recovery of your machine, despite how worse the current situation of your system is, has to be available. This tool, which is usually called as Recovery CD or Rescue CD, can normally be created by your backup software. In view of the importance of this Recovery CD, you are highly recommended to ALWAYS store it in a safe place that can only be accessed by the authorized persons and also can easily be found at the critical moment when it is needed.

The following shows an example of how to create a recovery CD using the software of "Symantec Backup Exec System Recovery".

- Launch the "Backup Exec System Recovery" software Path: Start > Symantec > Backup Exec System Recovery > Backup Exec System Recovery
- Open the "Create Recovery Disk" user interface Path: Task > Create Recovery Disk
- 3. Click "Next" on the welcome screen.

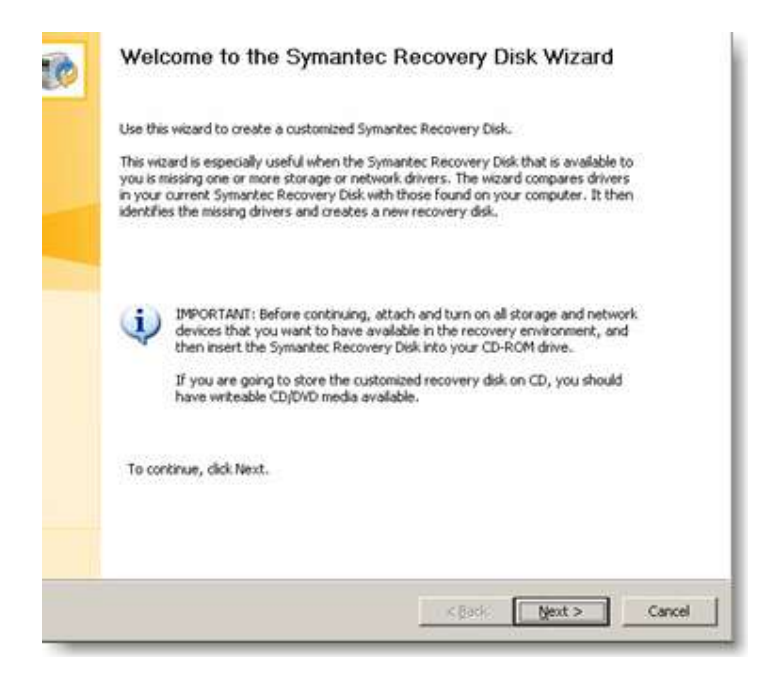

4. Insert the *Symantec Recovery Disk* to your CD-ROM drive. Click "Browse" and select the CD-ROM drive. Click "next" to proceed.

| Create Custom Symantec Recovery Disk                             |                                  |
|------------------------------------------------------------------|----------------------------------|
| Source Location<br>Specify the path to a Symantec Recovery Disk. | 2                                |
|                                                                  |                                  |
| Symantec Recovery Disk location:                                 | Browse                           |
|                                                                  |                                  |
|                                                                  |                                  |
|                                                                  |                                  |
|                                                                  |                                  |
|                                                                  |                                  |
|                                                                  |                                  |
|                                                                  | < <u>Back</u> <u>Next</u> Cancel |

5. Select "Custom" and click "Next".

| Trivar | Comparison Desults                                                                                                    |
|--------|----------------------------------------------------------------------------------------------------|
| Sele   | ct a method for adding the correct storage and network drivers to the customized Symantec Recovery Disk.                                                                                    |
|        | The Wizard has found drivers on your computer that do not exist on the Symantec Recovery Disk.                                                                                              |
|        | How would you like to resolve the missing drivers?                                                                                                    |
|        | C Automatic (Recommended)                                                                                                    |
|        | Use the storage and network drivers identified during the driver comparison process, and then continue<br>creating the custom Symantec Recovery Disk.                                       |
|        | © Cystom                                                                                                    |
|        | Let me add or remove drivers manually before creating the custom Symantec Recovery Disk. This option also<br>lets you save the custom Symantec Recovery Disk as a CD/DVD image file (.iso). |
|        | View Missing Drivers                                                                                                    |
|        |                                                                                                    |
|        |                                                                                                    |
|        |                                                                                                    |
|        |                                                                                                    |
|        |                                                                                                    |

6. If the Storage and Network Drivers of your WebSAMS server is different from those drivers in the *Symantec Recovery Disk*, the drivers should be shown like the screen below. Accept the default and click "Next".

| eate Custom Symantec Recovery Disk                                                              |           |                               |         |
|-------------------------------------------------------------------------------------------------|-----------|-------------------------------|---------|
| rivers to Include<br>Add or remove the drivers you want included on the custom Symantec Recover | ry Disk.  |                               |         |
| Storage and Network Drivers:                                                                    |           |                               |         |
| Broadcom NetXtreme II BXND                                                                      |           | <u>A</u> dd<br><u>R</u> emove |         |
|                                                                                                 |           |                               |         |
| 31                                                                                              | 1         |                               |         |
|                                                                                                 |           |                               |         |
|                                                                                                 |           |                               |         |
|                                                                                                 |           |                               |         |
|                                                                                                 |           |                               |         |
|                                                                                                 | 000000000 | r                             | Roberta |

7. Copying task will be started automatically. Click "Next" when it completes.

| Create Custom Symantec Recovery Disk                                             |      |  |     |
|----------------------------------------------------------------------------------|------|--|-----|
| Copying Required Files<br>Please wait while the required files are being copied. |      |  | 2   |
| Copying Symantec Recovery Disk files to a temporary locat                        | tion |  |     |
|                                                                                  |      |  | 17% |
|                                                                                  |      |  |     |
|                                                                                  |      |  |     |
|                                                                                  |      |  |     |
|                                                                                  |      |  |     |
|                                                                                  |      |  |     |
|                                                                                  |      |  |     |
|                                                                                  |      |  |     |

8. Make sure to uncheck the first option and select the second option only. You should create the ISO file of the custom Recovery CD directly. Choose a destination and decide the file name as you like.

| reate Lustom Symantec Recovery Disk                                                            |          |        | -15 |
|------------------------------------------------------------------------------------------------|----------|--------|-----|
| ymantec Recovery Disk Creation<br>Finalize settings for burning to CD/DVD.                     |          |        |     |
| Disk label:                                                                                    |          |        |     |
| W52-151W_SRD                                                                                   |          |        |     |
| Burn Symantec Recovery Disk to CD/DVD                                                          |          |        |     |
| Select a CD/DVD degice:                                                                        |          |        |     |
| B<br>HL-DT-ST<br>DVDRA                                                                         |          |        |     |
| ,<br>✓ ≦ave a copy of the custom Symantec Recovery Disk (CD/DVD ima<br>CD/DVD image file name: | ge file) |        |     |
| E:\WebSAMS_Recovery_Disk.iso                                                                   |          | Browse |     |
|                                                                                                |          |        |     |
|                                                                                                |          |        |     |
|                                                                                                | 1.000    |        |     |

9. The CD image will be created automatically.

| Create Custom Symantec Recovery Disk Burning Symantec Recovery Disk Diases wait while the Symantec Recovery Dick is created |            |        |
|----------------------------------------------------------------------------------------------------|------------|--------|
|                                                                                                    |            | •      |
| Creating CD/DVD image                                                                                                    |            |        |
|                                                                                                    |            | 33%    |
|                                                                                                    |            |        |
|                                                                                                    |            |        |
|                                                                                                    |            |        |
|                                                                                                    |            |        |
|                                                                                                    |            |        |
|                                                                                                    |            |        |
|                                                                                                    |            |        |
|                                                                                                    |            |        |
|                                                                                                    |            |        |
|                                                                                                    |            |        |
|                                                                                                    |            |        |
|                                                                                                    | 2 Rock May | Caprel |

10. Your custom Recovery CD image is created successfully.

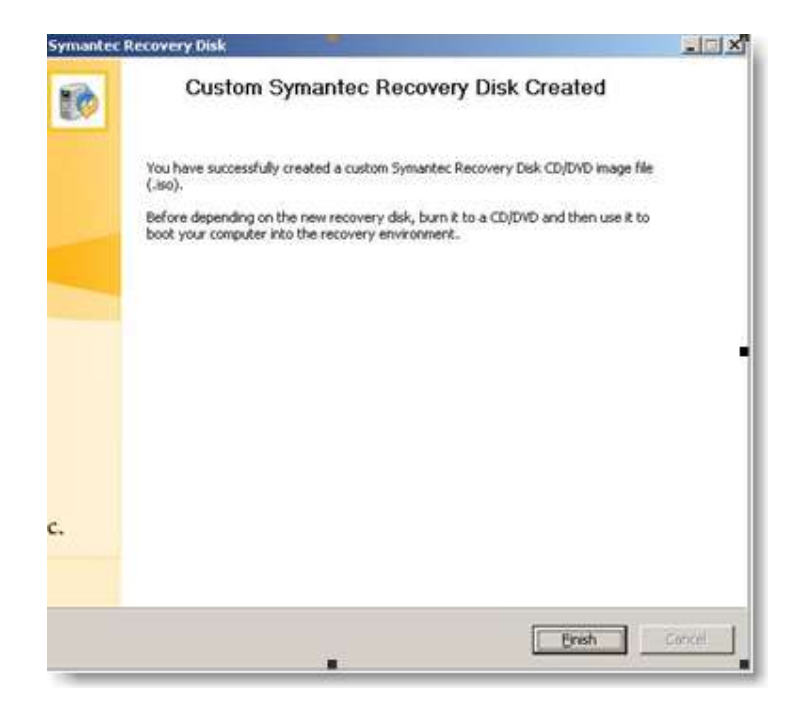

*Note:* You should manually burn the Recovery CD from the ISO image right away and store your custom Recovery CD in a safe place.

## 7.11 Restore WebSAMS Server and Application

## R

As your backup software supports the bare-metal restore, the only resources you need to recover your system are only:

- A recovery CD that you have created beforehand;
- A full backup image of your system and;
- The password that entitle the reading of the full backup image.

Please be alerted that while the system is being restored, all data in the hard disk of the WebSAMS server will be erased in order to restore the system back to the moment when the backup job is run. Restore your WebSAMS server only when it is really necessary.

The following shows an example of how to create a recovery CD using the software of "Symantec Backup Exec System Recovery".

- Insert the Backup Exec System Recovery CD (created in 7.10.3) into the DVD/CD-ROM 1. drive of the WebSAMS server.
- 2. Restart the server and boot by the CD. Note: Make sure the boot sequence of your server is set.
- 3. As soon as you see the prompt "Press any key to boot from CD", press a key to start the recovery environment.
- 4. The system will start loading the necessary setting. Read the license agreement and then click "Accept" to proceed.
- The main window of the recovery environment will be launch. First of all, you should 5. configure the network setting.

**Path:** Network > Configure Network Connection Settings

|           | Welcome to the Symantec Recovery Disk                                                                                                    |
|-----------|----------------------------------------------------------------------------------------------------|
| Home      | When you can no longer start Windows, you can recover your computer from<br>here, provided that you have a recovery point that is accessible, such as on a |
| Recover   | working hard disk drive, or on a network drive.                                                                                                    |
| Analyze   | Recover my computer to a specific time and day when it was working correctly.                                                                              |
| Network   | Start the pcAnywhere Thin Host     Allow other computers to remotely troubleshoot my computer.                                                             |
| Utilities | Asign a drive letter to a shared network folder.                                                                                                    |
|           | Add a storage or network driver.                                                                                                    |
|           |                                                                                                    |
|           | (GMT-08:00) Pacific Time (US & Canada)                                                                                                    |
| symanter  | - Exit                                                                                                    |

6. In the Network Adapter Configuration screen, select the option "Use the following IP address". Specify a unique IP address (e.g. 192.168.1.2) and subnet mask of the WebSAMS server. Be sure that the subnet mask matches the subnet mask of the network Segment. Click "OK" to proceed.

|          | Network Adapters:                                           |   |  |
|----------|-------------------------------------------------------------|---|--|
|          | AMD PONET Family Ethernet Adapter (PCI)                     | × |  |
| fottine. | IP Address                                                  | 1 |  |
|          | C Obtain an IP address automatically                        |   |  |
| lecover  | Use the following IP address:                               |   |  |
|          | IP Address:                                                 | - |  |
| nalyze   | Subnet Mask:                                                |   |  |
|          | Default Gateway:                                            | - |  |
| letwork  |                                                             |   |  |
|          | Cristeria 1995 and an address of the set of the             |   |  |
| tötes    | Con a fair and a data                                       |   |  |
|          | <ul> <li>Use the following DNS server addresses:</li> </ul> | _ |  |
|          | Preferred:                                                  |   |  |
|          | Alternate:                                                  |   |  |
|          |                                                             |   |  |
|          | OK Cancel                                                   |   |  |

Path: Network > Configure Network Connection Settings

- 7. Click "Close" to return to the recovery environment's main menu.
- 8. Input IP address (e.g. "<u>\\192.168.1.1\share</u>") of the NAS server. Click "OK" to proceed.

**Path:** Network > Map Network Drive

| Home     | Windows o<br>assign a d<br>the folder. | on help you connect to a shared network folder a<br>rive letter to the connection so that you can accer | ind<br>ss      |
|----------|----------------------------------------|----------------------------------------------------------------------------------------------------|----------------|
| Recover  |                                        |                                                                                                    |                |
| Analyze  | Specify the you want                   | e drive letter for the connection and the folder the<br>to connect to:                                  | at             |
|          | Drive:                                 | Z:                                                                                                    |                |
| letwork  | Fgiden                                 | \\192.168.1.1\share Brows                                                                               | ie i           |
| Julities |                                        | Example: \'server\share                                                                                 |                |
|          |                                        | Connect using a different user name.                                                                    |                |
|          |                                        | OK Cano                                                                                                 | e              |
|          |                                        | (GMT-08:00) Pacific Tir                                                                                 | ne (US & Canal |

- 9. Return to the Home panel, click "Recover My Computer".
- 10. On the Welcome page of the wizard, click "Next".
- 11. Select "System" in the "View by" tab.

| Too can specify the system moex me to use for the recovery. |  |
|-------------------------------------------------------------|--|
|                                                             |  |
| View by:                                                    |  |
| System 🗾                                                    |  |

12. Click "**Browse**", locate and select a recovery point (.sv2i) in the mapped drive, and then click "**Open**".

| Open          |                |                                                  | 20 - C              |                                                | ×        |
|---------------|----------------|--------------------------------------------------|---------------------|------------------------------------------------|----------|
| Look in       | Computer       |                                                  | - 4                 | • 🗈 🖆 🖽•                                       |          |
| <b>3</b>      | Name -         | Type * + Total Size                              | Free Space     27.9 | MB free of 30.3 M                              | <u> </u> |
| Recent Places | Devices wit    | h Removable Storage                              | (3)                 |                                                | Ξ        |
| SYSTEM        | Por Por        | ppy Disk Drive (A:)                              |                     | Drive (F:)<br>18.0.1-SRD<br>tes free of 404 MB |          |
| Computer      |                | Drive (G:)<br>iR8.0.1-SRD<br>ytes free of 404 MB |                     |                                                |          |
|               | Network Lo     | cation (1)                                       |                     |                                                | Θ        |
|               |                | re (\\10.15.35.83) (Z:)                          |                     |                                                |          |
|               |                | 5 GB free of 9.76 GB                             |                     |                                                | -        |
|               | File name:     |                                                  | 22.2.30             | -                                              | Open     |
|               | Files of type: | System Index Files (*                            | sv2)                | -                                              | Cancel   |

| Open               |               |                  |        |          |            |
|--------------------|---------------|------------------|--------|----------|------------|
| Look in:           | 👳 share (\\10 | ).15.35.83) (Z:) | -      |          | <b>.</b> . |
| SYSTEM<br>Computer | Name U        | Date   +  Type   | - Size | <u> </u> |            |
|                    | File name:    | 1                |        | •        | Open       |

| Look in       | : 🔒 daily  |                |       | ⇔ 🗈 💣 🗊 • |      |
|---------------|------------|----------------|-------|-----------|------|
| Recert Places | Name • • D | ste V Type     | + Sze | -         |      |
|               | File name: | Catan Index Si |       |           | Open |

## 13. Click "Next"

| Recover My Computer Wizard                                                                                                    | ×          |
|----------------------------------------------------------------------------------------------------|------------|
| System Index File<br>You can specify the system index file to use for the recovery.                                                                                                    |            |
| View by:<br>System                                                                                                    |            |
| System index folder and filename:                                                                                                    | Damage 1   |
| A system index file includes information about the drives that have recovery points. Using the index file reduces the amount of time required to select drives and the locations to recover them. The drives will be restored to their original locations with their last recovery point unless you click 'Change' on the next screen to specify different options. |            |
| < Back Nex                                                                                                    | t > Cancel |

14. Enter the password for the backup image and press "OK".

| Aew by:<br>System                |              |  |
|----------------------------------|--------------|--|
| A system<br>The driv<br>click Ch | OK<br>Cancel |  |
|                                  |              |  |

15. A prompt may be shown to let the system to know whether the recovery is to be applied to a machine different from the one where the backup image created. Normally, the answer is "No".

| ew by:            |         |                                           |                                        |                             |                          |                            |   |        |
|-------------------|---------|-------------------------------------------|----------------------------------------|-----------------------------|--------------------------|----------------------------|---|--------|
| ystem             | Recover | Hy Compute                                | r Wizard                               |                             |                          |                            | × |        |
| A system          | 0       | The system v<br>like to perfor<br>system? | rolume is licensed<br>m a Restore Anyi | for Restore<br>ware as part | Anyware.<br>t of the rec | Would you<br>overy of this | 8 | Browse |
| The di<br>click ( |         |                                           |                                        |                             | <u>Y</u> es              | <u>No</u>                  |   |        |
|                   |         |                                           |                                        |                             |                          |                            |   |        |

16. The latest backup will be loaded and listed automatically by the system. Check "Reboot when finished" and click "Finish"

| ecovery points to restore:                                                                |                                  |                              |                |
|-------------------------------------------------------------------------------------------|----------------------------------|------------------------------|----------------|
| Filename                                                                                  | Drive                            | Target drive                 | <u>A</u> dd    |
| WS2-1S1W_C_Drive002.v2i WS2-1S1W_D_Drive002.v2i                                           | No Label (C:)<br>New Volume (D:) | Disk 1<br>Disk 1, New Volume |                |
| WS2-1S1W E Drive002 v2i                                                                   | New Volume (E:)                  | Disk 1. New Volume           |                |
| ecovery point details:<br>iource recovery point: \\192.16<br>Created: 12\17\2008 12:16 AP | i8.1.1\share\daily\WS2           | 2-1\$1W_D_Drive0007.v2i      | <u>H</u> emove |

17. The recovery process will start and the system will reboot once the process is completed.

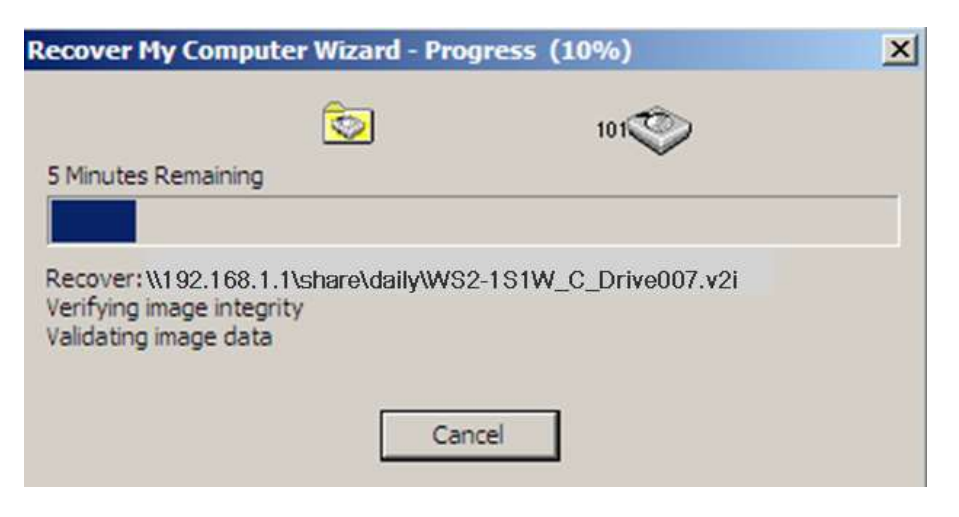

## 7.12 Fallback and Recovery

## Ø

This section describes how to uninstall WebSAMS applications. Make sure that you have shutdown Apache, Wildfily, and Sybase before you are going to do so.

Removal of WebSAMS training instance

1. From Start -> Control Panel -> Programs and Features, select WebSAMS Training and follow the wizard to remove.

Removal of WebSAMS application (includes Apache, Wildfly, Java development kit, school data, report templates and keystores)

2. From Start -> Control Panel -> Program and Features, select WebSAMS and follow the wizard to remove.

Removal of SAP Crystal Server 2013

3. From Start -> Control Panel -> Program and Features, select SAP Crystal Server 2013 SP01 and follow the wizard to remove.

Removal of Sybase SQL Anywhere 16

4. From Start -> Control Panel -> Program and Features, select SQL Anywhere 16 and follow the wizard to remove.

Removal of Windows Scheduler Tasks

5. Start -> Administrative Tools -> Task Scheduler. Double click on WebSAMS pre-backup and WebSAMS post-backup and click on the Delete option on the right. Click 'Yes' to remove.

|                        | Task                                                     | Scheduler             |                        | ×                          |
|------------------------|----------------------------------------------------------|-----------------------|------------------------|----------------------------|
| Eile Action ⊻iew Help  |                                                          |                       |                        |                            |
| 🗧 🔿 🙎 📰 📓 📰            |                                                          |                       |                        |                            |
| Task Scheduler (Local) | Name Status Triggers                                     | Next Run Time La      | est Run Time Las       | Actions                    |
| Task Scheduler Library | 🕒 Optimize Sta Disabled When computer is idle            | 10                    | 0/01/2014 16:25:46 (0x | Task Scheduler Library     |
|                        | WebSAMS p Ready At 00:00 every day                       | 20/05/2014 00:00:00 N | ever                   | 💿 Create Basic Task        |
|                        |                                                          |                       |                        | 😁 Create Task              |
|                        |                                                          |                       |                        | Import Task                |
|                        |                                                          |                       |                        | Display All Running Tasks  |
|                        |                                                          |                       |                        | 📓 Enable All Tasks History |
|                        |                                                          |                       |                        | 📁 New Folder               |
|                        | <                                                        |                       | >                      | View 🕨                     |
|                        | General Triggers Actions Conditions Settings             | History (disabled)    |                        | Refresh                    |
|                        | Name: WebSAMS pre-backup                                 |                       | ^                      | 7 Help                     |
|                        | Location:                                                |                       |                        | Selected Item              |
|                        | Authon: WS3-147\Administrator                            |                       |                        | Bun                        |
|                        | Description:                                             |                       |                        | End                        |
|                        |                                                          |                       | =                      | - Disable                  |
|                        |                                                          |                       |                        | Export                     |
|                        |                                                          |                       |                        | Properties                 |
|                        | Security options                                         |                       |                        | X Delete                   |
|                        | When running the task, use the following user ac         | ount:                 |                        | 7 Help                     |
|                        | WS3-147\Administrator                                    |                       |                        | -                          |
|                        | Run only when user is logged on                          |                       |                        |                            |
|                        | <ul> <li>Run whether user is logged on or not</li> </ul> |                       | ~                      |                            |
|                        | < 111                                                    |                       | >                      |                            |

# 8. HTTP Server Installation

The following steps should be taken in sequence:

- 1. Back up the configuration of the HTTP Server for WebSAMS 3.0<sup>®</sup>
- 2. Installation of the SUSE Linux 🛛 🛛
- 3. Installation of the anti-virus software Trend Micro ServerProtect 3.0 🕫
- 4. Configuration of the new HTTP Server with backup configuration files 🛽
- 5. Configuration of the new HTTP Server for new installation <sup>(1)</sup>
- 6. Post installation tasks 🔘 🛽

As the installation of the HTTP server has no direct dependency on the installation of the WebSAMS' server and application, it may be performed concurrently with other installations.

Should any school need to change the SSL Certificate, please refer to *Section 8.8* for detailed procedures.

## 8.1 Back up the Configuration of HTTP Server for WebSAMS 2.0 (Obsoleted)

## 8.2 Back up the Configuration of HTTP Server for WebSAMS 3.0

In case after the installation of the HTTP server for WebSAMS 3.0, it happens that re-installation of the HTTP server is necessary. If possible, please back up the configuration in the first place.

Please follow steps below to save the HTTP configuration and School Certificate:

- 1. Log in HTTP server using the "root" account.
- 2. Execute the backup script that is located in HTTP server by the following commands:
  - 2.1. In case the USB flash drive is to be used for backup:
    - a. Find the name of the USB flash drive first by:
      - i. **DON'T INSERT** any USB device and type the command "fdisk –l" (note: l is the lower case "L"). Usually hard disk device names (e.g. hdb1, hdb2, etc.) will be shown on the screen like the following:

| Disk /dev/hdt                               | b: 40.9 G | GB, 4098216  | 51168 by | tes       |    |                      |  |
|---------------------------------------------|-----------|--------------|----------|-----------|----|----------------------|--|
| 255 heads, 63 sectors/track, 4982 cylinders |           |              |          |           |    |                      |  |
| Units = cylind                              | ders of 1 | 6065 * 512 : | = 822528 | 30 bytes  |    |                      |  |
| Device                                      | Boot      | Start        | End      | Blocks    | Id | System               |  |
| /dev/hdb1                                   |           | 1            | 121      | 971901    | 82 | Linux swap / Solaris |  |
| /dev/hdb2                                   |           | 122          | 4982     | 39045982+ | 83 | Linux                |  |

NOW INSERT the USB flash drive to the HTTP server, and type the command "fdisk -l" (note: l is the lower case "L") again. A new device in additional to those shown before should appear, such as sda1 or sdb1. In the example below, the system shows that your USB flash drive gets the device name "sda1"

| Disk  | /dev/sda                                        | a: 2004 M   | B, 2004877    | 312 byte  | s       |    |           |
|-------|-------------------------------------------------|-------------|---------------|-----------|---------|----|-----------|
| 129   | heads, 3                                        | 2 sectors   | /track, 948 ( | cylinders |         |    |           |
| Units | Units = cylinders of 4128 * 512 = 2113536 bytes |             |               |           |         |    |           |
|       |                                                 |             |               |           |         |    |           |
|       | Device                                          | Boot        | Start         | End       | Blocks  | ld | System    |
| /de   | ev/sda1                                         |             | 1             | 949       | 1957872 | b  | W95 FAT32 |
| Parti | tion 1 ha                                       | as differen | t physical/lo | gical en  | dings:  |    |           |
|       | phys=(                                          | 956, 128,   | 32) logical=  | (948, 75  | , 32)   |    |           |

- b. After recognizing the device name of the USB flash drive, enter the following command:
  - i. For ordinary schools of 1 Server 1 WebSAMS, please type:

grepconfig /dev/<<usb device name>>

Note: please type *grepconfigHTTP081211* if the above command cannot be found.

3. Once "y" has been entered, the script then collects the information of the current configuration. If there is any missing information, it is required to enter it manually. The script will not proceed until all configuration information has been either collected or entered manually.

For ordinary schools of 1 Server 1 WebSAMS,

| Current HTTP Server  | Configuration                                 |
|----------------------|-----------------------------------------------|
| (1) Hostname         | : HTTP                                        |
| (2) IP               | : 192.168.2.211                               |
| (3) netmask          | : 255.255.255.0                               |
| (4) gateway          | : 192.168.2.1                                 |
| (5) DNS              | : 192.168.1.204                               |
| (6) WebSAMS IP       | : 192.168.3.111                               |
| (7) Router ITED Leg  | : 192.168.2.254                               |
| (8) FQDN             | : websams.abcschool.edu.hk                    |
| (9) SUID             | : 1234                                        |
| Choose 1 - 9 for Mod | lification,                                   |
| or enter 0 if All In | nformation is Correct: 0                      |
| Confirm to copy conf | `iguration and files into the floppy? (y/n) _ |

(The message of "Confirm to copy configuration and files into the floppy" is also applicable to the case of using thumb drive for backup)

## 8.3 Installation of the SUSE Linux

## 

- a. Insert the HTTP Server Installation CD into the CD-ROM drive and restart the machine for installation of the HTTP Server. The "Welcome" screen will be displayed.
- b. Select "websams SLES 11 SP3" and press "Enter" for installation (Remark: After pressing the "Enter", the hard disk will be automatically re-partitioned. All the data will be <u>lost</u>.)

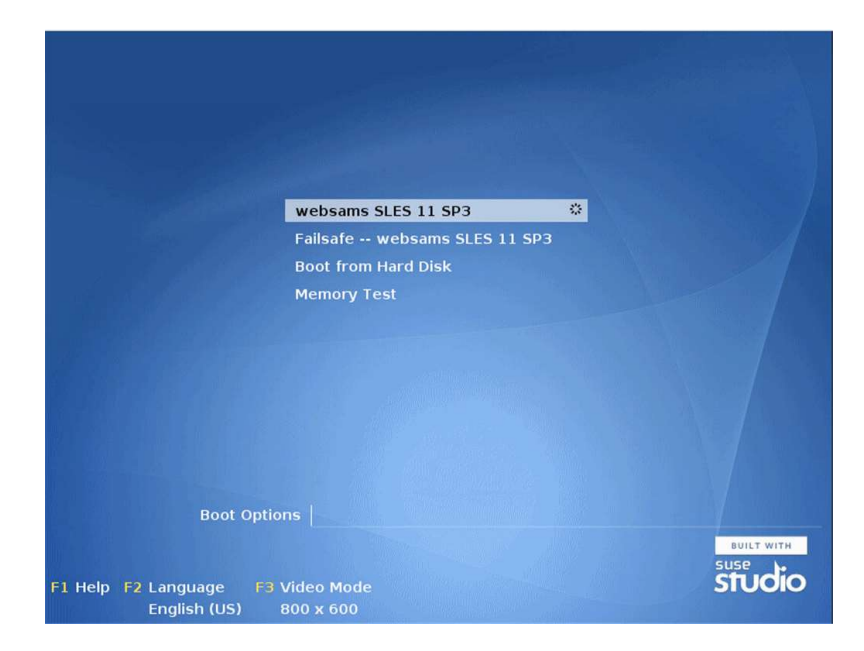

c. Read the license terms carefully and press "q"

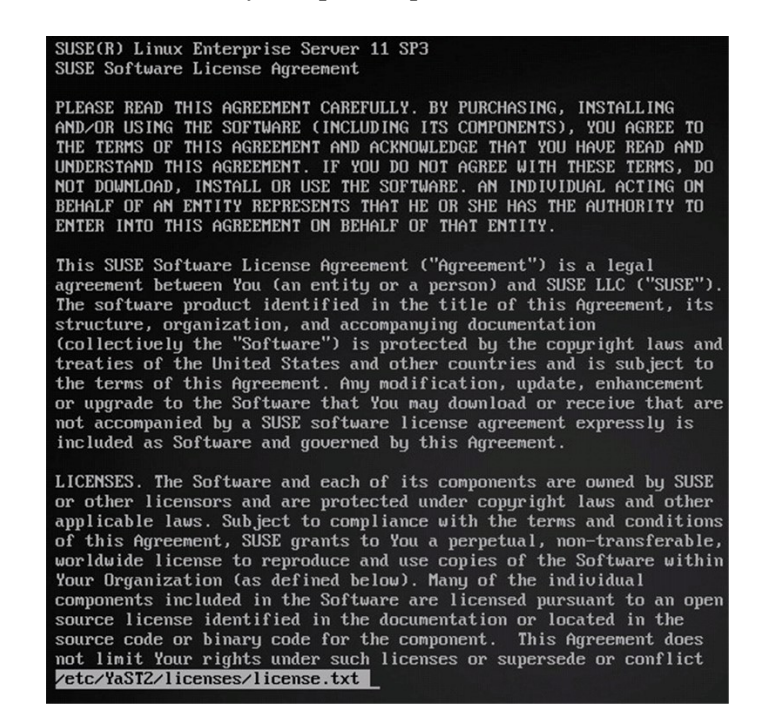

- d. Press "y" to accept the EULA and press enter.
- e. After that, login with "root" and password.

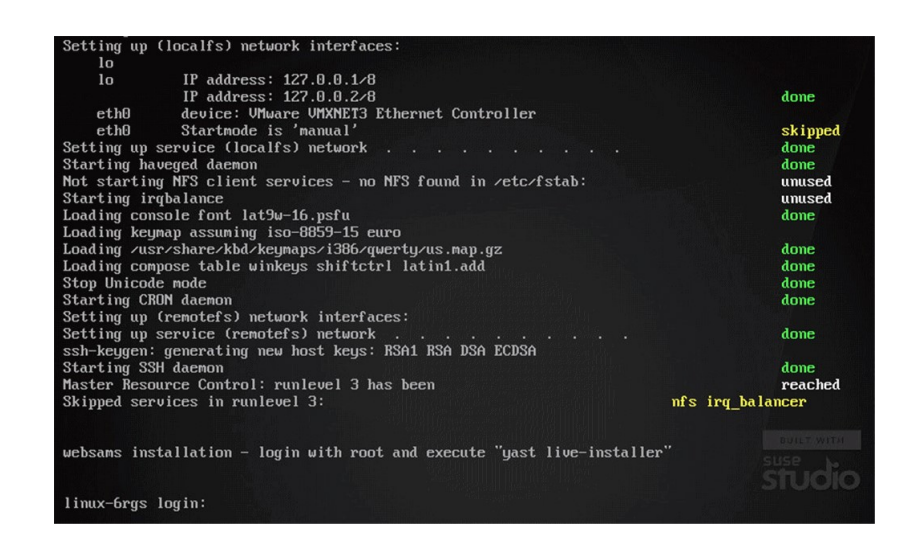

f. Type "yast live-installer" to start installation

linux-6rgs:" # yast live-installer

g. The alert will appear if the machine has less than 1GB of memory. Select "continue" and press enter.

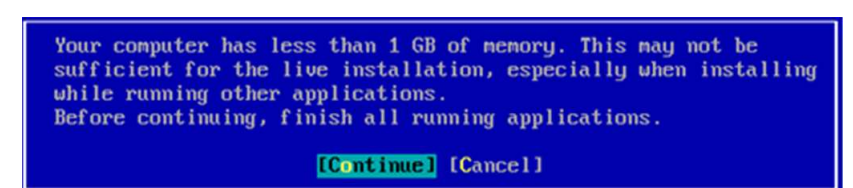

h. Select "Next" and press enter.

Note: If you want to change the date and time, select "change" at Date and Time to change it.

| YaST2 - live-installer                                                                                                    | @ linux-6rgs |                                                                                                    |          |
|----------------------------------------------------------------------------------------------------|--------------|----------------------------------------------------------------------------------------------------|----------|
| Clock and Time Zone                                                                                                    |              |                                                                                                    |          |
| Region<br>Africa<br>Argentina<br>Asia<br>Atlantic<br>Australia<br>Brazil<br>Canada<br>Central and South f<br>Etc<br>Europe<br>Global<br>Indian Ocean<br>Mexico<br>Pacific<br>Russia<br>USA | America      | Time Zone<br>Cho iba Isan<br>Chongq ing<br>Co Iombo<br>Damascus<br>Dhaka<br>Di I i<br>Duba i<br>Dushanbe<br>Gaza<br>Harb in<br>Hongkong<br>Hovd<br>Irkutsk<br>Israel<br>Jakarta<br>Japan<br>Jayapura<br>Kanchatka<br>Karach i<br>Kashgar<br>Katmandu |          |
| [ ] Hardware Clock S                                                                                                    | Set To UTC   | Date and Time                                                                                                    | [Change] |
| [Help]                                                                                                    | [Back]       | [Abort]                                                                                                    | [Next]   |
| F9 Cancel F10 Accept                                                                                                    |              |                                                                                                    |          |

i. Select "install" and press enter.

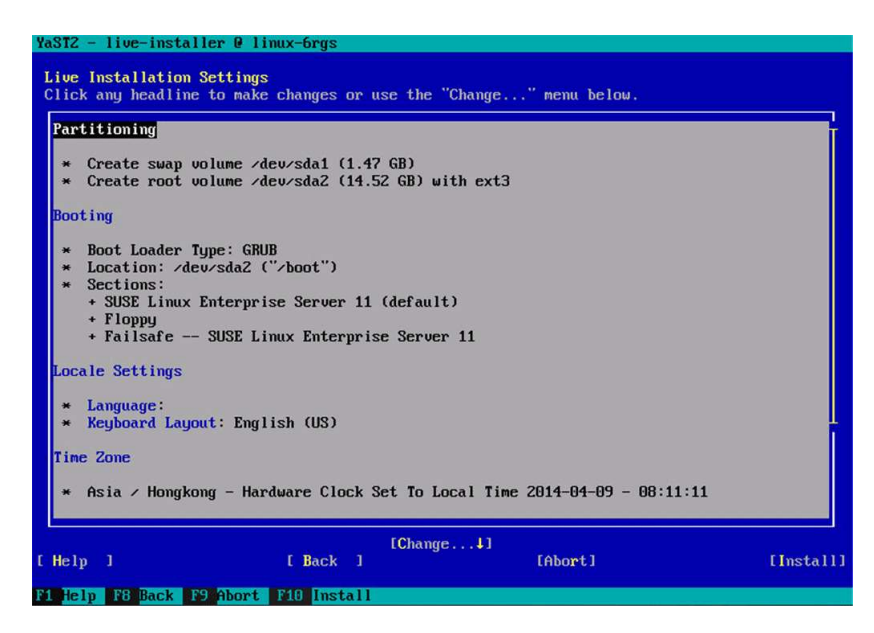

j. Click "Install" and press enter.

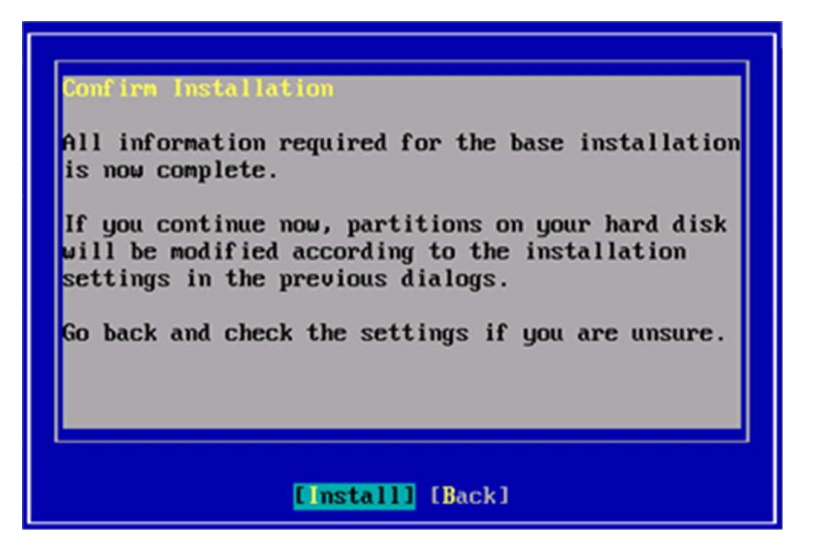

k. Once the installation completed, select "OK" and press enter. After that, type "reboot" to reboot the machine. Please remember to keep the CD in the CD rom at the moment.

| aST2 - live-inst                                                                 | taller @ linux-6rgs                                                                                                    |                                                                                                    |       |
|----------------------------------------------------------------------------------|----------------------------------------------------------------------------------------------------|----------------------------------------------------------------------------------------------------|-------|
| Finishing Basic                                                                  | Installation                                                                                                    |                                                                                                    |       |
| x Copy files<br>x Save config<br>x Install box<br>x Save instal<br>x Prepare sys | to installed system<br>juration<br>it manager<br>llation settings<br>stem for initial boot                                                         |                                                                                                    |       |
|                                                                                  | Reboot the computer without<br>to continue the installat<br>Note that the CD cannot be<br>it after the Live system :<br>"Hard Disk" in the boot me | At the Live CD in the drive<br>ion.<br>s ejected now. You can eject<br>shuts down or by selecting<br>enu of the Live CD. |       |
|                                                                                  |                                                                                                    | KI                                                                                                    |       |
|                                                                                  |                                                                                                    |                                                                                                    |       |
| Finished.                                                                        | 10                                                                                                    | J.                                                                                                    |       |
| lelp]                                                                            | [Back]                                                                                                    | [Abort]                                                                                                    | INext |
| Help F9 Abort                                                                    | R                                                                                                    |                                                                                                    |       |

1. For this first boot, select "Boot from Hard Disk" and press enter.

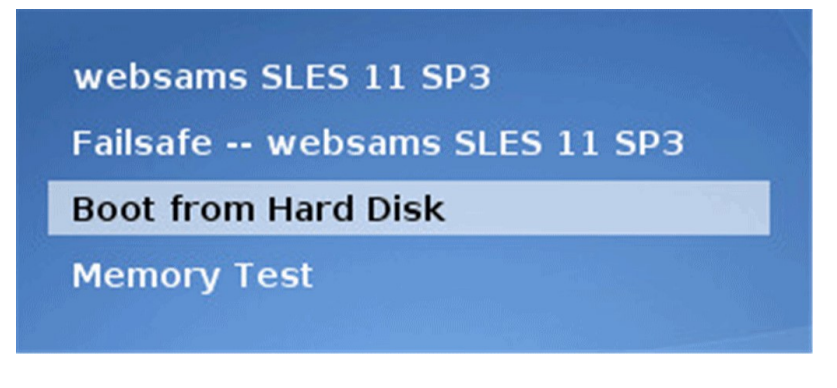

m. At this moment, the linux has been installed. Now, login with "root" account

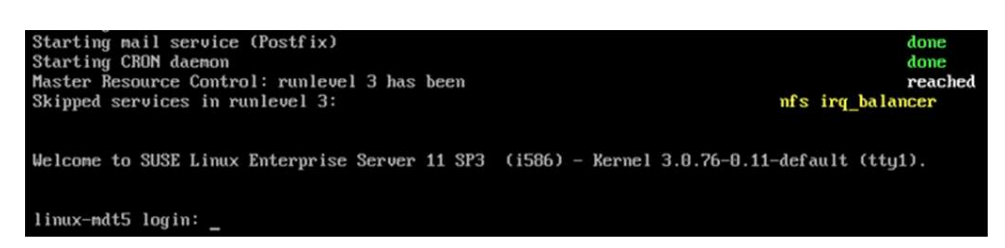

# 8.4 Installation of the Anti-Virus Software – Trend Micro ServerProtect 3.0

- a. First, log in the server using the "root" account.
- b. In command mode, enter the following command to trigger the installation.

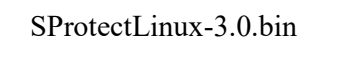

c. The Trend Micro license agreement will be displayed on the screen. Press "Enter" to read the license agreement.

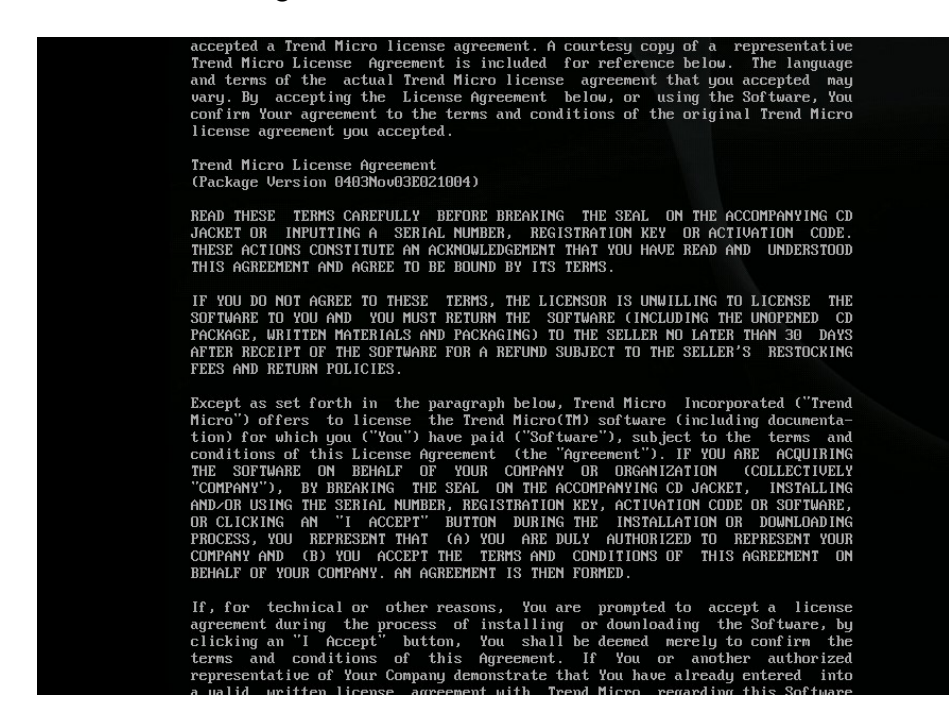
d. Enter "yes" to accept the licence terms then the installation will be started automatically.

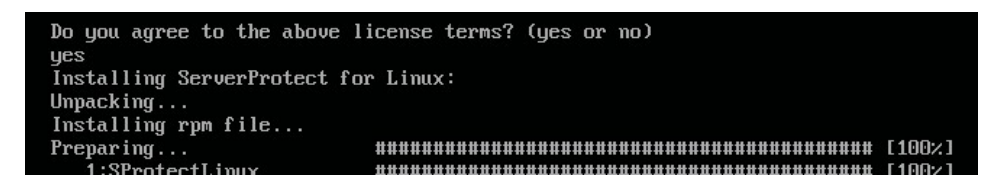

- e. When the statement ""Do you wish to connect this SPLX server to Trend Micro Control Manager?" displayed on the screen, press "n" to refuse the connection to Trend Micro Control Manager.
- f. When the statement "Activation code :" is displayed, enter the 32 digits "Activation code" in the format as follows:

"XX-XXXXX-XXXXX-XXXXX-XXXXX-XXXXX-XXXXX"

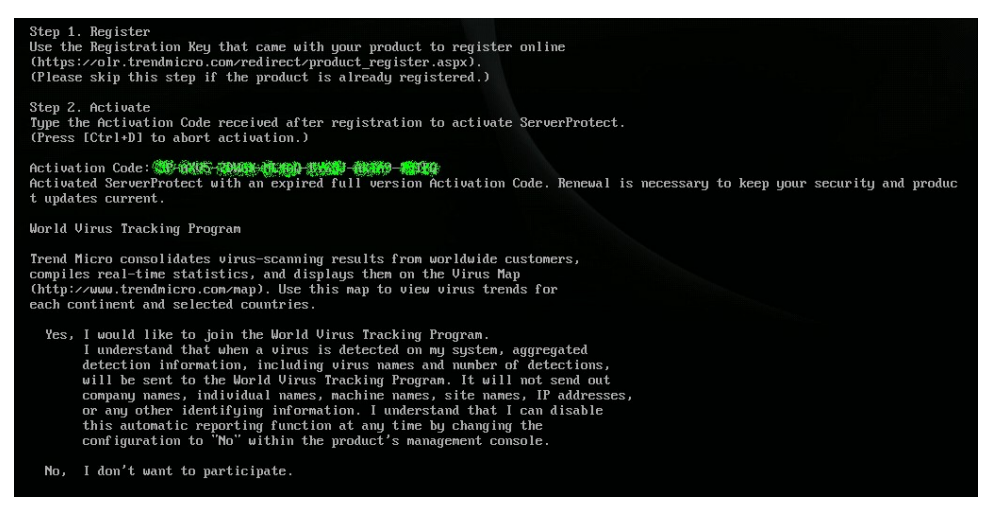

g. At the end, enter "No" when you are asked to participate in the "World Virus Tracking Program". Now, you have successfully installed the Trend Micro and ready to proceed to next step to install the patch.

#### h. Installation of Trend Micro patch 5

Now, type "cd /usr/bin/" and press enter. Then, type ./cp\_deploy\_script.sh and press enter.

| linux-brgs:" # cd /usr/bin/                                                                                                    |      |      |       |        |       |          |     |       |
|----------------------------------------------------------------------------------------------------|------|------|-------|--------|-------|----------|-----|-------|
| linux-6rgs:/usr/bin # ./cp deploy script.sh                                                                                                    |      |      |       |        |       |          |     |       |
| Check sustem                                                                                                    |      |      |       |        |       |          |     |       |
| The current installation of ServerProtect on your system                                                                                                    | is S | Prot | ectLi | nux-3. | 0-129 | 8.       |     |       |
| Shutting down ServerProtect for Linux:                                                                                                    |      |      |       |        |       |          |     |       |
| Shutting down splxcore:                                                                                                    |      |      |       |        |       |          |     |       |
| Shutting down vsapiapp                                                                                                    | I    | OK   | ]     |        |       |          |     |       |
| Unloading splx kernel module:                                                                                                    | E    | OK   | 1     |        |       |          |     |       |
| Shutting down entitu:                                                                                                    | E    | OK   | 1     |        |       |          |     |       |
| BerverProtect for Linux core stopped normally.                                                                                                    |      |      |       |        |       |          |     |       |
|                                                                                                    | E    | OK   | ]     |        |       |          |     |       |
| Shutting down splxhttpd:                                                                                                    |      |      |       |        |       |          |     |       |
| Shutting down splxhttpd:                                                                                                    | Γ    | OK   | 1     |        |       |          |     |       |
| BerverProtect for Linux httpd stopped normally.                                                                                                    |      |      |       |        |       |          |     |       |
|                                                                                                    | Г    | OK   | 1     |        |       |          |     |       |
| ServerProtect for Linux stopped normally.                                                                                                    |      |      |       |        |       |          |     |       |
| Starting ServerProtect for Linux:                                                                                                    |      |      |       |        |       |          |     |       |
| Checking configuration file:                                                                                                    | Γ    | OK   | 1     |        |       |          |     |       |
| Starting splxcore:                                                                                                    |      |      |       |        |       |          |     |       |
| Starting Entitu:                                                                                                    | E    | OK   | 1     |        |       |          |     |       |
| Loading sulx kernel module:                                                                                                    | Ē    | OK   | 1     |        |       |          |     |       |
| Starting vsapiapp:                                                                                                    | Ē    | OK   | 1     |        |       |          |     |       |
| BerverProtect for Linux core started.                                                                                                    |      |      |       |        |       |          |     |       |
|                                                                                                    | E    | OK   | ]     |        |       |          |     |       |
| Starting splxhttpd:                                                                                                    |      |      |       |        |       |          |     |       |
| Starting splxhttpd:                                                                                                    | Ľ    | OK   | ]     |        |       |          |     |       |
| BerverProtect for Linux httpd started.                                                                                                    |      |      |       |        |       |          |     |       |
|                                                                                                    | ſ    | OK   | 1     |        |       |          |     |       |
| BerverProtect for Linux started.                                                                                                    |      |      |       |        |       |          |     |       |
|                                                                                                    |      |      |       |        |       |          |     |       |
| The product has expired.                                                                                                    |      |      |       |        |       |          |     |       |
| You may purchase a new activation Code or renew your cur                                                                                                    | rent | lice | nse t | o keep | your  | security | and | produ |
| ct updates current.                                                                                                    |      |      |       |        |       |          |     |       |
| Buccessfully deployed critical patch.                                                                                                    |      |      |       |        |       |          |     |       |
| 1 town of the second state of the second state |      |      |       |        |       |          |     |       |

i. After that, type "splx\_30\_lx\_en\_sp1\_patch5.bin" to install the patch. And, type "yes" to remove the previous RPM info.

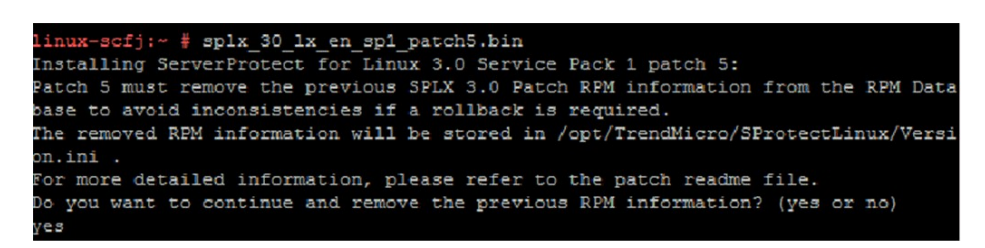

j. The patch5 has been installed successfully!

| Shutting down splxcore:                                 |        |      |             |       |
|---------------------------------------------------------|--------|------|-------------|-------|
| Shutting down vsapiapp                                  | I      | OK   | ]           |       |
| Unloading splx kernel module:                           | I      | OK   | 1           |       |
| Shutting down entitu:                                   | Ē      | OK   | ]           |       |
| ServerProtect for Linux core stopped normally.          |        |      |             |       |
| a for the stand of a stapped hormany.                   | ſ      | OK   | 1           |       |
| Shutting down splxhttpd:                                |        |      |             |       |
| Shutting down splanttpd:                                | ſ      | OK   | 1           |       |
| ServerProtect for Linux httnd stonmed normallu.         |        |      |             |       |
| our our rouge and a man house coopped normarig.         | ſ      | nк   | 1           |       |
| ServerProtect for Linux stonmed normally.               |        |      |             |       |
| Starting ServerProtect for Linux:                       |        |      |             |       |
| Checking configuration file:                            | ſ      | OK   | 1           |       |
| Starting splxcore:                                      |        |      |             |       |
| Starting Entity:                                        | ſ      | 0K   | 1           |       |
| Loading snlx kernel module:                             | Ē      | OK   | 1           |       |
| Starting usaniann:                                      | Ē      | UK   | i           |       |
| ServerProtect for Linux core started.                   |        | 0.11 |             |       |
|                                                         | ſ      | ПK   | 1           |       |
| Starting snlxhttnd:                                     |        | 0,11 |             |       |
| Starting spiritul:                                      | Г      | nк   | 1           |       |
| ServerProtect for Linux httnd started                   |        | 011  |             |       |
| berverribtetet for Britax heepa startea.                | г      | אט   | 1           |       |
| ServerProtect for Linux started                         |        | 011  |             |       |
|                                                         |        |      |             |       |
| The product has expired                                 |        |      |             |       |
| You may nurchase a new activation Code or renew your cu | rent   | lice | nse to keen | LIOUR |
| ct undates current.                                     | 10110  | 1100 | noo to noop | goar  |
| ServerProtect for Linux 3.A Service Pack 1 match 5 inst | allati | on c | ompleted.   |       |
| linux-fras:/usr/hin #                                   |        | 0    | emprovou.   |       |
| a anton to a go th doar to an in                        |        |      |             |       |

Note: **W** New installation **B** Re-installation

# 8.5 Configuration of HTTP Server with Backup Configuration Files

This section is applicable mainly for upgrading of the HTTP server or re-installation of HTTP server. A backup copy of configuration files (SUSE Linux Enterprise 11) of HTTP Server must be on hand.

- 1. Log in the HTTP server using the "root" account.
- 2. Execute the installation script which is located in the HTTP server by typing the following command:
  - 2.1.In case the School Certificate and Configuration file are located in the USB flash drive:
    - a. Find the name of the USB flash drive first by:
      - i. **DON'T INSERT** any USB device and type the command "fdisk –l" (note: l is the lower case "L"). Usually hard disk device names (e.g. hdb1, hdb2, etc.) will be shown on the screen like the following:

| Disk /dev/hdb: 40.9 GB, 40982151168 bytes        |      |       |      |           |    |                      |
|--------------------------------------------------|------|-------|------|-----------|----|----------------------|
| 255 heads, 63 sectors/track, 4982 cylinders      |      |       |      |           |    |                      |
| Units = cylinders of 16065 * 512 = 8225280 bytes |      |       |      |           |    |                      |
| Device                                           | Boot | Start | End  | Blocks    | Id | System               |
| /dev/hdb1                                        |      | 1     | 121  | 971901    | 82 | Linux swap / Solaris |
| /dev/hdb2                                        |      | 122   | 4982 | 39045982+ | 83 | Linux                |

NOW INSERT the USB flash drive to the HTTP server, and type the command "fdisk –l" (note: l is the lower case "L") again. A new device in additional to those shown before should appear, such as sda1 or sdb1. In the example below, the system shows that your USB flash drive gets the device name "sda1"

| Disk /dev/sda: 2004 MB, 2004877312 bytes            |                                                 |       |     |         |    |           |  |
|-----------------------------------------------------|-------------------------------------------------|-------|-----|---------|----|-----------|--|
| 129 heads, 3                                        | 129 heads, 32 sectors/track, 948 cylinders      |       |     |         |    |           |  |
| Units = cylind                                      | Units = cylinders of 4128 * 512 = 2113536 bytes |       |     |         |    |           |  |
|                                                     |                                                 |       |     |         |    |           |  |
| Device                                              | Boot                                            | Start | End | Blocks  | Id | System    |  |
| /dev/sda1                                           | *                                               | 1     | 949 | 1957872 | b  | W95 FAT32 |  |
| Partition 1 has different physical/logical endings: |                                                 |       |     |         |    |           |  |
| phys=(                                              | phys=(956, 128, 32) logical=(948, 75, 32)       |       |     |         |    |           |  |

b. After recognizing the device name of the USB flash drive, enter the following command:

Note: **W** New installation **B** Re-installation

i. For ordinary schools of 1 Server 1 WebSAMS, please type:

reinstall /dev/<<usb device name>>

Note: **1** New installation **B** Re-installation

3. After message of the HTTP server meeting the prerequisites has been confirmed, the HTTP server configuration will be shown. Adjust it when it is necessary or confirm it if it is correct. Then enter "reboot" to re-boot the new SUSE Linux machine.

For ordinary schools of 1 Server 1 WebSAMS:

Current HTTP Server Configuration: (1) Hostname : HTTP (2) IP : 192.168.2.211 (3) Netmask : 255.255.255.0 (4) Gateway : 192.168.2.1 (5) DNS : 192.168.1.204 (6) WebSAMS IP : 192.168.3.111 (7) Router ITED Interface IP : 192.168.2.254 (8) FQDN : websams.abcschool.edu.hk (9) SUID : 1234 Choice 1 - 9 for Modification, or Enter O if All Information are Correct: O Confirm to install? (y/n)

### 8.6 Configuration of HTTP Server for New Installation

### Ø

This section is applicable mainly for new installation of the HTTP server. The following files which are provided by EDB must be on hand and copied into a USB flash drive under the folder "/SchoolCert":

- "<School\_ID>SvrCert.pem"; and
- "<School\_ID>SvrKey.key"
- 1. First, log in the HTTP server using the "root" account.
- 2. Execute the configuration script which is located in the HTTP server by typing the following command:
  - 2.1. In case the School Certificate and Configuration file are located in the USB flash drive:
    - a. Find the name of the USB flash drive first by:
      - i. **DON'T INSERT** any USB device and type the command "fdisk –l" (note: l is the lower case "L"). Usually hard disk device names (e.g. hdb1, hdb2, etc.) will be shown on the screen like the following:

| Disk /dev/hdl  | Disk /dev/hdb: 40.9 GB, 40982151168 bytes        |       |      |           |    |                      |  |  |
|----------------|--------------------------------------------------|-------|------|-----------|----|----------------------|--|--|
| 255 heads, 6   | 255 heads, 63 sectors/track, 4982 cylinders      |       |      |           |    |                      |  |  |
| Units = cyline | Units = cylinders of 16065 * 512 = 8225280 bytes |       |      |           |    |                      |  |  |
| Device         | Boot                                             | Start | End  | Blocks    | Id | System               |  |  |
| /dev/hdb1      |                                                  | 1     | 121  | 971901    | 82 | Linux swap / Solaris |  |  |
| /dev/hdb2      |                                                  | 122   | 4982 | 39045982+ | 83 | Linux                |  |  |

Note: **W** New installation **B** Re-installation

ii. NOW INSERT the USB flash drive to the HTTP server, and type the command "fdisk –l" (note: l is the lower case "L") again. A new device in additional to those shown before should appear, such as sda1 or sdb1. In the example below, the system shows that your USB flash drive gets the device name "sda1"

| Disk /dev/sda: 2004 MB, 2004877312 bytes |                                                     |      |       |     |         |    |           |
|------------------------------------------|-----------------------------------------------------|------|-------|-----|---------|----|-----------|
| 129ł                                     | 129 heads, 32 sectors/track, 948 cylinders          |      |       |     |         |    |           |
| Units                                    | Units = cylinders of 4128 * 512 = 2113536 bytes     |      |       |     |         |    |           |
|                                          |                                                     |      |       |     |         |    |           |
|                                          | Device                                              | Boot | Start | End | Blocks  | Id | System    |
| /de                                      | ev/sda1                                             | *    | 1     | 949 | 1957872 | b  | W95 FAT32 |
| Partit                                   | Partition 1 has different physical/logical endings: |      |       |     |         |    |           |
|                                          | phys=(956, 128, 32) logical=(948, 75, 32)           |      |       |     |         |    |           |

- b. After recognizing the device name of the USB flash drive, enter the following command:
  - i. For ordinary schools of 1 Server 1 WebSAMS, please type:

reinstall /dev/<<usb device name>>

3. When the installation script is executed, the following options are shown.

For ordinary Schools of 1 Server 1 WebSAMS:

| Current HTTP Server<br>(1) Hostname          | Configuration:<br>:                    |
|----------------------------------------------|----------------------------------------|
| (2) IP                                       | :                                      |
| (3) Netmask                                  | :                                      |
| (4) Gateway                                  | :                                      |
| (5) DNS                                      | :                                      |
| (6) WebSAMS IP                               | :                                      |
| (7) Router ITED Inte                         | rface IP :                             |
| (8) FQDN                                     | :                                      |
| (9) SUID                                     | :                                      |
| Choice 1 - 9 for Moo<br>Or Enter 0 if All Ir | lification,<br>Iformation are Correct: |

| Choices                         | Descriptions                                                                            | Examples<br>(Examples only.<br>DON'T just key in<br>these values) |
|---------------------------------|-----------------------------------------------------------------------------------------|-------------------------------------------------------------------|
| (1) Hostname                    | <ul> <li>Any name for the HTTP Server</li> </ul>                                        | НТТР                                                              |
| (2) IP                          | - The IP address of the HTTP Server.                                                    | 10.10.10.10                                                       |
| (3) Netmask                     | - The subnet mask for the HTTP Server.                                                  | 255.255.255.0                                                     |
| (4) Gateway                     | - The default gateway for the HTTP Server                                               | 10.10.10.254                                                      |
| (5) DNS                         | - The IP address of the DNS Server for the HTTP Server                                  | 210.210.210.20                                                    |
| (6) WebSAMS<br>IP               | - The IP address of the WebSAMS<br>server inside the WebSAMS network<br>segment         | 10.30.30.30                                                       |
| (7) Router ITED<br>Interface IP | - The IP address of the router's interface which is connecting the ITED network segment | 10.10.10.1                                                        |
| (8) FQDN                        | - The "Fully Qualified Domain Name"<br>for the WebSAMS                                  | Websams.mysch.edu.hk                                              |
| (9) SUID                        | - The school unique ID for<br>identification of the school in<br>WebSAMS                | 1234                                                              |

- 4. Enter '0' to finish the input and then type 'Y' to confirm.
- 5. The script would terminate itself once it finishes the installation. Restart the server to make the configuration effective.

#### 8.7 **Post Installation Tasks**

#### NR

#### 8.7.1 Configuration of Trend Micro

After restarting the HTTP server, perform the following tasks:

- 1) Log in HTTP server by using the "root" account. Enter the command "passwd" and ask the school to change the "root" account password. Please note that a complex password is needed and ensure no warning has been shown after the new password has been inputted.
- 2) Configure of the Trend Micro Version 3.0 by:
  - a. Accessing the Server Protect Web console at "http://<HTTP Server IP>:14942" from the browser of a workstation in ITED network segment.
  - b. Pressing "Log On" button to enter Trend Micro Version 3.0. (The password can be ignored).

| File Edit View Favorites Tools Help Links             |                                       |
|-------------------------------------------------------|---------------------------------------|
| 🔇 Back 🔹 🕥 - 🖹 🖻 🏠 🔎 Search 👷 Favorites 🤣 🔗 🗣 💺 厄 🔹   | ) 📴 🛍                                 |
| Address 🗃 http:// ################################### |                                       |
| TREND MICRO <sup>""</sup> ServerProtect"              |                                       |
|                                                       |                                       |
|                                                       |                                       |
|                                                       |                                       |
|                                                       |                                       |
|                                                       |                                       |
| TREND M                                               | ICRO                                  |
| ServerPi                                              | r <mark>otect</mark> for Linux        |
|                                                       |                                       |
| Piease type your pa                                   | sswurd to access the product console. |
| Password:                                             | Log On                                |
|                                                       |                                       |
|                                                       |                                       |
|                                                       |                                       |

c. The below screen will be displayed indicating that the license has ended on 2008-09-30

| dress 🗃 http://                                                                 | :14942/SProtectLinux/showp                                              | age.cgi?page=/html/splx_m         | ain.htm                            |             |  |  |
|---------------------------------------------------------------------------------|-------------------------------------------------------------------------|-----------------------------------|------------------------------------|-------------|--|--|
| Summary                                                                         | CRO"ServerProtectr<br>Summary                                           |                                   |                                    | @ Help      |  |  |
| Scan Options                                                                    | Product updates ended o                                                 | on 2008-09-30.                    |                                    |             |  |  |
| Jpdate                                                                          |                                                                         |                                   |                                    |             |  |  |
| ogs                                                                             | System Information (200                                                 | 8-10-03 23:15:19)                 |                                    |             |  |  |
| otification                                                                     | Product version: Trend M                                                | Aicro ServerProtect for Linux 3.0 | )<br>                              |             |  |  |
| Administration     Platform:     Intel(R) Pentium(R) M processor 1.70GHz (i686) |                                                                         |                                   |                                    |             |  |  |
|                                                                                 | OS: SUSE LI                                                             | nux Enterprise Server 10 (i586    | )                                  |             |  |  |
|                                                                                 | Kernel version: 2.6.16.                                                 | 46-0.12-default                   |                                    |             |  |  |
|                                                                                 | Scan Results for Virus                                                  | *                                 | 0 viruses/spywares detected today. |             |  |  |
|                                                                                 | Summary                                                                 |                                   | Today                              | Last 7 days |  |  |
|                                                                                 | Virus uncleanable                                                       |                                   | 0                                  | 0           |  |  |
|                                                                                 | Virus quarantined                                                       |                                   | 0                                  | 0           |  |  |
|                                                                                 | Virus deleted                                                           |                                   | 0                                  | 0           |  |  |
|                                                                                 | Virus passed                                                            |                                   | 0                                  | 0           |  |  |
|                                                                                 | Virus cleaned                                                           |                                   | 0                                  | 0           |  |  |
|                                                                                 | Virus renamed                                                           |                                   | 0                                  | 0           |  |  |
|                                                                                 | Scan Status                                                             |                                   |                                    |             |  |  |
|                                                                                 | Real-time Scan: Enabled<br>Scheduled Scan: Disable<br>Manual Scan: Scan | d (Incoming files)<br>d<br>now    |                                    |             |  |  |
|                                                                                 | Update Status                                                           |                                   |                                    | Update now  |  |  |
|                                                                                 | Component                                                               | Current Version                   | Last Upda                          | ated        |  |  |
|                                                                                 | Virus Pattern                                                           | 4,543,00                          | 2007-06-                           | 20 10:09:23 |  |  |
|                                                                                 |                                                                         |                                   |                                    |             |  |  |

- d. Update the Trend Micro 3.0 license as below:
  - i. Select the "Administration" at the left hand side.
  - ii. Select "Product Registration".
  - iii. Press "Update Information" button for renew License.

| File Edit View Favorite            | s Tools Help Link         | s                                                                           |                                                                                                    |                              |  |  |  |  |
|------------------------------------|---------------------------|-----------------------------------------------------------------------------|----------------------------------------------------------------------------------------------------|------------------------------|--|--|--|--|
| 🔇 Back 🝷 🔘 🕤 🛃                     | 💈 🏠 🔎 Search              | 🛧 Favorites 🕢 🔗                                                             | 🎍 🖻 🔹 🗖                                                                                                    |                              |  |  |  |  |
| ddress 🛃 http://                   | :14942/SProtectLinux/s    | howpage.cgi?page=/html/sj                                                   | olx_main.htm                                                                                                    |                              |  |  |  |  |
| TREND MICR                         | O'ServerProtect           |                                                                             |                                                                                                    |                              |  |  |  |  |
| Summary                            | Product Registration      | n                                                                           |                                                                                                    | 🔞 Help                       |  |  |  |  |
| Scan Options                       |                           | ac ao aoac L-L                                                              |                                                                                                    | ) (ion repond instructions   |  |  |  |  |
| ▶ Update                           | Maintenance expired on 3  | Weintenance expired on 2008-09-31 and the grace period ended on 2008-09-30. |                                                                                                    |                              |  |  |  |  |
| ▶ Logs                             | Renewal is necessary to k | eep your security and product                                               | : updates current.                                                                                                    |                              |  |  |  |  |
| Notification                       | C anno 1997 - 1997        |                                                                             |                                                                                                    |                              |  |  |  |  |
| <ul> <li>Administration</li> </ul> | License information las   | st updated on: 2008-10-03                                                   | Update Informati                                                                                                    |                              |  |  |  |  |
| Startup Settings                   | License Information       |                                                                             |                                                                                                    | View detailed license online |  |  |  |  |
| Password                           | Products                  | TrendMicro ServerProtect for                                                | Linux 3.0                                                                                                    |                              |  |  |  |  |
| Proxy Settings                     | Lisensey                  | Full                                                                        |                                                                                                    |                              |  |  |  |  |
| Control Manager Settings           | License:                  | Site shifts all second departies Shi                                        | Stinate state                                                                                                    |                              |  |  |  |  |
| Product Registration               | Activation Code:          | and the second second second second                                         | and a state of the state of the | New Activation Code          |  |  |  |  |
| World Virus Tracking               | Status:                   | Maintenance expired                                                         |                                                                                                    |                              |  |  |  |  |
|                                    | Maintenance expiration:   | 2008-08-31                                                                  |                                                                                                    |                              |  |  |  |  |
|                                    |                           |                                                                             |                                                                                                    |                              |  |  |  |  |
|                                    |                           |                                                                             |                                                                                                    |                              |  |  |  |  |
|                                    |                           |                                                                             |                                                                                                    |                              |  |  |  |  |
|                                    |                           |                                                                             |                                                                                                    |                              |  |  |  |  |
|                                    |                           |                                                                             |                                                                                                    |                              |  |  |  |  |
|                                    |                           |                                                                             |                                                                                                    |                              |  |  |  |  |

- e. Update the Trend Micro 3.0 components
  - i. Select the "Update" at the left hand side.
  - ii. Select "Manual Update".
  - iii. Press "Update now" button for update the new components

| Summary                                        | Mai                                | nual Update                                                                         |                        | @ Hel               |  |  |
|------------------------------------------------|------------------------------------|-------------------------------------------------------------------------------------|------------------------|---------------------|--|--|
| Scan Options                                   | Co                                 | mponents to Update                                                                  |                        |                     |  |  |
| ▼ Update                                       |                                    | Component                                                                           | Current Version        | Last Updated        |  |  |
| Manual Update                                  |                                    | Virus Pattern                                                                       | 4.543.00               | 2007-06-20 10:09:23 |  |  |
| Scheduled Update                               | -                                  | Spyware/Grayware Pattern                                                            | 0.513.00               | 2007-06-20 10:09:23 |  |  |
| <ul> <li>Logs</li> <li>Notification</li> </ul> | -                                  | Scan Engine                                                                         | 8.310.1002             | 2007-04-17 17:11:05 |  |  |
| Administration                                 | Download Source Configure Proxy St |                                                                                     |                        |                     |  |  |
|                                                |                                    | Trend Micro ActiveUpdate ser<br>Other Internet source<br>URL:<br>(e.g. http://www.o | iownload.com/download) |                     |  |  |

### 8.7.2 Applying the patch for HTTP Server

New patch for **HTTP Server of WebSAMS 3.0** is now available for download. Please go through the steps in **Part I** to apply the patch.

For new installation of the HTTP server, please go through steps of Section 8.6 to setup the configuration first.

### Part I: Normal Operation

1) Log in HTTP server by using the "root" account.

2) Type the following command and press [Enter]:

starthsp

3) Possible results will be shown:

a) If the following message is shown:

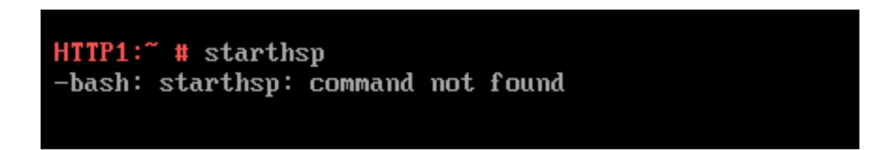

Please go through the steps in Part II.

b) If the process is successful, the following message will be shown:

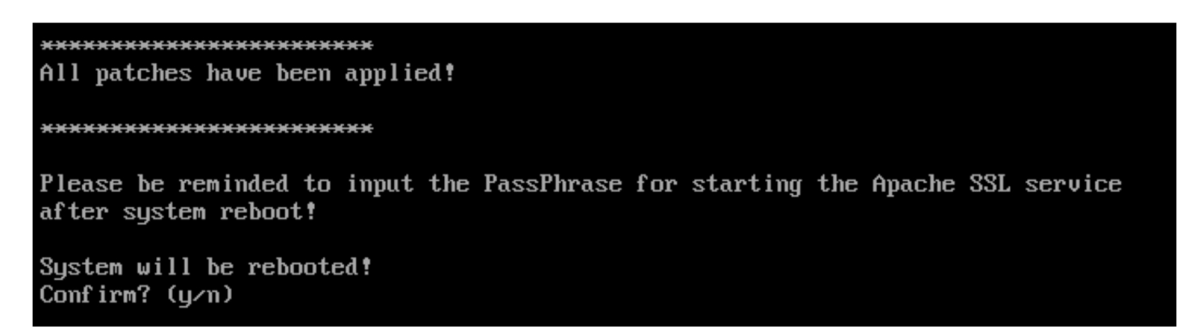

Type "y" to reboot the HTTP Server.

\*\* Please be reminded to input the PassPhrase for starting the Apache SSL service after system reboot!

The process is completed.

c) If there is no new patch to be downloaded, the following message will be shown:

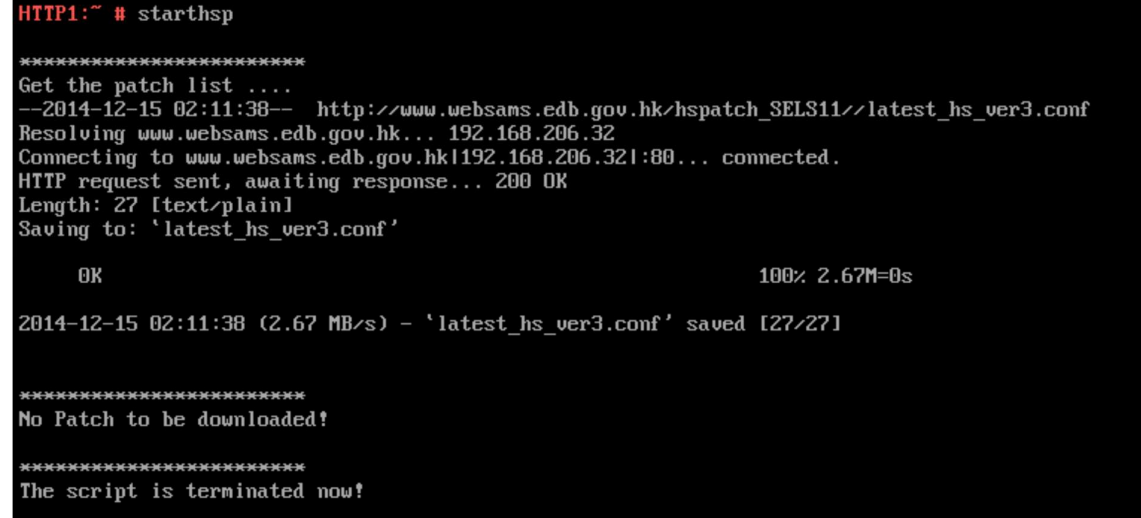

The process is completed.

#### Part II: Setup Operation

1) Type the following command and press enter:

cd /tmp

2) Then, type the following command and press enter:

wget http://cdr.websams.edb.gov.hk/hspatch\_SELS11/setuphsp

The following screen will be shown:

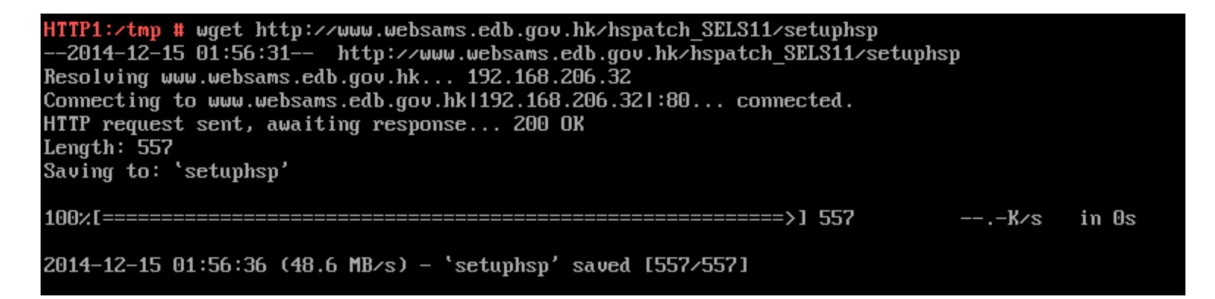

3) Finally, type the following command and press [Enter]:

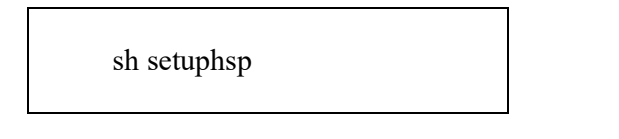

The following screen will appear if the patch execution is successful.

\*\*\*\*\*\*\*\*\*\*\*\*\*\*\*\*\*\*\*\*\*

 $\ensuremath{\texttt{Please}}$  be reminded to input the PassPhrase for starting the Apache SSL service after system reboot!

System will be rebooted! Confirm? (y/n)

Type "y" to reboot the HTTP Server.

\*\* Please be reminded to input the PassPhrase for starting the Apache SSL service after system reboot!

#### Note: 🔍 New installation 🛛 🚯 Re-installation

4) Since 2019 Jan, SP4 will applied to HTTP server and the following new login page will be shown:

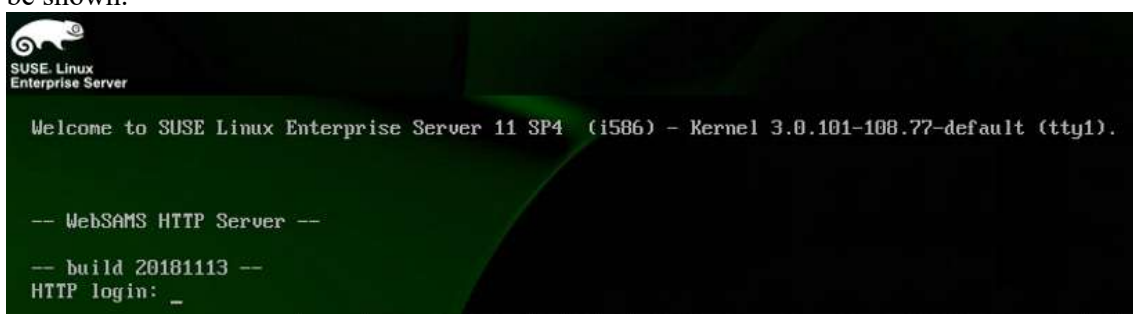

### The process is completed.

\*\*\*\* Notice \*\*\*

For any assistance, schools may contact WebSAMS Help Desk at 3125-8510 for further assistance or enquiry.

### 8.8 Change the SSL certificate

### R

There may be circumstances that the SSL certificate is needed to change or renew, such as the domain URL has been changed. To change the SSK certificate, the following steps should be taken in sequence:

- 1) Go through steps of Section 8.1 to back up the configuration of the HTTP Server.
- 2) In folder "/SchoolCert" of above backup media, replace the following files with the new ones which are provided by EDB:
  - "<School\_ID>SvrCert.pem"; and
  - "<School\_ID>SvrKey.key"

3) Go through steps of Section 8.4 by using the above backup media.

# 9. Crystal Reports Installation in Workstation

The SAP Crystal Reports 2013 is supposed to be installed in **ONE** WebSAMS workstation. Consult the school to see which workstation the software should be installed.

The installation of Crystal Reports involves four tasks:

- Install Sybase 16 ODBC driver **OB**,
- Install SAP Crystal Reports 2013 **O** and,
- Configure two System DSNs (ODBC accounts) **QB**.

For new installation of WebSAMS and re-installation of WebSAMS (in case re-installation of workstation is required), all the above tasks are necessary.

# 9.1 Install Sybase 16 ODBC Driver

- 1. Remove Sybase 10 ODBC driver (if exists)
- 2. Insert the Sybase SQL Anywhere 16 CD into the CD-ROM drive. The installation wizard will be shown.
- 3. Install the 32-bit SQL Anywhere Client only:

**For 32-bit workstation:** Select "Databases > SQL Anywhere > SQL Anywhere Client"

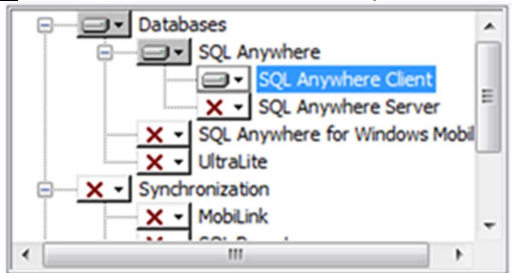

**For 64-bit workstation:** Select "Databases > SQL Anywhere (32-bit) > SQL Anywhere Client"

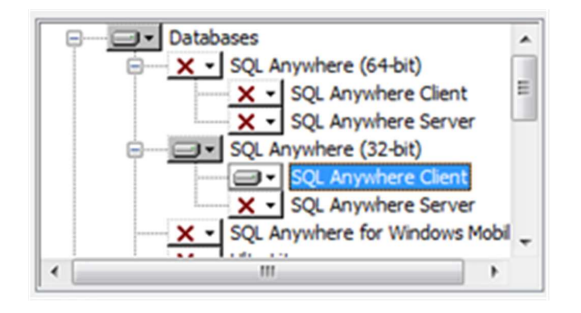

• Only 32-bit SQL Anywhere client should be installed no matter the workstation is 64-bit or 32-bit!

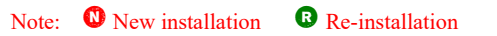

### 9.2 Install SAP Crystal Reports 2013

### 

- 1. Insert the Crystal Report CD into the CD drive.
- 2. Follow the installation wizard, and accept all default settings.
- 3. Input school name and license key when being asked for registration information.

### 9.3 Configure Two ODBC Accounts

### NR

The following figures illustrate how to configure the ODBC accounts for a school with the following settings:

School Unique ID (suid): 9999 WebSAMS server IP (websams\_ip): 10.15.38.38

1. Setup a System DSN (ODBC account) called websams.

#### a. For 32-bit workstation:

Go to ODBC configuration for SQL Anywhere (Start -> Control Panel -> Administrative Tools -> Data Sources (ODBC) -> System DSN -> Add... -> Select "SQL Anywhere 16" and click 'Finish')

#### b. For 64-bit workstation:

Go to "Start" > and type "odbc" to search for "ODBC Data Source Administrator (32bit)"

| 程式 (2)<br>ODBC Data Source Administrator (64<br>SOBE Data Source Administrator (32) | 4-bit)<br>2-bit) |
|-------------------------------------------------------------------------------------|------------------|
| odbc ×                                                                              | 關機 ▶             |

Then, click "Add" on the "System DSN" screen and select "SQL Anywhere16" and click "Finish"

| 名稱                                    |    | ^ |
|---------------------------------------|----|---|
| Microsoft Text Driver (*.txt; *.csv)  |    |   |
| Microsoft Text-Treiber (*.txt; *.csv) |    |   |
| Microsoft Visual FoxPro Driver        |    |   |
| Microsoft Visual FoxPro-Treiber       |    |   |
| SQL Anywhere 10                       |    |   |
| SQL Anywhere 16                       |    | E |
| SQL Server                            |    | + |
| < III                                 | ÷. |   |

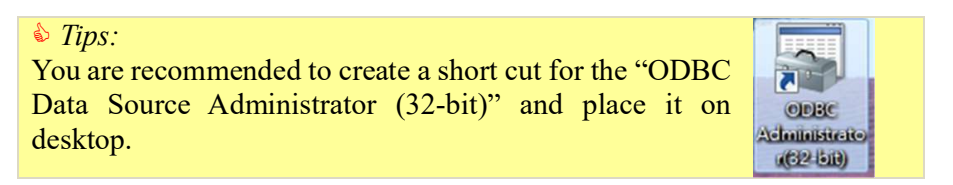

c. Under ODBC tab, fill in Data source name as websams.

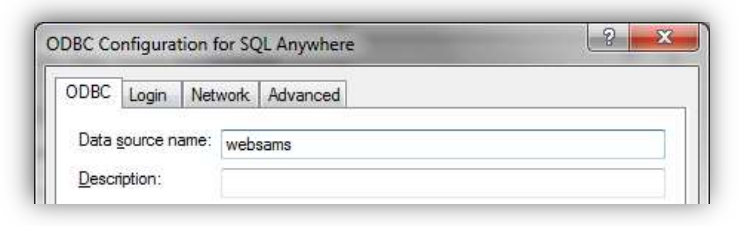

d. Under Login tab, leave the User ID and Password blank. Select 'Connect to a running database on another computer' as Action. Fill in Host with {*websams\_ip*} and Port with 3268. Fill in Server name as websams\_{suid} and Database name as *websams*.

| DBC Login Ne                                       | etwork Advanced                                                                      |
|----------------------------------------------------|--------------------------------------------------------------------------------------|
| Authentication:                                    | Database                                                                             |
| User ID:                                           |                                                                                      |
| Password:                                          |                                                                                      |
|                                                    | Encrypt password                                                                     |
|                                                    |                                                                                      |
| Action:                                            | Connect to a running database on another computer 🔹                                  |
| A <u>c</u> tion:<br><u>H</u> ost:                  | Connect to a running database on another computer <ul> <li>10.15.38.38</li> </ul>    |
| A <u>c</u> tion:<br><u>H</u> ost:<br><u>P</u> ort: | Connect to a running database on another computer           10.15.38.38         3268 |
| A <u>c</u> tion:<br>Host:<br>Port:<br>Server name: | Connect to a running database on another computer  10.15.38.38 3268 websams_9999     |

- e. Click OK.
- 2. Setup a System DSN (ODBC account) called *websamsfmp*.
  - a. Repeat step 1 to create another Data source name as *websamsfmp*.

# 10.Post Installation Check

After the installation has been set up, the following preliminary testing could be carried out to verify the installation.

### DHCP Test

- 1. Re-boot an ITED client PC. The PC can get an IP address and a DNS address (if any) from DHCP.
- 2. Re-boot a WebSAMS client PC. The PC can get an IP address and a DNS address from DHCP.

### DNS Test

- 1. An ITED client PC can resolve the unique domain name of WebSAMS. The domain name is resolved to the private IP address of the HTTP server.
- 2. A WebSAMS client PC can ping the unique domain name of WebSAMS. The domain name is resolved to the private IP address of the WebSAMS server.

### URL Accessing Test

- 1. An ITED client PC can view the WebSAMS login page from a browser.
- 2. A WebSAMS client PC can view the WebSAMS login page from a browser.

### Unauthorized Access Test

1. An ITED client PC cannot ping any WebSAMS segment IP.

More detailed tests have been documented in the "Form C - Report on Completion of Upgrading of WebSAMS 3.0" in Appendix 5.

### Appendix 1: Hardware and Software Specification Hardware and Software Specification

### Appendix 1

#### WebSAMS Server

### Hardware

Basic server requirement

- Intel Quad-Core Xeon E5 3.0 GHz and 6.4 GT/s, or other compatible model with better performance
- At least 16 GB DDR3 ECC RDIMM RAM
- At least 800 GB usable disk capacity in RAID 5 configuration
- 6Gbps SAS hot swap hard disks at least 10,000 rpm
- At least two Gigabit Ethernet network adaptors (one for connection to the backup device)
- DVD writer
- On-board VGA display supporting 1024x768 resolution
- Redundant hot swap power supply
- 2U or less rack mount form factor

### Software

- Microsoft Windows Server 2012 R2 Standard Edition
- SAP Crystal Server 2013
- Sybase SQL Anywhere 16 (64-bit)
- Zulu Java 11 (64bit)
- Wildfly 15.0.0
- Apache 2.4.39
- Anti-virus software
- System backup & recovery software

### HTTP Server

### Hardware

PC workstation with basic requirement:

- Pentium IV 1.4 GHz or above CPU
- At least 512 MB RAM
- At least 20GB hard disk
- 10/100 Ethernet network adapter supported by SUSE Linux Enterprise 11
- Monitor supports at least 800x600 resolution (preferably 1024 x 768)

### Software

- SUSE Linux Enterprise 11
- Trend Micro ServerProtect for Linux 3.0

**Appendix 2: Information Sheet** 

Appendix 2

## **Information Sheet**

(For reference only)

# Information Sheet

| This sheet is for o              | one session of a sch                                 | pol.                                                      |                                               |
|----------------------------------|------------------------------------------------------|-----------------------------------------------------------|-----------------------------------------------|
| School Contact P                 | erson:                                               | Tel No:                                                   | E-mail:                                       |
| School Name                      | (Eng):                                               |                                                           |                                               |
|                                  | (Chi):                                               |                                                           |                                               |
| School Address                   | (Eng):                                               |                                                           |                                               |
|                                  | (Chi):                                               |                                                           |                                               |
|                                  |                                                      |                                                           |                                               |
| SUID (School                     | Unique ID)*:                                         | (4 digits e.g. "(                                         | )123")                                        |
| * Apart from the i               | new schools with no V                                | VebSAMS server, a school can                              | find its SUID by:                             |
| 1) Checking the<br>WebSAMS se    | name of a folder wit<br>rver. This name is the       | h a 4-digit figure (other than i<br>e SUID of the school. | the "9999") inside the "E:\data" folder of th |
| WebSAMS Se                       | tup Type: 🗆 1 So                                     | erver 1 WebSAMS (1S1W)                                    |                                               |
| The training d                   | atabase to be install                                | ed in WebSAMS (choose on                                  | ly one):                                      |
| 🗆 For pri                        | mary school with F                                   | MP data of AprMar. accou                                  | nting period                                  |
| □ For pri                        | mary school with F                                   | MP data of SepAug. accou                                  | nting period                                  |
| $\Box$ For sec                   | condary school with                                  | FMP data of AprMar. acco                                  | ounting period                                |
|                                  | condary school with                                  | FMP data of SepAug. acc                                   | ounting period                                |
| WebSAMS set<br>(The private II   | rver IP and subnet n<br>P address in WebSA           | nask:<br>MS segment assigned for the<br>                  | e WebSAMS server)                             |
| HTTP server I<br>(The private II | P and subnet mask:<br><sup>D</sup> address in ITED s | egment assigned for the HT                                | TP server)                                    |
| FQDN (Fully (<br>(That is the U) | Qualified Domain N<br>RL for accessing We            | lame):<br>bSAMS e.g. <b>websams.scha</b>                  | bc.edu.hk)                                    |
| ITED network<br>(The network I   | number and ITED<br>P scheme of ITED 1                | subnet mask:<br>network and its subnet mask               | e.g. 10.15.40.0 (255.255.255.0))              |
| Current WebS.                    | AMS version numb                                     | er (Not applicable to new in                              | stallation of WebSAMS):                       |
| Administrator                    | account and passwo                                   | ord for the operating systems                             | s of WebSAMS 3.0 server:                      |
| (WebSAMS 3.                      | .0)                                                  |                                                           |                                               |
| Schools MUS                      | T change the passw                                   | ord of the account after the                              | e completion of all installation tasks.       |
|                                  |                                                      |                                                           |                                               |

Other Information for Authentication

A school may not need to supply the following information to the contractor but has to ensure the following information have to be available at the moment when they are needed to be inputted by users:

- 1. Account and password of the administrator of WebSAMS
- 2. The 3 user accounts and passwords for connecting the WebSAMS database via ODBC:
  - genuser
  - fmpuser
  - stfuser

(If the above 3 passwords are forgotten, please call WebSAMS helpdesk at 3125 8510 and ask for their assistance in resetting the passwords.)

- 3. Password for the 'root' account of the HTTP Server
- 4. Activation code for the anti-virus software used in HTTP Server Trend Micro ServerProtect 3
- 5. Password (school key) for encryption and decryption of CDS messages (*This password is used for performing CDS registration after WebSAMS installation.*)

The following are mainly for new installation of WebSAMS:

Real IP (For new installation of WebSAMS for new school only): (The public (real) IP address provided by the ISP (Internet Service Provider) for HTTP server setup)

The default gateway for the HTTP Server : \_\_\_\_\_

The IP address of the DNS Server for the HTTP Server:

The router interface connecting the ITED segment:

#### Other Information:

**Appendix 3: Form A** 

## **Form A**

## 索取網上學校行政及管理系統 3.0 安裝套件 Request Form for WebSAMS 3.0 Installation Kit

### Form A

### 索取網上學校行政及管理系統 3.0 安裝套件

致:教育局常任秘書長

收件人:「網上校管系統」小組學校聯絡主任 (完成甲部及乙部後,請把已填妥的表格傳真至 3464 0567。)

### 甲部 (由學校填寫)

本校已委託\_\_\_\_\_(供應商名稱)為本校安裝新「網上校管系統」及系統遷移服務。請將所須的套件\*轉交上述供應商。

| 校長簽署   | :              |      |
|--------|----------------|------|
| 校長姓名   | :              |      |
| 學校名稱   | :              |      |
| 學校編號   | :              |      |
| 總支出    | :(上限 \$50,000) |      |
| 負責老師姓名 | :              |      |
| 學校電話號碼 | :              | 學校印鑑 |
| 日期     | :              |      |

#### 乙部 (由供應商填寫)

請將安裝新「網上校管系統」所須的套件轉交本公司。本公司承諾所取得的套件將只用於學校安裝新「網上校管系統」伺服器。

| 負責人簽署  | : |      |
|--------|---|------|
| 負責人姓名  | : |      |
| 負責人職位  | : |      |
| 公司名稱   | : |      |
| 公司地址   | : |      |
| 公司電郵   | : |      |
| 公司電話號碼 | : | 公司印鑑 |
| 日期     | : |      |

\* 系統及資訊管理組將提供下載的超連結

### Form A

### **Request Form for WebSAMS 3.0 Installation Kit**

To: Permanent Secretary for Education Attn: WebSAMS School Liaison Officer (SLO) (Please fax to 3464 0567 after completion of both Parts A and B)

Part A (to be completed by the school) My school has appointed \_\_\_\_\_\_ (name of the vendor) to provide the system installation and migration services for upgrading of our WebSAMS to Version 3.0. Please provide the installation kit\* to the above-named vendor for this upgrading exercise.

| Signature of Principal | :               |             |
|------------------------|-----------------|-------------|
| Name of Principal      | :               |             |
| Name of School         | :               |             |
| School Number          | :               |             |
| Cost of the upgrade    | :(max \$50,000) |             |
| Teacher-in-charge      | :               | School shop |
| Telephone number       | :               | School chop |
| Date                   | :               |             |
|                        |                 |             |

### <u>Part B</u> (to be completed by the vendor)

Please provide the WebSAMS 3.0 installation kit\* mentioned in Part A to my company. I understand that my company can only use the installation kit for upgrading the WebSAMS of the school.

| Signature of Authorized   |   |              |
|---------------------------|---|--------------|
| Person                    | : |              |
| Name of Authorized Person | : |              |
| Post of Authorized Person | : |              |
| Name of Company           | : |              |
| Address of Company        | : |              |
| Email address             | : |              |
| Telephone number          | : | Company chop |
| Date                      | : |              |

\* SIM section will provide the hyperlink for downloading.

**Appendix 4: Form B** 

Appendix 4

## <u>Form B</u>

## Hardware Equipment Acceptance Form for Upgrading of WebSAMS 3.0

(For reference only)

Form **B** 

# Hardware Equipment Acceptance Form for Upgrading of WebSAMS 3.0 (in English version only)

Note: The Windows operating system should have been installed before conducting these tests. This form is for school's reference. Schools are **<u>NOT required</u>** to submit this form to the EDB.

#### Server System Unit

Item Model:

Serial No.:

Test Result: Pass / Fail

|                                               | Test to be conducted                                                                                                    | Expected Result                                                          |
|-----------------------------------------------|----------------------------------------------------------------------------------------------------|--------------------------------------------------------------------------|
| LAN port<br>(Ethernet<br>network<br>adaptors) | Check how many LAN port the server has.                                                                                                    | The server should have at least 2 Gigabit LAN ports                      |
| USB port                                      | Check how many USB port the server has.                                                                                                    | The server should have at least 2 front and 2 rear USB 2.0 ports.        |
| Server size                                   | Check the size of the server.                                                                                                    | The server should be 2U (approximately 3.5 inches) or less in height.    |
| Power-On Self<br>Test (POST)                  | Power on the server and note the<br>memory checking and other BIOS items<br>being loaded during POST.                                                                                                    | Memory check should report no error during POST.                         |
| Hard Disk Test                                | There are usually several ways to test<br>the Hard Disk (HDD). Any one of the<br>following is acceptable:                                                                                                    | The HDD should be detected. Its model number and ID should be displayed. |
|                                               | 1. When the server boots up, before<br>loading into Windows, HDD<br>information might be listed<br>alongside with CPU and memory<br>checking result.                                                                                         |                                                                          |
|                                               | 2. When the server boots up, before<br>loading into Windows, it might<br>prompt you to press certain keys to<br>startup the BIOS configuration<br>menu, or RAID utility program. In<br>those programs you should be able<br>to see HDD info. |                                                                          |
|                                               | 3. Some server manufacturers provide<br>Windows program for you to<br>manage the HDD. Usually you need<br>to install the Utility Disc bundled<br>with the server first.                                                                      |                                                                          |

|                                    | Test to be conducted                                                                                                    | Expected Result                                                                                                    |
|------------------------------------|----------------------------------------------------------------------------------------------------|----------------------------------------------------------------------------------------------------|
| RAID Test                          | There are usually several ways to check<br>the RAID status. Any one of the<br>following is acceptable:                                                                                                    | The program should show a RAID disk with at least 800GiB useable space, composed of at least 3 HDD in RAID 5 configuration.                                                                                                    |
|                                    | 1. When the server boots up, before<br>loading into Windows, it might<br>prompt you to press certain keys to<br>startup the RAID utility program. In<br>this program you should be able to<br>see the RAID status. |                                                                                                    |
|                                    | 2. Some server manufacturers provide<br>Windows program for you to<br>manage the RAID status. Usually<br>you need to install the Utility Disc<br>bundled with the server first.                                    |                                                                                                    |
| Boot-up Test                       | Power on the server and let the operating system boots up.                                                                                                    | The Windows Server 2012 R2 Standard Edition<br>should start up. Users can log into the system and<br>use the services provided by the server.                                                                                                    |
| CPU Speed<br>Test                  | Open "Control Panel $\rightarrow$ View by<br>Category $\rightarrow$ System and Security $\rightarrow$<br>System".                                                                                                  | The CPU should be Intel Quad-core Xeon E5<br>processor with clock speed at least 3.0GHz, or other<br>Intel model with better performance.                                                                                                    |
| Memory Size<br>Test                | Open "Control Panel $\rightarrow$ View by<br>Category $\rightarrow$ System and Security $\rightarrow$<br>System".                                                                                                  | The memory size should be at least 16GB                                                                                                    |
| Workgroup<br>Setting               | Open "Control Panel $\rightarrow$ View by<br>Category $\rightarrow$ System and Security $\rightarrow$<br>System".                                                                                                  | The server is in a workgroup called<br>"WebSAMSGROUP".                                                                                                    |
| Computer<br>Name                   | Open "Control Panel $\rightarrow$ View by<br>Category $\rightarrow$ System and Security $\rightarrow$<br>System".                                                                                                  | The computer name should be the default computer<br>name assigned by the system or any other name but<br><b>MUST NOT</b> equal to the 'top level sub-domain<br>name' of the WebSAMS fully qualified domain<br>name (FQDN) as long as WebSAMS 3.0 has not<br>been installed. |
|                                    |                                                                                                    | E.g. the top level sub-domain name is "websams",<br>if the FQDN is "websams.abc.edu.hk"; or "sams", if<br>the FQDN is "sams.abc.edu.hk".                                                                                                    |
| Scandisk Test                      | Run "CHKDSK" in "Windows<br>Command Prompt" for all partitions.                                                                                                    | No error reported.                                                                                                    |
| Shutdown And<br>Reset Test         | Shutdown the server and do Boot-up<br>Test again (both warm and cold boot).                                                                                                    | The server should be shut down normally and then can be restarted successfully.                                                                                                    |
| Graphic Mode<br>Test               | Change the resolution of the screen to 800x600.                                                                                                    | The screen under the resolution of 800x600 should<br>be displayed correctly without distortion.                                                                                                    |
| Hard Disk Size<br>Check            | Open "Windows Disk Management"                                                                                                    | The hard disk size should match with the RAID Disk created.                                                                                                    |
| Hard Disk<br>Partitioning<br>Check | Open "Windows Disk Management"                                                                                                    | C drive has 200 GB; D drive has 200 GB and E drive has the remaining space.                                                                                                    |
| Anti-Virus                         | Perform a manual scan on the whole system.                                                                                                    | No virus is found.                                                                                                    |
| System Date<br>and time test       | Click the system clock on the taskbar.                                                                                                    | The date and time are correct.                                                                                                    |

|                      | Test to be conducted                                                                                                    | Expected Result                                                                                                    |
|----------------------|----------------------------------------------------------------------------------------------------|----------------------------------------------------------------------------------------------------|
| Regional<br>Option   | Open "Control Panel $\rightarrow$ View by<br>Category $\rightarrow$ Change date, time, or<br>number formats".                                                                                                    | • On "Formats" tab, the Format should be<br>"Chinese (Traditional, Hong Kong SAR.)".                                      |
|                      |                                                                                                    | • On "Location" tab, the Home location should be "Hong Kong SAR".                                                         |
|                      |                                                                                                    | • On "Administrative" tab, the Language for<br>non-Unicode programs should be "Chinese<br>(Traditional, Hong Kong SAR.)". |
| Data Writing<br>Test | Insert a blank writable DVD into the<br>drive. Open the Windows explorer and<br>copy some files to the X: drive (X: is<br>drive letter of DVD writer drive).<br>Finally, right click the X: drive icon and<br>select to burn the files into the DVD. | A message will show that the burning process is done successfully.                                                        |
| Data Reading<br>Test | Eject the DVD after burning process is<br>completed and insert the same DVD<br>disc into the DVD writer again. In the<br>Windows explorer, open the X: drive<br>and check the files.                                                                 | The files listed should be equal to those that have been copied into the X: drive for burning.                            |

**Appendix 5: Form C** 

# Form C

# User Acceptance Test Form

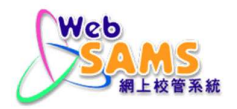

### USER ACCEPTANCE TEST FORM FOR INSTALLATION OF WEBSAMS 3.0

For Office Use:

### WebSAMS Installation Date: \_\_\_\_\_

**Test Cases:** Please refer to the <u>Appendix: Acceptance Test Procedures</u> for the details of each test item.

| Item No. | Test Items                            |          | Test Res           | ults / | Answ | ers      |          |    |
|----------|---------------------------------------|----------|--------------------|--------|------|----------|----------|----|
| 1. WebSA | MS Application                        |          |                    |        |      |          |          |    |
| 1.1      | Start-up of WebSAMS System            | Test 1:  |                    |        |      |          |          | _  |
| 1.2      | Start-up of WebSAMS Training System   | Test 2:  |                    |        |      |          |          |    |
|          |                                       | Test 3:  |                    |        |      |          |          |    |
| 1.3      | Version Upgrade of WebSAMS System     | Test 4:  |                    |        |      |          |          | _  |
|          |                                       | Test 5:  |                    |        |      |          |          |    |
| 1.4      | Account Name & Password               | Test 6:  |                    |        | Yes  |          |          | lo |
|          | Software                              | Componen | ts                 |        |      |          |          |    |
|          | Apache                                | Test 7:  |                    |        |      |          |          | _  |
|          | Wildfly                               | Test 8:  |                    |        |      |          |          | _  |
|          | JDK                                   | Test 9:  |                    |        |      |          |          | _  |
| 1.5      | Sybase SQL Anywhere 16                | Test 10: |                    |        | Yes  |          | <u> </u> | lo |
|          |                                       | Test 11: |                    |        |      |          |          |    |
|          | Crystal Server 2013                   | Test 12: |                    |        | Yes  |          | <u> </u> | lо |
|          |                                       | Test 13: |                    |        |      |          |          |    |
|          | Anti-Virus                            | Test 14: |                    |        | Yes  |          | 🗌 N      | 10 |
|          | Configuration of the Operating System |          |                    |        |      |          |          |    |
|          | Hard Disk Partitioning                | Test 15: | C drive            |        |      | GB       |          |    |
|          |                                       |          | D drive<br>E drive |        |      | GB<br>GB |          |    |
| 1.6      | File System                           | Test 16: |                    |        |      |          |          | _  |
|          | Workgroup                             | Test 17: |                    |        |      |          |          | _  |
|          | System Locale and Language Setting    | Test 18: |                    |        |      |          |          |    |
| 1.7      | Internet Connectivity                 | Test 19: |                    |        | Yes  |          | <u> </u> | lo |
|          |                                       | Test 20: | Pre-backup         |        |      |          |          |    |
| 1.8      | Scheduled Backup Job                  | Test 21: | Post-backup        |        |      |          |          |    |
|          |                                       |          |                    |        |      |          |          |    |

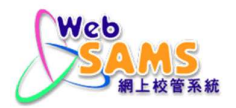

### USER ACCEPTANCE TEST FORM FOR INSTALLATION OF WEBSAMS 3.0

| 2. HTTP S                                                                                                    | erver                                                                                                    |                                                                                                    |         |                                                                                                    |                                                                      |
|----------------------------------------------------------------------------------------------------|----------------------------------------------------------------------------------------------------|----------------------------------------------------------------------------------------------------|---------|----------------------------------------------------------------------------------------------------|----------------------------------------------------------------------|
|                                                                                                    |                                                                                                    | Test 22:                                                                                                    |         |                                                                                                    |                                                                      |
| 2.1                                                                                                    | Environment of the HTTP Server                                                                                                    | Test 23:                                                                                                    |         |                                                                                                    |                                                                      |
|                                                                                                    |                                                                                                    | Test 24:                                                                                                    |         | Yes                                                                                                    | □ No                                                                 |
| 2.2                                                                                                    | Anti-Virus Software of the HTTP Server                                                                                                    | Test 25:                                                                                                    |         |                                                                                                    |                                                                      |
| 3. ITED W                                                                                                    | Vorkstation                                                                                                    |                                                                                                    |         |                                                                                                    |                                                                      |
| 3.1                                                                                                    | Accessing WebSAMS Website                                                                                                    | Test 26:                                                                                                    |         | Yes                                                                                                    | 🗌 No                                                                 |
| 3.2                                                                                                    | DNS Test                                                                                                    | Test 27:                                                                                                    |         |                                                                                                    |                                                                      |
| 3.3                                                                                                    | WebSAMS System Login                                                                                                    | Test 28:                                                                                                    |         | Yes                                                                                                    | 🗌 No                                                                 |
| 3.4                                                                                                    | Training System Login                                                                                                    | Test 29:                                                                                                    |         | Yes                                                                                                    | 🗌 No                                                                 |
| 4. WebSA                                                                                                    | MS Workstation                                                                                                    |                                                                                                    |         |                                                                                                    |                                                                      |
| 4.1                                                                                                    | Counted Barrant 2012 Design on Edition                                                                                                    | Test 30:                                                                                                    |         | Yes                                                                                                    | 🗌 No                                                                 |
| 4.1                                                                                                    | Crystal Report 2013 Designer Edition                                                                                                    | Test 31:                                                                                                    |         |                                                                                                    |                                                                      |
|                                                                                                    | ODBC Test                                                                                                    | Test 32:                                                                                                    | genuser |                                                                                                    |                                                                      |
| 4.2                                                                                                    |                                                                                                    |                                                                                                    | fmpuser |                                                                                                    |                                                                      |
| 4.2                                                                                                    | ODBC Test                                                                                                    |                                                                                                    |         |                                                                                                    |                                                                      |
| 4.2                                                                                                    | ODDC Test                                                                                                    |                                                                                                    | stfusor | N/A (Gover                                                                                                    | mment school)                                                        |
| 4.2                                                                                                    | DHCP Test                                                                                                    | Test 33.                                                                                                    | stfuser | □ N/A (Gover                                                                                                    | mment school)                                                        |
| 4.2                                                                                                    | DHCP Test                                                                                                    | Test 33:                                                                                                    | stfuser | □ N/A (Gover                                                                                                    | rnment school)                                                       |
| 4.2<br>4.3<br>4.4                                                                                                  | DHCP Test Accessing WebSAMS Website                                                                                                    | Test 33:<br>Test 34:                                                                                                    | stfuser | □ N/A (Gover                                                                                                    | rnment school)                                                       |
| 4.2<br>4.3<br>4.4<br>4.5                                                                                           | DHCP Test<br>Accessing WebSAMS Website<br>WebSAMS System Login                                                                                                    | Test 33:           Test 34:           Test 35:                                                                                                    | stfuser | N/A (Gover       Yes       Yes                                                                                                    | rnment school)                                                       |
| 4.2<br>4.3<br>4.4<br>4.5<br>4.6                                                                                    | DHCP Test DHCP Test Accessing WebSAMS Website WebSAMS System Login Training System Login                                                                                                    | Test 33:           Test 34:           Test 35:           Test 36:                                                                                                    | stfuser | <ul> <li>N/A (Government)</li> <li>Yes</li> <li>Yes</li> <li>Yes</li> <li>Yes</li> </ul>                                                                                                    | rnment school)                                                       |
| 4.2<br>4.3<br>4.4<br>4.5<br>4.6<br>5. Commu                                                                        | DHCP Test DHCP Test Accessing WebSAMS Website WebSAMS System Login Training System Login nication and Delivery System (CDS)                                                                                                    | Test 33:           Test 34:           Test 35:           Test 36:           Test 37:                                                                                               | stfuser | <ul> <li>N/A (Gover</li> <li>Yes</li> <li>Yes</li> <li>Yes</li> <li>Yes</li> <li>Yes</li> </ul>                                                                                                    | mment school)                                                        |
| 4.2<br>4.3<br>4.4<br>4.5<br>4.6<br>5. Commu<br>6. Generat                                                          | DHCP Test DHCP Test Accessing WebSAMS Website WebSAMS System Login Training System Login nication and Delivery System (CDS) ion of Reports                                                                                                    | Test 33:         Test 34:         Test 35:         Test 36:         Test 37:         Test 38:                                                                                      | stfuser | <ul> <li>N/A (Gover</li> <li>Yes</li> <li>Yes</li> <li>Yes</li> <li>Yes</li> <li>Yes</li> <li>Yes</li> <li>Yes</li> </ul>                                                                                                    | mment school)                                                        |
| 4.2<br>4.3<br>4.4<br>4.5<br>4.6<br>5. Commu<br>6. Generat<br>7. Special                                            | DHCP Test DHCP Test Accessing WebSAMS Website WebSAMS System Login Training System Login nication and Delivery System (CDS) ion of Reports Chinese Characters                                                                                             | Test 33:         Test 34:         Test 35:         Test 36:         Test 37:         Test 38:         Test 39:                                                                     | stfuser | N/A (Gover                                                                                                    | mment school)  mment school)  No  No  No  No  No  No  No  No  No  N  |
| 4.2<br>4.3<br>4.4<br>4.5<br>4.6<br>5. Commu<br>6. Generat<br>7. Special<br>8. Applica                              | DHCP Test DHCP Test Accessing WebSAMS Website WebSAMS System Login Training System Login nication and Delivery System (CDS) ion of Reports Chinese Characters tion User Manual (AUM)                                                                      | Test 33:         Test 34:         Test 35:         Test 35:         Test 36:         Test 37:         Test 38:         Test 39:         Test 40:                                   | stfuser | N/A (Gover                                                                                                    | mment school)  mment school)  No  No  No  No  No  No  No  No  No  N  |
| 4.2<br>4.3<br>4.4<br>4.5<br>4.6<br>5. Commu<br>6. Generat<br>7. Special<br>8. Applica<br>9. Pre-load               | DHCP Test DHCP Test Accessing WebSAMS Website WebSAMS System Login Training System Login nication and Delivery System (CDS) ion of Reports Chinese Characters tion User Manual (AUM) led Data in Training System                                          | Test 33:         Test 34:         Test 35:         Test 35:         Test 36:         Test 37:         Test 38:         Test 39:         Test 40:                                   | stfuser | N/A (Gover         Yes         Yes | mment school)                                                        |
| 4.2<br>4.3<br>4.4<br>4.5<br>4.6<br>5. Commu<br>6. Generat<br>7. Special<br>8. Applica<br>9. Pre-load<br>9.1        | DHCP Test DHCP Test Accessing WebSAMS Website WebSAMS System Login Training System Login nication and Delivery System (CDS) ion of Reports Chinese Characters tion User Manual (AUM) led Data in Training System Pre-loaded User Accounts                 | Test 33:         Test 34:         Test 34:         Test 35:         Test 36:         Test 37:         Test 38:         Test 39:         Test 40:                                   | stfuser | N/A (Gover                                                                                                    | mment school)  mment school)  No  No  No  No  No  No  No  No  No  N  |
| 4.2<br>4.3<br>4.4<br>4.5<br>4.6<br>5. Commu<br>6. Generat<br>7. Special<br>8. Applica<br>9. Pre-load<br>9.1<br>9.2 | DHCP Test DHCP Test Accessing WebSAMS Website WebSAMS System Login Training System Login nication and Delivery System (CDS) ion of Reports Chinese Characters tion User Manual (AUM) led Data in Training System Pre-loaded User Accounts Generate Report | Test 33:         Test 34:         Test 34:         Test 35:         Test 36:         Test 37:         Test 38:         Test 39:         Test 40:         Test 41:         Test 42: | stfuser | N/A (Gover       Yes       Yes       Yes       Yes       Yes       Yes       Yes       Yes       Yes       Yes       Yes       Yes       Yes       Yes       Yes       Yes       Yes       Yes       Yes                                                                                                    | mment school)  mment school)  No  No  No  No No No No No No No No No |

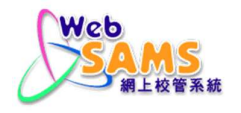

### USER ACCEPTANCE TEST FORM FOR INSTALLATION OF WEBSAMS 3.0

 Remarks (if any):

 Second Second Sec

This is to confirm that my school has conducted the above criteria test cases completely and acknowledge that WebSAMS installation is successful

| Signature of Principal | : |      |
|------------------------|---|------|
| Name of Principal      | : |      |
| Name of School         | : |      |
| School Number          | : | Chop |
| Date                   | : |      |
| For Office Use:        |   |      |

### Annex: Acceptance Test Procedures

### 1. WebSAMS Application

Ŧ

1.1. Start-up of WebSAMS System

| <b>?</b> | Test 1 | What is the message shown in the position as masked below?                                                                                                    |
|----------|--------|----------------------------------------------------------------------------------------------------|
|          | 1.     | In WebSAMS server, open the folder named "WebSAMS" and execute the shortcuts in sequence as shown:<br><b>Path:</b> Desktop > "WebSAMS" folder                                                                                                    |
|          |        | → 1. Start Apache<br>2. Start Database<br>WebSAMS                                                                                                    |
|          | 2.     | The Wildfly console will be launched. Wait for a few minutes until a message is shown on the screen which indicates that the WebSAMS Production System has been started up successfully.                                                                                                    |
|          |        | 3. Start Wildfly                                                                                                    |
|          |        | ebsams'<br>10:12:42,229 INFO [org.hibernate.dialect.Dialect] <serverservice pool<br="" thread="">79&gt; HHH000400: Using dialect: org.hibernate.dialect.SybaseAnywhereDialect<br/>10:12:42,295 INFO [org.hibernate.envers.boot.internal.EnversServiceImpl] (Server<br/>rService Thread Pool 79&gt; Envers integration enabled? : true<br/>10:12:42,593 INFO [stdout] (ServerService Thread Pool 79&gt; WebSAMS Logging: [<br/>INFO,websams]<br/>10:12:42,595 INFO [stdout] (ServerService Thread Pool 79&gt; WebSAMS Logging: [<br/>INFO,websams] *****</serverservice> |

1.2. <u>Start-up of WebSAMS Training System</u>

| Test 2 | What is the message shown in the position as masked below?                                                                                                    |  |  |  |  |
|--------|----------------------------------------------------------------------------------------------------|--|--|--|--|
| 1.     | In WebSAMS server, open the folder named "WebSAMS_T" and execute the shortcuts in sequence as shown:<br><b>Path:</b> Desktop > "WebSAMS T" folder                                                                                                    |  |  |  |  |
|        | → â 1. Start Apache_t<br>② 2. Start Database_t<br>③ 3. Start Wildfly_t                                                                                                    |  |  |  |  |
| 2.     | The Wildfly console will be launched. Wait for a few minutes until a message is shown on the screen which indicates that the WebSAMS Training System has been started up successfully.                                                                                                    |  |  |  |  |
|        | 3. Start Wildfly_t                                                                                                    |  |  |  |  |
|        | 3. Start Wildfly_t 10:18:27,883 INFO [org.jboss.as.connector.deployers.jdbc] (MSC service thread 1 ^ -4) WFLYJCA0018: Started Driver service with driver-name = WebSAMS.ear_com.sybas e.jdbc4.jdbc.SybDriver_7_0 10:18:38,978 INFO [org.jboss.as.jpa] (ServerService Thread Pool 79> WFLYJPA0 010: Starting Persistence Unit (phase 2 of 2) Service 'WebSAMS.ear/WebSAMS.jar#websams' 10:18:31,037 INFO [org.hibernate.dialect.Dialect] (ServerService Thread Pool 79> HHH000400: Using dialect: org.hibernate.dialect.SybaseAnywhereDialect 10:18:31,085 INFO [org.hibernate.envers.boot.internal.EnversServiceImpl] (ServerService Thread Pool 79> Envers integration enabled? : true 10:18:31,174 INFO [stdout] (ServerService Thread Pool 79> WebSAMS Logging: [INFO,websams] 10:18:31,176 INFO [stdout] (ServerService Thread Pool 79> WebSAMS Logging: [INFO,websams] |  |  |  |  |

### **Annex: Acceptance Test Procedures**

1.3. Version Upgrade of WebSAMS System

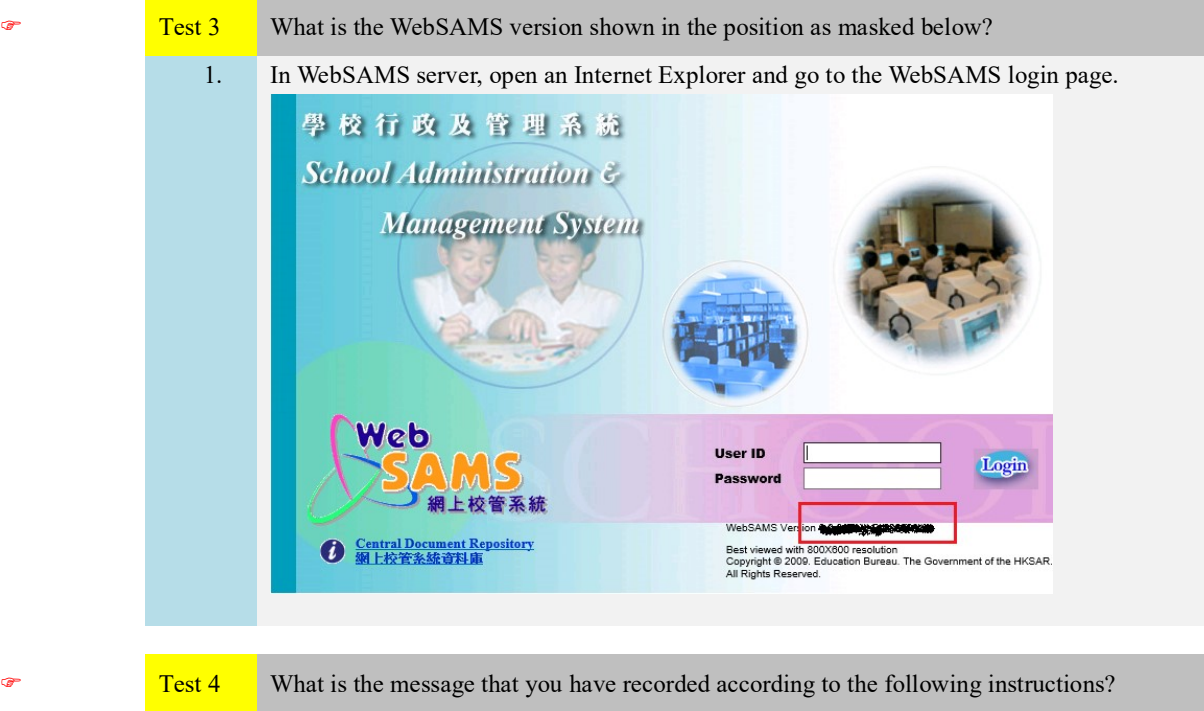

| fest 4 | What is the n   | nessage that you                   | have recorded ac    | cording to the foll          | owing instructions? |  |
|--------|-----------------|------------------------------------|---------------------|------------------------------|---------------------|--|
| 1.     | In WebSAM       | S server, shut do                  | wn Wildfly          |                              |                     |  |
| 2.     | Go to WebSA     | AMS Download                       | Site                |                              |                     |  |
|        | URL: http://    | cdr.websams.edł                    | o.gov.hk            |                              |                     |  |
| 3.     | Go to the we    | bpage of "版本升                      | 升級 > 網上校管           | 系統". Find the fi             | irst upgrade link.  |  |
|        | Path: Version   | n Upgrade                          |                     |                              |                     |  |
|        |                 |                                    |                     |                              |                     |  |
|        | 網上校管系統          | 版本升級                               |                     |                              |                     |  |
|        | 主頁>版本升級>        | 》網上校管系統                            |                     |                              |                     |  |
|        |                 |                                    |                     |                              |                     |  |
|        | 细上达签系统近         |                                    | 本再新,例如积武總再,         | 光惨措织, 市能担 4 7 7 2 8          | 「康結構み動。             |  |
|        | 進行升級前,學樣        | <b>华开殿</b> 主要包召各式系統<br>咬應閱讀版本升級指南) | 及相關版本說明,並按所         | 而垣侯組、功能提升及貝和<br>屬網上校管系統版本的升線 | 7単結構以動。<br>發連結進行升級。 |  |
|        | 计杂志语            |                                    |                     |                              |                     |  |
|        | 注息事項<br>為確保網上校管 | 系統運作暢順,以及在                         | 有需要時獲得迅速而適り         | ]的技術支援,學校 <u>務必適</u>         | 時進行版本升級。            |  |
|        | 學校系統管理員         | 亦應監察整個過程,以                         | 確保系統升級成功。           |                              |                     |  |
|        |                 |                                    |                     |                              |                     |  |
|        |                 |                                    |                     |                              |                     |  |
|        | 發行日期            | 系統現時版本                             | 目標版本                | 版本說明                         | 升級連結                |  |
|        | 28.01.2021      | 3.0.0.26112020                     | 3.0.0.28012021      | 英 🕹                          | 即時升級 🛓              |  |
|        |                 | 1 37 9 1                           | 1.1                 |                              |                     |  |
| 4.     | Click "Upgra    | ide Now" to lau                    | nch the wizard. The | ne wizard will exe           | cute the upgrade    |  |
|        | immediately.    |                                    |                     |                              |                     |  |

### **Annex: Acceptance Test Procedures**

ce

| 🔬 WebSA                                                                                                    | AMS Version Upgrade Wizard                                                       | X      |
|----------------------------------------------------------------------------------------------------|----------------------------------------------------------------------------------|--------|
| OPERATION   UPGRADING WEBSAMS DATABASE  UPGRADING WEBSAMS APPLICATION  UPGRADING WEBSAMS APPLICATION  UPGRADING WEBSAMS DATABASE  UPGRADING WEBSAMS REPORTS  CLEARING JSP CACHE  UPGRADE COMPLETED SUCCESSFULLY | Current Version: 3.0.0.31102018 Upgrade Version:<br>Checking for WebSAMS upgrade |        |
|                                                                                                    | 0%                                                                               |        |
|                                                                                                    |                                                                                  | Finish |

5. Wait for a while until the upgrade process is finished and "Finish" button is activated.

If the upgrade is completed, the following screen will be shown.

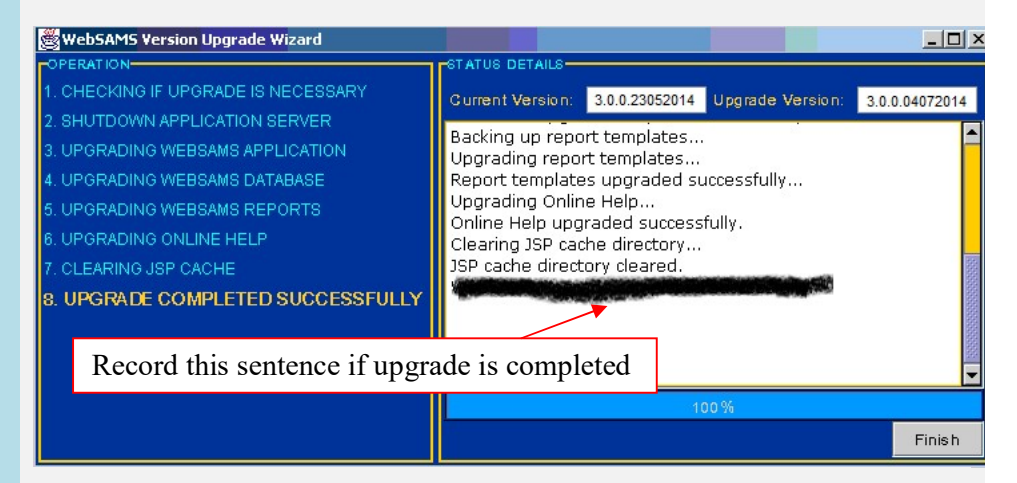

Otherwise, the upgrade will be aborted by the system and the following screen will be shown.

| 🛃 WebSAM                                                                                                    | IS Version Upgrade Wizard 📃 🗖 🗙                                                                                                    |
|----------------------------------------------------------------------------------------------------|----------------------------------------------------------------------------------------------------|
| OPERATION<br>1. UPGRADING WEBSAMS DATABASE                                                                                                    | STATUS DETAILS<br>Current Version: 3.0.0.31102018 Upgrade Version: 3.0.0.29012019                                                                    |
| 2. SHUTDOWN APPLICATION SERVER<br>3. UPGRADING WEBSAMS APPLICATION<br>4. UPGRADING WEBSAMS DATABASE<br>5. UPGRADING WEBSAMS REPORTS<br>6. CLEARING JSP CACHE<br>7. UPGRAC Decord this sentance if a | Checking for WebSAMS upgrade<br>Attempted upgrade to target version not allowed.<br>Prerequisite version: 3.0.0.20112018<br>WebSAMS Upgrade aborted. |
| Record uns senence in                                                                                                    |                                                                                                    |
|                                                                                                    | Finish                                                                                                    |

| • | Test 5 | What is the WebSAMS Version shown in the position as masked below?                      |
|---|--------|-----------------------------------------------------------------------------------------|
|   | 1.     | After the Test 4, start the Wildfly again.                                              |
|   | 2.     | After the Wildfly has been started up, open the Internet Explorer and go to the WebSAMS |
|   |        | login page.                                                                             |
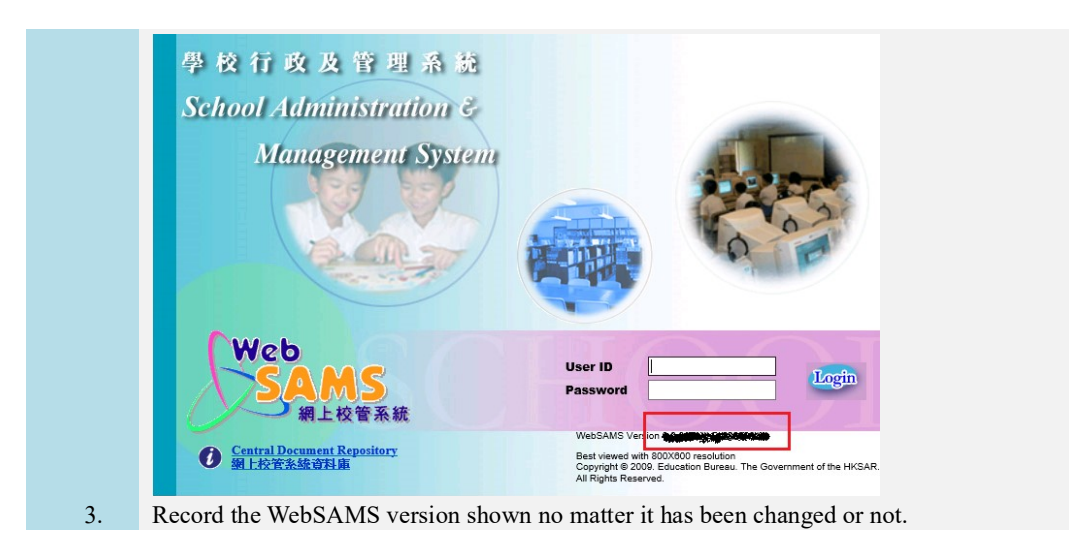

#### 1.4. Account Name & Password

| Test 6 | Can you successfully log into the system with the Administrator account?           |
|--------|------------------------------------------------------------------------------------|
| 1.     | In the WebSAMS server, open an Internet Explorer and go to the WebSAMS login page. |
| 2.     | Log into the "sysadmin" account.                                                   |

#### 1.5. Software Components

C)

C)

T

| 1. | Open the window "httpd.exe Properties" in WebSAMS server.<br>Path: Right click on the file "D:\WebSAMS3.0\Apache24\bin\httpd.exe" and click<br>"Properties" > "Details"                                                                                                    |
|----|----------------------------------------------------------------------------------------------------|
|    | Application Tools bin<br>View Manage                                                                                                    |
|    | Name       httpd.exe Properties         ico       General Compatibility Security Details Previous Versions         ab       ab         Property       Value         Description       cation         File description       File description         File description       File description         File version       2.4.39.0         Product version       Copyright         Copyright       Copyright 2019 The Apache Software F         Size       28.0 KB |
|    | db     Date modified     30/05/2019 11:07       ■     ht     Language       English (United States)     cation                                                                                                    |

| -        | Administrator: Command Prompt - d:\WebSAMS3.0\wildfly-15.0.0.Final\bin\sta 💻 🗖                                                                                                    |
|----------|----------------------------------------------------------------------------------------------------|
|          | JBoss Bootstrap Environment                                                                                                    |
| 3        | JBOSS_HOME: "D:\WebSAMS3.0\wildfly=15.0.0.Final"                                                                                                    |
|          | JAVA: "D:\Java\zulu11.2.3-jdk11.0.1\bin\java"                                                                                                    |
| et       | JAUA_OPTS: "-Dprogram.name=standalone.bat -server -Xms4096M -Xnx4096M -XX:Ma<br>aspaceSize=1024M -XX:+UseParalle1GC -XX:NewRatio=3 -noverify -Djava.net.pref                                                                     |
| IP<br>.b | v4Stack=true -Djboss.modules.system.pkgs=org.jboss.bytemanadd-exports=ja<br>ase/sun.nio.ch=ALL-UNNAMEDadd-exports=jdk.unsupported/sun.misc=ALL-UNNAMI<br>add-exports=jdk.unsupported/sun.reflect=ALL-UNNAMEDadd-modules=java.se" |
|          | ***************************************                                                                                                    |
|          | (WildFly Core 7.0.0.Final)                                                                                                    |
| Pr       | ess any key to continue 🚆                                                                                                    |

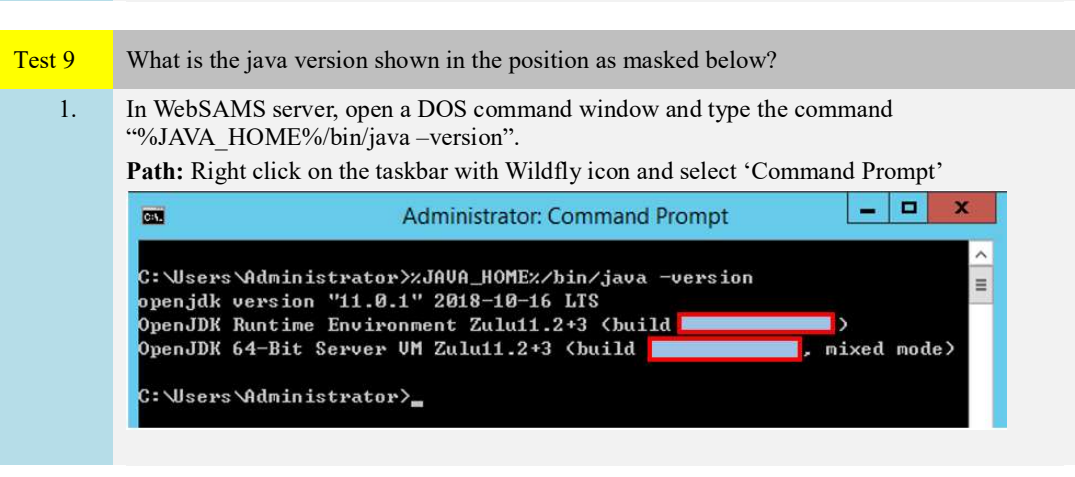

**~** 

Ø

- Test 10 Does the application "SQL Anywhere 16" exist?
  - 1. In WebSAMS server, open the "Programs and Features" window and find the application "SQL Anywhere 16".

#### Path: Start > Control Panel > Programs and Features

| 825 |                                                                                    | Programs and                                                                                                    | reatures                            |              | ~             |              |
|-----|------------------------------------------------------------------------------------|----------------------------------------------------------------------------------------------------|-------------------------------------|--------------|---------------|--------------|
| E   | ) 💿 👻 🕇 🧾 🕨 Control F                                                              | anel + All Control Panel Items + Programs and Features                                                                          |                                     | ~ ¢          | Search Progra | ms and Featu |
| •   | Control Panel Home<br>View installed updates<br>Turn Windows features on or<br>off | Uninstall or change a program<br>To uninstall a program, select it from the list and then<br>Organize - Uninstall Change Repair | click Uninstall, Change, or Repair. |              |               | 8==          |
|     |                                                                                    | Name                                                                                                    | Publisher                           | Installed On | Size          | Version      |
|     |                                                                                    | Adobe Reader XI (11.0.06)                                                                                                    | Adobe Systems Incorporated          | 06/02/2014   | 129 MB        | 11.0.06      |
|     |                                                                                    | Microsoft Visual C++ 2005 Redistributable                                                                                       | Microsoft Corporation               | 13/05/2014   | 4.84 MB       | 8.0.61001    |
|     |                                                                                    | Microsoft Visual C + + 2005 Redistributable (x64)                                                                               | Microsoft Corporation               | 13/05/2014   | 6.83 MB       | 8.0.61000    |
|     |                                                                                    | Microsoft Visual C++ 2008 Redistributable - x64 9.0.30                                                                          | Microsoft Corporation               | 29/09/2013   | 13.2 MB       | 9.0.30729.6  |
|     |                                                                                    | Microsoft Visual C + + 2008 Redistributable - x86 9.0.30                                                                        | Microsoft Corporation               | 29/09/2013   | 10.1 MB       | 9.0.30729.4  |
|     |                                                                                    | Microsoft Visual C++ 2010 x86 Redistributable - 10.0                                                                            | Microsoft Corporation               | 13/05/2014   | 11.1 MB       | 10.0.40219   |
|     |                                                                                    | MSXML 4.0 SP2 Parser and SDK                                                                                                    | Microsoft Corporation               | 13/05/2014   | 2.51 MB       | 4.20.9818.0  |
|     |                                                                                    | 🗲 SAP Crystal Server 2013 SP01                                                                                                  | SAP                                 | 20/05/2014   |               | 14.1.1.1036  |
|     |                                                                                    | SQL Anywhere 12 Deployment                                                                                                    | iAnywhere Solutions                 | 20/05/2014   | 186 MB        |              |
|     |                                                                                    | 😴 SQL Anywhere 16                                                                                                    | SAP AG                              | 20/05/2014   | 583 MB        | 16.0.1324    |
|     |                                                                                    | 🖤 Symantec Endpoint Protection                                                                                                  | Symantec Corporation                | 31/10/2013   | 847 MB        | 12.1.2015.2  |
|     |                                                                                    | VMware Tools                                                                                                    | VMware, Inc.                        | 30/10/2013   | 54.7 MB       | 9.4.0.128054 |
|     |                                                                                    | Image: WebSAMS                                                                                                    | Education Bureau                    | 21/05/2014   | 801 MB        | 1.00.0000    |

C.

- Test 11 What is the Sybase Central version shown in the position as masked below?
  - In WebSAMS server, launch the Sybase Central

     Path: Start > Sybase Central (64-bit)

đ

COP.

#### 2. Click Help > About Sybase Central

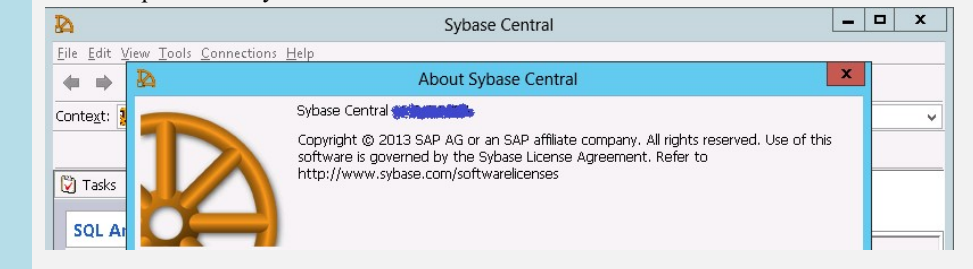

# Test 12 Does the application SAP Crystal Server 2013 exist?

1. In WebSAMS server, open the "Programs and Features" window and find the application "SAP Crystal Server 2013".

Path: Start > Control Panel > Programs and Features

| Control Panel Home     | Uninstall or change a program                     |                                         |              |         |                |  |
|------------------------|---------------------------------------------------|-----------------------------------------|--------------|---------|----------------|--|
| View installed updates | To uninstall a program select it from the list an | d then click Uninstall Change or Rena   | dr.          |         |                |  |
| Reatures on or         | to diminante program, selecci in nom the instan   | a alen ellek onlinkali, enange, or hepe |              |         |                |  |
| off                    | Organize 👻 Uninstall/Change                       |                                         |              |         | 800 ·          |  |
|                        | Name                                              | Publisher                               | Installed On | Size    | Version        |  |
|                        | Microsoft Visual C++ 2005 Redistributable         | Microsoft Corporation                   | 18/11/2013   | 4.84 MB | 8.0.61001      |  |
|                        | Microsoft Visual C++ 2005 Redistributable (x64)   | Microsoft Corporation                   | 18/11/2013   | 6.83 MB | 8.0.61000      |  |
|                        | Microsoft Visual C++ 2008 Redistributable - x64 9 | .0.30 Microsoft Corporation             | 29/09/2013   | 13.2 MB | 9.0.30729.6161 |  |
|                        | Microsoft Visual C++ 2008 Redistributable - x86 9 | .0.30 Microsoft Corporation             | 29/09/2013   | 10.1 MB | 9.0.30729.4148 |  |
|                        | Microsoft Visual C++ 2008 Redistributable - x86 9 | 0.30 Microsoft Corporation              | 06/05/2019   | 10.1 MB | 9.0.30729.6161 |  |
|                        | Microsoft Visual C++ 2010 x64 Redistributable -   | 10.0 Microsoft Corporation              | 06/05/2019   | 14.6 MB | 10.0.40219     |  |
|                        | Microsoft Visual C++ 2010 x86 Redistributable -   | 10.0 Microsoft Corporation              | 06/05/2019   | 15.0 MB | 10.0.40219     |  |
|                        | Microsoft Visual C++ 2015-2019 Redistributable (  | x64) Microsoft Corporation              | 08/10/2019   | 25.0 MB | 14.23.27820.0  |  |
|                        | MSXML 4.0 SP2 Parser and SDK                      | Microsoft Corporation                   | 18/11/2013   | 2.51 MB | 4.20.9818.0    |  |
|                        | SAP Crystal Server 2013 SP4                       | SAP                                     | 17/05/2018   |         | 14.1.4.1327    |  |
|                        | SQL Anywhere 12 Deployment                        | iAnywhere Solutions                     | 17/05/2018   | 186 MB  |                |  |
|                        | SOL American 16                                   | SADAG                                   | 07/11/2013   | 593 MB  | 16.0.1324      |  |

Test 13 What is the file version of the Crystal Server 2013 file "crystalras.exe"? 1. Open the window "crystalras.exe Properties" in WebSAMS server. Path: Right click on the file "C:\Program Files (x86)\SAP BusinessObjects\SAP BusinessObjects Enterprise XI 4.0/win32 x86/crystalras.exe" and click "Properties" > "Details" win32\_x86 \_ 🗆 X ]] **∓** | Application Tools ~ 🕜 Share View Manage Home 💿 👻 🛧 🌗 « SAP BusinessObjects 🔸 SAP BusinessObjects Enterprise XI 4.0 🔸 win32\_x86 v ♂ Search win32\_x86 0 € 📔 java Name 1 crystalras.exe Properties 📕 Languages CrystalEnterp Digital Signatur Previous Version Gen Compatibility Details \_ LCM\_repository 🚮 crystalras.exe 40 Security logging 🚳 crystalras\_res 퉬 managed Property Value 34 🚳 cs\_adm\_plugir Description 퉬 packages 🚳 cs\_celogon.dl File description Report Application Serve 🍌 ppms s\_cs\_cInt.dll 10 퉬 reposcan 퉬 Samples Application 🚳 cs\_core.dll Product name SBOP Report Application Server sen/emid

- Test 14Does the Anti-Virus software exist?1.Click "Start" > "Control Panel" > "Programs and Features"2.Locate the anti-virus software in WebSAMS server.
  - 1.6. Configuration of the Operating System

| <i>`</i> ?" | Test 15 | What is the capacity of C, D and E drive of the WebSAMS Server?                                                                                                    |
|-------------|---------|----------------------------------------------------------------------------------------------------|
|             | 1.      | Click "Computer" of the WebSAMS server.<br>Path: Start -> Computer                                                                                                    |
|             |         | Favorites     A Hard Disk Drives (3)       Desktop     Local Disk (C:)       Dewrloads     61.4 GB free of GB       Recent places     New Volume (E:)       Documents     40.4 GB free of GB                                                                                                    |
| Ŧ           | Test 16 | What is the File System Type as masked in the screen below?                                                                                                    |
|             | 1.      | Click "Computer" of the WebSAMS server.<br><b>Path:</b> Start -> Computer                                                                                                    |
|             | 2.      | Right click "Local Disk (C:)" and select "Properties".                                                                                                    |
|             |         | Shadow Copies Previous Versions   General Tools   Hardware Sharing   Security     Type:   Local Disk   File system:   Image: Used space:   41,052,807,168 bytes   38.2 GB   Free space:   65,952,272,384 bytes   61.4 GB   Capacity:                                                                                                    |
| ( <b>P</b>  | Test 17 | What is the Workgroup as masked in the screen below?                                                                                                    |
|             | 1.      | Right click "Computer" and select "Properties" in the WebSAMS server.<br>Path: Start -> Computer                                                                                                    |
|             | 2.      | Click "Advanced system settings" in the 'System' window.                                                                                                    |
|             | 3.      | Select "Computer Name" tab.                                                                                                    |
|             |         | System Properties         Computer Name       Hardware       Advanced       Remote         Image: Windows uses the following information to identify your computer on the network.       Windows       Computer description:       Image: The production Server'' or the production Server'' or the production Server'' or the production Server''.         Full computer name:       WS3-147         Workgroup:       Image: The production Server'' or the production Server'' or the production Server'' or the production Server'' or the production Server''. |

œ.

Ŧ

Ŧ

Ŧ

| Test 18 | Record the value of "Location" in the screen Region.                                                |             |
|---------|----------------------------------------------------------------------------------------------------|-------------|
| 1.      | In WebSAMS server, open the "Region" window.<br><b>Path:</b> Start > Control Panel > Region         |             |
| 2.      | Select "Location" tab.                                                                              | Record this |
|         | Formats Location Administrative                                                                     | sentence    |
|         | for a particular location. Some services provide local information such as performance and weather. |             |
|         |                                                                                                    |             |

1.7. Internet Connectivity

| Test 19 | Can the website be loaded successfully?                                                                 |
|---------|----------------------------------------------------------------------------------------------------|
| 1.      | Open Internet Explorer in the WebSAMS server and go to the EDB website.<br>URL: https://www.edb.gov.hk/ |

1.8. <u>Scheduled Backup Job</u>

| 3                          | Task Scheduler                                                                                                    |                                                                                                    |
|----------------------------|----------------------------------------------------------------------------------------------------|----------------------------------------------------------------------------------------------------|
| Eile Action View Help      |                                                                                                    |                                                                                                    |
| (€) Task Scheduler (Local) | Task Scheduler Summary (Last refreshed: 21/05/2014 17:25:33)       Task Name       Run Result       Run Start       Run End       Tr       Active Tasks       Active Tasks are tasks that are currently enabled and have not expired.                                                                                                    | Actions       Task Scheduler (Local)       Connect to Another Compute       Create Basic Task       © Create Task       Import Task       Import Task       Import Task       Import Task       Import Task       Import Task       Consect of task       Import Task       Import Task </th |
|                            | Summary: 26 total           Task Name         Next Run Time         Triggers         At           WebSAMS pre, backup         At         every day         At           Data Integrity Scan         17/06/2014 19:42:29         Multiple triggers dafin         Custom event filter           RindinaWarkItemOueueHandler         III         At system startun         >         > |                                                                                                    |

| Test 21 | Record the name of the 3 scheduled tasks (daily backup, weekly backup and monthly backup) for backing up the system to the NAS/DAS. |
|---------|----------------------------------------------------------------------------------------------------|
| 1.      | Launch the application for system backup in WebSAMS server.                                                                         |

2. Open the summary that listed all scheduled backup tasks and record the name of the required tasks:

An example screen is shown for reference as follows:

| 🖗 Fun Nore 🛛 c <mark>h</mark> a Define New | Remove   Charge Sch  | nduler 🞯 Edit Settings 🧬 | Edz Offsite |                |
|--------------------------------------------|----------------------|--------------------------|-------------|----------------|
| Name                                       | Drives               | Destination              | Last Run    | Next Run       |
|                                            | (C1); New Volume (D. | 1192.168.1.11share       | -           | Tomorrow 0.15  |
|                                            | (C1); New Volume (D. | 10192.168.1.1\share      |             | 1 January 1:15 |
|                                            | (CQ: New Volume (D.  | 0192.168.1.1\share       | *           | Sunday 0:45    |
|                                            |                      |                          |             |                |

#### 2. HTTP Server

2.1. Environment of the HTTP Server

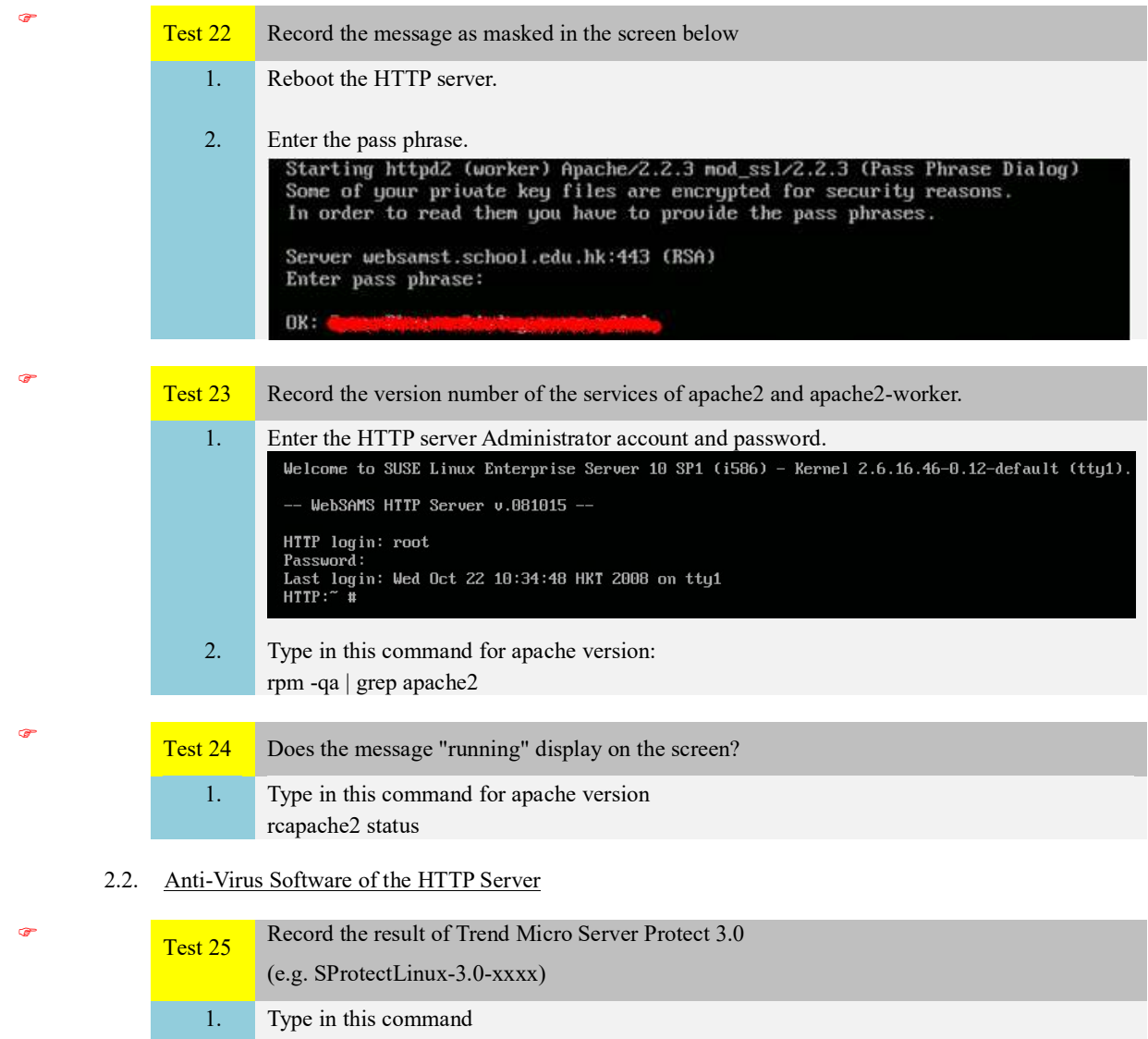

- rpm -qa | grep SProtectLinux-3.0
- 3. ITED Workstation

3.1. Accessing WebSAMS Website

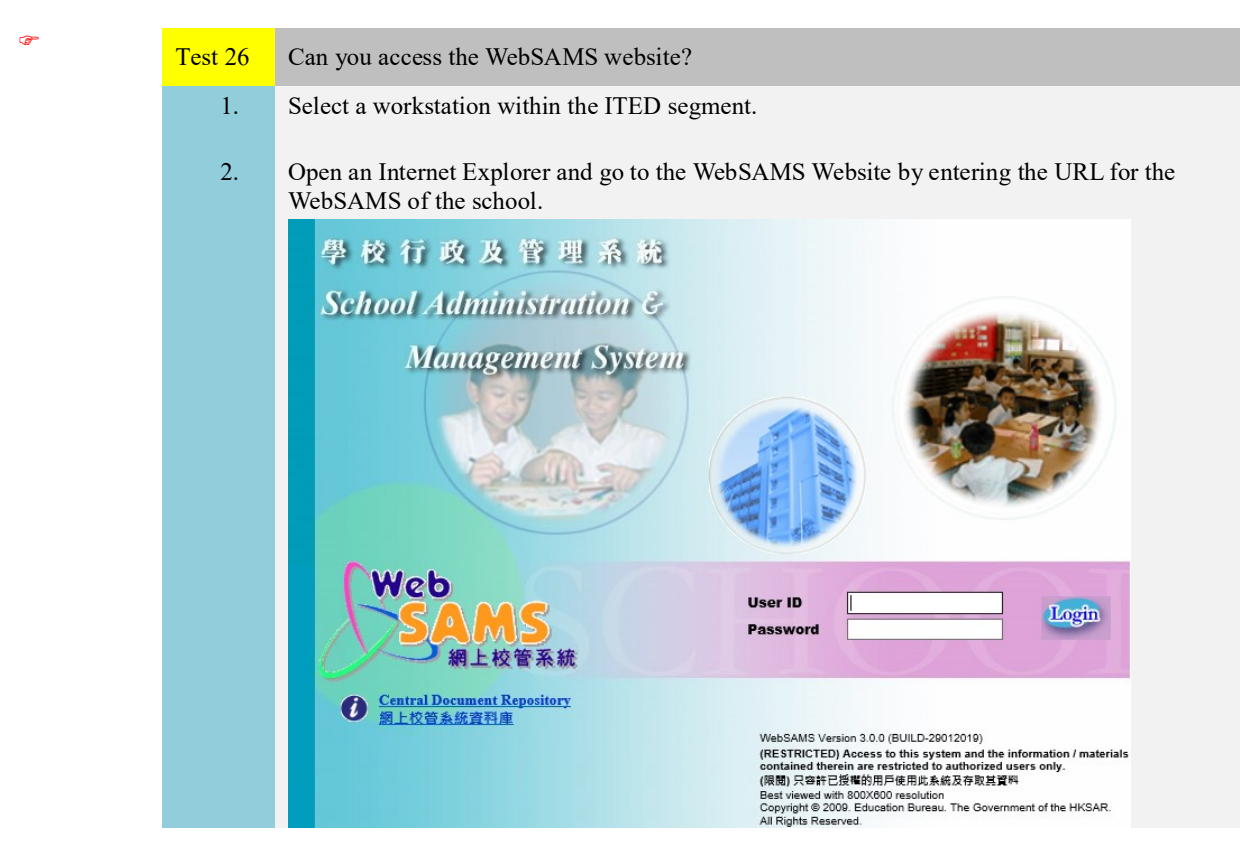

3.2. DNS Test

6

T

T

| Test 27 | Record the nslookup result.                                                                                        |
|---------|----------------------------------------------------------------------------------------------------|
|         | (For checking whether the WebSAMS domain name is able to be resolved to the private IP address of the HTTP server) |
| 1.      | In an ITED workstation, open the DOS command window.                                                               |
|         | <b>Path:</b> Start > run > type "cmd"                                                                              |
| 2.      | Type the command: nslookup <websams domain="" name="">&gt;</websams>                                               |
|         | e.g.: nslookup websams.abc.edu.hk                                                                                  |

#### 3.3. <u>WebSAMS System Login</u>

| Test 28 | Can you successfully login to the WebSAMS System?        |
|---------|----------------------------------------------------------|
| 1.      | Open an Internet Explorer and go to the WebSAMS website. |
| 2.      | Log into the "sysadmin" account.                         |

3.4. Training System Login

| Fest 29 | Can you log into the Training System successfully?                                   |
|---------|--------------------------------------------------------------------------------------|
| 1.      | Open an Internet Explorer and go to the Training System website.                     |
|         | Note: If the URL of your webSAMS System is "http://websams.xxx.edu.hk", then the URL |

for the Training System should be "https://websams.xxx.edu.hk:7010".

2. Log into the "sysadmin" account.

#### 4. WebSAMS Workstation

4.1. SAP Crystal Report 2013

| 6  | Test 30 | Can you see the application interface as shown in the screen below?                                                                                                    |
|----|---------|----------------------------------------------------------------------------------------------------|
|    | 1.      | Select a workstation within the WebSAMS segment.                                                                                                    |
|    | 2.      | Open the Crystal Reports.<br>Path: Start > All Programs > SAP Business Intelligence > SAP Crystal Reports 2013 > SAP<br>Crystal Reports 2013                                                                                                    |
|    |         | / richlohts / Ker/Resurces / exermine /                                                                                                    |
|    |         |                                                                                                    |
| (F | Test 31 | What is the file version of the Crystal Report Designer file "crw32.exe"?                                                                                                    |
|    | 1.      | Open the window "crw32.exe Properties" in workstation.<br>Path: Right click on the file "C:\Program Files (x86)\SAP BusinessObjects\SAP<br>BusinessObjects Enterprise XI 4.0\win32_x86" and click "Properties" > "Details"<br>********************************** |

4.2. ODBC Test

Ŧ

| Test 32 | What is the message as masked in screen below?                                                                                                    |
|---------|----------------------------------------------------------------------------------------------------|
|         | (All the three accounts of <b>genuser, fmpuser</b> and <b>stfuser</b> should be tested one by one.<br><b>fmpuser</b> account is not applicable to government school.) |
| 1.      | Open the ODBC Configuration window of <b>websams</b> in <b>System DSN</b> tab.<br><b>Path:</b> Start > Control Panel > Administrative Tools > Data Source             |

- 2. In Login tab, input the user name (e.g. "genuser") with the password given.
- Go back to ODBC tab, click "Test Connection".

| Data source name:     | websams     |        | <b></b>    |
|-----------------------|-------------|--------|------------|
| Description:          |             |        | Record the |
| Isolation level: Note | <u>.</u>    | ×      | message    |
| Microsoft a           |             |        | L          |
| Delphi appl           |             |        |            |
| Suppress fe           |             |        |            |
| Prevent driv          | ОК          |        |            |
| Delay Auto            | havior      |        |            |
|                       | If required | Alwave |            |

4.3. DHCP Test

Ŧ

T

| Test 33 | What is the IP address as masked in the screen below?                                                                                  |
|---------|----------------------------------------------------------------------------------------------------|
| 1.      | Select a workstation within the WebSAMS segment and reboot it.                                                                         |
| 2.      | After rebooting, open the DOS command window.<br><b>Path:</b> Start > run > type "cmd"                                                 |
| 3.      | Type "ipconfig" and press enter.                                                                                                    |
|         | C:\Windows\system32\cmd.exe                                                                                                    |
|         | Microsoft Windows [Version 6.1.7601]<br>Copyright (c) 2009 Microsoft Corporation. All rights reserved.<br>C:\Windows\system32>ipconfig |
|         | Windows IP Configuration Record this only                                                                                              |
|         | Ethernet adapter Local Area Connection:<br>Connection-specific DNS Suffix<br>Link-local IPv6 Address                                   |

4.4. Accessing WebSAMS Website

| Test 34 | Can you access the WebSAMS website successfully?                                                           |
|---------|----------------------------------------------------------------------------------------------------|
| 1.      | Select a workstation within the WebSAMS segment.                                                           |
| 2.      | Open an Internet Explorer and go to the WebSAMS website by entering the URL for the WebSAMS of the school. |
|         |                                                                                                    |

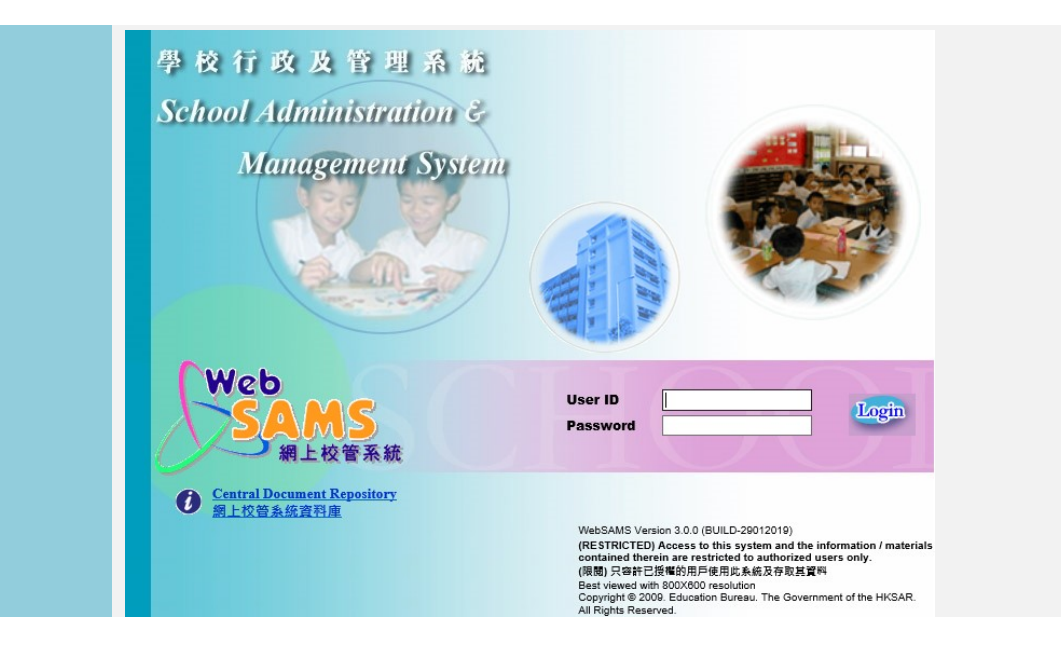

#### 4.5. WebSAMS System Login

œ.

¢,

T

| Test 35 | Can you successfully log into the WebSAMS System?                                             |
|---------|-----------------------------------------------------------------------------------------------|
| 1.      | In a workstation in WebSAMS segment, open an Internet Explorer and go to the WebSAMS website. |
| 2.      | Log into the "sysadmin" account.                                                              |

#### 4.6. Training System Login

| Test 36 | Can you log into the Training System successfully?                                                                                                    |
|---------|----------------------------------------------------------------------------------------------------|
| 1.      | In a workstation in WebSAMS segment, open an Internet Explorer and go to the Training System website.                                                             |
|         | <b>Note:</b> If the URL of your WebSAMS System is "https://websams.xxx.edu.hk", then the URL for the Training System should be "https://websams.xxx.edu.hk:7010". |
| 2.      | Log into the "sysadmin" account.                                                                                                    |

#### 5. Communication and Delivery System (CDS)

| Test 37 | Can you send CDS message successfully?                                                                                |
|---------|----------------------------------------------------------------------------------------------------|
| 1.      | Log into the WebSAMS System in any workstation.                                                                       |
| 2.      | Go to "Send WebSAMS Version Number" screen. Click "Start" to send Version Number.<br>Path: CDS > Send WebSAMS Version |

|    | Student Info E               | [S-CDS13-01] CDS > Send Web                                              | SAMS Version Number              |                                                      |          |
|----|------------------------------|--------------------------------------------------------------------------|----------------------------------|------------------------------------------------------|----------|
|    | School Managen               | Current WebSAMS Version                                                  | Number                           | 3.0.0.                                               |          |
|    | Student                      | CDS Destination ID                                                       |                                  | 8881670001331                                        |          |
|    | Attendance                   | SCRN                                                                     |                                  | 1125930001211                                        |          |
|    | Student Activitie            |                                                                          |                                  | 1125930001221<br>1125930001331                       |          |
|    | Award & Punishi              |                                                                          |                                  |                                                      |          |
|    | Assessment                   | Click "Start" to send Version                                            | n Number                         |                                                      |          |
|    | > SLP                        | Start                                                                    |                                  |                                                      |          |
|    | Special Assessm              | Guit                                                                     |                                  |                                                      |          |
|    | Staff Deploymen              |                                                                          |                                  |                                                      |          |
|    | 💎 CDS                        |                                                                          |                                  |                                                      |          |
| 2  | Co to "Outgoing N            | laggago" ganaan Cliak t                                                  | ha link and than an              | awat the masses                                      |          |
| 5. |                              | nessage screen. Click t                                                  |                                  | crypt the message.                                   |          |
|    | Path: CDS > Outg             | going Message > Mainta                                                   | in Message                       |                                                      |          |
|    | Note: If an alert m          | essage reminding you to                                                  | o register the CDS i             | s shown, you can simply igno                         | re       |
|    | 1t.                          |                                                                          |                                  |                                                      |          |
|    | • Home                       | [S-CDS01-01] CDS > Outgoing Messa                                        | ne > Maintain Message            |                                                      |          |
|    | Student Info E               | The system registration is revoked, trans                                | mission for general message is n | ot allowed. Please go to [CDS > Registration] to reg | gister a |
|    | School Managen               | Maintain Message Process Mes                                             | sage Upload Data                 |                                                      |          |
|    | ▶ Student                    |                                                                          |                                  | Page 1 V of 18 V Bo                                  | ottom    |
|    | Attendance                   | Message Description                                                      | Creation Ack Time Su             | biect Type Party Priority School Ow                  | mer      |
|    | Student Activitie            | Ready SCRN, WebSAMS                                                      | 22/05/2014 SAMS                  | Data EDB Normal sysad                                | dmin     |
|    |                              | Version                                                                  | 10:30 AM vers                    | n (DAT)                                              |          |
|    | > SI D                       |                                                                          | (AI)                             |                                                      |          |
|    | 🦉 View Outgoing Message - In | ternet Explorer                                                          | X                                |                                                      |          |
|    | Attp://10.15.35.147/cds/vie/ | vOutgoingMsg.do?msgID=7807                                               |                                  |                                                      |          |
|    | IS CDS04 021 CDS > Outroing  | feenage > Maintain Message                                               |                                  |                                                      |          |
|    | View Outgoing Messag         | 2                                                                        |                                  |                                                      |          |
|    | Description                  | View Outgoing Message - Internet Explore                                 | er 🖂                             |                                                      |          |
|    | SCRN, WebSAMS Version        | about:blank                                                              |                                  |                                                      |          |
|    | Type (Code)                  |                                                                          |                                  |                                                      |          |
|    | Message Status               | -CDS01-05] CDS > Outgoing Message > Encr                                 | yption                           |                                                      |          |
|    | Creation Time                | ncryption                                                                |                                  |                                                      |          |
|    | Acknowledge Receipt          | lease input the school key.<br>ffective Period : 05/12/2013 - 23/06/2014 |                                  |                                                      |          |
|    | Priority                     | 1001101 1 0100 . 00112/2010 20100/2014                                   |                                  |                                                      | -,       |
|    | School Reference             | chool Key 2.                                                             | Input the key p                  | assword (Please ask the                              |          |
|    | CDSVERS1.DAT                 |                                                                          | school user to i                 | nput the key password)                               |          |
|    | SCRN                         | Encrypt Close                                                            |                                  |                                                      |          |
|    | Encrypt Zelete               | lemarks:                                                                 |                                  |                                                      |          |
|    |                              | ncryption of messages.                                                   | between each batch of individ    | ruai                                                 |          |
|    |                              |                                                                          | 3 Click "End                     | prynt" to send this                                  |          |
|    | 1. Click "E                  | ncrypt" button                                                           | J. CHCK LIN                      | crypt to send this                                   |          |
|    |                              |                                                                          | ×                                |                                                      |          |
|    |                              | 🔍 100%                                                                   | • <b>-</b>                       |                                                      |          |
|    | 6                            |                                                                          |                                  |                                                      |          |
| 4. | The message statu            | s should become "Proce                                                   | ssing".                          |                                                      |          |
|    | The message state            |                                                                          | bonng i                          |                                                      |          |
|    | [S-CDS01-01] CDS > Out       | going Message > Maintain Mess                                            | age                              |                                                      |          |
|    |                              |                                                                          |                                  |                                                      |          |
|    | Encryption is successful!    | Message(s) is sending at backend.                                        |                                  |                                                      |          |
|    | Hamtam Hessage               | rocess nessage opioad bai                                                | Ld                               |                                                      |          |
|    |                              |                                                                          |                                  | Page 1 v of 12 V Bottom                              |          |
|    | Message                      | Description Creation Ac                                                  | k Time Subject Type              | Party Priority School Owner                          |          |
|    |                              | IIme -                                                                   | (Code) (Code)<br>SAMS Data       | EDB Normal sysadmin                                  |          |
|    |                              | ersion 10:50 AM                                                          | version (DAT)                    | System 1                                             |          |
|    |                              |                                                                          | setup                            |                                                      |          |
|    |                              |                                                                          |                                  |                                                      |          |
| 5. | Refresh the screen           | by clicking "CDS > Ou                                                    | tgoing Msg", until               | the status has become "Sent".                        |          |
|    |                              | -                                                                        |                                  |                                                      |          |

| School Manager                   | Mai | ntair | n Message | Process Messa   | age Uploa  | d Data     |                  |        |       |          |           |        |
|----------------------------------|-----|-------|-----------|-----------------|------------|------------|------------------|--------|-------|----------|-----------|--------|
| > Student                        |     |       |           |                 |            |            |                  |        | K Pa  | age 1    | of 12     | Bot    |
| Attendance                       |     |       | Mossano   |                 | Creation   |            | Subject          | Type   |       |          | School    |        |
| Student Activitie                |     |       | Status    | Description     | Time -     | Ack Time   | (Code)           | (Code) | Party | Priority | Reference | Own    |
| > Award & Punishi                | U   |       | Sent      | SCRN, WebSAMS   | 22/05/2014 |            | SAMS             | Data   | EDB   | Normal   |           | sysadn |
| Assessment                       |     |       |           | Version         | 10:50 AM   |            | version<br>setup | (181)  |       |          |           |        |
| > SLP                            |     |       |           |                 |            |            | (AI)             |        |       |          |           |        |
| Special Assessm                  | Ű   |       | Received  | RESEND:SCRN     | 16/05/2014 | 16/05/2014 | SAMS             | Data   | EDB   | Normal   | -         | sysadı |
| Staff Deployment                 |     |       |           | WebsAMs Version | 12:04 PM   | 12:05 PM   | version<br>sctup | (DWI)  |       |          |           |        |
| - CDC                            |     |       |           |                 |            |            | (AI)             |        |       |          |           |        |
| UDS                              | U   |       | Send      | SCRN, WebSAMS   | 16/05/2014 | -          | SAMS             | Data   | EDB   | Normal   |           | sysadn |
| <ul> <li>Registration</li> </ul> |     |       | Fail      | Version         | 07:25 AM   |            | version          | (DAT)  |       |          |           |        |
| Outgoing Msg                     |     |       |           |                 |            |            | Secup            |        |       |          |           |        |

6. Generation of Reports

| Test 38                                                          | Can you generate and preview the report successfully?                                                                                                    |  |  |  |  |  |  |
|------------------------------------------------------------------|----------------------------------------------------------------------------------------------------|--|--|--|--|--|--|
| 1.                                                               | Log into the WebSAMS System in any workstation.                                                                                                    |  |  |  |  |  |  |
| 2.                                                               | Select "Report" in Student module or in other modules which support "Report" function.                                                                                                    |  |  |  |  |  |  |
| 3.                                                               | Select the appropriate Category and Language.                                                                                                    |  |  |  |  |  |  |
| 4.                                                               | Click the "Search" button to view the list of reports under the Category selected.                                                                                                    |  |  |  |  |  |  |
| 5. Click on the Report name to view the corresponding templates. |                                                                                                    |  |  |  |  |  |  |
| 6.                                                               | Click on the appropriate template for producing the report.<br>[S-STU08-01] Student > Report                                                                                                    |  |  |  |  |  |  |
|                                                                  | Category<br>Language Class List                                                                                                    |  |  |  |  |  |  |
|                                                                  | Search Reset                                                                                                    |  |  |  |  |  |  |
|                                                                  | Report Name (ID)         Class List (with Age and Guardian English Name) (R-STU007-E)         Class List (with English Name, and Sex) (R-STU004-E)         Class List (with English Name, Chinese Name and Sex) (R-STU005-E)         Class List (with English Name, Chinese Name and Sex) (R-STU005-E)         Class List (with English Name, Chinese Name, Sex, Nationality, Ethnicity and Spoken Language at Home (R-STU076-E)         Class List (with English Name, Sex and School House) (R-STU006-E)         Class List (with Father and Mother Contact) (R-STU010-E)         Class List (with STRN, DOB and Guardian English Name) (R-STU009-E)         Class List (with STRN, DOB and Guardian English Name) (R-STU008-E) |  |  |  |  |  |  |
|                                                                  | Template Description Type Creator Creation Time                                                                                                    |  |  |  |  |  |  |
|                                                                  | Built-in Template Built-In                                                                                                    |  |  |  |  |  |  |
| 7.                                                               | Click "Preview & Print".                                                                                                    |  |  |  |  |  |  |
|                                                                  | [S-STU08-08] Student > Report                                                                                                    |  |  |  |  |  |  |
|                                                                  | Class List (with STRN, DOB and Guardian English Name) (R-STU008-E) :-<br>Built-in Template<br>Please input the print criteria.                                                                                                    |  |  |  |  |  |  |
|                                                                  | School Year 2013 V<br>School Level Secondary                                                                                                    |  |  |  |  |  |  |
|                                                                  | School Session Whole Day<br>Class Level Secondary 1                                                                                                    |  |  |  |  |  |  |
|                                                                  | Class Name                                                                                                    |  |  |  |  |  |  |
|                                                                  | Subject Group                                                                                                    |  |  |  |  |  |  |
|                                                                  | Format PDF                                                                                                    |  |  |  |  |  |  |
|                                                                  | 🗊 Preview & Print ) 🙀 To File ) 🕑 Reset ) < Back                                                                                                    |  |  |  |  |  |  |
| 8                                                                | The report will be shown                                                                                                    |  |  |  |  |  |  |
| 0.                                                               |                                                                                                    |  |  |  |  |  |  |

| R-STU008-E            |                 |        | LUI KEE GOVE         | RNMENT SECO | DARY SCHOOL    |            |          |          | Date: 22. |
|-----------------------|-----------------|--------|----------------------|-------------|----------------|------------|----------|----------|-----------|
|                       |                 |        | Class List (with STR | N, DOB and  | Quardian Engli | ish Name)  |          |          |           |
| School Year: 2013/201 | 4               |        |                      |             |                |            |          |          | page      |
| School Level: Second  | ary School Se   | ssion: | Whole Day Cla        | ss Teacher: | STAFF FIVE     | THREE ZERO |          |          |           |
| Class Level: Seconda  | ary 1 Class Nam | e: 1A  |                      |             |                |            |          |          |           |
| No English Name       | Chinese         | Sex    | Subject Group        | STRN        | DOB            | House      | Phone No | Guardian | Emerge    |
|                       | Name            |        |                      |             |                |            |          |          | Teleph    |
| 40 afduad             |                 | M      |                      | J598*****   | 11/09/2001     |            |          |          |           |

## 7. Special Chinese Characters

Ŧ

| Test 39 | Can you print the report with the Chinese characters displayed correctly?                                                                                                    |  |  |  |  |  |  |
|---------|----------------------------------------------------------------------------------------------------|--|--|--|--|--|--|
|         | (This test is to verify the successful installation of the Dynafont font set in WebSAMS)                                                                                                    |  |  |  |  |  |  |
| 1       | (This test is to verify the successful instantion of the Dynatone font set in (verify in))                                                                                                    |  |  |  |  |  |  |
| 1.      | Log into the webSAMS in any workstation.                                                                                                    |  |  |  |  |  |  |
|         |                                                                                                    |  |  |  |  |  |  |
| 2.      | Go to "Create Individual Account" screen.                                                                                                    |  |  |  |  |  |  |
|         | <b>Path:</b> 'Security > Access Control > User Account > Create Individual Account'                                                                                                    |  |  |  |  |  |  |
| 3       | Enter the two special Chinese characters 沈傑 as "Chinese User Name", either by                                                                                                    |  |  |  |  |  |  |
| 5.      | i) some the two words directly from the file Test 20/( $Chinese Chen)$ DTE OD                                                                                                    |  |  |  |  |  |  |
|         | 1) copy the two words directly from the file <i>Test39</i> ( <i>Chinese Char</i> ). <i>RTF</i> , OK                                                                                                    |  |  |  |  |  |  |
|         | n) enter the word by (倉韻: EE) and (倉韻: OYQD).                                                                                                    |  |  |  |  |  |  |
|         | After that, fill in relevant fields and save the record.                                                                                                    |  |  |  |  |  |  |
|         | Student Info E                                                                                                    |  |  |  |  |  |  |
|         | School Managen                                                                                                    |  |  |  |  |  |  |
|         | User Group(s) selected successfully. To save the Group information of this user, please click on the "Save" button.                                                                                                    |  |  |  |  |  |  |
|         | Attendance     Search User Account Create Individual Account Create Student/Parent Account                                                                                                    |  |  |  |  |  |  |
|         | School Level/Session (* For data access control for Staff and Others accounts only)     School Level 411                                                                                                    |  |  |  |  |  |  |
|         | Award & Punish     User Type     Staff Student Parent Others                                                                                                    |  |  |  |  |  |  |
|         | > Assessment User Code                                                                                                    |  |  |  |  |  |  |
|         | SLP     * "Staff Code" for "Staff" User Type, "Student Registration No." for "Student / Parent" User Type                                                                                                    |  |  |  |  |  |  |
|         | Special Assessm     User ID (* For login use)     tester                                                                                                    |  |  |  |  |  |  |
|         | Staff Deploymen Password                                                                                                    |  |  |  |  |  |  |
|         | CDS Password Expiry                                                                                                    |  |  |  |  |  |  |
|         | HKAT     Never Expire     Password Expiry Date 30/05/2014                                                                                                    |  |  |  |  |  |  |
|         | Applied Learning English User Name tester                                                                                                    |  |  |  |  |  |  |
|         | ▶ HKEAA Chinese User Name 泳傑                                                                                                    |  |  |  |  |  |  |
|         | > SPA Login Language Chinese V                                                                                                    |  |  |  |  |  |  |
|         | Report Managen     *Actual access time is also subject to "System Access Time" setting.                                                                                                    |  |  |  |  |  |  |
|         | Data Managemer Monday - Saturday  O Co V : 00 V To 23 V : 00 V O 24 Hours                                                                                                    |  |  |  |  |  |  |
|         | ➤ Timetabling Sunday Image: Object of the second second secon                   |  |  |  |  |  |  |
|         | Code Manageme     Account Expiry     Account Expiry Date                                                                                                    |  |  |  |  |  |  |
|         | V Security (DD/MM/YYYY)                                                                                                    |  |  |  |  |  |  |
|         | V Access Contr User Group Attached                                                                                                    |  |  |  |  |  |  |
|         | User Group     Attach Group     Detach Group                                                                                                    |  |  |  |  |  |  |
|         | Special Tea                                                                                                    |  |  |  |  |  |  |
|         | User Accou     Internet Access Time Profile     STAFF_OR_OTHERS                                                                                                    |  |  |  |  |  |  |
|         | Loc Access     Attach Profile     Detach Profile                                                                                                    |  |  |  |  |  |  |
|         | Internet Act     Reset     Reset     Save                                                                                                    |  |  |  |  |  |  |
| 4.      | Go to "Security > Report & Log > Report". Choose "Chinese" and click Search                                                                                                    |  |  |  |  |  |  |
|         | Salact "P. SEC002 C" report to view the characters                                                                                                    |  |  |  |  |  |  |
|         | N ( The state of the state of t |  |  |  |  |  |  |
|         | <b>Note:</b> The report should be previewed in PDF format.                                                                                                    |  |  |  |  |  |  |

| Category All Categor                                                                                                    | ies V                                                                                                    |                                     |                             |
|----------------------------------------------------------------------------------------------------|----------------------------------------------------------------------------------------------------|-------------------------------------|-----------------------------|
| Language O English                                                                                                    | • Chinese                                                                                                    |                                     |                             |
| Search 🕅 Reset                                                                                                    |                                                                                                    |                                     |                             |
|                                                                                                    |                                                                                                    |                                     |                             |
| ▶不成功者人系統紀錄 (R-SEC005-C)                                                                                                    |                                                                                                    |                                     |                             |
| ▶ 個別用戶往一位官案調約給」以外賺月                                                                                                    | 史用雑取的功能済単(R-SEC008-C)<br>加有使用補限的功能済単(R-SEC009-C)                                                                                                    |                                     |                             |
| ▶ <u>在Ⅰ稅營業統網絡」以外可使用的功定</u><br>▶ <u>存取時間概況內用戶名單(R-SEC011-C</u>                                                                                                    | <u>斉軍 (R-SEC007-C)</u><br>]                                                                                                    |                                     |                             |
| ▷成功登人系統紀錄 (R-SEC004-C)<br>▷用戶組別內用戶名單 (R-SEC001-C)                                                                                                    |                                                                                                    |                                     |                             |
| ▶ <u>用戶詛別仔取確限 (R-SEC003-C)</u><br>▼ <u>用戶資料報告 (R-SEC002-C)</u>                                                                                                    |                                                                                                    |                                     |                             |
| Template Descrip                                                                                                    | otion Type C                                                                                                    |                                     |                             |
| <u>系統提供範本</u><br>                                                                                                    | Built-In                                                                                                    |                                     |                             |
| IC CECOD AN Country Depart 8 Law > Dep                                                                                                    |                                                                                                    |                                     |                             |
| [S-SEC09-04] Security > Report & Log > Rep                                                                                                    | on                                                                                                    |                                     |                             |
| 用户算种報告(R-SEC002-C)<br>系統提供範太                                                                                                    |                                                                                                    |                                     |                             |
| ANNULLED VIEW T                                                                                                    |                                                                                                    |                                     |                             |
| Please input the print criteria.                                                                                                    |                                                                                                    |                                     |                             |
| Please input the print criteria.                                                                                                    |                                                                                                    |                                     |                             |
| Please input the print criteria.<br>User Type<br>School Level / Session (* For data access                                                                                                    | Staff/Others OStudent/Parent C                                                                                                    |                                     |                             |
| Please input the print criteria.<br>User Type<br>School Level / Session (* For data access<br>School Level                                                                                                    | Staff/Others OStudent/Parent C control for Staff and Others accounts)     All V School Session                                                                                                    |                                     |                             |
| Please input the print criteria.<br>User Type<br>School Level / Session (* For data access<br>School Level<br>User ID                                                                                                    | Staff/Others Ostudent/Parent C control for Staff and Others accounts) <u>All ✓ School Session     Tester</u>                                                                                                    |                                     |                             |
| Please input the print criteria.<br>User Type<br>School Level / Session (* For data access<br>School Level<br>User ID<br>User Code                                                                                                    | Staff/Others Ostudent/Parent C control for Staff and Others accounts) <u>All V School Session     Tester       Tester  </u>                                                                                                    |                                     |                             |
| Please input the print criteria.<br>User Type<br>School Level / Session (* For data access<br>School Level<br>User ID<br>User Code<br>User Name (English or Chinese)                                                                                                    | Staff/Others OStudent/Parent C control for Staff and Others accounts)     All V School Session     Tester                                                                                                    |                                     |                             |
| Please input the print criteria.<br>User Type<br>School Level / Session (* For data access<br>School Level<br>User ID<br>User Code<br>User Name (English or Chinese)<br>User Group                                                                                                    | Staff/Others OStudent/Parent C control for Staff and Others accounts)     All V School Session     Tester     Destarr                                                                                                    |                                     |                             |
| Please input the print criteria.<br>User Type<br>School Level / Session (* For data access<br>School Level<br>User ID<br>User Code<br>User Name (English or Chinese)<br>User Group<br>Account Status                                                                                                   | Staff/Others Ostudent/Parent C control for Staff and Others accounts)     All V School Session     Tester     One Staff Other Control of Control of C |                                     |                             |
| Please input the print criteria.<br>User Type<br>School Level / Session (* For data access<br>School Level<br>User ID<br>User Code<br>User Name (English or Chinese)<br>User Group<br>Account Status<br>Format                                                                                         | Staff/Others Ostudent/Parent C control for Staff and Others accounts)     All V School Session     Tester     On All Others Ostaff Active Ostaff Active Active Active |                                     |                             |
| Please input the print criteria.<br>User Type<br>School Level / Session (* For data access<br>School Level<br>User ID<br>User Code<br>User Name (English or Chinese)<br>User Group<br>Account Status<br>Format<br>Format                                                                               | Staff/Others OStudent/Parent C control for Staff and Others accounts)     All V School Session     Tester     Oklin Okcive OExpired     PDF                                                                                                    |                                     |                             |
| Please input the print criteria.<br>User Type<br>School Level / Session (* For data access<br>School Level<br>User ID<br>User Code<br>User Name (English or Chinese)<br>User Group<br>Account Status<br>Format<br>Format<br>Reset Back                                                                 | Staff/Others OStudent/Parent C control for Staff and Others accounts)     All V School Session     Tester     One Staff Others OExpired     PDF                                                                                                    |                                     |                             |
| Please input the print criteria.<br>User Type<br>School Level / Session (* For data access<br>School Level<br>User ID<br>User Code<br>User Name (English or Chinese)<br>User Group<br>Account Status<br>Format<br>Exercise Code<br>Reset Back                                                          | Staff/Others OStudent/Parent C control for Staff and Others accounts)     All V School Session     Tester     OAll OActive OExpired     PDF                                                                                                    |                                     | □ 115- 22/05/2014           |
| Please input the print criteria.<br>User Type<br>School Level / Session (* For data access<br>School Level<br>User ID<br>User Code<br>User Name (English or Chinese)<br>User Group<br>Account Status<br>Format<br>Format<br>R-SEC002-C                                                                 | ③Staff/Uthers OStudent/Parent C control for Staff and Others accounts) <u>All V School Session     Tester     ④All OActive OExpired     PDF V </u>                                                                                                    |                                     | 日期: 22/05/2014              |
| Please input the print criteria.<br>User Type<br>School Level / Session (* For data access<br>School Level<br>User ID<br>User Code<br>User Name (English or Chinese)<br>User Group<br>Account Status<br>Format<br>Format<br>R-SEC002-C                                                                 | ● Staff / Uthers ● Student/Parent ←<br>to control for Staff and Others accounts)<br>All ▼ School Session<br>Tester<br>● All ● Active ● Expired<br>PDF ▼<br>BAIT ● Active ● Expired<br>PDF ▼                                                                                                    |                                     | 日期: 22/05/2014              |
| Please input the print criteria.<br>User Type<br>School Level / Session (* For data access<br>School Level<br>User ID<br>User Code<br>User Name (English or Chinese)<br>User Group<br>Account Status<br>Format<br>(家 Search) (文 Reset) 《 Back<br>R-SEC002-C<br>學年: 2013/2014                           | ● Staff/Uthers ● Student/Parent ←<br>to control for Staff and Others accounts)<br>All ▼ School Session<br>Tester<br>● All ● Active ● Expired<br>PDF ▼<br>BAIT ● Active ● Expired<br>PDF ▼                                                                                                    |                                     | 日期: 22/05/2014<br>第 1 頁/共 1 |
| Please input the print criteria.<br>User Type<br>School Level / Session (* For data access<br>School Level<br>User ID<br>User Code<br>User Name (English or Chinese)<br>User Group<br>Account Status<br>Format<br>(家 Search )                                                                          | ③Staff/Uthers OStudent/Parent C<br>southor for Staff and Others accounts)<br>All V School Session<br>Tester<br>OALL OActive OExpired<br>PDF V BAIL OActive OExpired<br>PDF V BAIL OActive OExpired<br>PDF V BAIL OACTIVE OExpired<br>PDF V BAIL OACTIVE OExpired<br>PDF V BAIL OACTIVE OExpired<br>PDF V BAIL OACTIVE OExpired<br>PDF V BAIL OACTIVE OExpired<br>PDF V BAIL OACTIVE OExpired<br>PDF V                                                                                                    | 間: 17/01/2011 21:48                 | 日期: 22/05/2014<br>第 1 頁/共 1 |
| Please input the print criteria.<br>User Type<br>School Level / Session (* For data access<br>School Level<br>User ID<br>User Code<br>User Name (English or Chinese)<br>User Group<br>Account Status<br>Format<br>(家 Search) ( Reset) 《Back<br>R-SEC002-C<br>學年: 2013/2014<br>用戶名稱: tester<br>用戶姓名: 沐傑 | <ul> <li>③Staff/Uthers ○Student/Parent ○</li> <li>atli ✓ School Session         Tester         ④All ○Active ○Expired         PDF ✓     </li> <li>BAIL ○Active ○Expired     </li> <li>BAIL ○Active ○Expired</li> <li>BLAT ─條龍學校<br/>用戶資料報告</li> <li>最後登入時</li> <li>使用語言:</li> </ul>                                                                                                    | <b>*間:</b> 17/01/2011 21:48<br>中文   | 日期: 22/05/2014<br>第 1 頁/共 1 |
| Please input the print criteria.<br>User Type<br>School Level / Session (* For data access<br>School Level<br>User ID<br>User Code<br>User Name (English or Chinese)<br>User Group<br>Account Status<br>Format<br>(歐 Search (                                                                          | <ul> <li>③ Staff/Uthers ○ Student/Parent ○</li> <li>control for Staff and Others accounts)         <ul> <li>▲11 ▼ School Session             <ul></ul></li></ul></li></ul>                                                                                                    | 間: 17/01/2011 21:48<br>中文<br>: 永不到期 | 日期: 22/05/2014<br>第 1 頁/共 1 |

8. Application User Manual (AUM)

T

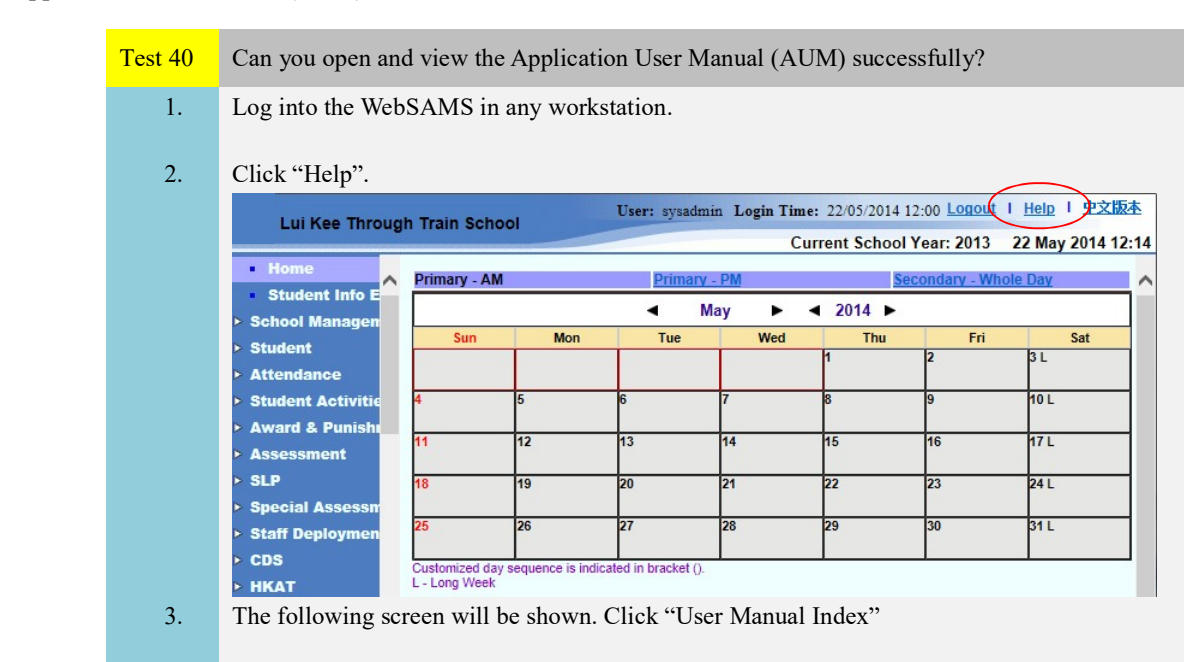

| http://10                                                                   | Online Help - Internet E                                                                           | xplorer<br>mtext/contextHome?language=en                                                                                                    | olish&launchE                                                                                                    | <b>×</b>                                  |
|-----------------------------------------------------------------------------|----------------------------------------------------------------------------------------------------|----------------------------------------------------------------------------------------------------|----------------------------------------------------------------------------------------------------|-------------------------------------------|
| ONLINE                                                                      | HEIP                                                                                               | intere content ioneninginge- en                                                                                                    |                                                                                                    |                                           |
| Search by                                                                   | Keywords     Module/Function                                                                       | ( <b>E</b> ssearch )                                                                                                    | Search Syntax                                                                                                    |                                           |
| No pages v                                                                  | were found.                                                                                        |                                                                                                    |                                                                                                    |                                           |
|                                                                             | Data Manual                                                                                        | Error Message User Manual I                                                                                                    | ndex                                                                                                    |                                           |
| The follow note that .                                                      | wing screen will<br>Acrobat Reader                                                                 | l be shown. Click on a<br>is required to open th                                                                                                    | any manual lind<br>e manual                                                                                                    | k to read the manual. P                   |
| (@ WebSAMS                                                                  | Help Index - Internet Explorer                                                                     | (bio/belo index bto)()anounces coalish                                                                                                    |                                                                                                    | * 73                                      |
| (C) http://101                                                              | ELP                                                                                                | инрлер_писклалпануваус=ступы                                                                                                    | ]                                                                                                    |                                           |
| Search by:                                                                  | Keywords     Module/Function                                                                       | Search Sy                                                                                                    | ntax<br>ABa                                                                                                    |                                           |
| Continue H                                                                  | Keywords     Module/Function                                                                       | Search Sy                                                                                                    | ntax<br>Saturation of the second second sec | de la la la la la la la la la la la la la |
| School                                                                      | Keywords     Module/Function                                                                       | Search Sy<br>Search<br>WebSAMS User Manual<br>Financial Monitorine and Pia                                                                                                    | ntax<br>Beau<br>Bott                                                                                                    | de loom                                   |
| Search by:                                                                  | Keywords     Module/Function  Management ar Processing                                             | WebSAMS User Manual<br>Financial Monitoring and Pie<br>Financial Monitoring and Pie                                                                                                    | ntax<br>ØBott<br>nning - Budgeting<br>nning - Bookkeeping                                                                                                    | at bom                                    |
| Search by:<br>Search by:<br>School<br>inter-Y4<br>Studen                    | Keywords     Module/Function  Management ar Processing                                             | Web SAMS User Manual<br>Financial Monitoring and Pia<br>Financial Monitoring and Pia<br>Financial Monitoring and Pia                                                                                                | ntax<br>Bott<br>nning - Budgeting<br>nning - Bookkeeping<br>nning - Staff Cost                                                                                                    | de loom                                   |
| School<br>School<br>Studen<br>Studen                                        | Keywords     Module/Function  Management uar Processing  Attendance                                | WebSAMS User Manual<br>Einancial Monitoring and Pla<br>Einancial Monitoring and Pla<br>Einancial Monitoring and Pla<br>Einancial Monitoring and Pla                                                                 | ntax<br>Ben<br>Bott<br>nning - Budgeting<br>nning - Budgeting<br>nning - Bookkeeping<br>nning - Staff Cost<br>nning - Capital Asset                                                                                                    | de la com                                 |
| School<br>Student<br>Student                                                | Keywords     Module/Function  Management uar Processing Attendance Activities                      | WebSAMS User Manual<br>Einancial Monitoring and Pla<br>Einancial Monitoring and Pla<br>Einancial Monitoring and Pla<br>Einancial Monitoring and Pla<br>Einancial Monitoring and Pla<br>Einancial Monitoring and Pla | ntax<br>Be<br>Bet<br>nning - Budgeting<br>nning - Budgeting<br>nning - Staff Cost<br>nning - Capital Asset<br>paing - Sales and Stock                                                                                                    | de o                                      |
| Search by:<br>Search by:<br>School<br>Inter-Y4<br>Studen<br>Studen<br>Award | Keywords     Module/Function  Management uar Processing  Attendance Activities und Punishment nent | Search Sy  Search  WebSAMS User Manual  Financial Monitoring and Pia  Financial Monitoring and Pia  Financial Monitoring and Pia  Register  Financial Monitoring and Pia  Financial Monitoring and Pia  Summary     | ntax<br>Bott<br>nning - Budgeting<br>nning - Bookkeeping<br>nning - Staff Cost<br>nning - Capital Asset<br>nning - Sales and Stock<br>nning - Daily Collection                                                                                                    | de o                                      |

#### 9. Pre-loaded Data in Training System

Ŧ

đ

9.1. Pre-loaded User Accounts

Test 41Can you log into the system successfully with those 3 accounts?1.Log into the WebSAMS Training System on any workstation by using the preloaded user<br/>accounts with the user ID of "user01", "user02" and "user03" one by one.

9.2. Generate Report

| Test 42 | Can you preview the report successfully?                                                |
|---------|-----------------------------------------------------------------------------------------|
| 1.      | Log into the WebSAMS Training System on any workstation.                                |
| 2.      | Select "Report" in Student module or in other modules, which support "Report" function. |
| 3.      | Select the appropriate Category and Language.                                           |
| 4.      | Click the "Search" button to view the list of reports under the Category selected.      |

| 5. | Click on the Report name to view the corresponding templates.                                                                                                    |  |  |  |  |  |  |  |
|----|----------------------------------------------------------------------------------------------------|--|--|--|--|--|--|--|
| 6. | Click on the appropriate template for producing the report.<br>[S-STU08-01] Student > Report                                                                                                    |  |  |  |  |  |  |  |
|    | Category Class List  Language  e English Chinese                                                                                                    |  |  |  |  |  |  |  |
|    | Search Reset                                                                                                    |  |  |  |  |  |  |  |
|    | Report Name (ID)         >Class List (with Age and Guardian English Name) (R-STU007-E)         >Class List (with English Name, Age and Sex) (R-STU005-E)         >Class List (with English Name, Chinese Name and Sex) (R-STU005-E)         >Class List (with English Name, Chinese Name, Sex, Nationality, Ethnicity and Spoken Language at Home (R-STU076-E)         >Class List (with English Name, Sex and School House) (R-STU006-E)         >Class List (with Father and Mother Contact) (R-STU010-E)         >Class List (with STRN, DOB and Guardian Chinese Name) (R-STU009-E)         *Class List (with STRN, DOB and Guardian English Name).(R-STU008-E)                                                                                                    |  |  |  |  |  |  |  |
|    | Template Description Type Creator Creation Time                                                                                                    |  |  |  |  |  |  |  |
|    | Built-in Template Built-In                                                                                                    |  |  |  |  |  |  |  |
| 7. | Click "Preview & Print"<br>[S-STU08-08] Student > Report<br>Class List (with STRN, DOB and Guardian English Name) (R-STU008-E) :-                                                                                                    |  |  |  |  |  |  |  |
|    | Please input the print criteria. School Year 2019  School Level Secondary School Session Whole Day Class Level Secondary 1  Class Name 1A Subject Group All  Print Departed Students Include "Printing in Report" indicators are checked  Format PDF                                                                                                    |  |  |  |  |  |  |  |
|    | 🗊 Preview & Print ) 🕞 To File ) 🖓 Reset ) < Back                                                                                                    |  |  |  |  |  |  |  |
| 8. | The report will be shown.                                                                                                    |  |  |  |  |  |  |  |
| 0. | R-STUDOR-E Date: 08/11/2019<br>Class List KEE GOVERNMENT SECONLARY SCHOOL<br>Class List (vith STRM, DOB and Guardian English Kame)<br>School Year: 2019/2020 page: 1 of 1<br>School Year: 2019/2020 page: 1 of 1<br>School Year: 2019/2020 Class Teacher: STAFF SIX EERO ZERO<br>Class Level: Secondary 1 Class Name: 1A KABRY JAMES POTERS<br>No English Name Chinese Bex Subject Group STRM DOB Rouse Phone No Guardian Emergency<br>53 Chan F R 1000000 Class Teacher: 20/09/2000 Class Teacher 20/09/2000 Class Teacher 20/09/2000 Class Class C |  |  |  |  |  |  |  |
|    |                                                                                                    |  |  |  |  |  |  |  |

9.3. FMP Accounting Period

Ŧ

| Test 43 | What is the accounting period as masked in screen below?                                      |
|---------|-----------------------------------------------------------------------------------------------|
| 1.      | Log into the WebSAMS Training System on any workstation with the preload account "fmpuser01". |
| 2.      | Go to "FMP > Common Setup > School Accounting Information".                                   |

|    | Home                            | [S-FC S01-01] FMP > Common Setup > School Accounting | Information             |
|----|---------------------------------|------------------------------------------------------|-------------------------|
|    | <ul> <li>Common Setu</li> </ul> | Search School Accounting Information                 | 112593                  |
|    | Sch Account                     | School Name                                          | LK Through-train School |
|    | A/C Year Ma<br>COA Mainte       | Accounting Period<br>Sch Level/Session               | Primary/AM 🗸            |
|    | Voucher Ty<br>Location Ma       | Search                                               |                         |
|    | Report                          |                                                      |                         |
| 3. | The correct accounting          | ng period will be displayed on the main screen.      |                         |

- End -

## **Appendix 6: Troubleshooting**

# **Troubleshooting**

#### 1. Special Chinese characters cannot be displayed correctly in PDF report.

The new Dynafont font set is not able to take effect in the Server. You may need to perform following steps to let the Dynafont font set effective.

- i. Reboot the server and press F8 during startup to enter Safe Mode
- ii. Open the DOS command window. Path: Search > Command Prompt;

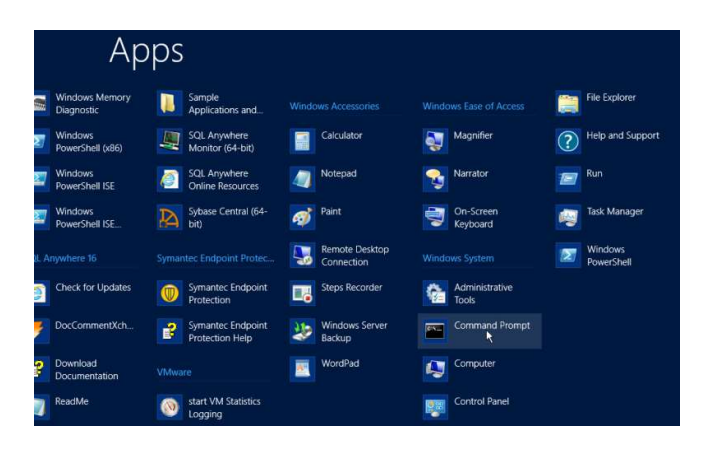

iii. Type the command: "takeown /f C:\Windows\Fonts\mingliu.ttc"

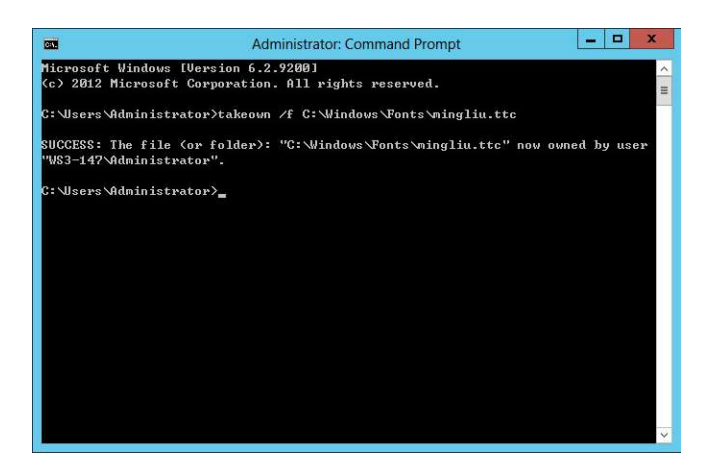

iv. Type the command: "icacls C:\Windows\Fonts\mingliu.ttc /grant administrators:F"

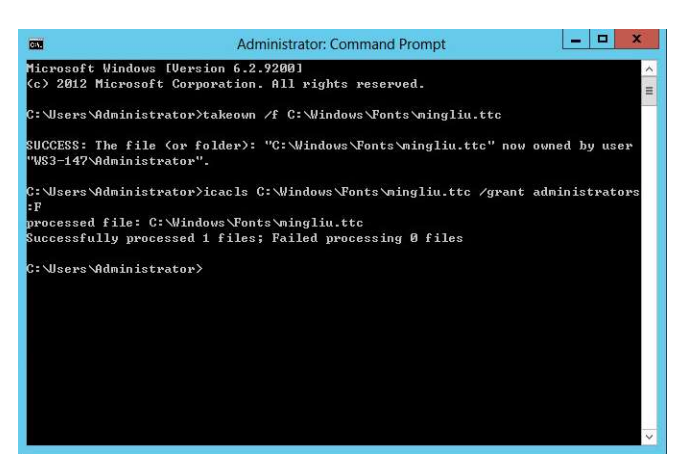

v. Type the command: "ren C:\Windows\Fonts\mingliu.ttc.bak mingliu.bak"

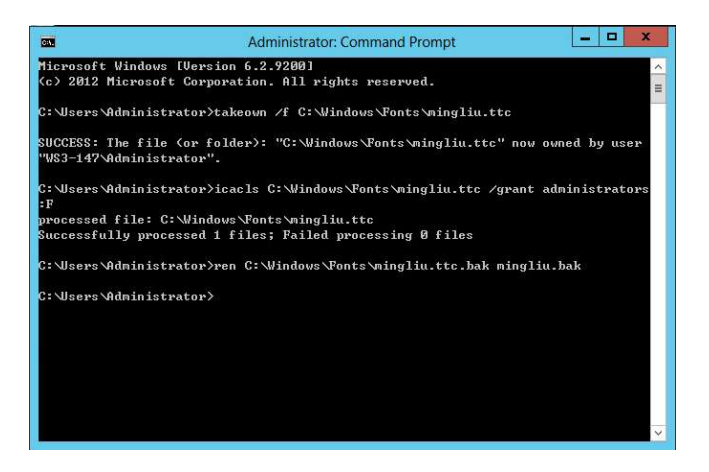

vi. Reboot the server to Normal Mode.

# Windows Server 2012 R2 - OS Hardening Guide

## A. Local Security Policy

Go to Control Panel > Administrative Tools > Local Security Policy

### A.1 Account Policy

## A.1.1 Password Policy

| Policy                                                                 | Security Setting    |
|------------------------------------------------------------------------|---------------------|
| Enforce password history                                               | 5 password remember |
| Maximum password age                                                   | 30 days             |
| Minimum password age                                                   | 3 days              |
| Minimum password length                                                | 8 characters        |
| Password must meet complexity requirement                              | Enable              |
| Store password using reversible encryption for all users in the domain | Disable             |
| uie domain                                                             |                     |

## A.1.2 Account Lockout Policy

| Policy                              | Security Setting        |
|-------------------------------------|-------------------------|
| Account lockout duration            | 30 minutes              |
| Account lockout threshold           | 3 invalid logon attempt |
| Reset account lockout counter after | 30 minutes              |

#### A.2 Local Policy

## A.2.1 Audit Policy

| Policy                         | Security Setting |
|--------------------------------|------------------|
| Audit account logon events     | Failure, Success |
| Audit account management       | Failure, Success |
| Audit directory service access | No Audit         |
| Audit logon events             | Failure, Success |
| Audit object access            | No Audit         |
| Audit policy change            | Failure, Success |
| Audit privilege use            | Failure          |
| Audit process tracking         | No Audit         |
| Audit system events            | Failure          |

## A.2.2 Security Options

| Policy                                                                                             | Security Setting                                                      |
|----------------------------------------------------------------------------------------------------|-----------------------------------------------------------------------|
| Accounts: Guest account status                                                                     | Disabled                                                              |
| Accounts: Rename guest account                                                                     | Assign any name other<br>than the default one. For<br>example: abc123 |
| Audit: Shut down system immediately if unable to log security audits                               | Disabled                                                              |
| Domain member: Digitally encrypt or sign secure channel data (always)                              | Enabled                                                               |
| Domain member: Digitally encrypt secure channel data (when possible)                               | Enabled                                                               |
| Domain member: Digitally sign secure channel data (when possible)                                  | Enabled                                                               |
| Interactive logon: Do not display last user name                                                   | Enabled                                                               |
| Interactive logon: Message text for users attempting to log<br>on                                  | "Authenticated User<br>Only"                                          |
| Interactive logon: Message title for users attempting to log<br>on                                 | "WebSAMS"                                                             |
| Interactive logon: Number of previous logons to cache (in case domain controller is not available) | 0 logons                                                              |
| Interactive logon: Prompt user to change password before expiration                                | 5 days                                                                |
| Microsoft network server: Digitally sign communications (always)                                   | Enabled                                                               |
| Microsoft network server: Digitally sign communications<br>(if client agrees)                      | Enabled                                                               |
| Recovery console: Allow automatic administrative logon                                             | Disabled                                                              |
| Recovery console: Allow floppy copy and access to all drives and all folders                       | Disabled                                                              |
| System cryptography: Use FIPS compliant algorithms for<br>encryption, hashing, and signing         | Not Defined                                                           |

*Note: A full list of the security options and the corresponding default values are shown in Appendix 8.* 

#### B. Set Remote Desktop with Network Level Authentication

Go to the "System Properties" screen and check the option as shown to allow connect remote desktop by NLA.

| 2                                        | System                                                                                                    |                 |
|------------------------------------------|----------------------------------------------------------------------------------------------------|-----------------|
| 🍥 🍥 = 🛧 🕎 🕨 Contro                       | 'anel → System and Security → System v C                                                                             | Search Cont     |
| Control Panel Home                       | View basic information about your computer                                                                           |                 |
| 💔 Device Manager                         | Win System Properties                                                                                                | 2               |
| Remote settings Advanced system settings | Computer Name Hardware Advanced Remote                                                                               |                 |
|                                          | Remote Assistance                                                                                                    |                 |
|                                          | Syst Allow Remote Assistance connections to this compute                                                             | er -            |
|                                          | Cor<br>Choose an option, and then specify who can connect.                                                           |                 |
|                                          | <u>D</u> on't allow remote connections to this computer                                                              |                 |
|                                          | Allow remote connections to this computer                                                                            |                 |
|                                          | ✓ Allow connections only from computers running Re<br>Desktop with <u>Network Level Authentication</u> (recom<br>Win | mote<br>mended) |
|                                          | Help me choose                                                                                                    | Select Users    |
| See also                                 | OK Cancel                                                                                                    | Apply           |
| Action Center                            |                                                                                                    |                 |

#### C. Enable Screen Saver Timeout

Go to Start > Control Panel > Appearance > Display > Change screen saver". Select Wait: "10 minutes" and Check "On resume, display logon screen"

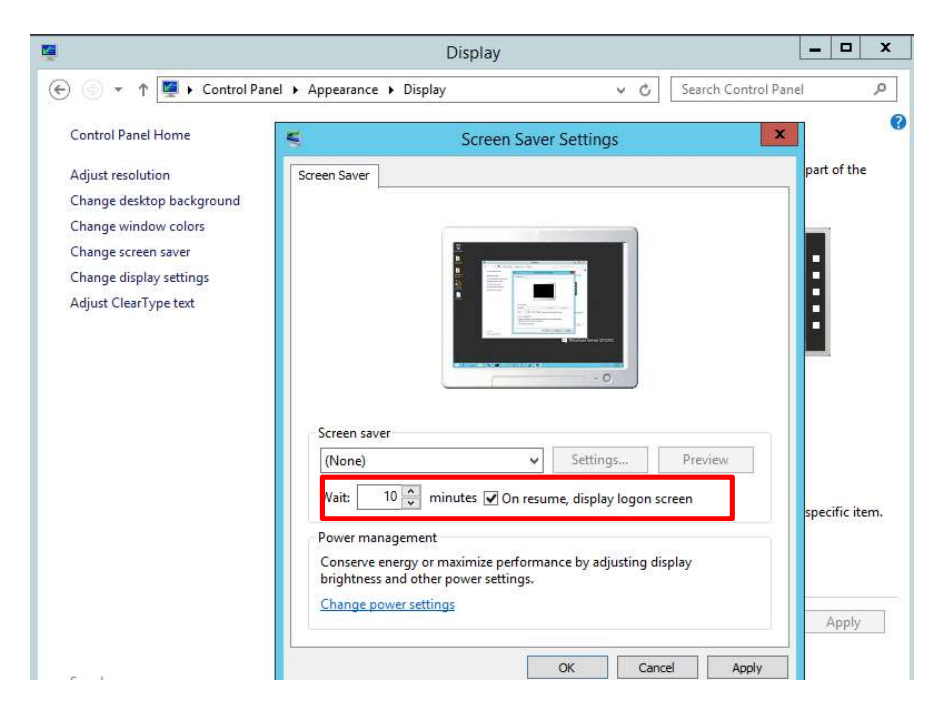

#### **D.** Enable Windows Firewall

To provide better security protection, the firewall is recommended to be enabled in order to restrict the inbound ports that go into WebSAMS server. An example using "Windows Firewall" is as shown:

(1) Go to "Control Panel > System and Security > Windows Firewall" and click "Advanced settings" at left menu.

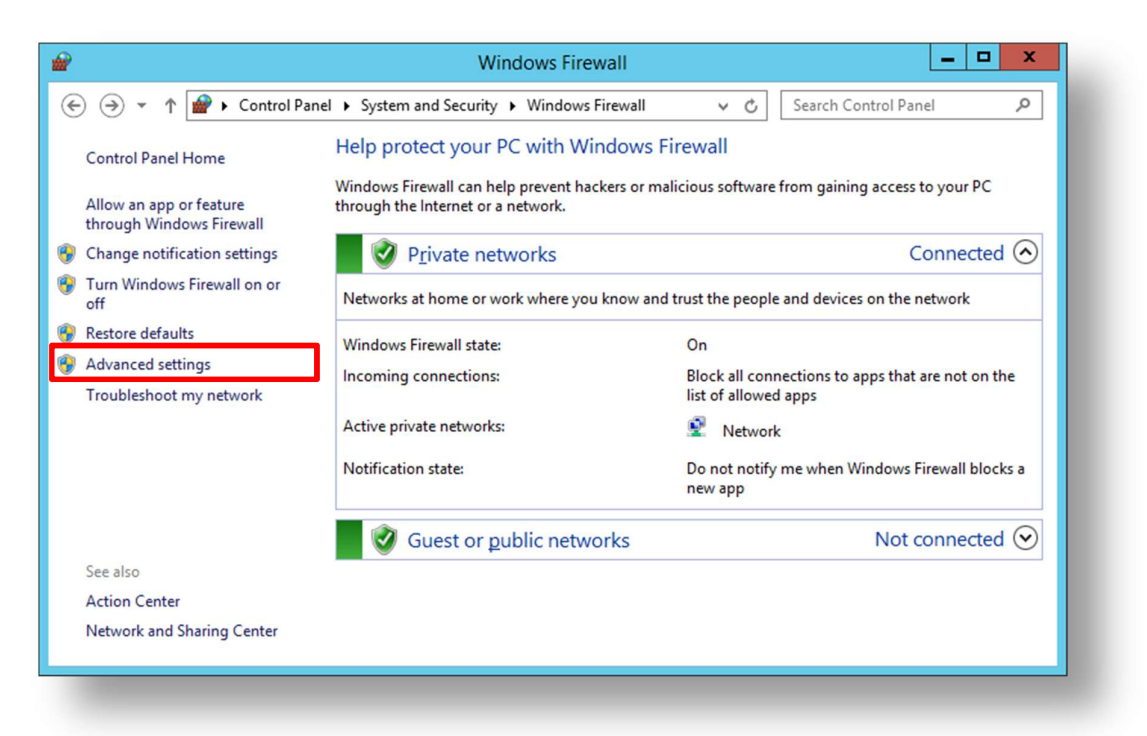

(2) Click "Inbound Rules" at left menu. Then click "New Rule" at the right menu to create a firewall rule for WebSAMS Server.

| <u>File Action View Help</u>                |                                          |                            |         |             |          |                  |               |
|---------------------------------------------|------------------------------------------|----------------------------|---------|-------------|----------|------------------|---------------|
| 🗧 🐟 🛛 🔂 🔂 🔂                                 |                                          |                            |         |             |          |                  |               |
| Windows Firewall with Advance Inbound Rules |                                          |                            |         |             |          | Actions          |               |
| Inbound Rules Name                          |                                          | Group                      | Profile | Enabled     | Action ^ | Inbound Rules    | -             |
| Outboand Rules                              | ntent Retrieval (HTTP-In)                | BranchCache - Content Retr | All     | Yes         | Allow    | New Rule         |               |
| BranchCache Ho                              | sted Cache Server (HTT                   | BranchCache - Hosted Cach  | All     | Yes         | Allow ≡  | -                |               |
| 🖉 🐨 🕅 🖉 BranchCache Pe                      | er Discovery (WSD-In)                    | BranchCache - Peer Discove | All     | No          | Allow    | Y Per by Profile |               |
| COM+ Network                                | Access (DCOM-In)                         | COM+ Network Access        | All     | No          | Allow    | r by State       | 0             |
| COM+ Remote                                 | Administration (DCOM-In)                 | COM+ Remote Administrati   | All     | No          | Allow    | by Group         | 9             |
|                                             | tion Unreacha                            | Core Networking            | All     | Yes         | Allow    |                  |               |
| Windows Firewall with Ad                    | vanc tion Unreacha                       | Core Networking            | All     | Yes         | Allow    |                  |               |
|                                             | c Host Config                            | Core Networking            | All     | Yes         | Allow    | in               |               |
| 🔣 Inbound Rules                             | c Host Config                            | Core Networking            | Action  | 16          |          |                  |               |
|                                             | Group Mana                               | Core Networking            | /icuoi  |             |          |                  |               |
| Cutbound Rules                              | S (TCP-In)                               | Core Networking            | Inho    | und Pr      | iloc     |                  |               |
|                                             | v6-ln)                                   | Core Networking            | IIIDO   |             | lies     |                  | itent Retriev |
| The Connection Security R                   | ules st Listener Do                      | Core Networking            |         | lew Rule    |          |                  |               |
| Manitaring.                                 | st Listener Qu                           | Core Networking            |         | New Kule    |          |                  |               |
|                                             | st Listener Rep                          | Core Networking            |         | ilter bu [  | Drofile  |                  |               |
|                                             | st Listener Rep                          | Core Networking            | ЧГ      | inter by i  | rome     |                  |               |
| Core Networking                             | <ul> <li>Neighbor Discovery A</li> </ul> | Core Networking            |         | ilter bu (  | Ctata .  |                  |               |
| Core Networking                             | g - Neighbor Discovery S                 | Core Networking            | ЧГ      | litter by : | state    |                  |               |
|                                             | J - Facket 100 big (ICIVIP               |                            | AU      | M           | AU       | П пер            |               |
| < III > < II                                | n an an an an an an an an an an an an an |                            |         |             | 3        | 1                |               |

(3) At the "New Inbound Rule Wizard" and you will see the "Rule Type" page. Click the option "Port" and then click "Next".

| <b>@</b>                                                               | New Inbound Rule Wizard                                                                                                    |
|------------------------------------------------------------------------|----------------------------------------------------------------------------------------------------|
| Rule Type<br>Select the type of firewall rule                          | o create.                                                                                                    |
| Steps:<br>Rule Type<br>Protocol and Ports<br>Action<br>Profile<br>Name | What type of rule would you like to create?   Pogram Rule that controls connections for a program.  Port Due street excertain connections for a TCP or UDP port.  Prodefined: BranchCache - Content Retrieval (Uses HTTP) v Rule that controls connections for a Windows experience.  Qustom Custom rule. |
|                                                                        | < Back Next > Cancel                                                                                                    |

- (4) At the "Protocol and Ports" page, select "TCP" and "Specific local ports".
  - At the "Specific local ports:", type in the inbound ports that WebSAMS Server allow, including 80, 443, 8009, 7009, 3268, 7010, 7268 and separate them by comma.

| Protocol and Ports                 |                                                                  |
|------------------------------------|------------------------------------------------------------------|
|                                    |                                                                  |
| Specify the protocols and ports to | which this rule applies.                                         |
| Steps:                             |                                                                  |
| Rule Type                          | Does this rule apply to TCP or UDP?                              |
| Protocol and Ports                 | • <u>I</u> CP                                                    |
| Action                             | O <u>U</u> DP                                                    |
| Profile                            |                                                                  |
| Name                               | Does this rule apply to all local ports or specific local ports? |
|                                    | O All local ports                                                |
|                                    | Specific local ports: 80,443,8009,7009,3268,7010,7268            |
|                                    | Example: 00, 449, 3000 3010                                      |
|                                    |                                                                  |
|                                    |                                                                  |
|                                    |                                                                  |
|                                    |                                                                  |
|                                    |                                                                  |
|                                    |                                                                  |
|                                    |                                                                  |
|                                    |                                                                  |
|                                    |                                                                  |
|                                    |                                                                  |
|                                    |                                                                  |
|                                    |                                                                  |
|                                    | < Back Next > Cancel                                             |
|                                    | Country Country                                                  |
|                                    |                                                                  |

(5) At the "Action" page, select "Allow the connection" and click "Next".

| Action                           |                                                                                                    |  |  |  |
|----------------------------------|----------------------------------------------------------------------------------------------------|--|--|--|
| Specify the action to be taken v | when a connection matches the conditions specified in the rule.                                                                                                    |  |  |  |
| Steps:                           |                                                                                                    |  |  |  |
| Rule Type                        | What action should be taken when a connection matches the specified conditions?                                                                                                    |  |  |  |
| Protocol and Ports               | Allow the connection                                                                                                    |  |  |  |
| Action                           | This includes conceptions that are protected with Psec as well as those are not.                                                                                                    |  |  |  |
| Name                             | <ul> <li>Allow the connection if it is secure         This includes only connections that have been authenticated by using IPsec. Connections         will be secured using the settings in IPsec properties and rules in the Connection Security         Rule node.         Customize         Customize         Block the connection     </li> </ul> |  |  |  |
|                                  | < Back Next > Cancel                                                                                                    |  |  |  |

(6) At the "Profile" page, check all options and click "Next".

| <b>@</b>                         | New Inbound Rule Wizard                                                                                                    |
|----------------------------------|----------------------------------------------------------------------------------------------------|
| Profile                          |                                                                                                    |
| Specify the profiles for which t | his rule applies.                                                                                                    |
| Steps:                           |                                                                                                    |
| Rule Type                        | When does this rule apply?                                                                                                    |
| Protocol and Ports               |                                                                                                    |
| <ul> <li>Action</li> </ul>       | ✓ Domain                                                                                                    |
| Profile                          | Applies when a computer is connected to its corporate domain.                                                                                                    |
| <ul> <li>Name</li> </ul>         | Private     Applies when a computer is connected to a private network location, such as a home     or work place.     Public     Applies when a computer is connected to a public network location. |
|                                  |                                                                                                    |
|                                  |                                                                                                    |
|                                  |                                                                                                    |
|                                  |                                                                                                    |
|                                  |                                                                                                    |
|                                  |                                                                                                    |
|                                  | < Back Next > Cancel                                                                                                    |
|                                  |                                                                                                    |

(7) Finally, define the name as "websams" and all are done!

Appendix 8: Windows Server 2012 R2 – Default Value of Security Options

# Windows Server 2012 R2 – Default Value of Security Options

## Default value of security options of Windows Server 2012 R2

|      | Policy                                                                                                    | Security Setting |
|------|----------------------------------------------------------------------------------------------------|------------------|
| (1)  | Accounts: Administrator account status                                                                             | Enabled          |
| (2)  | Accounts: Block Microsoft accounts                                                                                 | Not Defined      |
| (3)  | Accounts: Guest account status                                                                                     | Disabled         |
| (4)  | Accounts: Limit local account use of blank passwords to console logon only                                         | Enabled          |
| (5)  | Accounts: Rename administrator account                                                                             | Administrator    |
| (6)  | Accounts: Rename guest account                                                                                     | Guest            |
| (7)  | Audit: Audit the access of global system objects                                                                   | Disabled         |
| (8)  | Audit: Audit the use of Backup and Restore privilege                                                               | Disabled         |
| (9)  | Audit: Force audit policy subcategory settings (Windows Vista or later) to override audit policy category settings | Not Defined      |
| (10) | Audit: Shut down system immediately if unable to log security audits                                               | Disabled         |
| (11) | DCOM: Machine Access Restrictions in Security Descriptor Definition Language (SDDL) syntax                         | Not Defined      |
| (12) | DCOM: Machine Launch Restrictions in Security Descriptor Definition Language (SDDL) syntax                         | Not Defined      |
| (13) | Devices: Allow undock without having to log on                                                                     | Enabled          |
| (14) | Devices: Allowed to format and eject removable media                                                               | Not Defined      |
| (15) | Devices: Prevent users from installing printer drivers                                                             | Enabled          |
| (16) | Devices: Restrict CD-ROM access to locally logged-on user only                                                     | Not Defined      |
| (17) | Devices: Restrict floppy access to locally logged-on user only                                                     | Not Defined      |
| (18) | Domain controller: Allow server operators to schedule tasks                                                        | Not Defined      |
| (19) | Domain controller: LDAP server signing requirements                                                                | Not Defined      |
| (20) | Domain controller: Refuse machine account password changes                                                         | Not Defined      |
| (21) | Domain member: Digitally encrypt or sign secure channel data (always)                                              | Enabled          |
| (22) | Domain member: Digitally encrypt secure channel data (when possible)                                               | Enabled          |
| (23) | Domain member: Digitally sign secure channel data (when possible)                                                  | Enabled          |
| (24) | Domain member: Disable machine account password changes                                                            | Disabled         |
| (25) | Domain member: Maximum machine account password age                                                                | 30 days          |
| (26) | Domain member: Require strong (Windows 2000 or later) session key                                                  | Enabled          |
| (27) | Interactive logon: Display user information when the session is locked                                             | Not Defined      |
| (28) | Interactive logon: Do not display last user name                                                                   | Disabled         |
| (29) | Interactive logon: Do not require CTRL+ALT+DEL                                                                     | Disabled         |
| (30) | Interactive logon: Machine account lockout threshold                                                               | Not Defined      |
| (31) | Interactive logon: Machine inactivity limit                                                                        | Not Defined      |
| (32) | Interactive logon: Message text for users attempting to log on                                                     |                  |
| (33) | Interactive logon: Message title for users attempting to log on                                                    |                  |

|      | Policy                                                                                             | Security Setting |
|------|----------------------------------------------------------------------------------------------------|------------------|
| (34) | Interactive logon: Number of previous logons to cache (in case domain controller is not available) | 10 logons        |
| (35) | Interactive logon: Prompt user to change password before expiration                                | 5 days           |
| (36) | Interactive logon: Require Domain Controller authentication to unlock workstation                  | Disabled         |
| (37) | Interactive logon: Require smart card                                                              | Disabled         |
| (38) | Interactive logon: Smart card removal behavior                                                     | No Action        |
| (39) | Microsoft network client: Digitally sign communications (always)                                   | Disabled         |
| (40) | Microsoft network client: Digitally sign communications (if server agrees)                         | Enabled          |
| (41) | Microsoft network client: Send unencrypted password to third-party SMB servers                     | Disabled         |
| (42) | Microsoft network server: Amount of idle time required before suspending session                   | 15 minutes       |
| (43) | Microsoft network server: Attempt S4U2Self to obtain claim information                             | Not Defined      |
| (44) | Microsoft network server: Digitally sign communications (always)                                   | Enabled          |
| (45) | Microsoft network server: Digitally sign communications (if client agrees)                         | Enabled          |
| (46) | Microsoft network server: Disconnect clients when logon hours expire                               | Enabled          |
| (47) | Microsoft network server: Server SPN target name validation level                                  | Not Defined      |
| (48) | Network access: Allow anonymous SID/Name translation                                               | Disabled         |
| (49) | Network access: Do not allow anonymous enumeration of SAM accounts                                 | Enabled          |
| (50) | Network access: Do not allow anonymous enumeration of SAM accounts and<br>shares                   | Disabled         |
| (51) | Network access: Do not allow storage of passwords and credentials for network authentication       | Disabled         |
| (52) | Network access: Let Everyone permissions apply to anonymous users                                  | Disabled         |
| (53) | Network access: Named Pipes that can be accessed anonymously                                       |                  |

| (54) | Network access: Remotely accessible registry paths                  | System\CurrentControlSet\Control\ProductOptions,System\CurrentC<br>ontrolSet\Control\Server Applications,Software\Microsoft\Windows<br>NT\CurrentVersion                                                                                                    |
|------|---------------------------------------------------------------------|----------------------------------------------------------------------------------------------------|
| (55) | Network access: Remotely accessible<br>registry paths and sub-paths | System\CurrentControlSet\Control\Print\Printers,System\CurrentCon<br>trolSet\Services\Eventlog,Software\Microsoft\OLAP<br>Server,Software\Microsoft\Windows<br>NT\CurrentVersion\Print,Software\Microsoft\Windows<br>NT\CurrentVersion\Windows,System\CurrentControlSet\Control\Con<br>tentIndex,System\CurrentControlSet\Control\Terminal<br>Server,System\CurrentControlSet\Control\Terminal<br>Server\UserConfig,System\CurrentControlSet\Control\Terminal<br>Server\DefaultUserConfiguration,Software\Microsoft\Windows<br>NT\CurrentVersion\Perflib,System\CurrentControlSet\Services\Sysmo<br>nLog |

| (56) | Network access: Restrict anonymous access to Named Pipes and Shares                              | Enabled                                                |
|------|--------------------------------------------------------------------------------------------------|--------------------------------------------------------|
| (57) | Network access: Shares that can be accessed anonymously                                          | Not Defined                                            |
| (58) | Network access: Sharing and security model for local accounts                                    | Classic - local users<br>authenticate as<br>themselves |
| (59) | Network security: Allow Local System to use computer identity for NTLM                           | Not Defined                                            |
| (60) | Network security: Allow LocalSystem NULL session fallback                                        | Not Defined                                            |
| (61) | Network security: Allow PKU2U authentication requests to this computer to use online identities. | Not Defined                                            |
| (62) | Network security: Configure encryption types allowed for Kerberos                                | Not Defined                                            |

| (63) | Network security: Do not store LAN Manager hash value on next password change                              | Enabled                |
|------|----------------------------------------------------------------------------------------------------|------------------------|
| (64) | Network security: Force logoff when logon hours expire                                                     | Disabled               |
| (65) | Network security: LAN Manager authentication level                                                         | Not Defined            |
| (66) | Network security: LDAP client signing requirements                                                         | Negotiate signing      |
| (67) | Network security: Minimum session security for NTLM SSP based (including secure                            | Require 128-bit        |
| (07) | RPC) clients                                                                                               | encryption             |
| (68) | Network security: Minimum session security for NTLM SSP based (including secure                            | Require 128-bit        |
|      | RPC) servers                                                                                               | encryption             |
| (69) | authentication                                                                                             | Not Defined            |
| (70) | Network security: Restrict NTLM: Add server exceptions in this domain                                      | Not Defined            |
| (71) | Network security: Restrict NTLM: Audit Incoming NTLM Traffic                                               | Not Defined            |
| (72) | Network security: Restrict NTLM: Audit NTLM authentication in this domain                                  | Not Defined            |
| (73) | Network security: Restrict NTLM: Incoming NTLM traffic                                                     | Not Defined            |
| (74) | Network security: Restrict NTLM: NTLM authentication in this domain                                        | Not Defined            |
| (75) | Network security: Restrict NTLM: Outgoing NTLM traffic to remote servers                                   | Not Defined            |
| (76) | Recovery console: Allow automatic administrative logon                                                     | Disabled               |
| (77) | Recovery console: Allow floppy copy and access to all drives and all folders                               | Disabled               |
| (78) | Shutdown: Allow system to be shut down without having to log on                                            | Disabled               |
| (79) | Shutdown: Clear virtual memory pagefile                                                                    | Disabled               |
|      | System cryptography: Force strong key protection for user keys stored on the                               | Net Defined            |
| (80) | computer                                                                                                   |                        |
| (81) | System cryptography: Use FIPS compliant algorithms for encryption, hashing, and                            | Enabled                |
| (02) | Signing<br>System objects: Require case inconsitivity for non Windows subsystems                           | Enabled                |
| (02) | System objects: Require case insensitivity for non-windows subsystems                                      |                        |
| (83) | Symbolic Links)                                                                                            | Enabled                |
| (84) | System settings: Optional subsystems                                                                       | Posix                  |
| (85) | System settings: Use Certificate Rules on Windows Executables for Software                                 | Disabled               |
| (05) | Restriction Policies                                                                                       |                        |
| (86) | User Account Control: Admin Approval Mode for the Built-in Administrator account                           | Disabled               |
| (87) | User Account Control: Allow UIAccess applications to prompt for elevation without using the secure desktop | Disabled               |
| (88) | User Account Control: Behavior of the elevation prompt for administrators in                               | Prompt for consent for |
| (00) | Admin Approval Mode                                                                                        | non-Windows binaries   |
| (89) | User Account Control: Behavior of the elevation prompt for standard users                                  | Prompt for credentials |
| (90) | User Account Control: Detect application installations and prompt for elevation                            | Enabled                |
| (91) | User Account Control: Only elevate executables that are signed and validated                               | Disabled               |
| (92) | User Account Control: Only elevate UIAccess applications that are installed in secure locations            | Enabled                |
| (93) | User Account Control: Run all administrators in Admin Approval Mode                                        | Enabled                |
| (94) | User Account Control: Switch to the secure desktop when prompting for elevation                            | Enabled                |
| (95) | User Account Control: Virtualize file and registry write failures to per-user locations                    | Enabled                |

# Install WebSAMS Root Certificate on Workstations

This section describes how to import WebSAMS Root Certificate into your browser. The purpose of importing the certificate is to trust the WebSAMS website of your school, so that your browser would not prompt you for warning messages.

| $\checkmark$ |                             |
|--------------|-----------------------------|
|              | 此網站出示的安全性憑證是為其他網站的位址所發行的。   |
|              | 安全性憑證問題可能表示其他人可能正在嘗試欺騙您,或是攔 |
|              | 我們建議您關閉此網頁,而且不要繼續瀏覽此網站。     |
|              | 愛 按這裡關閉此網頁 ●                |
|              | ⑧ 繼續瀏覽此網站 (不建議) ▪           |
|              | <ul> <li>○ 其他資訊</li> </ul>  |

The following steps use Microsoft Internet Explorer as an example:

- (1) Download the certificate on the following url https://cdr.websams.edb.gov.hk/Files/Sys\_sec/Sys\_operation/edbcacert.cer
- (2) Double click the downloaded file and the following screen will pop up. Clicks the "Install Certificate..." button.

| ◎ 為 憑證資計 | l.                        |
|----------|---------------------------|
| 這個CA根憑證  | 不受信任。如果您要啟用信任,請將這個憑證安裝到   |
| 信任仮想道授催  | ≠Ⅲ纾ړ险。                    |
|          |                           |
|          |                           |
| 發給:      | EDB                       |
| 簽發者:     | EDB                       |
| 方林即白,    | 15/17/2014 A THI 2/5/2017 |
| 有双射日     | 10/12/2014 ± 5/3/2042     |
|          |                           |
|          | 安裝憑證(I) 蓋發者聲明(S)          |

(3) The following screen will be shown. Click the "Next" button.

| 🔶 🐉 憑證匯入精靈                                                       | ×   |
|------------------------------------------------------------------|-----|
| 歡迎使用憑證匯入精靈                                                       |     |
| 這個精靈可協助您將憑證、憑證信任清單及憑證撤銷清單從磁碟複製到憑證存放區。                            |     |
| 憑證由憑證授權單位發發,能識別您的身分,並包含用來保護資料或建立安全網路連線的]<br>訊,憑證存放區是用來存放憑證的糸統區域。 | e i |
| 存放位置<br>● 目前使用者(C) 〇 本機電腦(L)                                     |     |
| 請按 [下一步] 維續。                                                     |     |
|                                                                  |     |
| 下一步(N)                                                           | 取演  |

(4) The following screen will be shown. Choose the option "Place all certificates in the following store" and click "Browse" button.

| 馮譜右故區        |                         |       |  |
|--------------|-------------------------|-------|--|
| 源證存放區是用<br>  | 來存放憑證的系統區域。             |       |  |
| Windows 可自   | 動選取憑證存放區,您也可以為憑證指定存放位置。 |       |  |
| ○自動根據        | 憑證類型來選取憑證存放區(U)         |       |  |
| 將所有憑<br>馮淵方向 | 證故入以下的存故區(P)<br>I.E.    |       |  |
|              |                         | 瀏覽(R) |  |
|              |                         |       |  |
|              |                         |       |  |
|              |                         |       |  |
|              |                         |       |  |
|              |                         |       |  |

(5) Select "Trusted Root Certification Authorities" and click "OK".

|     | 個人          | - |
|-----|-------------|---|
|     | 受信任的根憑證授權單位 |   |
|     | 企業信任        |   |
| -6  | 中繼憑證授權單位    |   |
|     | 受信任的發行者     |   |
|     | 沒有信任的憑證     |   |
|     | 第三方根憑證授權單位  |   |
| TRA | 或信任的 1      | ` |

(6) Click the "Next" button to continue.

| 憑證存放區     |                        |       |
|-----------|------------------------|-------|
| 憑證存放區是    | 用來存放憑證的系統區域。           |       |
| Windows 可 | 自動攫取憑證存放區,您也可以為憑證指定存放位 | 置。    |
| 〇自動根      | 據憑證類型來選取憑證存放區(U)       |       |
| ◉ 將所有     | 愚證放入以下的存放區(P)          |       |
| 憑證存       | ·放區:                   |       |
| 受信        | 王的根憑證授權單位              | 瀏覽(R) |
|           |                        |       |
|           |                        |       |
|           |                        |       |
|           |                        |       |
|           |                        |       |
|           |                        |       |
|           |                        |       |

(7) The following screen will be shown. Clicks "Finish" button.

| 🗲 🍠 憑證匯入精靈          |        |  |
|---------------------|--------|--|
| 完成憑證匯入              | 精靈     |  |
| 按一下 [完成],即          | 可匯入憑證。 |  |
| 您已指定下列設定<br>使用者撰取的憑 | :      |  |
| 內容                  | 透證     |  |
|                     |        |  |
|                     |        |  |
|                     |        |  |
|                     |        |  |
|                     |        |  |
|                     |        |  |

(8) Click "Yes" button in the following screen.

|   | 您正要安装來自某憑諂授權單位 (CA) 的憑證,該憑證授權單位聲稱代表:                                                              |   |
|---|---------------------------------------------------------------------------------------------------|---|
| - | EDB                                                                                               |   |
|   | Windows 無法確認憑證確實來自 "EDB"。您應該連絡 "EDB" 以確認它的來<br>源。下列數字在這個過程中將可以協助您:                                |   |
|   | 憑證指紋 (sha1): 4 A                                                                                  |   |
|   | 警告:<br>如果您安裝這個根憑證,Windows 將自動信任任何由這個 CA 所簽發的憑<br>證。安裝具有未經確認之憑證指紋的憑證將會有安全性風險。按一下 [是] 表示<br>您了解此風險。 |   |
|   | 您要安装此憑證嗎?                                                                                         |   |
|   |                                                                                                   | ٦ |

(9) "The import was successful" message should be shown.

| ◎ 用 憑證習             | 2 iR                                    |              |
|---------------------|-----------------------------------------|--------------|
| 這個 CA 根憑語<br>信任根憑證授 | 登不受信任。如果您要啟用信任,<br>攀單位存放區。              | 請將這個憑證安裝到    |
|                     | e+ u Fike                               |              |
|                     |                                         |              |
|                     | · · · · · · · · · · · · · · · · · · ·   |              |
| 發給:                 |                                         | <del>1</del> |
|                     | 值 匯入執行成功。                               |              |
| 簽發者:                |                                         |              |
| 有效期自                | 4 4 2 4 2 4 2 4 2 4 2 4 2 4 2 4 2 4 2 4 |              |
|                     |                                         |              |
|                     | 安装馮證(1)                                 | 答發考替明(S)     |
|                     |                                         |              |